# Функциональное описание платформы ОЕМ версия Abanking

# Часть 2

| Оглавление                               |
|------------------------------------------|
| 8, Настройка профиля6                    |
| 8.1 Добавление подразделов профиля 6     |
| 8.2 Переиспользование данных 8           |
| 9. Настройка модели документа9           |
| 9.1 Правила заполнения модели документа9 |
| 9.2 Типы данных11                        |
| 9.2.1 Типы данных по умолчанию 11        |
| 9.2.2 Типы данных "Сущность" 14          |
| 10. Настройка сценариев 20               |
| 10.1 Создание шагов 20                   |
| 10.2 Настройки шага 33                   |
| 10.3 Действия на переходе 41             |
| 10.3.1 Заполнение модели 41              |
| 10.3.2 СМС-уведомления 53                |
| 10.3.3 Email-уведомления 53              |
| 10.3.4 Коннекторы 54                     |
| 10.3.5 Подписание документов 59          |

| 10.3.6 Генерация файла 6                                    | 51         |
|-------------------------------------------------------------|------------|
| 10.3.7 Генерация ссылки 7                                   | 76         |
| 10.3.8 Добавление прав на доступ 7                          | 76         |
| 10.3.9 Отзыв прав на доступ 7                               | 77         |
| 10.3.10 Конвертация 7                                       | 78         |
| 10.3.11 Действие через код 7                                | 78         |
| 10.3.12 Ошибка 7                                            | 79         |
| 10.3.13 Регистрация пользователя 7                          | 79         |
| 10.3.14 Цикл 8                                              | 31         |
| 10.3.15 Маппинг из профиля в заявку / из заявки в профиль 8 | 33         |
| 10.3.16 Поиск данных 8                                      | 35         |
| 10.3.17 Заполнение таблицы 8                                | 36         |
| 10.3.18 Объединение файлов в pdf 8                          | 36         |
| 10.4 Опции действий на переходе 8                           | 37         |
| 10.4.1 Настроить через Lowcode 8                            | 37         |
| 10.4.2 Включить как необязательный 8                        | 37         |
| 10.4.3 Добавить условие 8                                   | 38         |
| 10.4.4 Включение/отключение экшенов                         | 39         |
| 10.4.5 Повторение экшенов                                   | 90         |
| 10.4.6 Добавить переход при ошибке                          | <b>)</b> 1 |
| 10.4.7 Удалить 9                                            | )1         |
| 10.5 Последовательные и параллельные процессы               | <b>)</b> 1 |

| 10.5.1 Последовательные процессы              |
|-----------------------------------------------|
| 10.5.2 Параллельные процессы                  |
| 11. Настройка формы                           |
| 11.1 Компоненты104                            |
| 11.1.1 Зависимости 107                        |
| 11.2 Типы компонентов110                      |
| 11.2.1 Группа текстовых компонентов для ввода |
| 11.2.2. Группа выбор даты 113                 |
| 11.2.3 Логические 116                         |
| 11.2.4 Выбор из списка117                     |
| 11.2.5 Файл 122                               |
| 11.2.6 Блок                                   |
| 11.2.7 Повторяющийся блок126                  |
| 11.2.8 Картинка 127                           |
| 11.2.9 Уведомление 128                        |
| 11.2.10 Просмотр медиа 131                    |
| 11.2.11 Распознавание документа 133           |
| 11.2.12 Распознавание документа 3 134         |
| 11.2.13 Проверки135                           |
| 11.2.14 Подписание (моки) 136                 |
| 11.2.15 Подписание                            |
| 11.2.16 Таблица139                            |

| 11.2.17 Подтверждение140                              |
|-------------------------------------------------------|
| 11.2.18 Отображение данных 141                        |
| 11.2.19 Кнопка помощи142                              |
| 11.2.20 Тарифы144                                     |
| 11.2.21 Тарифы Мультивыбор148                         |
| 12. Экспорт/импорт продуктов 149                      |
| 13. Копирование                                       |
| 13.1 Копирование контента шагов 155                   |
| 13.2 Копирование модели документа156                  |
| 13.3 Копирование условий157                           |
| 13.4 Копирование коннектора158                        |
| 14. Авторегистрация 163                               |
| 15. Тестирование                                      |
| 15.1 Тестирование условий169                          |
| 15.2 Тестирование коннектора 171                      |
| 15.3 Тестирование сценария 173                        |
| 15. Настройки                                         |
| 15.1 Настройки отправки SMS 183                       |
| 15.2 Настройки отправки email-уведомлений 184         |
| 15.3 Настройки отправки уведомлений через webhook 184 |
| 15.4 Настройки времени информирования 185             |
| 16. Расширения                                        |

|    | 16.1 Модуль комментариев              | 185 |
|----|---------------------------------------|-----|
|    | 16.2 Статусы продуктов                | 188 |
|    | 16.3 История изменений по заявке      | 190 |
| 17 | . Коллекции коннекторов               | 193 |
|    | SOAP - коннекторы                     | 193 |
| 18 | . Таблицы                             | 196 |
| 19 | . Сервер лицензирования               | 201 |
| 20 | . Регистрация как продукт             | 203 |
| 21 | . История изменений                   | 211 |
| 22 | . Ключи авторизации для OpenApi       | 215 |
| 23 | . Константы                           | 221 |
| 24 | . Перенос заявок в архив (фильтрация) | 223 |
| 25 | . Реестр блоков                       | 228 |

## 8. Настройка профиля

Профиль пользователя служит для отображения клиентских данных, предоставляет возможность внесения изменений и смены пароля. В профиле есть возможность сменить группу ролей, под которой авторизован пользователь.

| Π | рофиль и настр                | ойки                                                 |  |
|---|-------------------------------|------------------------------------------------------|--|
|   | Личные данные<br>Смена пароля | Сменить группу ролей                                 |  |
|   | Группа ролей                  | <ul> <li>Операторская</li> <li>Клиентская</li> </ul> |  |
|   | Внешний вид<br>О компании     |                                                      |  |
|   |                               |                                                      |  |
|   |                               |                                                      |  |

Группа ролей

#### 8.1 Добавление подразделов профиля

В профиле пользователя предусмотрена функция добавления подразделов, таких как "продукты", которые можно редактировать. Некоторые подразделы добавлены по умолчанию, такие как "*Perucmpaция*", "*Pedakmupoвaнue профиля*". Это необходимо для удобной организации информации в профиле клиента. Настройка этих подразделов осуществляется в конкретном кабинете с помощью продуктов с категорией "Редактирование профиля". Количество доступных подразделов соответствует количеству созданных сценариев, которые аналогичны сценарию продукта.

Продукт с категорией "Редактирование профиля" создается аналогично продукту с категорией "Сценарий". Для этого необходимо:

- 1. Перейти в созданный кабинет и нажать на вкладку "Продукты";
- 2. Рядом с шапкой продуктов выбрать категорию "Редактирование профиля";

- 3. Создать продукт с помощью кнопки "Создать".
- 4. Дальнейшие действия по настройке аналогичны созданию продукта с категорией

| "Сценарий" | (подробнее см. | <u>п. 6.</u> | . <u>Настройка сценария</u> ). |  |
|------------|----------------|--------------|--------------------------------|--|
|            |                |              |                                |  |

| Кабинет ново                                                                          | ого пользователя                                                     |                               | Меню ч    |
|---------------------------------------------------------------------------------------|----------------------------------------------------------------------|-------------------------------|-----------|
| Опубликовано<br>1<br>Конструктор Продукты                                             | Пользователи Настройки                                               | 、<br>、                        |           |
| Продукты и услу                                                                       | 2<br>ГГИ Редактирование профиля ч                                    | создано 2 из 500 возможных    | + Создать |
|                                                                                       | ···                                                                  | +<br>Новый продукт или услуга |           |
| О компании                                                                            | 8                                                                    |                               |           |
| ·····                                                                                 |                                                                      |                               | :         |
| филь и настр                                                                          | ойки                                                                 |                               |           |
| офиль и настр<br>ичные данные                                                         | Редактирование проф                                                  | иля                           |           |
| офиль и настр<br>ичные данные<br>мена пароля                                          | Редактирование проф                                                  | иля                           |           |
| офиль и настр<br>ичные данные<br>мена пароля<br>руппа ролей<br>нешний вид             | Редактирование проф<br>Компания<br>Артсофте                          | иля                           |           |
| филь и настр<br>ичные данные<br>мена пароля<br>луппа ролей<br>нешний вид<br>компании  | Редактирование проф<br>Компания<br>Артсофте<br>Должность             | иля                           |           |
| филь и настр<br>ичные данные<br>иена пароля<br>уппа ролей<br>нешний вид<br>компании   | Редактирование проф<br>Компания<br>Артсофте<br>Должность<br>Лоукодер | иля                           |           |
| офиль и настр<br>ичные данные<br>мена пароля<br>луппа ролей<br>нешний вид<br>компании | Редактирование проф<br>Компания<br>Должность<br>Лоукодер             | иля                           |           |
| офиль и настр<br>ичные данные<br>мена пароля<br>уппа ролей<br>нешний вид<br>компании  | Редактирование проф<br>компания<br>Артсофте<br>Должность<br>Лоукодер | иля                           |           |
| офиль и настр<br>ичные данные<br>мена пароля<br>уппа ролей<br>нешний вид<br>компании  | Редактирование проф<br>Компания<br>Артсофте<br>Должность<br>Лоукодер | иля                           |           |
| офиль и настр<br>ичные данные<br>мена пароля<br>уппа ролей<br>нешний вид<br>компании  | Сохранить<br>Сохранить<br>Сохранить<br>Сохранить                     | иля                           |           |

Визуальное отображение в личном кабинете клиента

#### 8.2 Переиспользование данных

Функционал "Переиспользование данных" позволяет пользователю использовать ранее заполненные формы/блоки с информацией, которые заполняются при первой заявке и сохраняются в профиле. Есть возможность использовать информацию из профиля и автоматически заполнять поля.

Подробнее о настройке возможности переиспользования данных в <u>п.6.3.13 Маппинг</u> из профиля в заявку / из заявки в профиль.

#### 9. Настройка модели документа

Модель документа — сущность, которая привязывается к сценарию и описывает набор полей, которые описывают формат создаваемых документов, т.е. перечень всех возможных полей, на которые можно ссылаться в рамках одного сценария. При создании формы, которую будет заполнять клиент, необходимо указывать параметр, который будет сохранять введенные данные. Эти параметры создаются в модели документа.

При переходе на создание модели документа, из конструктора продукта, открывается форма с полями, где уже есть два автоматически созданных параметра: объект, который хранит информацию об идентификаторе модели документа, номере заявки и проценте прогресса, и объект, содержащий информацию о создателе документа — это те данные, которые клиент указывает при регистрации личного кабинета (имя, фамилия, отчество, номер телефона, email, способ авторизации и айди клиента).

Также в данном окне есть возможность перейти в режим LowCode или перейти на страницу "Ограничение на уникальность" и задать ограничение на уникальность значения определенным параметрам (например: номер телефона при регистрации).

| 🔹 📙 Модель документа |           |       |                |    |                              |   | с LowCode Сохранить |
|----------------------|-----------|-------|----------------|----|------------------------------|---|---------------------|
|                      |           |       |                |    |                              |   |                     |
|                      | Поиск     |       |                | Ти | п параметра                  | * |                     |
|                      | 1 👻 Объек | т •   | creatorInfo    |    | Данные о создателе документа |   |                     |
|                      | 2 👻 Объек | т •   | additionalData |    | Дополнительные данные        | ] |                     |
|                      | + Доба    | авить |                |    |                              |   |                     |

#### Модель документа

При создании новых параметров необходимо выбрать тип данных, ввести название поля на английском и, при необходимости, указать подсказку, по которой можно определить, что должно вводиться в поле.

#### 9.1 Правила заполнения модели документа

Для заполнения модели документа необходимо воспользоваться следующей инструкцией:

1. Имя переменной обязательно для заполнения.

| · · · |   |            |   |       |                            |   |     |           | <br> |
|-------|---|------------|---|-------|----------------------------|---|-----|-----------|------|
|       | 3 | Строка     | ~ | Имя п | еременной на латинице      | ▲ |     | Подсказка | Û    |
|       |   | + Добавить |   |       | Обязательно для заполнения | × |     |           |      |
| • • • |   | •••••      |   |       |                            |   | ••• |           | <br> |

Признак обязательности имени переменной

2. Имя переменной указывается на английском языке, без пробелов и иных символов кроме букв и нижнего подчеркивания "\_".

|   |            |   |         |                     |   |           | ······. |
|---|------------|---|---------|---------------------|---|-----------|---------|
| 3 | Строка     | ~ | full na | ame                 | 4 | Подсказка | Û       |
|   |            |   |         | Неправильный формат |   |           |         |
|   | + дооавить |   |         |                     |   |           |         |

Неправильный формат ввода имени переменной

 Имя переменной должно быть уникально, наименования внутри модели документа не должны повторяться. Допускаются одинаковые названия внутри объекта/массива и отдельного параметра вне объекта/массива.

| 3   | Строка     | ~ | name 🔺                | Подсказка | ۵ |
|-----|------------|---|-----------------------|-----------|---|
| 4   | Строка     | ~ | name 🔺                | Подсказка | Û |
| 5 ^ | Объект     | ~ | test Имя не уникально | Подсказка | Û |
|     | Строка     |   | name                  | Подсказка |   |
|     | + Добавить |   |                       |           |   |
|     |            |   |                       |           |   |

Уникальность имени переменной

- 4. Подсказка не обязательна для ввода, но помогает отличить параметры с одним названием и понять их суть. Можно использовать любые символы, пробелы.
- 5. Ненужный параметр можно удалить, нажав на значок "Корзина" рядом с полем.
- 6. Вводить дополнительные параметры возможно в любой момент создания сценария.
- После любых внесенных изменений, обязательно сохраняйте полученную модель перед выходом. Для сохранения нужно нажать кнопку "Сохранить" в правом верхнем углу.

9.2 Типы данных

9.2.1 Типы данных по умолчанию

• Строка — значением для этого поля может быть любая последовательность букв и цифр, параметр хранит текст. Примеры: наименование организаций, ФИО, серия/номер паспорта, данные карты, количество чего-либо и тд.

#### Тип данных "Строка"

• Булево — может хранить только два значения: true/false. Необходимо использовать, когда клиент должен выбрать между да/нет. Пример: вопрос, на который можно ответить, поставив или не поставив галочку: есть банковская карта, женат/замужем, нужен дополнительный счет?

| •  |          |      |                     | • |
|----|----------|------|---------------------|---|
|    |          |      |                     | • |
|    | Evene    | aard | Harunna varri Gauna | • |
|    | Булево 🗸 | card | паличие карты оанка | • |
| 2  | <b>,</b> |      |                     |   |
| 11 |          |      |                     |   |
|    |          |      |                     |   |

#### Тип данных "Булево"

• Число — хранит целочисленные или дробные числа. Подойдет для ввода денежных

| - 3 | на | чен | ии. |  |
|-----|----|-----|-----|--|
|     |    |     |     |  |

| . * |       | <br>   | <br>          | • • |
|-----|-------|--------|---------------|-----|
| I   |       |        |               | ٦·- |
| - A |       |        |               |     |
| - A | Цисто | CU 100 |               |     |
| - L | ЧИСЛО | Sum    | Сумма кредита |     |
| - A |       |        |               |     |
|     |       |        |               |     |
| × . |       | <br>   | <br>          |     |
|     |       | <br>   | <br>          | ••• |
|     |       |        |               |     |

Тип данных "Число"

• Дата — используется для значений с информацией только о дате в формате "ҮҮҮҮ-

ММ-DD". Пример: дата рождения, дата встречи и тд.

|     |          | <br>           | <br>          |            |
|-----|----------|----------------|---------------|------------|
| - 1 |          |                |               | <b>_</b> . |
| •   |          |                |               |            |
|     |          |                | D D           |            |
|     | дата 🗸 🗸 | dateOfBirthday | Дата Рождения | 1.1        |
|     |          | -              |               |            |
| •   |          |                |               | _ · ·      |
| •   |          |                |               | •          |

Тип данных "Дата"

• Объект — здесь хранятся коллекции данных. Объект может содержать в себе различное количество полей с разными типами. Используется, чтобы не перегружать модель документа, а сгруппировать информацию одного элемента. Пример: объект "Клиент" будет содержать поля: ФИО, дата рождения, номер телефона и тд. Данный параметр не влияет на визуальное отображение формы в кабинете клиента,

также его нельзя привязать к какому-либо компоненту. Он используется только администратором для группировки параметров.

| fio      | ФИО            | ▣                    |
|----------|----------------|----------------------|
|          |                |                      |
| birthday | дата рождения  | Û                    |
| phone    | номер телефона | Û                    |
| ŀ        | phone          | bhone номер телефона |

Тип данных "Объект"

• Массив — содержит в себе коллекцию данных, которые образуют объект внутри него. При заполнении, клиент может самостоятельно добавлять неограниченное количество таких объектов. Пример: массивы создаются, когда изначально невозможно предположить, сколько значений потребуется вводить: информация о поручителях/созаемщиках (их может быть несколько, соответственно, у клиента должна быть возможность создать нужное количество); информация о детях; информация о наличии образования и тд.

| Maco | сив 🗸  | g | uarantor       | Поручитель    |  |
|------|--------|---|----------------|---------------|--|
|      | Строка | • | FullName       | ФИО           |  |
|      | Дата   | • | dateOfBirthday | Дата Рождения |  |

| Тип данных' | "Массив" |
|-------------|----------|
|-------------|----------|

• Файлы — используется, когда клиенту необходимо самостоятельно загрузить файл с устройства. Внутри автоматически добавляются дополнительные поля, которые сразу заполнены необходимыми параметрами, которые будут содержать значения при добавлении файлов. Пример: загрузить скан паспорта, учредительные документы и md.

| Файлы | *    | d | ocs      | Документ  |
|-------|------|---|----------|-----------|
| Ст    | оока | * | fileId   | Подсказка |
| Ст    | оока | * | fileName | Подсказка |
| Ст    | оока | ~ | id       | Подсказка |
| Ст    | оока | ~ | name     | Подсказка |

Тип данных "Файлы"

• Объект селекта — хранит значение, выбранное из списка с другими значениями. Используется, когда клиенту предоставляется список с вариантами, из которого он выбирает нужный. Пример: выберите удобный период времени/ выберите дизайн карты/ укажите цель кредита и тд.

| Объ | ект селекта | • ty | pe    | Тип кредита |
|-----|-------------|------|-------|-------------|
|     | Строка      | *    | name  | Подсказка   |
|     | Строка      | ~    | value | Подсказка   |

Тип данных "Объект селекта"

• Объект периода — хранит в себе значение с информацией о временном периоде в виде начальной и конечной даты. При выборе типа данных "Объект периода" автоматически создаются поля для хранения начальной и конечной даты. Пример: укажите срок кредита.

| Объект периода | • P | eriodDate | Период дат |
|----------------|-----|-----------|------------|
| Дата           | *   | from      | Подсказка  |
| Дата           | ~   | to        | Подсказка  |

Тип данных "Объект периода"

• Массив мультиселекта — хранит несколько значений, которые клиент выбирает из списка. Используется, когда клиенту нужно выбрать несколько значений из списка.

| Массив м | иультисе 🗸 | co | onditions_credit | Условия   |
|----------|------------|----|------------------|-----------|
| Ст       | рока       | *  | name             | Подсказка |
| Ст       | рока       | ~  | value            | Подсказка |

Пример: выберите специальные условия кредита.

Тип данных "Массив мультиселекта"

#### 9.2.2 Типы данных "Сущность"

Сущности — это набор параметров, заданных администратором. Они используются, чтобы в модели документа продуктов не создавать каждый раз одни и те же параметры вручную. Кроме того, сущности нужны чтобы не перегружать список типов данных в модели документов, а добавлять нужные параметры при необходимости.

Администратор может указать, какие сущности могут быть использованы на форме в продуктах. Для этого необходимо:

1. Перейти в раздел меню "Сущности" и выбрать из списка нужный набор параметров.

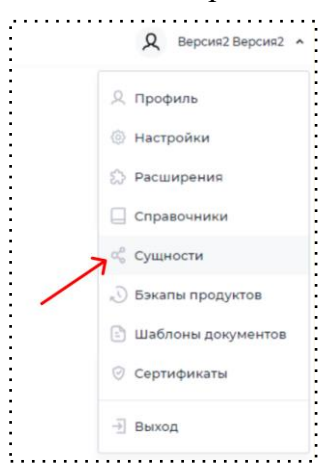

Меню в кабинете администратора

 При выборе сущности она появится в списке сущностей и будет отображаться в модели документа всех продуктов на стенде. Можно выбрать уже существующие сущности или создать новую.

| Мои кабинеты  |               |                 |                               |
|---------------|---------------|-----------------|-------------------------------|
| /ЩНОСТИ       |               |                 | + Добавить                    |
| Название      | Использование | Дата обновления | Новая                         |
| Тодтверждение | $\odot$       | 09.06.2023      | Банковская карта<br>Создатель |
| Паспорт       | $^{\odot}$    | 09.06.2023      | Паспорт 2                     |
| Объект ИНН    |               | 11.04.2023      |                               |

Раздел "Сущности"

3. Далее необходимо перейти в модель документа продукта. В ней помимо дефолтных типов полей (объект, массив, строка и т.д.) появилась возможность добавить созданные вручную. Используется так же, как обычный параметр из модели документа.

| Подт | гверждение ( 🗸 | · N | ия переменной на латинице | Подсказка |
|------|----------------|-----|---------------------------|-----------|
|      | Булево         | *   | isConfirmed               | Подсказка |
|      | Строка         | ~   | code                      | Подсказка |
|      | Строка         | ~   | hash                      | Подсказка |

#### Пример сущности "Подтверждение" в модели документа

4. Если понадобится изменить состав кастомного типа поля, то администратору достаточно будет внести изменение в одном месте (в настройке сущности), и изменения появятся везде, где используется изменяемая сущность.

Дефолтные типы полей в сущностях

• Паспорт и Паспорт 2 — хранит значения данных паспорта. Используется для автоматического распознавания паспорта при его загрузке. Паспорт отличается от Паспорта 2 только тем, что в Паспорте 2 можно менять поля.

|                 |                |                   |                                         | ·····                                   |
|-----------------|----------------|-------------------|-----------------------------------------|-----------------------------------------|
| Пасг            | юрт (сущност 👻 | Им                | я переменной на латинице                | Подсказка                               |
|                 |                |                   |                                         |                                         |
|                 | Строка         | ~                 | sex                                     | Подсказка                               |
|                 |                |                   |                                         |                                         |
|                 | Строка         | ~                 | number                                  | Подсказка                               |
|                 |                |                   |                                         |                                         |
|                 | Строка         | ~                 | series                                  | Подсказка                               |
|                 |                |                   |                                         |                                         |
| _               | Строка         | ~                 | surname                                 | Подсказка                               |
|                 |                |                   |                                         |                                         |
|                 | Строка         | ~                 | rrrrrr                                  | fsdfd                                   |
|                 |                |                   |                                         |                                         |
|                 | Строка         | ~                 | firstName                               | Подсказка                               |
|                 |                |                   |                                         |                                         |
| ~               | Файлы          | ~                 | userFiles                               | Подсказка                               |
|                 |                |                   |                                         |                                         |
|                 | Строка         | ~                 | otherNames                              | Подсказка                               |
|                 |                |                   |                                         |                                         |
|                 | Строка         | ~                 | dateOfBirth                             | Полсказка                               |
|                 | CI PORG        |                   |                                         | подоказка                               |
|                 | C              |                   |                                         |                                         |
| _               | Строка         | ×                 | dateonissue                             | Подсказка                               |
|                 |                |                   |                                         |                                         |
|                 | Строка         | ~                 | placeOfBirth                            | Подсказка                               |
| • • • • • • • • |                | • • • • • • • • • | ••••••••••••••••••••••••••••••••••••••• | ••••••••••••••••••••••••••••••••••••••• |

Поля сущности "Паспорт"

• Подтверждение — хранит данные о коде подтверждения, о хэше и флаг, подтверждено или нет. Используется для ввода кода подтверждения, который приходит на номер телефона.

| подг | верждение ( |   | ия переменной на латинице | Подсказка |
|------|-------------|---|---------------------------|-----------|
|      | Булево      | ~ | isConfirmed               | Подсказка |
|      | Строка      | ~ | code                      | Подсказка |
|      | Строка      | ~ | hash                      | Подсказка |
|      | Строка      | Ť | ndsn                      | Подсказка |

Поля сущности "Подтверждение"

• Банковская карта - хранит поля, нужные для сохранения данных о банковской карте:

владелец карты, номер карты, месяц и год действия.

|      | Банк | овская карта 👻 |   | Имя переменной на латинице    | Подсказка |
|------|------|----------------|---|-------------------------------|-----------|
| L    |      | Строка         | * | cardholderName                | Подсказка |
| Ĺ    |      | Строка         | ~ | number                        | Подсказка |
| Ĺ    |      | Число          | * | month                         | Подсказка |
| L    |      | Число          | * | year                          | Подсказка |
| Ĺ    | ~    | Файлы          | * | file                          | Подсказка |
| •••• |      |                |   | Поля сущности "Банковская кар | ma"       |

- ИНН хранит ИНН, ФИО налогоплательщика, дату выдачи, номер и серию.

| бъект ИНН (суг | ц 🗸 | ļ | 1мя переменной на латинице | Подсказка |  |
|----------------|-----|---|----------------------------|-----------|--|
| Дата           |     | ~ | date                       | Подсказка |  |
| Строка         |     | ~ | fio                        | Подсказка |  |
| Строка         |     | ~ | inn                        | Подсказка |  |
| Строка         |     | * | issuerNumber               | Подсказка |  |
| Строка         |     | ~ | number                     | Подсказка |  |
| Строка         |     | ~ | series                     | Подсказка |  |
| Файлы          |     | ~ | file                       | Подсказка |  |

Поля сущности "Объект ИНН"

• Эквайринг - хранит данные о том, находится ли платеж в процессе оплаты, о сумме

| платежа, идентификаторе, коде и описании ошибки | платежа, | , идентификаторе, | коде и | описании | ошибки |
|-------------------------------------------------|----------|-------------------|--------|----------|--------|
|-------------------------------------------------|----------|-------------------|--------|----------|--------|

| Экв | айринг (сущн | * | Имя переменной на латинице | Подсказка                          |
|-----|--------------|---|----------------------------|------------------------------------|
|     | Число        | ~ | amount                     | Сумма платежа                      |
|     | Строка       | ~ | orderld                    | Идентификатор платежа              |
|     | Число        | ~ | errorCode                  | Код ошибки                         |
|     | Строка       | ~ | errorDescription           | Описание ошибки                    |
|     | Булево       | ~ | paymentInProcess           | Находится ли платеж в процессе опл |

Поля сущности "Эквайринг"

• Создатель - хранит поля, которые могут содержать информацию о пользователе: имя, фамилия, отчество, номер телефона, электронная почта, способ авторизации, айди клиента, дата создания документа (дата создания заявки по конкретному продукту).

| эдатель (сущнс | 🖌 | 1мя переменной на латинице | Подсказка                           |
|----------------|---|----------------------------|-------------------------------------|
| Строка         | ~ | fio                        | ФИО                                 |
| Булево         | ~ | emailConfirmed             | Почта подтверждена                  |
| Булево         | ~ | phoneConfirmed             | Телефон подтвержден                 |
| Строка         | ~ | cabinetAlias               | Идентификатор кабинета от куда соз. |
| Строка         | ~ | authGrantType              | Способ авторизации                  |
| Объект         | ~ | customField                | Кастомные поля                      |
| Дата           | ~ | registrationDate           | Дата регистрации создателя докуме   |
| Дата           | ~ | creationDate               | Дата создания документа             |
| Строка         | ~ | surname                    | Фамилия                             |
| Строка         | ~ | name                       | Имя                                 |

Поля сущности "Создатель"

• Новая сущность - можно создать свою сущность. Это объект с заданным набором переменных, который можно использовать во всех продуктах стенда.

| переменных, | которыи | можно | использовать | BO BCEX | продуктах | стен, |
|-------------|---------|-------|--------------|---------|-----------|-------|
|             |         |       |              |         |           |       |

| Объект | •          |   |                            |           |  |
|--------|------------|---|----------------------------|-----------|--|
| 1      | Строка     | ~ | Имя переменной на латинице | Подсказка |  |
|        | + Добавить |   |                            |           |  |

Поля новой сущности

#### 10. Настройка сценариев

Сценарий — путь клиента, состоящий из шагов, которые определяют последовательность действий. Каждый шаг может содержать в себе несколько форм, наполненных компонентами, которые клиент просматривает и заполняет по ходу прохождения процесса.

10.1 Создание шагов

Изначально поле сценария выглядит так.

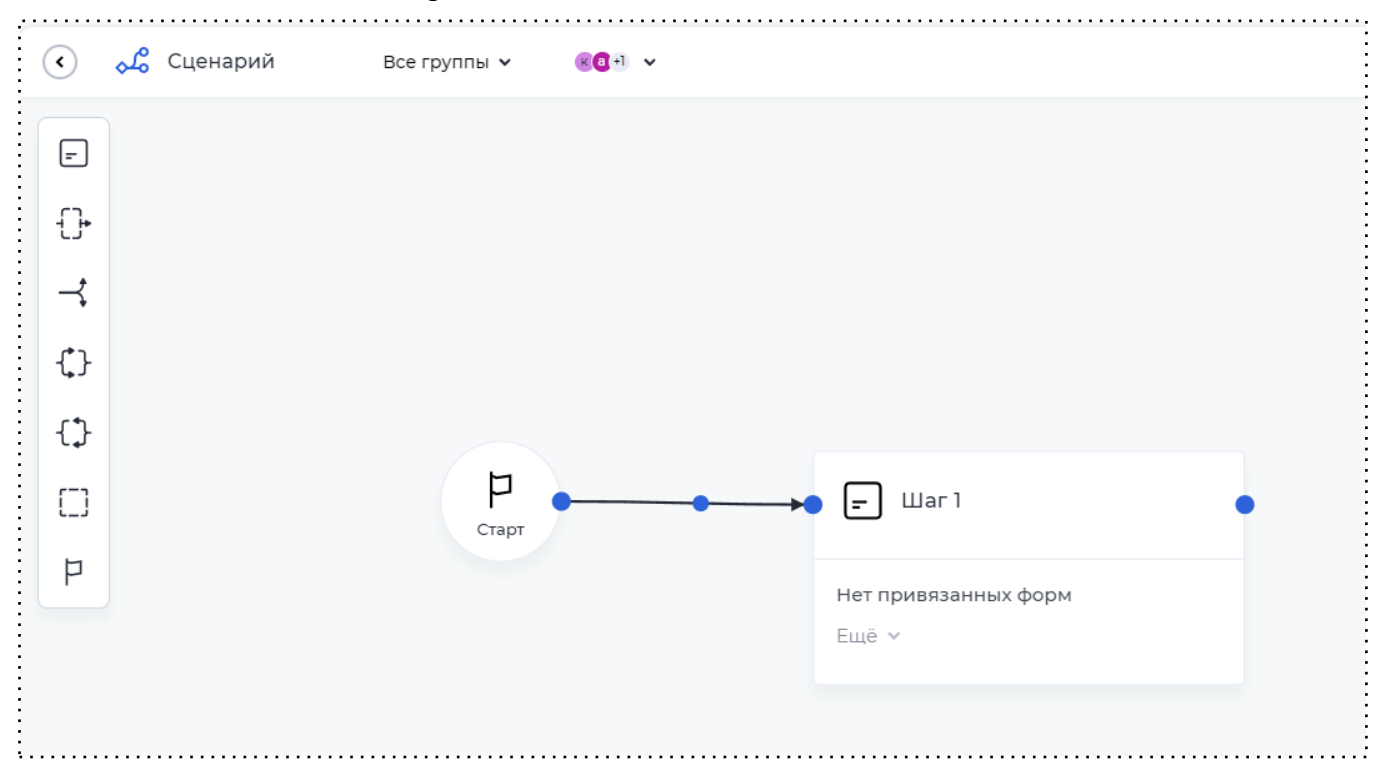

Первый шаг сценария

Сверху находятся 2 выпадающих списка, в первом из которых отображаются все группы ролей из всех кабинетов. Во втором списке отображаются роли в зависимости от того, какие выбраны группы ролей в первом списке, то есть группы ролей фильтруют роли.

Для создания клиентского пути на поле сценария нужно добавить шаги и связать их:

 Стартовый шаг и Шаг 1 предварительно уже добавлены на поле сценария и соединены переходом. На переход между стартовым шагом и шагом 1 необходимо добавить права для выдачи доступа. Также провайдеру доступно добавление действия на переходе между стартовым шагом и шагом 1 (подробнее см. п. 6.3 Действия на <u>переходе</u>). Для того чтобы создать форму, необходимо нажать на кнопку "Добавить". Для каждой формы требуется выдача прав на доступ. На одном шаге может быть неограниченное количество форм, но конкретный пользователь будет видеть только одну форму. Форма — это один экран, который отображается пользователю. Это необходимо для того, чтобы на одном шаге была возможность создавать разные формы для разных ролей.

 В свою очередь формы привязываются к правам, чтобы разграничить доступ между ролями. На случай, если одна и та же роль будет привязана к двум формам на одном шаге, есть возможность настроить приоритет форм.

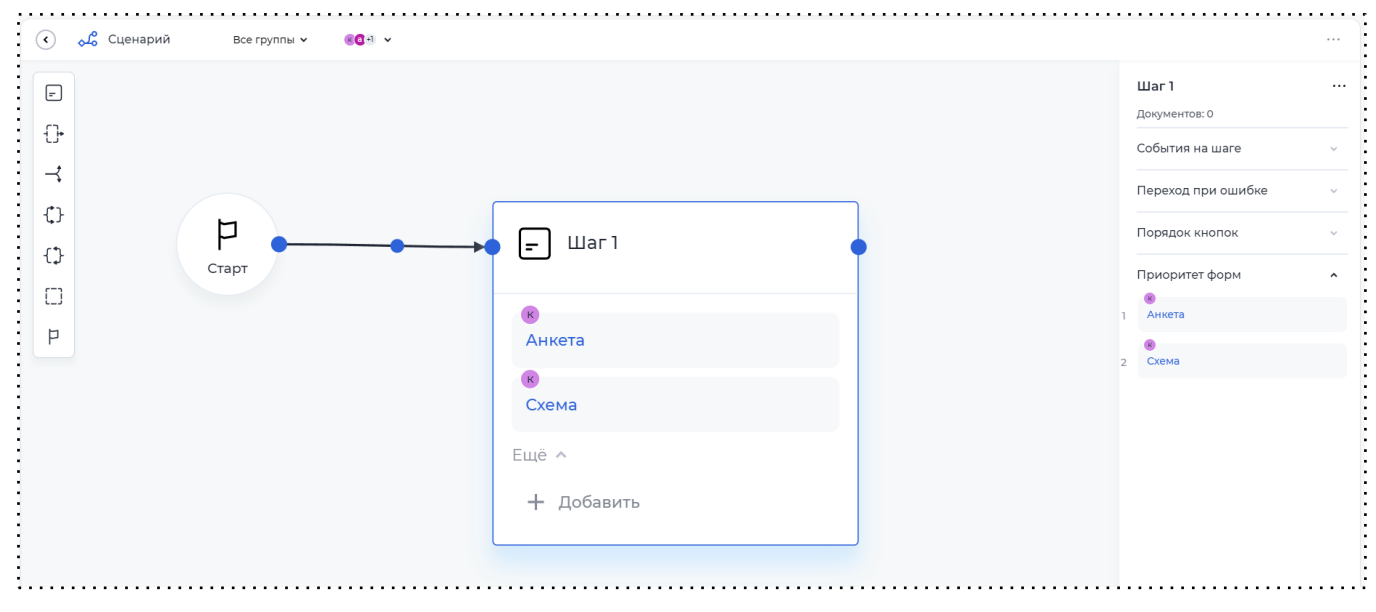

#### Настройки шага

 Для создания остальных шагов необходимо нажать на иконку "Контент" слева на экране и перенести её на поле сценария. Также создать необходимые формы на шаге и привязать их к определенным ролям.

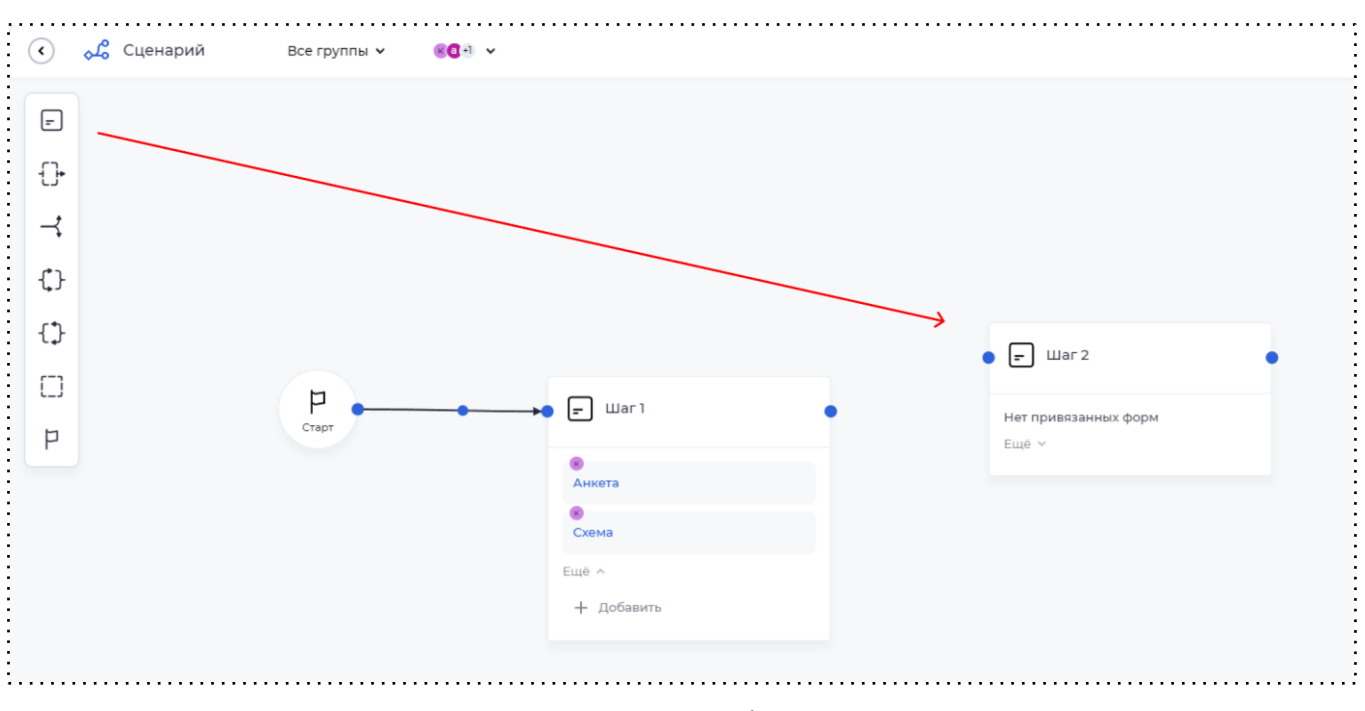

Добавление шага на форму

4. После добавления нескольких шагов, необходимо соединить их между собой. Для этого нужно построить связь от одного шага к другому, нажав на синий кружок на рамке шага и протянув появившуюся стрелку к нужному шагу (переход добавляется к необходимому шагу, если его протянуть от синего кружочка к синему кружочку или в рабочую область около шага). При нажатии на шаг подсвечиваются все переходы, которые идут из шага, и шаги, к которым ведут подсвеченные переходы.

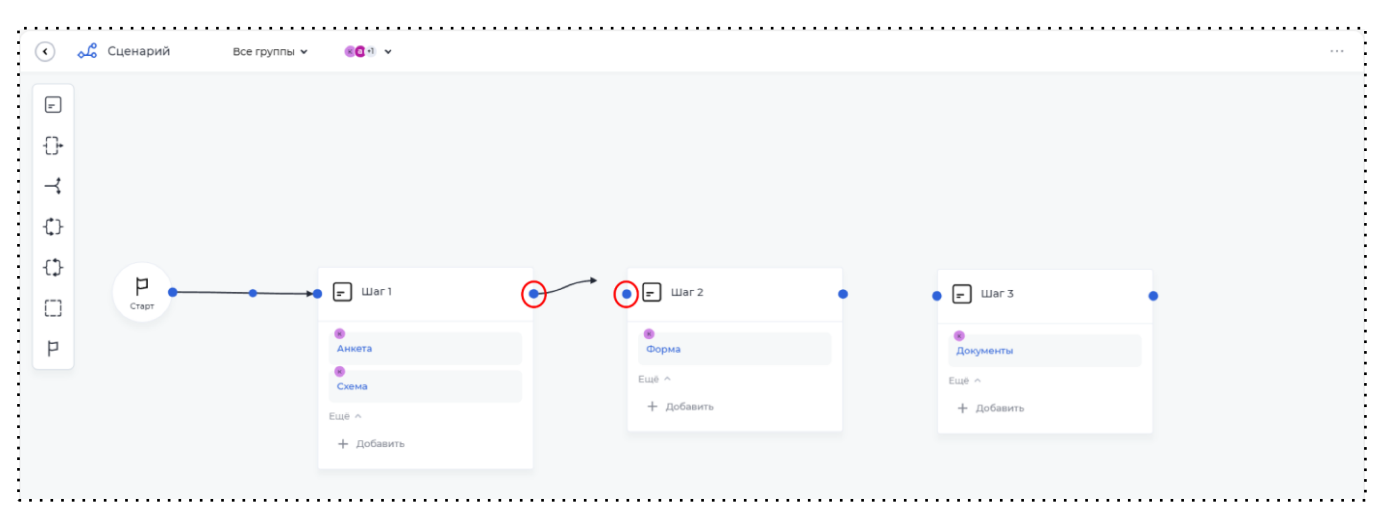

Соединение двух шагов между собой

Между шагами образуется переход и появляется кнопка, которая будет отображаться на форме пользователя. Функционал платформы позволяет настраивать между двумя шагами несколько переходов. Каждый переход → отдельная кнопка. Переходы необходимо привязывать к правам, для того чтобы переход был доступен только выбранной роли. Кнопке перехода можно дать любое название, которое поможет пользователю понять, какое действие будет происходить после нажатия. При выборе кнопки перехода в конструкторе открываются ее настройки. При нажатии на переход подсвечиваются все шаги, которые связаны с данным переходом.

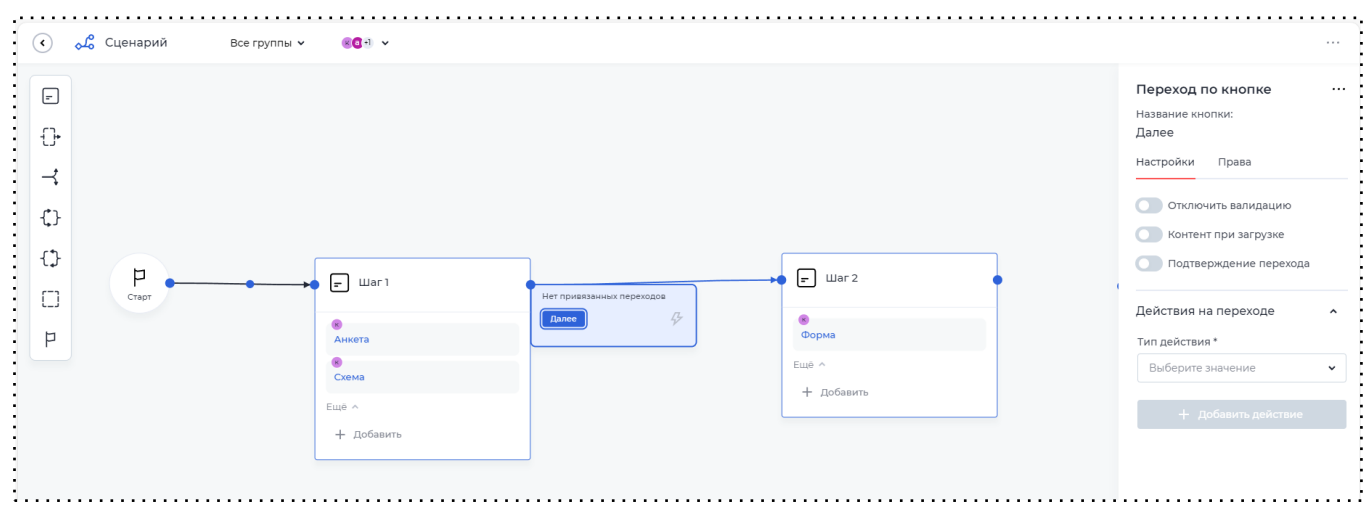

Настройка перехода

У кнопки перехода в конструкторе находятся следующие настройки:

- Отключить валидацию;
- Контент при загрузке;
- Подтверждение перехода;
- Добавить действие на переходе (подробнее см. п. 6.3 Действия на переходе).

Функция "Отключить валидацию" необходима для игнорирования валидации. Например, на форме имеются поля обязательные для заполнения, то есть пользователь не сможет пройти дальше по процессу, пока данные поля не будут заполнены значениями. Но по процессу предусмотрена возможность возврата на предыдущие шаги. Для перехода назад требуется отключать валидацию, чтобы пользователь не сталкивался с проблемой обязательных компонентов на форме и имел возможность вернуться к предыдущим шагам. Функция "Контент при загрузке" необходима для настройки отображения конкретного шага на время выполнения действий на переходе. Таким образом вместо лоадера и ожидания конечного шага будет отображаться настроенный шаг до окончания всех действий на переходе. Данный функционал позволяет отобразить клиенту уведомление в любой удобной форме и, дополнительно, у клиента появляется возможность покинуть форму до окончания выполнения действий.

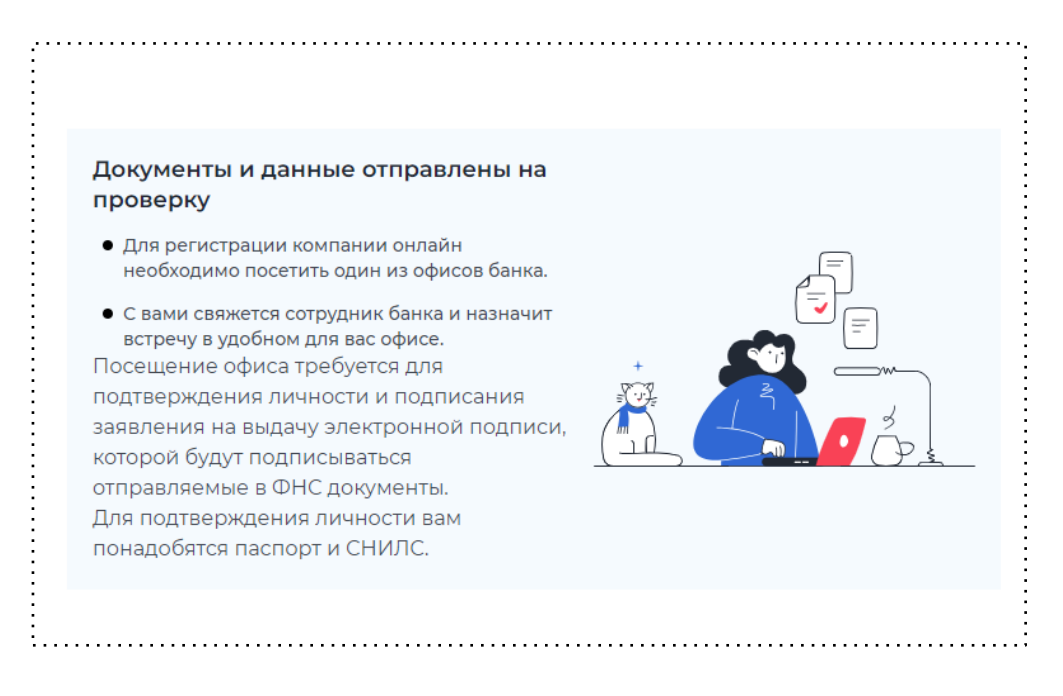

Пример настроенного шага при ожидании

Функция "Подтверждение перехода" необходима для подтверждения перехода с помощью СМС-кода. При активации данной функции появляется новый параметр настроек "Действия подтверждения", в котором необходимо указать, какие действия должны выполниться и куда должна зафиксироваться информация о выполнении действия, если введенный из СМС код будет верным.

- 5. Чтобы клиенту был недоступен шаг, необходимо отвязать право от формы. Для этого необходимо:
  - 5.1. Нажать на шаг.
  - 5.2. Нажать на форму и отвязать право от нее, нажав на крестик.

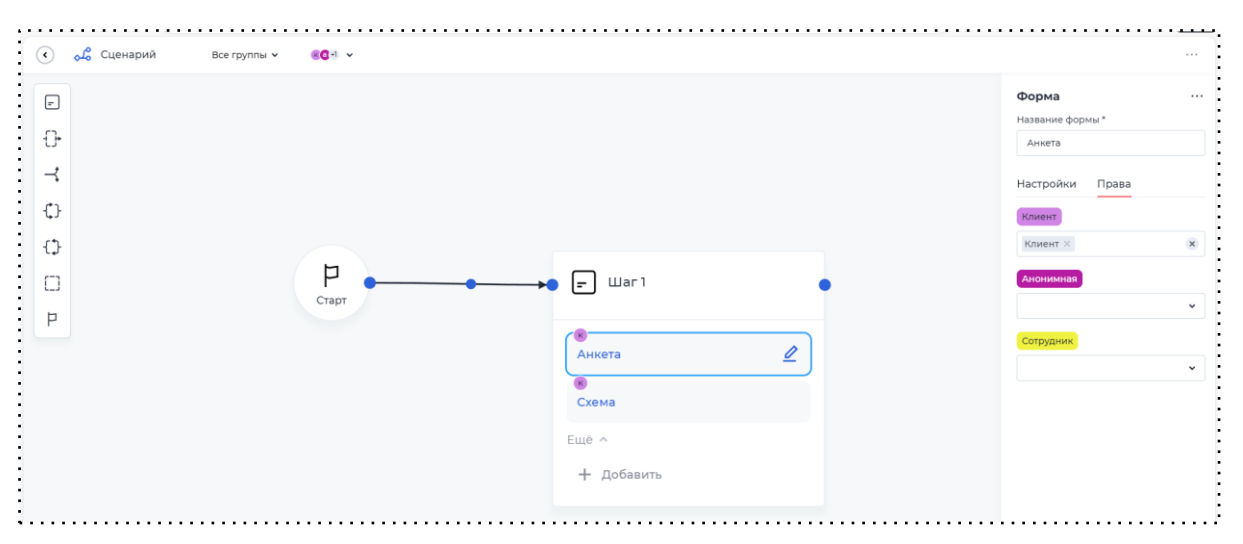

Добавление прав на доступ к форме

- Чтобы удалить шаг, нужно нажать на три точки справа от названия шага и выбрать "Удалить шаг". Шаг и его переходы будут удалены с поля.
- 7. От каждого шага может идти несколько переходов к другим шагам. Для этого, от одного шага, нужно построить связи к другим шагам. Каждый переход будет иметь свою кнопку, к которой необходимо привязать право. Клиент, находясь на таком шаге будет видеть кнопки, при нажатии на одну из них, он пойдет по пути, который определен переходом с этой кнопкой.

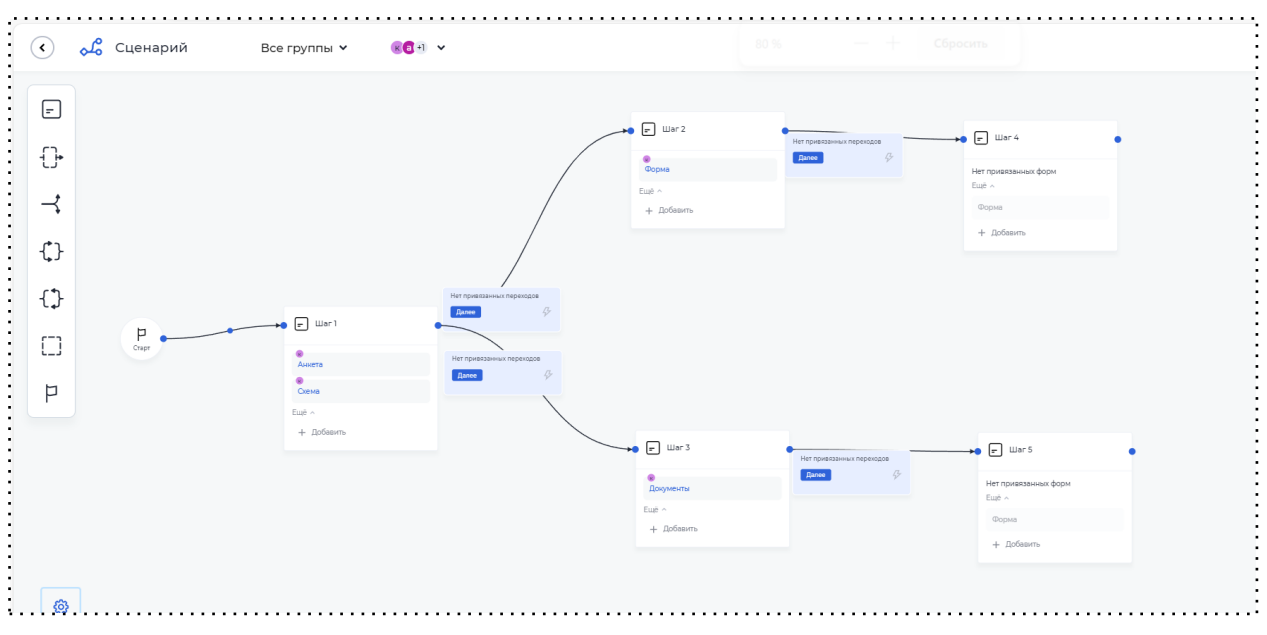

Пример сборки бизнес-процесса

 Если путь предполагает развилку, которая определяется заданными условиями, а не выбором клиента, необходимо использовать элемент сценария "Условие". Для того чтобы добавить в сценарий "Условие", необходимо:

8.1. Нажать на иконку "Условие" с развилкой слева на экране и перенести на поле сценария рядом с тем шагом, от которого будет идти разветвление.

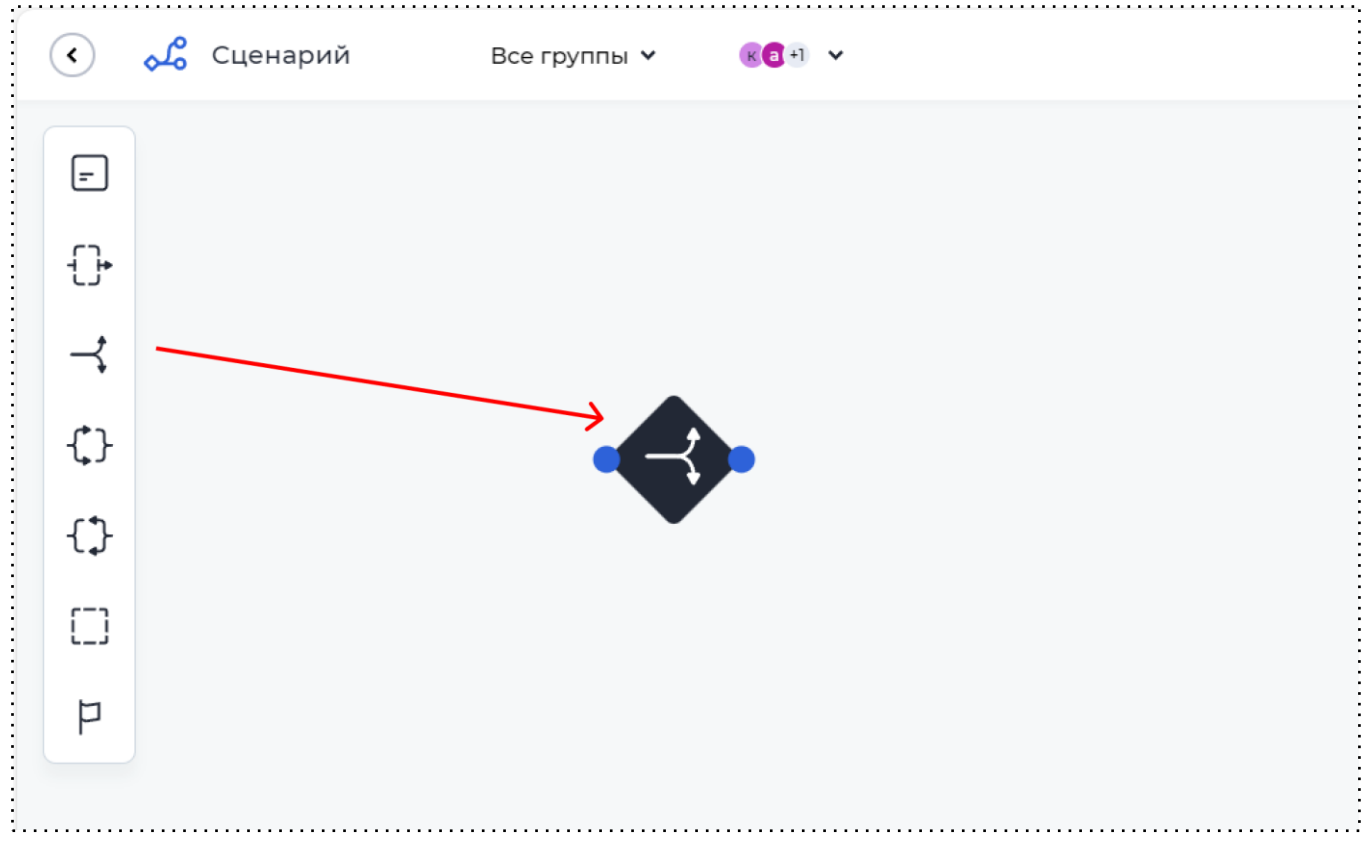

#### Добавление условия в сценарий

8.2. Между шагом и условием нужно построить переход, связав два элемента. После появится кнопка, которой нужно дать название. Эту кнопку клиент будет видеть, находясь на шаге, после которого идет условие.

8.3. Условие предполагает разветвление пути, поэтому после условия должно быть добавлено минимум два шага. Чтобы связать условие с шагами необходимо построить переходы от условия к шагам. На переходах появятся кнопки "Условие №".

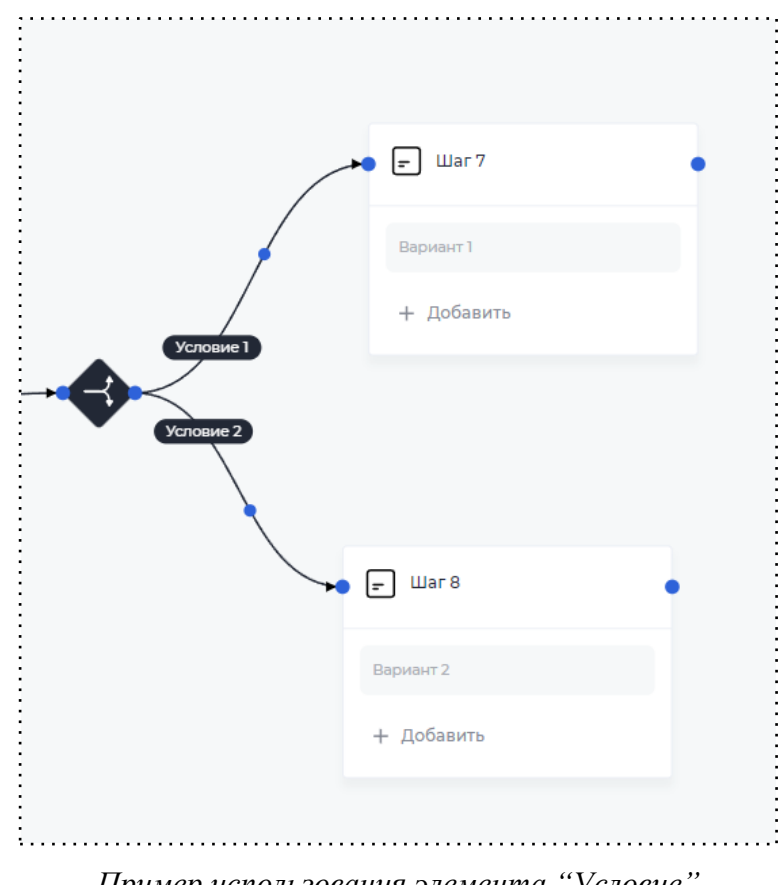

Пример использования элемента "Условие"

8.4. Чтобы определить, по какой развилке продолжится путь клиента, нужно сформировать условие, нажав на кнопку "Условие". Справа появится окно с информацией по условию, нажав на кнопку "Добавить условие", откроется форма создания условия для перехода на следующий шаг.

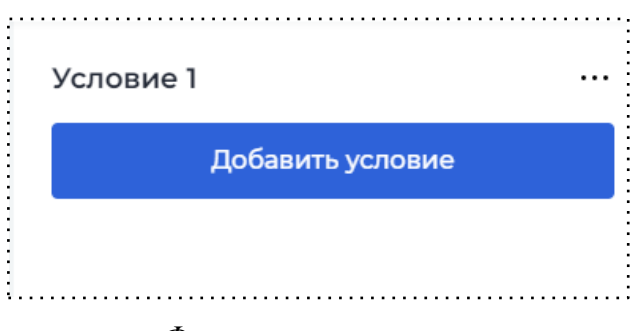

Формирование условия

| ереход на Ц | Шаг 4                      |         |                   |   |
|-------------|----------------------------|---------|-------------------|---|
| словие пере | ехода                      |         |                   |   |
| Где         | наличие карты              | х Равно | <b>ч</b> Невыбран | ~ |
| + Добавит   | ть условие 🕂 Добавить груг | ппу     |                   |   |
|             |                            | -       |                   |   |
|             |                            |         |                   |   |
|             |                            |         |                   |   |
|             |                            |         |                   |   |
|             |                            |         |                   |   |
|             |                            |         |                   |   |
|             |                            |         |                   |   |
|             |                            |         |                   |   |
|             |                            |         |                   |   |
|             |                            |         |                   |   |
| Сохранить   |                            |         |                   |   |
| Сохранить   |                            |         |                   |   |

На одной форме можно создать несколько условий, сочетание которых приведет к

осуществлению перехода. Их можно связать через оператор "И", тогда переход будет осуществлен лишь при одновременном выполнении введенных условий, или через оператор "ИЛИ", тогда переход осуществится, если одно из условий будет соблюдено.

Также одно условие можно связать с группой условий, используя те же операторы. Для этого на форме следует нажать "Добавить группу".

| Где   | наличие карты      | х Равно           | • Невыбран | ~ | Ē ::  |
|-------|--------------------|-------------------|------------|---|-------|
| или 🗸 | Где                | •                 | •          | • | 11 :: |
|       | И •                | •                 | •          | • |       |
|       | + Добавить условие | + Добавить группу |            |   |       |

#### Группы условий

Внутри группы требуется добавить условия, используя те же операторы "И", "ИЛИ". При использовании группы переход будет выполнен, если выполнено отдельное условие и условия внутри группы при использовании оператора "И" или выполнено либо отдельное условие, либо условия из группы при операторе "ИЛИ".

Для добавления условия нужно заполнить три свободных поля, выбрав значение из выпадающего списка:

- в первом поле необходимо выбрать параметр модели документа, который будет проверяться по введенному условию;
- во втором поле необходимо выбрать свойство параметра из предложенного списка:
  - пустое/непустое проверяет заполнен или нет параметр. При выборе этих свойств, третье поле не заполняется.
  - равно/неравно проверяет совпадает или нет значение этого параметра с введенным значением в третьем поле. Если в первом поле выбран параметр с типом данных "булево", во втором поле предлагаются только эти свойства, значение которых определяется true/false.
  - содержит проверяет наличие части введенного значения в третье поле в выбранном параметре.
  - если в первом поле выбран параметр с типом данных "Число", то во втором поле появятся свойства =, >, < и тд.</li>
- в третьем поле необходимо выбрать значение параметра. Его можно выбрать из выпадающего списка, который содержит в себе другие параметры - этот вариант подойдет, если значение проверяемого параметра должно совпадать/не совпадать со значением другого параметра. Также здесь можно самостоятельно прописать нужное значение, этот вариант применяется, если параметр должен содержать/не содержать конкретное слово, быть больше/меньше числа.

8.5. После редактирования формы, условия изменения необходимо обязательно сохранить, нажав на кнопку "Сохранить" в левом нижнем углу формы.

8.6. Созданное условие можно удалить. Можно удалить весь шаг с условиями, а можно лишь один переход.

 Если необходимо удалить все условия, то на поле требуется нажать на шаг в форме ромба, в появившемся окошке нажать на три точки и выбрать "Удалить шаг"; Если необходимо удалить один переход, то требуется нажать на кнопку "Условие №". В открывшемся окошке нажать на три точки рядом с названием кнопки и выбрать "Удалить переход". При нажатии на нижние три точки есть возможность будет удалить не весь переход, а только введенное в форму условие.

| Условие 1                |  |
|--------------------------|--|
| <b>(</b> Шаг 19<br>Шаг 4 |  |
|                          |  |

Пример сформированного условия

8.7. Условие в форме можно редактировать, добавляя дополнительные значения. Для этого следует нажать на кнопку "Условие №". В открывшемся окошке нажать на плашку с обозначения перехода с шага на шаг, откроется снова форма для введения условий.

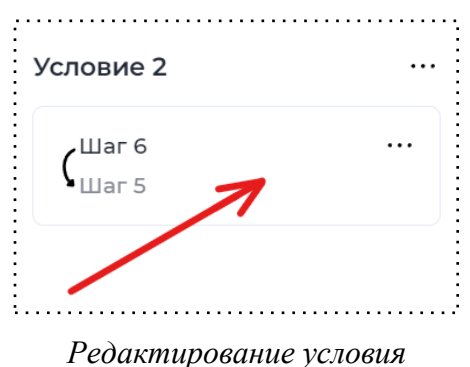

8.8. У условного шага необходимо настроить переход по умолчанию, который будет использоваться, если заявка не проходит ни по одному из условий. Для этого следует в настройках шага, в разделе "Переход по умолчанию" указать необходимую ветку, по которой продолжится сценарий

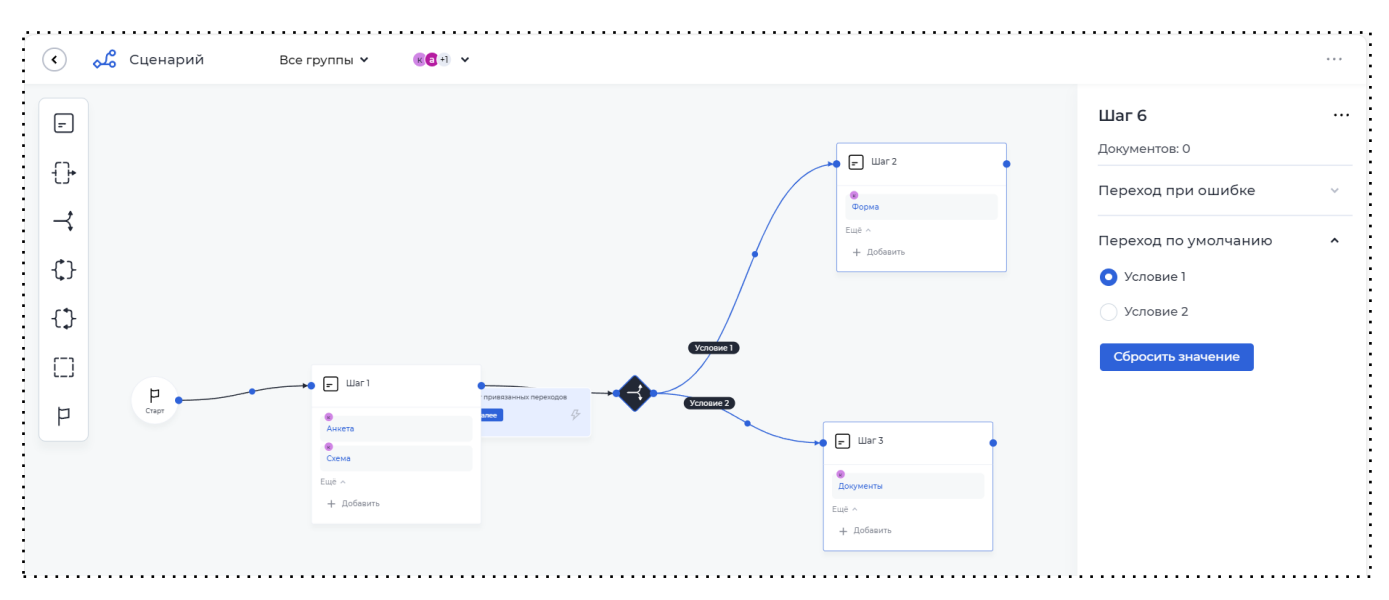

Настройка перехода по умолчанию

8.9. Клиент развилку с условиями видеть не будет, сам выбрать путь он не сможет. Шаг до условия будет содержать одну кнопку, путь определится автоматически, исходя из созданного условия и введенных пользователем значений.

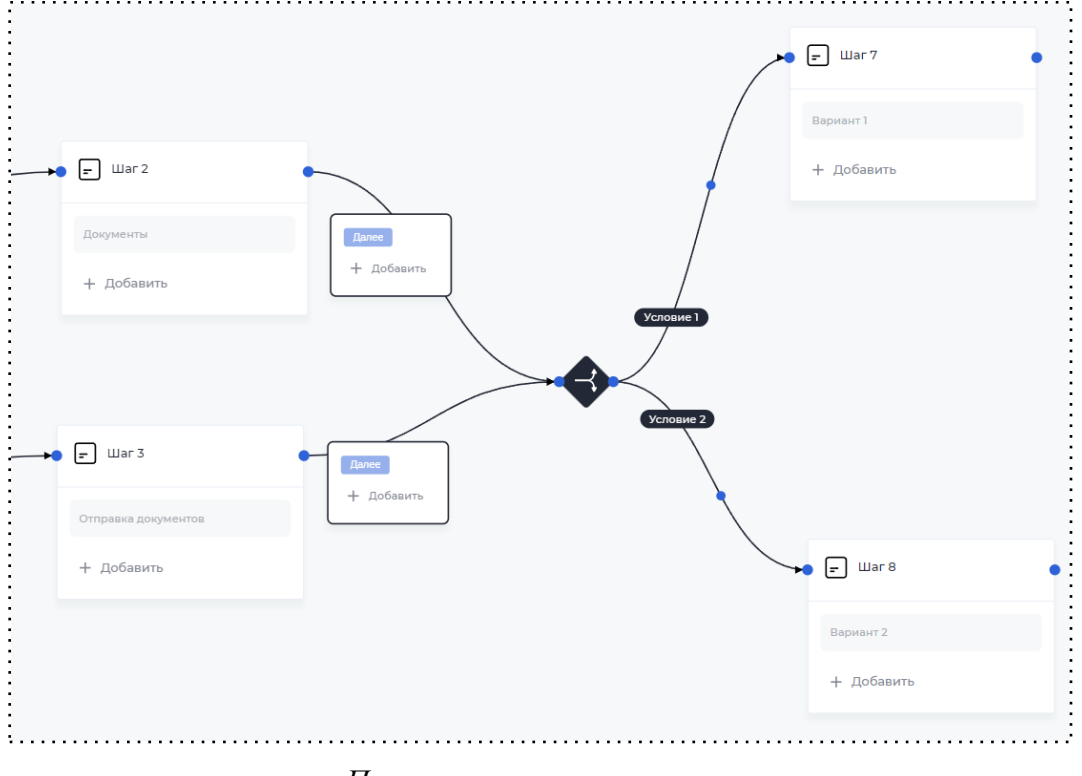

Пример сценария с условием

9. Элемент "Старт" можно связать переходом с любым шагом, элементом "Подпроцесс" и элементом "Параллельность (начало)". На этом переходе нет кнопки, он происходит автоматически. Элемент "Старт" может быть только один и переход между стартом и другим элементом может быть только один.

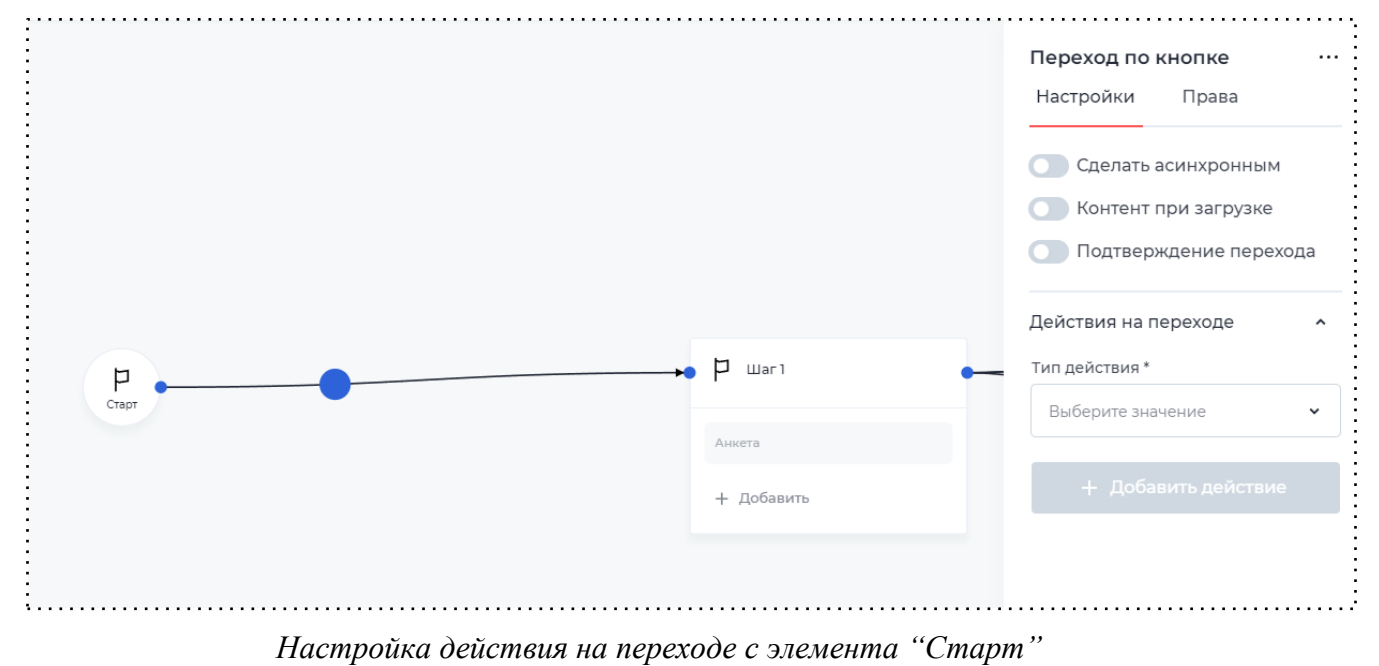

10. Если требуется отдельно настроить последний шаг без отображения на нем информации и использовать действия на последнем переходе, то для такого существует элемент "Финиш". Он идентичен с элементом "Старт" за исключением того, что его можно привязать к любому из элементов.

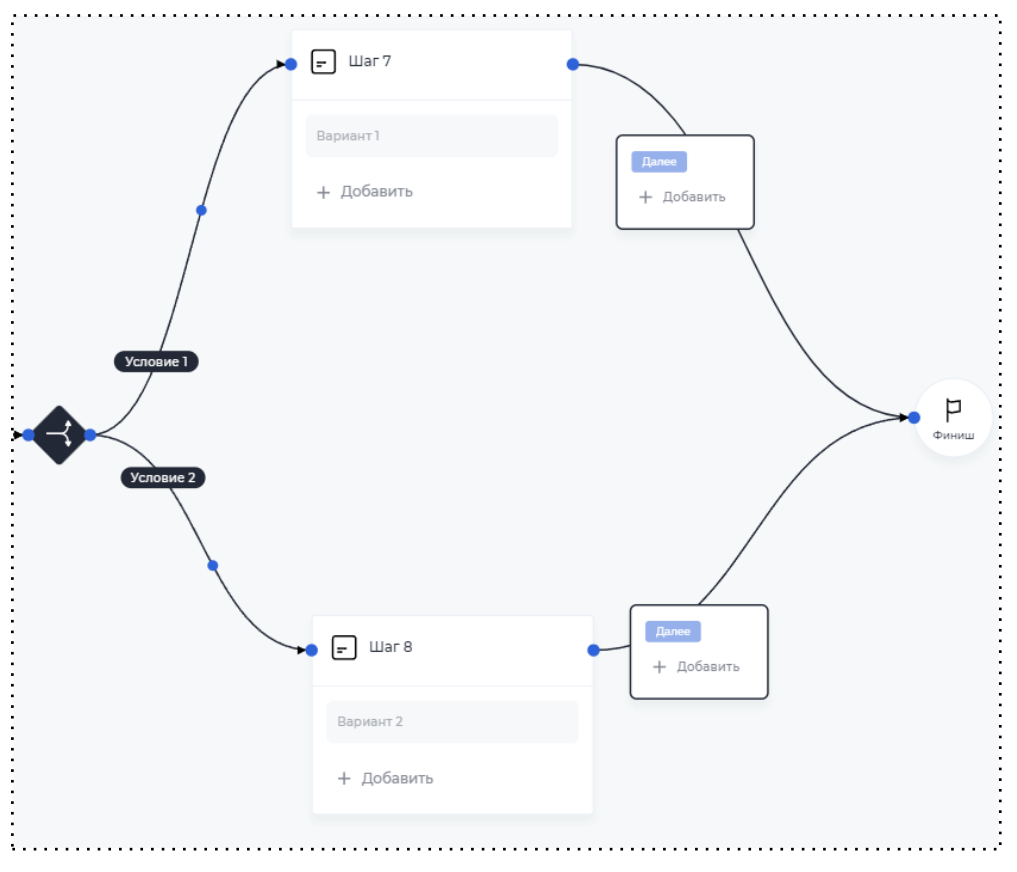

#### Элемент "Финиш"

### 10.2 Настройки шага

При нажатии на "Шаг", справа появляются свойства шага, которые можно настроить.

| ~ |
|---|
| ~ |
| ~ |
| ~ |
|   |

Настройки шага

#### События на шаге

Когда клиент окажется на шаге, сработает определенное событие. Для настройки события необходимо:

- 1. Нажать на свойство "События на шаге".
- 2. Нажать на "Добавить событие".
- 3. Выбрать, когда необходимо выполнять событие:
  - по расписанию;
  - по открытию документа (Событие начинает выполняться при попадании пользователя на данный шаг).
- 4. Дать название событию.
- 5. Если необходимо, чтобы событие работало только на этом шаге есть возможность включить это с помощью переключателя.
- 6. Если в блоке "Выполнять" выбран пункт "По расписанию", то отобразится блок "Выполнить через". Далее необходимо выбрать временной отрезок и указать, в первое поле количество, а во втором выбрать наименование месяц/день/часы/минуты, в третьем выбрать повторять или не повторять событие и количество повторений.

|                 | Я         |   |           |   |             |  |
|-----------------|-----------|---|-----------|---|-------------|--|
| Общее Действия  | я Условие |   |           |   |             |  |
| Выполнять *     |           |   |           |   |             |  |
| По расписанию   |           | ~ |           |   |             |  |
| Название *      |           |   |           |   |             |  |
| Смена шага      |           |   |           |   |             |  |
| выполнитв через |           |   |           |   |             |  |
| 10              | Секунд    | ~ | Повторять | ~ | Сколько раз |  |
| 10              | Секунд    | ~ | Повторять | ~ | Сколько раз |  |
| 10              | Секунд    | ~ | Повторять | ~ | Сколько раз |  |
| 10              | Секунд    | • | Повторять | ~ | Сколько раз |  |
| 10              | Секунд    | ~ | Повторять | ~ | Сколько раз |  |
| 10              | Секунд    | ~ | Повторять | • | Сколько раз |  |

Общие настройки события на шаге

- 7. Перейти на следующую вкладку и выбрать необходимое действие:
  - отправить СМС-уведомление/ e-mail-уведомление когда клиент окажется на шаге, произойдет отправка уведомления;
  - коннектор когда клиент окажется на шаге, сработает коннектор;
  - сменить шаг заявка автоматически перейдет на следующий шаг;
  - заполнить таблицу обновить или записать данные в таблицу;
  - маппинг из профиля в заявку добавить данные из профиля в заявку.

**Важно:** при выборе одного из этих действий должно быть заранее создано уведомление/настроен коннектор/призван другой шаг к роли/создана таблица.

- 8. В появившемся поле выбрать нужное значение из предложенных: заранее созданное уведомление, коннектор, другой шаг из сценария, роль.
- 9. Действий можно создать неограниченное количество, а также для каждого действия добавить условие его выполнения.

| Обще | е Действия Условие          |   |   |
|------|-----------------------------|---|---|
| Ти   | п действия 🔺                |   |   |
| Де   | эйствие *                   |   |   |
| L    |                             | ^ |   |
|      | Сменить шаг                 |   |   |
|      | Отправить смс-уведомление   |   |   |
|      | Отправить email-уведомление |   |   |
|      | Коннектор                   |   | _ |
| +    | Маппинг из профиля в заявку |   |   |
|      | Заполнить таблицу           |   |   |
|      |                             |   |   |
|      |                             |   |   |
|      |                             |   |   |

Действия событий на шаге

- 10. Если событие должно срабатывать при наличии условий, то нужно перейти на следующую вкладку и включить условия, и настроить подходящее (настраивается также, как условия в сценарии).
- 11. Есть возможность настройки условия повторения события пока условие верно или пока условие не станет верным.
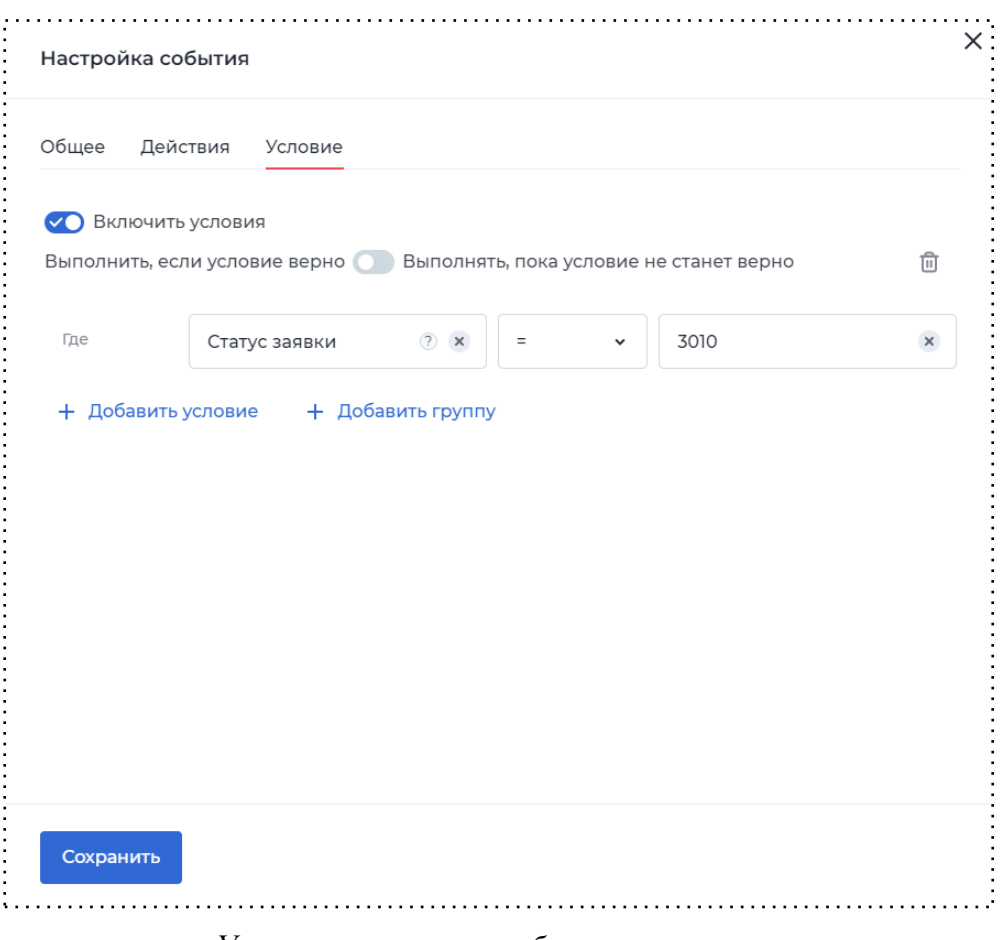

Условия выполнения события на шаге

Переход при ошибке

В свойстве "Переход при ошибке" необходимо выбрать шаг, на который будет попадать клиент, если при переходе на активный шаг возникла ошибка. Пример: на шаге "Поиск компании" устанавливаем свойство [Переход при ошибке] и выбираем шаг "Повторите попытку". Тогда, если у клиента при переходе с шага "Анкета", на шаг "Поиск компании" возникнет ошибка, он попадет на шаг "Повторите попытку".

## Порядок кнопок

Порядок отображения кнопок на форме можно изменить. Для этого требуется нажать на шаг, выбрать выпадающее меню "Порядок кнопок" и, при надобности, поменять их местами. Поменять кнопки местами можно только в том случае, если к шагу привязано несколько исходящих переходов.

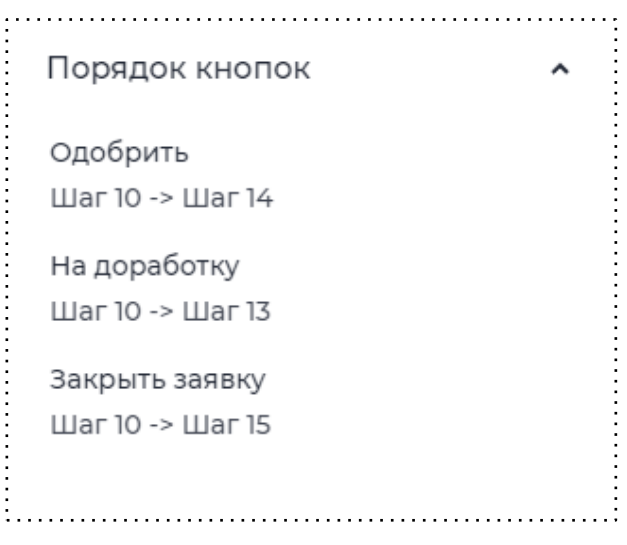

Настройка порядка кнопок

Приоритет форм

На случай, если одна и та же роль будет привязана к двум формам на одном шаге, есть возможность настроить приоритет форм.

При нажатии на каждую "Форму шага" открывается список доступных настроек для каждой формы отдельно.

| Форма                               |   |
|-------------------------------------|---|
| Название формы *                    |   |
| Форма                               |   |
| Настройки Права                     |   |
| Шкала этапов                        | ~ |
| Автоматическое сохранение<br>данных | ~ |
| Оформление шага                     | ~ |

Настройки формы

Шкала этапов

При включении настройки "Отображать" в разделе "Шкала этапов" требуется выбрать тип этапа "Создать новый" или "Выбрать существующий". Если этапов нет, то будет отображаться один вариант – "Создать новый".

При создании нового этапа требуется указать его название и после какого этапа будет находиться наш новый этап. Если существующих этапов еще нет, то будет отображаться только один вариант выбора – "Первым этапом".

| Шкала этапов             | ^ |
|--------------------------|---|
| Отображать               |   |
| Выберите этап            |   |
| Создать новый            | ~ |
| Название этапа *         |   |
| Название этапа           |   |
| Расположен после этапа * |   |
|                          | ^ |
| Первым этапом            |   |

Настройка шкалы этапов

Пользователь будет видеть все предстоящие и пройденные этапы, тем самым визуализируется для него прогресс заполнения заявки.

| 🕥 Данные ИП — | 2 Документы | — 3 Счет | — (4) Подписание | — (5 |
|---------------|-------------|----------|------------------|------|
|               |             |          |                  |      |

Шкала этапов

Автоматическое сохранение данных

Автоматическое сохранение данных по умолчанию уже включено. Все введенные клиентом данные на этом шаге автоматически сохранятся в модели документа, даже если не была нажата кнопка для перехода на следующий шаг.

Оформление шага

Раздел "Оформление шага" состоит из нескольких подразделов, позволяющих настраивать отображение и цвета элементов шага. Подразделы включают в себя следующие настройки:

- Прогресс заполнения заявки;
- Подсказка к шагу;
- Цвет статуса.

## Цвет статуса

По умолчанию цвет для каждого статуса в клиентском кабинете одинаковый. С помощью настройки "Цвет статуса" для каждого шага можно использовать свой цвет. Для изменения цвета нужно указать название цвета HTML, выбрать цвет из палитры, нажав на капельку или перейти в библиотеку цветов с помощью иконки справа.

|         | • |    |
|---------|---|----|
| #CAF2FF |   | 90 |
|         |   | 00 |

Настройка цвета статуса

| <u>,</u> | ······            |              |               |                      |  |
|----------|-------------------|--------------|---------------|----------------------|--|
| 1        | Название продукта | Номер заявки | Статус заявки | Дата создания заявки |  |
|          | Мониторинг        | 7034413      | Анкета        | 21.03.2024 11:31     |  |
| •••      |                   |              |               |                      |  |

Измененный цвет статуса в заявках

## Прогресс заполнения заявки

В поле "Прогресс заполнения заявки" необходимо указать, какой процент заявки заполнил клиент. Данный % будет отображаться на форме в клиентском кабинете.

| Анкета                      | Заполнено 10% |
|-----------------------------|---------------|
| Введите ИНН Вашей компании. |               |

Прогресс заполнения заявки

Подсказка к шагу

При включении настройки "Отображать подсказку" в подразделе "Подсказка к шагу" необходимо прописать текст, который будет подсказывать клиенту, что требуется сделать на

данном шаге. В клиентском кабинете подсказка будет отображаться на главном экране, где показаны все открытые заявки и их статус.

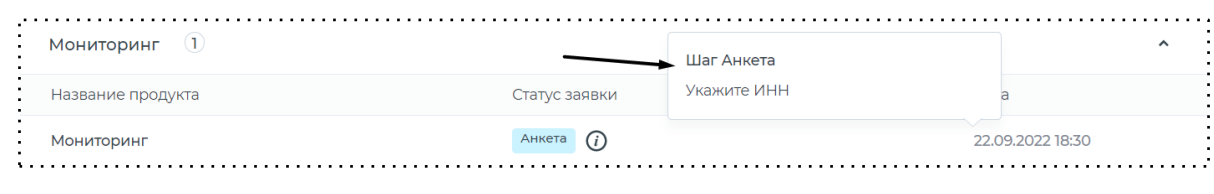

Подсказка к шагу

## 10.3 Действия на переходе

На каждом из переходов с шага на шаг можно добавить действие, нажав на кнопку перехода и перейдя в раздел "Действия на переходе": СМС уведомление, Е-mail уведомление, коннектор, заполнить модель документа, подписание документов, генерация файла, добавление прав на доступ, отзыв прав на доступ и так далее. Более подробно о каждом из действий описано ниже.

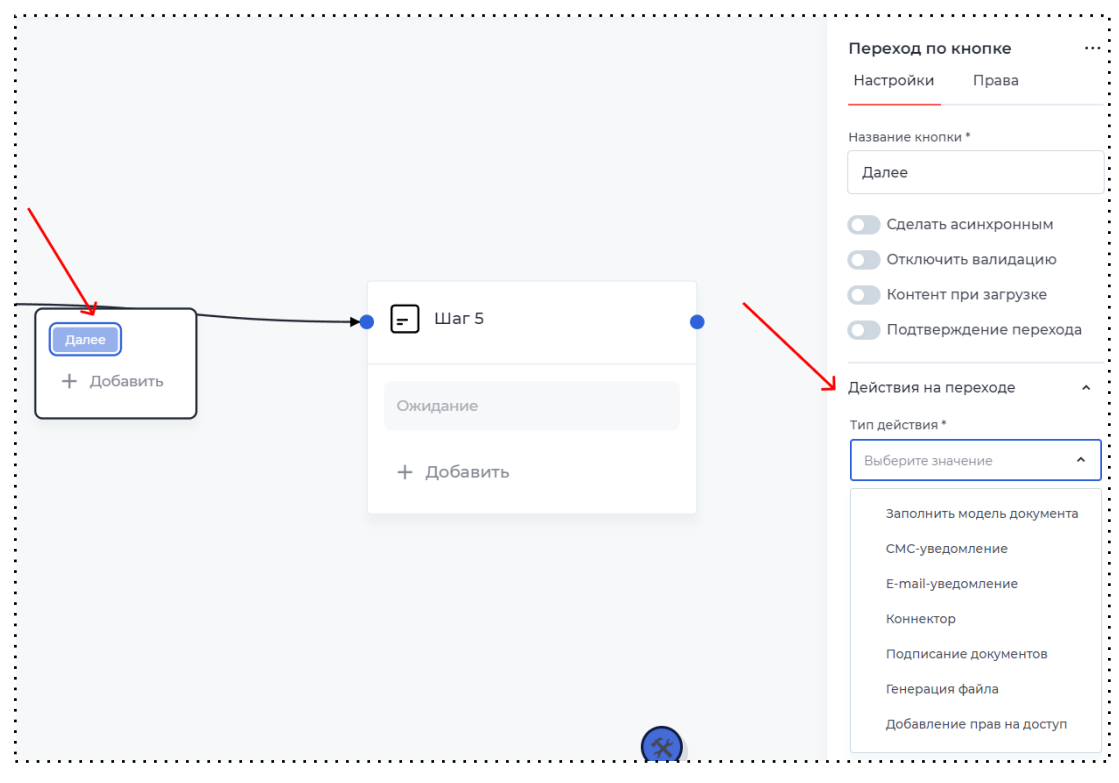

Настройка действий на переходе

## 10.3.1 Заполнение модели

Действие "Заполнение модели" автоматически заполняет параметр модели при переходе с одного шага на другой.

Маппинг — это процесс создания сопоставления параметров между разными моделями (системами, разделами системы).

## 10.3.1.1 Старый маппинг

Для того чтобы настроить старый маппинг, необходимо:

- 1. Добавить действие на переходе с типом "Заполнить модель документа".
- 2. Нажать "Создать старый маппинг".

| Создать старый маппинг Создать новый маппинг |
|----------------------------------------------|

Выбор каким маппингом заполнить модель документа

- 3. В первое поле добавить параметр модели из документа, который требуется заполнить.
- 4. Во второе поле добавить значение, которое заполнит параметр: можно сохранять значение из другого параметра или прописать новое значение.
- 5. Нажать на кнопку "Сохранить".

|                                      | деиствия на переходе<br>Тип действия * |
|--------------------------------------|----------------------------------------|
| аполнить модель документа значениями | 🔀 заполнить модель документа           |
| Процент прогресса 🕐 🗴 🗍              | + Добавить действие                    |
| Добавить                             |                                        |
|                                      |                                        |
|                                      |                                        |
|                                      |                                        |
|                                      |                                        |
|                                      |                                        |
|                                      |                                        |

Старый маппинг

После сохранения, справа появится только что созданное действие, которое можно редактировать, удалить или же добавить условие, нажав на три точки.

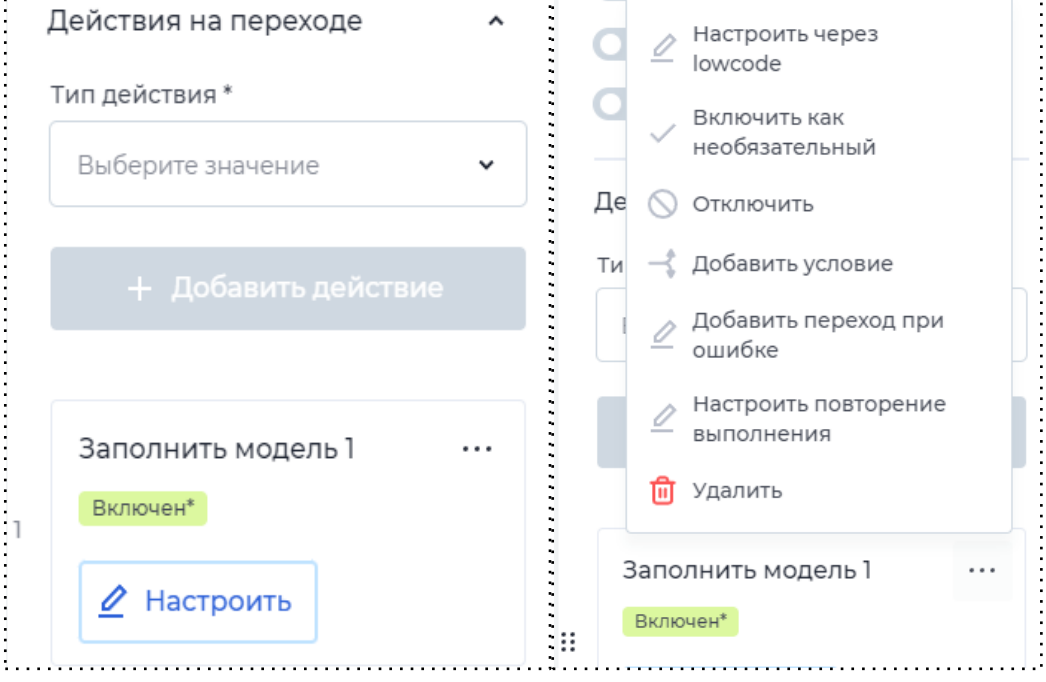

Редактирование действия на переходе

При добавлении условия, появится окно, в котором описывается условие, при котором выполнится действие. Правила заполнения формы условия такие же, как при настройке условий в сценарии. В первом поле выбирается параметр из модели документа, во втором поле *свойство*, в третьем — значение из модели документов или какое-то определённое.

10.3.1.2 Новый маппинг

Новый маппинг — это графическое представление старого маппинга.

В процессе перехода на функционал нового маппинга, еще поддерживается старый маппинг, чтобы была обратная совместимость и часть задач можно было решить старым маппингом.

Имеется возможность использовать новый маппинг в действиях на переходе: коннектор, заполнение модели документа, добавление значений из заявки в профиль и из профиля в заявку. Чаще всего используется для настройки взаимодействия между системами.

Для настройки необходимо выполнить следующие действия:

1. Добавить действие на переходе с типом "Заполнить модель документа".

2. Нажать кнопку "Создать новый маппинг", затем нажать кнопку "Открыть маппинг".

При переходе появляются поля "Результат маппинга" и "Исходные поля".

| Результат маппинга | Результат маппинга | 🖍 mappi | ng Протестировать  |   |               |   |
|--------------------|--------------------|---------|--------------------|---|---------------|---|
| Результат маппинга | Результат маппинга | k       |                    |   |               |   |
| Результат маппинга | Результат маппинга | •       |                    |   |               |   |
|                    |                    | \$      | Результат маппинга | _ | Исходные поля | _ |
|                    |                    |         |                    |   |               |   |

Интерфейс нового маппинга

3. Далее необходимо выбрать исходные поля и поля с результатом. Для этого требуется нажать на "карандаш" и добавить любое поле из модели документов. Добавление массива из модели документа позволяет, например, получать/обновлять справочники по запросу, отправлять/получать файлы в запросах на оформление КЭП, формировать запросы проверок.

| 1сходные поля                                                       |               |   |
|---------------------------------------------------------------------|---------------|---|
| Вся модель документа                                                |               |   |
| Модель документа<br>Параметр, содержащий все данные из модели докум | ента          |   |
| Отдельные параметры                                                 |               |   |
| Поиск                                                               | Тип параметра | ~ |
| Параметр                                                            |               |   |
| Строка аа                                                           |               |   |
| Строка bb                                                           |               |   |
| массив test                                                         |               |   |
| Строка пате                                                         |               |   |
|                                                                     |               |   |
|                                                                     |               |   |

## Выбор параметра

Для настройки соотношения параметров не всегда достаточно показать что и с чем соединять - между соединением требуется обработка значения(ий) параметра(ов). Для этого используются разные функции маппинга.

## Функции нового маппинга:

а. Конкатенация - слияние значений из нескольких строковых параметров в один параметр с типом "строка".

| Результат маппинга                              | 2      |              |   | Исходные поля                               | 0      |
|-------------------------------------------------|--------|--------------|---|---------------------------------------------|--------|
| concat_test<br>Проба конкатенации через маппинг | Строка |              | • | creatorinfo<br>Данные о создателе документа | Объект |
|                                                 |        |              |   | surname<br>Фамилия                          | Строка |
|                                                 |        | Формат строк | 2 | name<br>Visit                               | Строка |
|                                                 |        | second_param | 0 |                                             |        |
|                                                 |        | first param  | 0 |                                             |        |

Настройка конкатенации строк

b. Дата - используется, например, когда платформа использует формат даты чч.мм.гггг, а внешняя система использует формат гггг.мм.чч. С помощью нового маппинга можно из исходных полей через функцию записать значение в новом формате даты.

| Результат маппинга            | 2      |                           |   | Исходные поля                  | 2      |
|-------------------------------|--------|---------------------------|---|--------------------------------|--------|
| date_of_bith<br>Дата рождения | Строка |                           |   | date_of_birth<br>Дата рождения | Строка |
|                               |        | Формат даты<br>уууу-ММ-dd | 2 |                                |        |
|                               |        |                           |   |                                |        |

Настройка преобразования даты

с. Функция вычисления значений позволяет настраивать формулы расчета в маппинге. Помимо того, что можно посчитать простую функцию (например сложение значений двух параметров), редактор дает возможность применять сложные функции и использовать константы, задаваемые в маппинге. Графический редактор позволяет также использовать последовательность вычислений, путем добавления нескольких блоков вычисления.

| Результат маллинга<br>Стеаtoninfo<br>Динине создатве документа<br>СисtomField<br>СисtomField<br>СистомField<br>СисtomField<br>СисtomFie | С. Constant<br>3<br>Число<br>Вычисление значений<br>second_param<br>frst_param | Исходные поля<br>valueOfBalance<br>valueOfCredit<br>valueOfCredit<br>valueOfCredit |
|----------------------------------------------------------------------------------------------------|--------------------------------------------------------------------------------|------------------------------------------------------------------------------------|
|----------------------------------------------------------------------------------------------------|--------------------------------------------------------------------------------|------------------------------------------------------------------------------------|

Пример использования функции вычисления значений

d. Арифметика дат необходима для обработки и работы с параметрами, имеющими тип "Дата". Администратор имеет возможность прибавлять (вычитать) дни/месяцы/года к (от) исходной дате(ы). С помощью функционала арифметики дат можно произвести вычисления промежутка между двумя датами (вычисление количества дней). Арифметика дат также поддерживает использование констант.

| mapping Протестировать |                      |     |                                   |                             |               |   |
|------------------------|----------------------|-----|-----------------------------------|-----------------------------|---------------|---|
|                        |                      | Ари | фметика дат                       |                             |               |   |
|                        |                      |     | (т-т)<br>Дни Месяцы               | годы 3/2<br>Годы двух дат   |               |   |
|                        |                      | B   | ичислить промежуток( 🧃            | inst_param , second_param ) |               | 8 |
|                        |                      | Исп | ользуемые параметры<br>Параметр * |                             | Формат даты * |   |
| -                      |                      | 1   | second_param                      |                             | dd.MM.yyyy    | ~ |
|                        |                      |     | Параметр *                        |                             | Формат даты * |   |
|                        | Результат маппинга 🖉 | 2   | first_param                       |                             | dd.MM.yyyy    | ~ |
|                        |                      | C   | хранить                           |                             |               |   |

## Пример настройки арифметики дат

- е. Выполнение маппинга массивов позволяет работать с каждым элементом массива. Данную функцию необходимо соединить с массивом после чего откроется вкладка с настройкой внутреннего маппинга. В исходных полях внутреннего маппинга находятся поля из массива, которые были добавлены в функции. Администратору доступно изменение каждого поля в массиве. В итоге выполнения маппинга система циклично пройдется по каждому элементу в массиве.
- f. Добавление элемента в массив позволяет добавлять объект в уже заполненный массив. Администратор в модели документа создает массив и поля внутри него. Также создает объект, структура которого должна совпадать со структурой массива: количество полей, типы данных, названия.

В маппинге при добавлении функции присутствует два параметра: array и element. Параметр array необходимо соединить с массивом, в который требуется добавить элемент. Параметр element необходимо соединить с элементов, который нужно добавить в массив.

| happing 🖓   | Протестировать       |                       |                |
|-------------|----------------------|-----------------------|----------------|
| X<br>•<br>• |                      |                       |                |
|             | Результат маплинга 🖉 | Лобавление элемента в | Исходные поля  |
|             | users Массив         | element               | user<br>Объект |
|             | fio Строка           | array B               | users Maccue   |
|             | data<br>Строка       |                       | fio            |
|             |                      |                       | data<br>Строка |
|             |                      |                       |                |
|             |                      |                       |                |
|             |                      |                       |                |

Пример настройки добавление элемента в массив

- g. Проверка условия позволяет получать результат условия, настроенного в сценарии. Администратору в модели документа необходимо создать компонент для сохранения ID данного условия.
- h. Извлечение параметров позволяет принимать только один объект в качестве входных данных. На выход у функции будут создаваться столько выходных точек, сколько параметров во входящем объекте. Администратор может выбрать нужные ему параметры из этого объекта для последующей настройки маппинга.
- Создание объекта позволяет объединять самостоятельные параметры в один объект. Администратор в блоке "Исходные поля" выбирает параметры, которые необходимо объединить в объект.

| Результат маплиига<br>Создание объекта<br>finst_param<br>second_param | С mapping Протестировать |                              |   |               |       |
|-----------------------------------------------------------------------|--------------------------|------------------------------|---|---------------|-------|
| Grist_param<br>Second_param<br>Crpoxa<br>Gata<br>Crpoxa               | Результат маплинга 🖉     | Создание объекта             | 2 | Исходные поля | 2     |
|                                                                       |                          | first_param     second_param | B | o sum<br>data | Число |
|                                                                       |                          |                              |   |               |       |

Добавляет функцию "Создание объекта".

Добавление функции "Создание объекта"

Настраивает параметры, которые должны находится в новом объекте. Связывает созданные параметры с параметрами из исходных полей с теми же типами данных, чтобы сохранить в объект значения.

|                    |                  | Создани      | ие объекта                           |                                                          |                                                                                    |                     |
|--------------------|------------------|--------------|--------------------------------------|----------------------------------------------------------|------------------------------------------------------------------------------------|---------------------|
|                    |                  | 🔺 Нас<br>пар | гройте параметры<br>аметрами из исхо | ы, которые должны находиты<br>дных полей с теми же типам | ся в новом объекте. Свяжите созданные г<br>и данных, чтобы сохранить в объект знач | араметры с<br>ения. |
|                    |                  | Выходяц      | цая схема объекта                    | a                                                        |                                                                                    |                     |
| Результат маппинга |                  | Объект       | ~                                    |                                                          |                                                                                    |                     |
|                    |                  | 1            | Строка                               | Y fio                                                    | Подсказка                                                                          |                     |
|                    | Создание объекта | 2            | Дата                                 | • date                                                   | Подсказка                                                                          |                     |
|                    | G first_param    | 3            | Число                                | ✓ sum                                                    | Подсказка                                                                          |                     |
|                    | Second_param     | -            |                                      |                                                          |                                                                                    |                     |
|                    |                  |              | + добавить                           |                                                          |                                                                                    |                     |
|                    |                  |              |                                      |                                                          |                                                                                    |                     |
|                    |                  |              |                                      |                                                          |                                                                                    |                     |
|                    |                  |              |                                      |                                                          |                                                                                    |                     |
|                    |                  |              |                                      |                                                          |                                                                                    |                     |
|                    |                  |              |                                      |                                                          |                                                                                    |                     |

Настройка параметров функции "Создание объекта"

В результате маппинга выбирает объект из модели документа, с которым соединяет настроенную функцию. Структура объекта в модели документа должна совпадать со структурой объекта из функции.

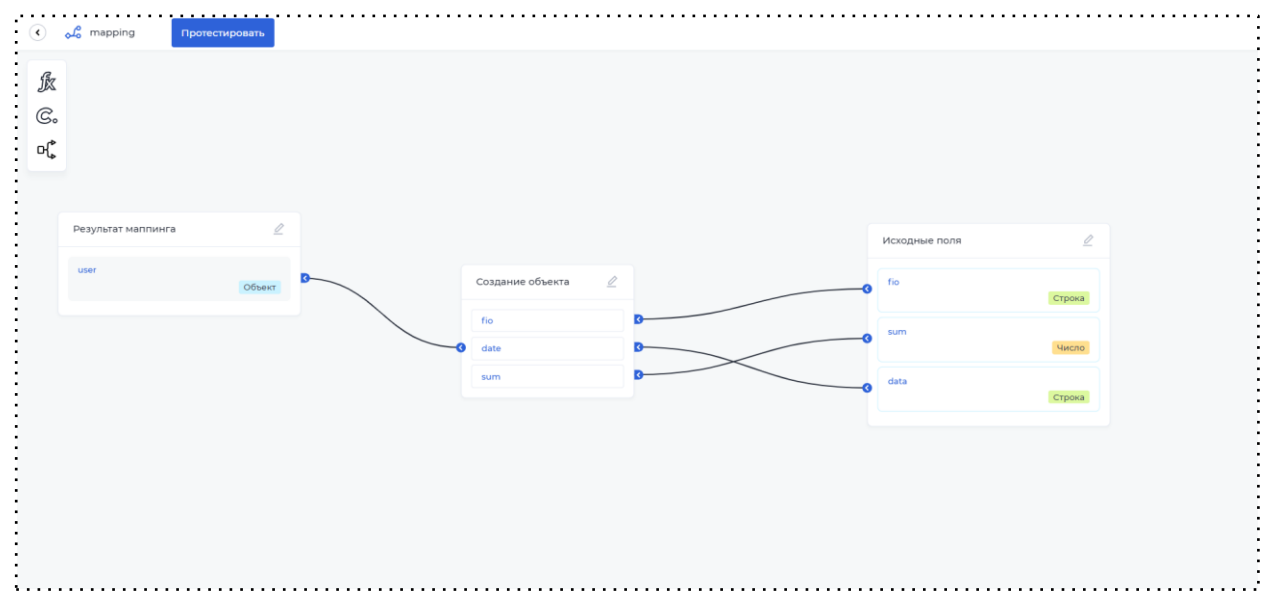

Связь функции с параметрами, значения из которых должны быть в объекте

## Константы

Значение параметра может быть статично. Например, во внешнюю систему нужно передавать одно и тоже значение параметра. Для этого используются константы маппинга.

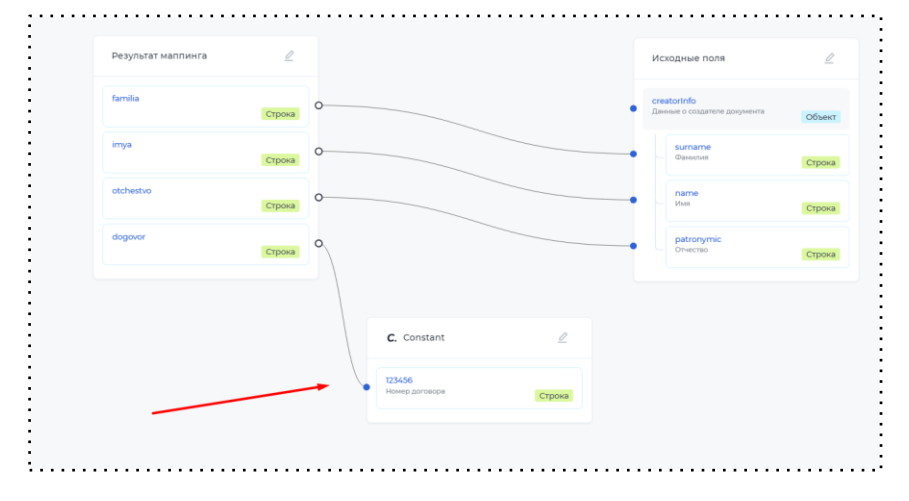

Константы маппинга

## Условия

Чтобы не создавать несколько действий на переходе с маппингом, которые будут выполняться в зависимости от настроенных условий, на платформе предусмотрен функционал "Условия" в новом маппинге. По итогу выполнения маппинга сохранится результат, полученный в ходе выполнения функций на одной из условных веток.

| <ul> <li>Д тарріпд</li> </ul> |                  |                                     |
|-------------------------------|------------------|-------------------------------------|
| £                             |                  | Условие                             |
|                               |                  | Выходящая схема объекта             |
| e.                            |                  | Объект ч                            |
|                               |                  | 1 Строка v first_param Подсказка    |
| :                             |                  | 2 Строка • second_param Подсказка 🗊 |
|                               | Условие 🖉        | + добавить                          |
|                               | second_param 🛕 3 |                                     |
| ÷                             | first_param 🛕 3  |                                     |
|                               |                  |                                     |
| ÷                             |                  |                                     |
|                               |                  | Сохранить                           |
|                               |                  |                                     |

Условие маппинга и настройка блоков условия

Для того чтобы настроить условие, необходимо:

1. Перенести "Условие" на рабочую область из левого бокового меню;

- 2. На блоке отображаются:
- два параметра: first\_param, second\_param;
- кнопка "**Редактировать**". При нажатии на кнопку открывается правое боковое меню с настройками выходящей схемы.
- кнопка "Удалить". При нажатии на кнопку удаляется блок и все стрелки из него.
- 3. После нажатия на кнопку "Редактировать" откроется правое боковое меню с настройками блока "Условие", в котором требуется:
- добавить необходимые или удалить ненужные параметры, которые будут использоваться в настройке условий. В данных настройках обязательно должен оставаться хотя бы один параметр.
- Блок "Условие" принимает на вход либо один параметр, либо несколько, в зависимости от добавленных параметров в настройке. На выходе получается один параметр, который создается в объект, содержащий входные параметры.
- Блок "Условие" может соединяться только с функцией "Извлечение параметров" (подробнее о функции "Извлечение параметров" см. <u>п. 6.2.1.2 Новый маппинг</u> в разделе "Функции нового маппинга").
- 6. При соединении функции "Извлечение параметров" с блоком "Условие" на переходе предусмотрена возможность добавления условий перехода. При нажатии на переход "Условие" открывается правое боковое меню, в котором требуется зафиксировать

| условия перехода.          |                |        |                  |   |
|----------------------------|----------------|--------|------------------|---|
| 🕢 🖧 mapping Протестировать |                |        |                  |   |
| :<br>k                     |                |        | Условие перехода | ¢ |
| ເ<br>ເ<br>                 |                |        | <b>v</b>         |   |
|                            |                |        | С + Добавить     |   |
| Извлечение параметров      |                |        |                  |   |
| first_param                | Условие 🖉      |        |                  |   |
| CTPOKa                     | second_param A | B<br>B |                  |   |
| Строка                     |                |        |                  |   |
|                            |                |        |                  |   |
|                            |                |        | Соранить         |   |

Настройка условий перехода

### 10.3.2 СМС-уведомления

Действие "СМС-уведомления" на переходе позволяет отправлять СМС-сообщения. Его настройка происходит по нажатию на соответствующую кнопку. В данном меню можно написать текст уведомления, вставить в текст параметры из модели документа, ссылки. Также требуется указать номер телефона из модели документа, на который будет отправляться СМС-уведомление.

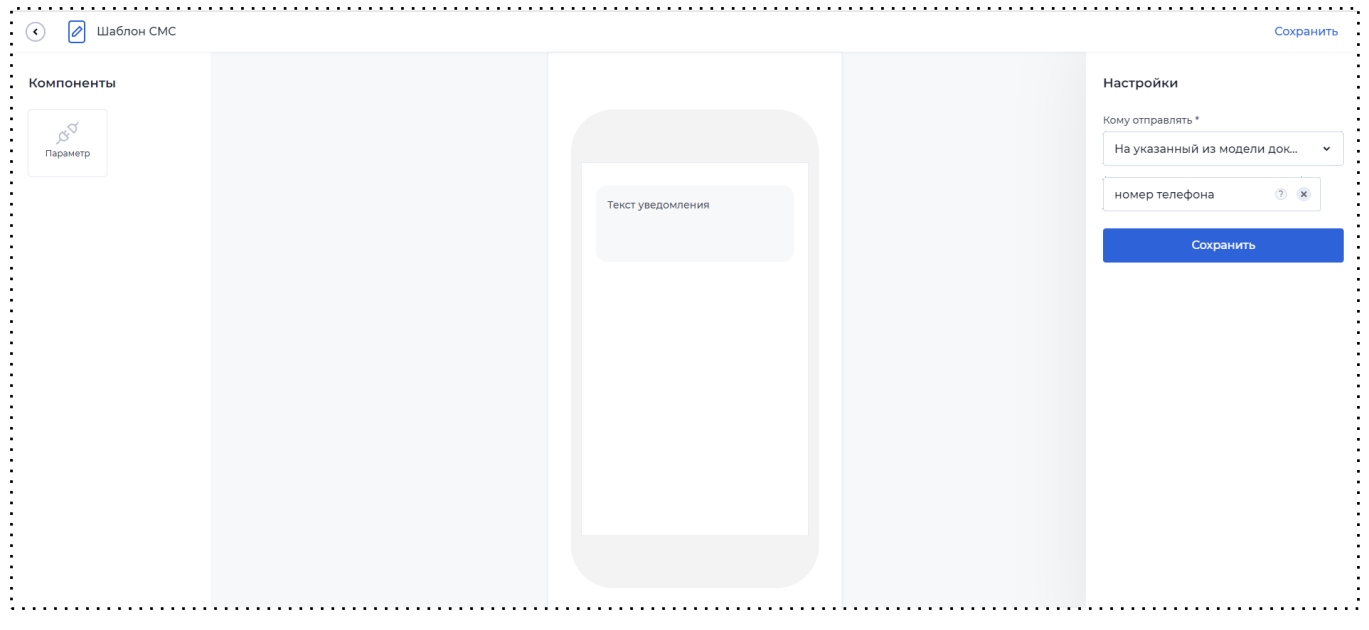

Настройка шаблона СМС-уведомления

## 10.3.3 Email-уведомления

Действие "Email-уведомления" на переходе позволяет отправлять Email-уведомление. В меню настроек, в отличие от СМС-уведомления можно указывать тему письма, текст письма и прикреплять файлы к письму. Также есть несколько вариантов как получить email, на который нужно отправлять сообщение:

- Всем пользователям с доступом к документу;
- Авторизованным пользователям;
- На указанный Email (константный Email);
- На указанный из модели документа.

Также возможно тестирование отправки Email-уведомления по нажатию на соответствующую кнопку в правом верхнем углу экрана.

| поненты       |                       | Настройки          |  |
|---------------|-----------------------|--------------------|--|
|               |                       | Кому отправлять *  |  |
| раметр Ссылка |                       | На указанный email |  |
|               | Тема письма           | test@test.ru       |  |
|               |                       | Mall@mail.ru       |  |
|               | Текст письма          |                    |  |
|               |                       | Сохранить          |  |
|               |                       | Сохранить          |  |
|               |                       | Сохранить          |  |
|               |                       | Сохранить          |  |
|               |                       | Сохранить          |  |
|               |                       | Сохранить          |  |
|               |                       | Сохранить          |  |
|               | Файлы                 | Сохранить          |  |
|               | Файлы<br>© Прикрепить | Сохранить          |  |

Настройка шаблона Email-уведомления

### 10.3.4 Коннекторы

Коннекторы необходимы для обращения к стороннему API и получению неких данных по запросу. *Например, база данных банка для пред одобрения кредита*.

В конструкторе коннектора есть возможность протестировать настроенный коннектор (подробнее см <u>п</u>. <u>11.2</u> <u>Тестирование коннекторов</u>) и скопировать настроенный коннектор (подробнее см <u>п</u>. <u>9.4</u> <u>Копирование коннектора</u>).

При добавлении действия на переходе "Коннектор" — появляется окно настройки.

| Настройки коннектора СЕТ                                                                                                    |                                             |                                  | O     |  |
|----------------------------------------------------------------------------------------------------|---------------------------------------------|----------------------------------|-------|--|
| Content-type<br>application/json v                                                                                                    | Tun orsera<br>Content-type                  | Выбор сертификата<br>Стандартный | •     |  |
| Query параметры         Переменные в адресе           Request         Query параметры           Отправляем         в           1         Строка         Параметр во вн | Заголовки<br>из<br>ешней системе Параметр в | р внутренней системе 💌           | 唱     |  |
| + Добавить<br>200 + Добавить код ответа<br>Response Ответ, что получаем JSON                                                                                           | *                                           |                                  | re v> |  |
| Получаем в<br>1 Строка • Параметр во вн                                                                                                    | из<br>утренней системе • Параметр в         | р внешней системе                | Î     |  |

### Интерфейс настройки коннектора

Для того чтобы настроить коннектор, необходимо:

- 1. В первой строке необходимо ввести URL внешней системы, с которой будет взаимодействие.
- 2. Выбрать тип запроса:
  - GET получение ресурса;
  - POST создание ресурса;
  - PUT обновление ресурса;
  - DELETE удаление ресурса;
  - РАТСН частичное обновление ресурса.
- 3. Переключатель "Требуется авторизация" требуется перевести в активное состояние, если необходимо авторизоваться во внешней системе. Введите данные логина и

пароля или же значение токена.

| GET 🗸                                                                                   | URL внешней системы    |                          |                                                    |   |
|-----------------------------------------------------------------------------------------|------------------------|--------------------------|----------------------------------------------------|---|
| ontent-type                                                                             |                        | Тип ответа               | Выбор сертификата                                  |   |
|                                                                                         |                        |                          |                                                    |   |
| application/json <ul> <li>Требуется автори <ul> <li>павторизации</li> </ul> </li> </ul> | ✓<br>Изация<br>Логин * | Content-type<br>Пароль * | <ul> <li>✓ Стандартный</li> </ul>                  | v |
| аррііcation/json<br>Требуется авторі<br>ип авторизации<br>BASIC                         | ▼<br>1зация<br>Логин * | Сопtent-type<br>Пароль * | <ul> <li>Стандартный</li> <li>Сохранить</li> </ul> | ~ |
| аррісаtion/json<br>Требуется автори<br>ип авторизации<br>BASIC ^<br>BASIC               | ▼<br>1зация<br>Логин * | Сопtent-type<br>Пароль * | <ul> <li>Стандартный</li> <li>Сохранить</li> </ul> | ~ |

#### Настройки авторизации в коннекторе

4. В поле "Query параметры" указываются параметры, отправляемые во внешнюю систему из модели документа или константные значения.

| Query параметры •  | Переменные в ад | ресе Заголовки |                                                  |   |   |   |
|--------------------|-----------------|----------------|--------------------------------------------------|---|---|---|
| Request Query napa | метры           |                |                                                  |   | e |   |
| Отправляем         | В               |                | ИЗ                                               |   |   |   |
| Строка             | ✓ inn           |                | Параметр во внутренней системе                   | ^ |   | Û |
| + Добавить         |                 |                | Код языка пользователя                           |   |   |   |
|                    |                 |                | .creatorInfo.authGrantType<br>Способ авторизации |   |   |   |

### Поле "Query параметры" в коннекторе

5. В поле "Переменные в адресе" при необходимости надо указывать те переменные,

которые задействованы в ссылке на внешнюю систему, не являющиеся query параметрами.

| POST V                                                             | lk2.nopaper.ru/api/v                     | /2/external/document/{documen | tld}file                                   |               |
|--------------------------------------------------------------------|------------------------------------------|-------------------------------|--------------------------------------------|---------------|
| Content-type                                                       |                                          | Тип ответа                    | Выбор сертификата                          |               |
| application/json                                                   | *                                        | Content-type                  | 🗸 Стандартный                              |               |
| ело запроса Quer                                                   | / параметры • Пер                        | ременные в адресе Заголов     | ки                                         |               |
| ело запроса Quer                                                   | и параметры • Пер                        | ременные в адресе Заголов     | ки                                         | re k          |
| ело запроса Quer<br>Request Тело запроса<br>Отправляем             | у параметры • Пер<br>в                   | ременные в адресе Заголов     | КИ                                         | re k          |
| ело запроса Quer<br>Request Тело запроса<br>Отправляем<br>1 Строка | и параметры • Пер<br>в<br>Параметр во вн | ременные в адресе Заголов     | ки<br>из<br>Параметр во внутренней системе | r≘ ∢<br>• □ ₫ |

Поле "Переменные в адресе" в коннекторе

6. Можно передавать любые константные значения во внешнюю систему, которых нет в модели документов. Для этого необходимо нажать на флаговую кнопку справа и ввести значение, которое нужно передать.

| ело запроса •    | Query параметры • | Переменные в адресе | Заголовки      |   |                |
|------------------|-------------------|---------------------|----------------|---|----------------|
| Request Тело заг | роса              |                     |                | G | <b>&lt;</b> /> |
| Отправля         | ем в              |                     | ИЗ             |   |                |
| Строка           | a 👻 inn           |                     | 54675432543453 |   | Û              |

Передача константы в коннекторе

7. В блоке Response есть возможность добавить настройку кодов ответов для обработки не только успешного ответа, но и ошибочных. Администратор может настроить отображение ошибки для пользователя в случае получение ошибки от коннектора. При фиксировании текущего кода ответа на коннекторе пользователю не будет выведена ошибка и прохождение сценария продолжится. Если же данная настройка не включена, то пользователю отобразится ошибка, продолжение сценария невозможно. Также в этом блоке заполняется информация, которая приходит из внешней системы: в "Получаем" указать тип данных, в "В" - выбрать параметр из модели документа, куда сохранится значение, в "ИЗ" - путь, откуда приходят данные.

|         | ••                            |                                |                               | <b>1</b> |
|---------|-------------------------------|--------------------------------|-------------------------------|----------|
| Respons | <b>Se</b> Ответ, что получаем | JSON ×                         |                               |          |
|         | Получаем в                    |                                | ИЗ                            |          |
| 1       | Строка 🗸                      | Параметр во внутренней системе | • Параметр во внешней системе | Ū        |

Настройка блока "Response" в коннекторе

Также в коннекторах можно использовать созданные константы (подробнее про создание констант см. <u>п. 20. Константы</u>):

- В URL внешней системы. Для этого необходимо:
  - 1. Нажать на иконку константы, находящуюся справа от URL внешней системы.
  - 2. Нажать на появившийся в URL блок константы.

3. Выбрать нужный вариант из списка (список содержит глобальные константы и константы, доступные в этом продукте).

| Коннектор |                  |                                              |    |                   |         | 4 → co |
|-----------|------------------|----------------------------------------------|----|-------------------|---------|--------|
|           |                  |                                              |    |                   |         |        |
|           | Настройки конне  | ктора                                        |    |                   | $\odot$ |        |
|           | GET V Const      | :: Не выбрано                                |    | 1                 | → ©     |        |
|           | Content-type Kor | нстанта                                      |    | Выбор сертификата |         |        |
|           | application/json | ^                                            | ~  | Стандартный       | ~       |        |
|           | Требуется авто   | Контур Фокус тест<br>DEMOfd59d3f29836e4cefe  |    |                   |         |        |
|           | Query параметры  | Контур Фокус прод<br>b18462537805a834b16767a | ки |                   |         |        |

4. Сохранить коннектор.

Использование константы в URL коннектора

- В параметрах. Для этого необходимо:
  - 1. Включить чек-бокс "Статический параметр", находящийся справа от параметра.
  - 2. Нажать на появившуюся иконку константы.
  - 3. Нажать на появившившийся в строке блок константы.
  - 4. Выбрать нужный вариант из списка (список содержит глобальные константы и константы, доступные в этом продукте).
  - 5. Сохранить коннектор.

| Query параметры Переменные в адресе заголовк | и                         |
|----------------------------------------------|---------------------------|
| Request Query параметры                      | 品                         |
| Отправляем в                                 | 2 1                       |
| 1 С • Параметр во внешней си Р               | const: Не выбрано 🎽 🧭 🗹 🗓 |
| + Добавить                                   | Константа                 |
| 4                                            | ^                         |
| 200 + Добавить код ответа                    | Контур Фокус тест         |

Использование константы в параметрах коннектора

### 10.3.5 Подписание документов

Для того чтобы добавить действие "Подписание документов", необходимо в модели документов создать параметр, в котором будет хранится id контейнера подписи, и параметр, который будет содержать данные подписания. Далее необходимо на форме шага добавить компонент "подписание" и в настройках компонента выбрать id контейнера подписи и данные подписания.

| Kor               | нструктор формы     | 🖵 8 кол 🔨 Все группы 👻 🏽 🔞 🚭 👻 | Конструктор | Просмотр | a                      | охранить |
|-------------------|---------------------|--------------------------------|-------------|----------|------------------------|----------|
| Компоненть        |                     |                                |             |          | Подписание             |          |
| Поиск             | Q                   | Заголовок формы                |             |          | Настройки Права        |          |
| Звод              | ^                   |                                |             |          | Опции                  |          |
|                   |                     | Подписать                      |             |          | Параметр из модели док | умента   |
| Поле ввода        | Многостроч.<br>поле |                                |             |          |                        |          |
|                   |                     |                                |             |          | Только чтение          |          |
| Вып. список с     | Поле ввода          |                                |             |          | Обязательное           |          |
| вводом            | суммы               |                                |             |          | Айди контейнера подпис | си *     |
| S                 | ××-                 |                                |             |          |                        |          |
| Номер<br>телефона | Пароль              |                                |             |          | Данные подписания *    |          |
|                   |                     |                                |             |          |                        |          |
| ыбор              | ^                   |                                |             |          | Проверка ИНН           |          |
|                   |                     |                                |             |          |                        |          |
|                   | Q =                 |                                |             |          |                        |          |

Компонент "Подписание"

Затем, на переходе с шага на шаг добавляется действие — подписание документов.

| одписание документов                                                          |   |
|-------------------------------------------------------------------------------|---|
| ажите поле в модели документа, в которое будет записан id контейнера подписей |   |
|                                                                               | ~ |
| азывайте файлы из модели документов, которые нужно подписать                  |   |
| + добавить                                                                    |   |
|                                                                               |   |
|                                                                               |   |
|                                                                               |   |
|                                                                               |   |
|                                                                               |   |
|                                                                               |   |
|                                                                               |   |
|                                                                               |   |
|                                                                               |   |
|                                                                               |   |
|                                                                               |   |
| Сохранить                                                                     |   |
|                                                                               |   |

Действие на переходе "Подписание документов"

В данном окне необходимо указать поле из модели документа, в которое будет записан id контейнера подписи (переменная типа "Строка") и файл(-ы) из модели документов, который(-ые) необходимо подписать.

При нажатии на кнопку "Добавить" отображаются два поля:

• В первом поле заполняется файл из модели документа, который необходимо подписать.

• Во втором поле фиксируется файл из модели документа для сохранения файлов подписи.

| одписание документов                                                    |        |                                                         |   |   |
|-------------------------------------------------------------------------|--------|---------------------------------------------------------|---|---|
| ажите поле в модели документа, в которое будет записан id контейнера по | дписей |                                                         |   |   |
|                                                                         |        |                                                         |   | ~ |
| азывайте файлы из модели документов, которые нужно подписать            |        |                                                         |   |   |
| Файлы из модели документа, которые нужно подписать                      | ~      | Файлы из модели документа для сохранения файлов подписи | * | e |
|                                                                         |        |                                                         |   |   |
|                                                                         |        |                                                         |   |   |
|                                                                         |        |                                                         |   |   |
|                                                                         |        |                                                         |   |   |
|                                                                         |        |                                                         |   |   |

Действие на переходе "Подписание документов" с заполнением файлов

## 10.3.6 Генерация файла

Действие "Генерация файла" на переходе позволяет сгенерировать файл незаметно для пользователя. В меню настроек нужно выбрать шаблон документа и переменную типа "Файл" из модели документа.

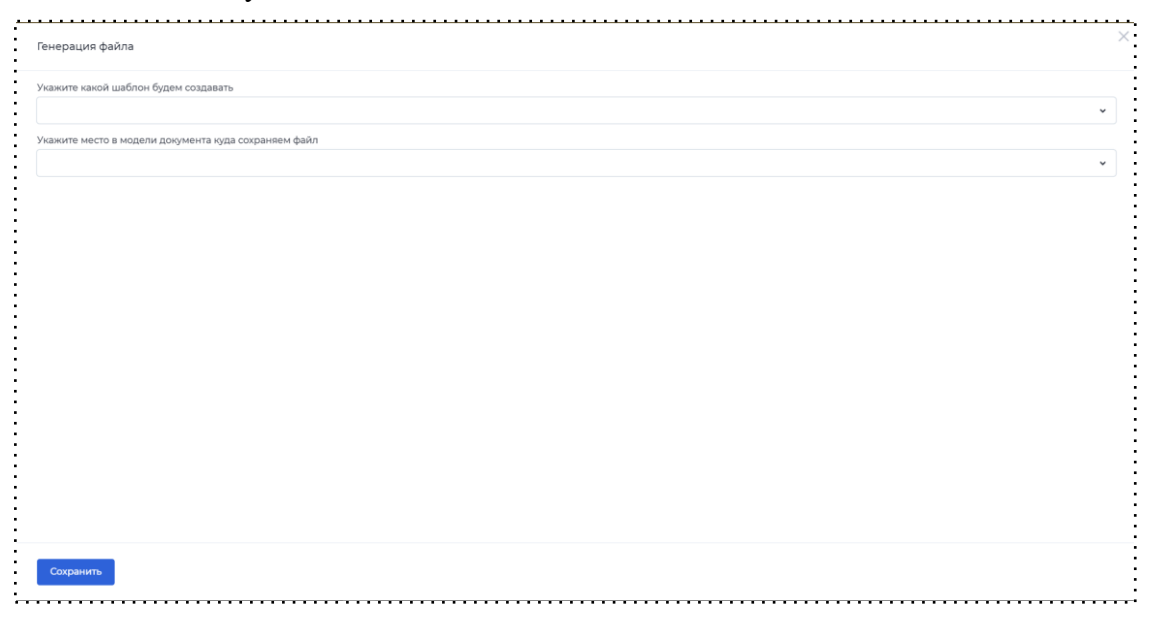

Настройка генерации файла

На платформе предусмотрено два способа создания шаблона документа на странице продукта с помощью конструктора "Документ" и конструктора "Документы с переменными".

## 10.3.6.1 Документы

Для того чтобы создать шаблон документа, необходимо:

1. В кабинете администратора перейти на продукт и снизу нажать на пункт "Документы"

| н.          | одель документа<br>можете сразу описать состав полей или делать это<br>степенно по мере создания продукта | °¢° | Сценарий<br>Путь пользователя в рамках продукта |         |      |
|-------------|----------------------------------------------------------------------------------------------------|-----|-------------------------------------------------|---------|------|
|             |                                                                                                    |     |                                                 | ≡ списе | ок ∨ |
| Письма 🤃    | 8                                                                                                    |     |                                                 | +       | v    |
| SMS (12)    |                                                                                                    |     |                                                 | +       | ~    |
| АРІ коннект | торы (10                                                                                                  |     |                                                 | +       | ×    |
| Документы   | 0                                                                                                    |     |                                                 | +       | ^    |
|             | Документ                                                                                                  |     |                                                 |         |      |
| +           | Создать<br>На основе готовых компонентов                                                                  |     |                                                 |         |      |

Создание шаблона документа

2. Выбрать один из вариантов шаблона "Создать с чистого листа" или "Загрузить DOCX".

| 🛲 abanking | Кабинеты Продукты Роли                 | Заявки Пользователи Участники | Q Рожков Андрей ч |
|------------|----------------------------------------|-------------------------------|-------------------|
| ( K        | абинеты < Кабинет < Настройки продукта |                               |                   |
|            | Новый до                               | окумент                       |                   |
|            | Выберите                               | шаблон                        |                   |
|            |                                        |                               |                   |
|            | +                                      | . <b>↑</b> .                  |                   |
|            | Создать с чистого листа                | Загрузить DOCX                |                   |
|            | На основе готовых компонентов          | Шаблон в формате<br>DOCX      |                   |
|            |                                        |                               |                   |
|            |                                        |                               |                   |
|            | 🎦 Готовые документы                    |                               |                   |
|            |                                        |                               |                   |

#### Выбор шаблона при создании документа

В настройках документа присутствуют динамические компоненты. С их помощью есть возможность использовать любые параметры из модели документа благодаря компоненту "Параметр". Компонент "Дата" позволяет добавить в документ дату генерации документа с выбором формата даты и часового пояса (временной зоны). Динамический компонент "Таблица" (Подробнее о нем будет описано ниже). В настройках представлен еще один динамический компонент "Ссылка", который содержит значение ссылки и позволяет использовать любой параметр из модели документа.

Также есть два статических компонента: "Таблица" и "Ссылка". С помощью компонента "Таблица" есть возможность самостоятельно добавлять строки и столбцы и заполнять информацию в ячейки. Компонент "Ссылка" предназначен для ввода адреса ссылки и вводится пользователем заранее.

### Динамические таблицы

Главное отличие динамических таблиц от статических в том, что динамические таблицы строятся из массива, размер которого заранее неизвестен, как и размер таблицы. Массив необходимо создать заранее в модели документа и наполнить его какими-либо данными в ходе процесса.

Есть возможность добавить столбцы и добавить в них либо свои значения, которых нет в модели документа, либо значения из модели документа.

Динамические таблицы позволяют выводить столько параметров, сколько есть в массиве.

| Ред | дактировать                       |        |
|-----|-----------------------------------|--------|
| /ac | ссив, из которого идет наполнение |        |
| re  | rsponse                           | 0 ×    |
| тој | лбцы                              |        |
|     | Т≓ Название ∧<br>Подпись столбца  |        |
|     | Название                          |        |
|     | Значение                          |        |
|     | Константа 🗸                       |        |
|     | Т <del>г</del> Название 🔨         |        |
|     | Подпись столбца                   |        |
|     | Название                          |        |
|     | Значение                          |        |
|     | Из модели доку ^                  | •      |
|     | Константа                         |        |
| с   | ох 🗸 Из модели документа          | Отмена |

Настройка динамической таблицы

У динамических таблиц есть возможность редактирования и настройки текста, а именно:

- 1. Изменение шрифта и размера текста.
- 2. Выбор положения текста внутри таблицы (слева, по центру, справа).
- 3. Выбор форматирования текста внутри таблицы (жирный, курсив, подчеркнутый).
- 4. Вывод значения с логическим типом данных по условию отображения, то есть вместо true или false есть возможность настроить вывод: "да", "нет", "+", " -".

| 🖉 Документ                            | Редактировать                                | Сохранить            |
|---------------------------------------|----------------------------------------------|----------------------|
| ипоненты                              | Наполнение Внешний вид                       | Текст                |
| амические                             | Выбор шрифта Размер шрифта                   | Выбор шрифта         |
| c (+)                                 | Times New Roman v 14 v                       | Montserrat-regular 👻 |
| јб <sup>у</sup> Дата                  |                                              | Размер шрифта        |
|                                       | Шапка таблицы<br>Форматирование Выравнивание | ~                    |
|                                       |                                              | Цвет                 |
| блица                                 |                                              | шрифта #ПППГ         |
|                                       | Значение таблицы                             | Цвет #000000         |
| ческие                                | Форматирование выравнивание                  | Sumon                |
|                                       |                                              | Форматирование       |
| аблица                                |                                              | Выравнивание         |
| · · · · · · · · · · · · · · · · · · · |                                              |                      |
| оранный элемент                       |                                              | Текстовый список     |
| Настроить                             |                                              |                      |
| Удалить элемент                       |                                              |                      |
|                                       |                                              |                      |
|                                       |                                              |                      |
|                                       |                                              |                      |
|                                       |                                              |                      |
|                                       |                                              | <b>U</b>             |
|                                       | Сохранить Отмена                             |                      |

Настройка внешнего вида динамической таблицы

## 10.3.6.2 Документы с переменными

10.3.6.2.1 Создание документа с переменными

1. Использование переменных

Шаблон документа – это файл, который можно использовать для создания документов единого формата. Он состоит из двух частей: динамической и статической. Статическая часть остается неизмененной для каждого документа, например, заголовки, основное содержание текста. Динамическая часть включает в себя переменные, которые заменяются значениями из данных пользователя, например, ФИО, сумма, информация об организации и др.

Для генерации документа необходимо использовать шаблоны документов в формате .docx. Для создания шаблона можно использовать любой текстовый редактор, который сохраняет файл в необходимом формате. В шаблоне можно сразу задать настройки форматирования текста: шрифт, размер, цвет как для статической части, так и для динамической.

Для создания динамических данных в шаблоне документа необходимо использовать переменные.

Имя переменной – это уникальное название, состоящее из латинских символов. Оно

может быть названием параметра из модели документа или любым другим словом.

Все переменные в шаблоне должны иметь следующий вид:

[{name\_parametr}].

Если нужно использовать один и тот же параметр из модели документа в разных частях шаблона **без изменения форматирования**, используйте **одно и то же название переменной**. При настройке связей в системе (в кабинете администратора) такая переменная будет отображаться один раз.

Если нужно использовать один и тот же параметр из модели документа в разных частях шаблона **с разными функциями**, используйте **разные названия переменных**. При настройке связей в кабинете администратора можно указать, что они связаны с одним и тем же параметром.

На месте переменных может быть значение из параметра модели документа любого типа данных. Но все переменные в настройках связей будут приведены к типу данных **Строка**. В настройках можно изменить тип данных, если необходимо использовать параметр с иным типом. Исключением являются переменные, заданные в цикле или в виде объекта.

Шаблон документа может содержать условия и циклы.

### 2. Использование объектов

Если в шаблоне необходимо задать переменную в виде вложенности в **объект**, следует использовать следующую конструкцию:

[{nameObject.name\_parametr}], где:

- nameObject – имя объекта;

- name\_parametr – имя переменной.

Если несколько переменных относятся к одному объекту, у каждой переменной необходимо указывать одно и то же имя объекта. Также можно использовать несколько уровней вложенности:

[{object1.object2.parametr}].

В настройках связей в кабинете администратора переменные будут отображаться как вложенные поля в объект. Это позволит не запутаться, если итоговый документ должен содержать похожую информацию о разных участниках процесса. Например, в процессе заполняется информация о двух участниках сделки, в документе необходимо отобразить одни и те же данные о каждом участнике. В шаблоне можно все переменные, на месте которых должны быть эти данные, задать через два объекта:

[{seller.fio}], [{seller.inn}], [{seller.address}].

[{partner.fio}], [{partner.inn}], [{partner.address}].

В результате будет получено два объекта – seller и partner. В настройках связей в кабинете администратора у каждого объекта будут свои вложенные

поля, у которых можно указать разные параметры из модели документа. Изменить тип данных у самого объекта нельзя, у переменных, относящихся к этому объекту – можно.

|   |          |   | Charles of the state of the state of the sta | 1 apress | the second second second     |     |
|---|----------|---|----------------------------------------------------------------------------------------------------|----------|------------------------------|-----|
| 0 | быект    | ÷ | seller                                                                                                    | Ψ.       |                              |     |
|   | Строка   | ÷ | seller/lio                                                                                                    | ₩ Nap    | хаметр во внутренней системе | ۰j  |
|   | Строка   |   | aelier.inn                                                                                                    | v Rap    | амитр во внутренней системе  | • j |
|   | Строна   | ^ | .selier.address                                                                                                    | ₩ Nap    | овметр во внутренней системе | • ; |
|   | 🗸 Строка |   |                                                                                                    |          |                              |     |
| 0 | Бупево   |   |                                                                                                    | ÷        |                              |     |
|   | Чиспо    |   | e.fio                                                                                                    | ✓ Πag    | аметр во внутренней системе  | • j |
|   | Строна   |   | .partner.inn                                                                                                    | • Rep    | анетр во внутреннея системе  | • j |
|   |          |   |                                                                                                    |          |                              |     |

Настройка связей для переменных из разных объектов

### 3. Использование циклов

Если итоговый документ должен содержать значения из параметров, вложенных в **массив**, переменные необходимо задавать следующим образом:

## [{FOR item IN name\_parametr}]

## [{\$item.name\_parametr1}], [{\$item.name\_parametr2}]...

## [{END-FOR item}], где:

- item – название элемента массива для использования в цикле. В настройках связей в кабинете администратора не отображается; - name\_parametr – имя переменной-массива. В настройках связей эта переменная создается сразу с типом данных **массив**; - name\_parametr1 – имя переменной, относящейся к массиву. В настройках связей
 эти переменные создаются как поля, вложенные в массив; - [{\$item.name\_parametr1}] –
 через символ \$ система понимает, что эта переменная относится к элементу массива. Без
 указания этого символа система распознает name\_parametr1 как переменную вне массива; [{END-FOR item}] – конец работы с циклом.

Возможно использование сложных конструкций, где в цикле задается другой цикл, или применение нескольких уровней вложенности, где переменная в цикле задается через объект.

[{\$item.object.parametr}], где:

- item – элемент массива для использования в цикле;

- object – объект, относящийся к массиву;

- parameter – переменная, включенная в объект.

Синтаксис циклов чаще используется для таблиц.

Например, в процессе заполняется информация о счетах клиента. Количество счетов заранее неизвестно, поэтому для корректного отображения всех счетов в итоговом документе в шаблоне необходимо использовать цикл. В модели документа для сохранения информации о счетах создан массив – ассоипt с вложенными полями: number, bic, kpp. В шаблоне необходимо использовать:

[{FOR item IN account}]

[{\$item.number}], [{\$item.bic}], [{\$item.kpp}]

[{END-FOR item}]

В настройках связей в кабинете администратора будет массив с вложенными полями, у которых необходимо указать параметры из модели документа, относящиеся к одному массиву. Возможно использование параметров не из массива, если в цикле нужны не меняющиеся значения. Изменить тип данных у самого массива нельзя, у переменных, относящихся к нему, можно.

| Тип данных Переменные из докул |        |   | Переменные из документа | г | Параметр из модели документа |                  |  |  |
|--------------------------------|--------|---|-------------------------|---|------------------------------|------------------|--|--|
| N                              | Авссив | * | .account                | v | account                      | 8                |  |  |
|                                | Чиспо  | * | account.blc             | ¥ | accountible                  | 8 fx             |  |  |
|                                | Чиспо  | * | .account.kpp            | ¥ | .account.kpp                 | 8 f <sub>x</sub> |  |  |
|                                | Чиспо  | ÷ | .account.number         | ÷ | .account.number              | × f <sub>*</sub> |  |  |

Настройка связей для переменных из цикла

## 4. Настройка условий

В шаблоне можно настроить условия для отображения других переменных, статических значений. Конструкция условий выглядит следующим образом:

[{IF \*условие\*}]

## \*шаблон текста, если условие срабатывает

## [{END-IF}], где:

- \*условие\* – произвольное условие, которое состоит из переменной, оператора и сравниваемого значения. Например, name\_parametr == значение; - шаблон текста, если условие срабатывает – имя переменной или статический текст. В зависимости от требований к итоговому документу можно отобразить значение из другого параметра или любой текст/изображение.

Например, в процессе пользователь указывает семейное положение. Если он состоит в браке, необходимо отобразить имя супруга/супруги, если не состоит, необходимо отобразить статический текст – в браке не состоит. В модели документа создан параметр типа булево – marriage, параметр для сохранения фио супруга/супруги – fio. В шаблоне необходимо указать:

[{IF marriage}] [{fio}] [{END-IF}]

[{IF !marriage}] в браке не состоит [{END-IF}]

Так как на месте переменной marriage будет параметр с типом булево, то система воспримет условие так:

[{IF marriage}] – если переменная = true;

[{IF !marriage}] – если переменная = false.

# Возможные конструкции условий показаны в таблице.

| Оператор                         | Синтаксис условия                                                                                                    | Пример                                          |  |  |
|----------------------------------|----------------------------------------------------------------------------------------------------|-------------------------------------------------|--|--|
| больше<br>для чисел              | [{IF name_parametr > число}]                                                                                               | [{IF number > 10}]                              |  |  |
| меньше<br>для чисел              | [{IF name_parametr < число}]                                                                                               | [{IF number < 10}]                              |  |  |
| равно<br>для чисел и<br>строк    | [{IF name_parametr == значение}] для<br>числовых значений<br>[{IF name_parametr == `значение`}]<br>для текстовых значений  | [{IF inn == 123456}]<br>[{IF word == `слово`}]  |  |  |
| не равно<br>для чисел и<br>строк | [{IF name_parametr != значение}] для<br>числовых значений<br>[{IF name_parametr !== `значение`}]<br>для текстовых значений | [{IF inn != 123456}]<br>[{IF word !== `слово`}] |  |  |
| не пусто                         | [{IF name_parametr}]<br>если используется параметр с типом<br>булево, такое условие воспринимается<br>как = true           | [{IF marriage}]                                 |  |  |
| пусто                            | [{IF !name_parametr}]<br>если используется параметр с типом<br>булево, такое условие воспринимается<br>как = false         | [{IF !marriage}]                                |  |  |

10.3.6.2.2 Загрузка документа с переменными

Для того чтобы создать шаблон документа с переменными, необходимо:

- 1. Создать документ с нужными переменными формата .docx.
- 2. В кабинете администратора перейти в нужный продукт.
- 3. На странице продукта открыть раздел «Документы с переменными».
- 4. Создать новый шаблон: загрузить документ, сохраненный на устройство.

| CHC ()                      | Создание шаблона документа                                  | ×      |                   |     |
|-----------------------------|-------------------------------------------------------------|--------|-------------------|-----|
| SMS (0)                     |                                                             |        | -                 | +   |
| АРІ коннекторы 3            | Название шаблона *                                          |        |                   | +   |
| Документы                   | Новый документ                                              |        |                   | +   |
| Покументы с переменными     | Файл шаблона *                                              |        |                   | +   |
| документы с перементыми — 🥲 | Загрузите или перенесите сюда                               |        |                   | · . |
| Настройка шаблона           | В качестве шаблонов можно использовать файлы в формате docx |        |                   |     |
| Добавьте сюда файл в форм   |                                                             |        | ии сценария будут |     |
| Перейти к инструкции        |                                                             | _      |                   |     |
|                             | Создать                                                     | Отмена |                   |     |
| Новый документ              |                                                             |        |                   |     |
| Документ с использова       | нием переменных                                             |        |                   |     |
|                             |                                                             |        |                   |     |

Загрузка документа с переменными

 На странице настроек шаблона установить связи между переменными и параметрами из модели документа продукта, значения из которых должны быть в итоговом документе.

|                |                                        | Кабинеты                        | Продукты                        | Роли                   | Заявки                        | Пол               | взователи                | Участники             |            |              |
|----------------|----------------------------------------|---------------------------------|---------------------------------|------------------------|-------------------------------|-------------------|--------------------------|-----------------------|------------|--------------|
| ) Кабин        | неты < Кабинет                         | <ul> <li>Настройки п</li> </ul> | родукта                         |                        |                               |                   |                          |                       |            |              |
| окум           | иент                                   |                                 |                                 |                        |                               |                   |                          |                       |            |              |
| Выбер<br>докум | оите для каждой п<br>енте. Вы также мо | еременной пар<br>жете применит  | раметр из моде<br>ъ дополнитель | ли докуме<br>ные настр | ента, значени<br>ойки к каждо | іе кото<br>ой пер | рого должно<br>ременной. | быть на месте перемен | ной в итог | овом         |
| Ти             | п данных                               | Переменные і                    | из документа                    |                        |                               |                   | Параметр из м            | одели документа       |            |              |
| 1              | Число 🗸                                | .summa                          |                                 |                        |                               | ~                 | .summa                   |                       | ×          | f×           |
| 2 •            | Массив 🗸                               | .akc                            |                                 |                        |                               | ~                 | Параметр во              | внутренней системе    |            | ~            |
|                | Строка                                 | akc.data                        | a                               |                        |                               | *                 | Параметр в               | зо внутренней системе | ~          | $f_{\times}$ |
|                | Строка                                 | • .akc.nan                      | ne                              |                        |                               | *                 | Параметр в               | зо внутренней системе | ~          | f×           |
|                | Строка                                 | -                               | r                               |                        |                               | *                 | Параметр в               | зо внутренней системе | ~          | f×           |
|                | Строка                                 | akc.phc                         | ne                              |                        |                               | *                 | Параметр в               | во внутренней системе | ~          | f×           |
|                | Строка                                 | • .akc.nun                      | nber                            |                        |                               | *                 | Параметр в               | зо внутренней системе | ~          | f×           |
|                |                                        |                                 |                                 |                        |                               |                   |                          |                       |            |              |

Настройка связей переменных с параметрами из модели документа

### 6. Сохранить настройки.

После шаблон можно использовать в сценарии продукта в действии на переходе «Генерация файла».

После загрузки шаблона открывается страница настроек. Система распознает все переменные из шаблона и отображает их на странице. Чтобы на месте переменных в итоговом документе отображались нужные значения, необходимо для каждой переменной выбрать параметр из модели документа:

 Все переменные из шаблона отображаются с типом данных Строка, за исключением объектов и массивов. Если необходимо использовать параметр с типом данных Число или Булево, у переменной необходимо поменять тип данных на нужный. Тогда будут доступны для выбора параметры с указанным типом данных.
|       |                                            | Кабинеты Продукта                                    | » Роли Заявки                                      | Пользователи                        | Участники                       |                 |
|-------|--------------------------------------------|------------------------------------------------------|----------------------------------------------------|-------------------------------------|---------------------------------|-----------------|
| ) Каб | инеты 🕻 Кабинет                            | <ul> <li>Настройки продукта</li> </ul>               |                                                    |                                     |                                 |                 |
| оку   | мент                                       |                                                      |                                                    |                                     |                                 |                 |
| Выб   | ерите для каждой по<br>именте. Вы также мо | еременной параметр из мо<br>жете применить дополните | одели документа, значен<br>альные настройки к кажи | ие которого долж<br>зой переменной. | но быть на месте переменной в и | тоговом         |
|       | Тип данных                                 | Переменные из документа                              |                                                    | Параметр из                         | в модели документа              |                 |
| 1     | Число 👻                                    | .summa                                               |                                                    | ~ .summa                            | 8                               | fx              |
| 2 -   | Массив 👻                                   | .akc                                                 |                                                    | • Параметр                          | во внутренней системе           | ·               |
|       | Строка                                     | .akc.data                                            |                                                    | • Парамет                           | р во внутренней системе 👻       | fx              |
| _     | 🗸 Строка                                   | iame                                                 |                                                    | <ul> <li>Парамет</li> </ul>         | р во внутренней системе 👻       | $f_{\varkappa}$ |
| -     | Булево                                     | ecr.                                                 |                                                    | • Парамет                           | р во внутренней системе 👻       | fx              |
|       | Строка                                     | .akc.phone                                           |                                                    | <ul> <li>Парамет</li> </ul>         | р во внутренней системе 👻       | fx              |
|       | Строка                                     | .akc.number                                          |                                                    | <ul> <li>Парамет</li> </ul>         | р во внутренней системе         | fx              |
|       |                                            |                                                      |                                                    |                                     |                                 |                 |

Изменение типа данных у параметра

- 2. Для использования параметров с типом данных Дата, у переменной необходимо выбирать тип данных Строка.
- 3. Если в шаблоне переменная задана с использованием объекта, в настройках распознается сам объект и все переменные, относящиеся к нему. Для таких переменных можно выбирать параметры как из одного объекта в модели документа, так и из разных.
- 4. Если в шаблоне используются циклы, в настройках распознается массив и все переменные, относящиеся к нему. Для переменной-массива необходимо выбирать параметр из модели документа с типом массив. Для остальных переменных можно выбирать как параметры, которые созданы в этом массиве, так и параметры вне массива.
- 5. Для переменных с типом данных Строка, Число, Булево можно задать настройки отображения обязательно ли переменная должна содержать значение, для строк и

чисел можно также указать функции форматирования, которые нужно применить к значениям из выбранных параметров.

Для настройки переменной необходимо нажать на иконку функции. В открывшемся модальном окне можно указать обязательность заполнения переменной значением и выбрать функции.

| счета                                                | Настройки переменной                             | ×       |                        |
|------------------------------------------------------|--------------------------------------------------|---------|------------------------|
| Выберите для каждой пер-<br>также можете применить д | Число bic                                        |         | итоговом документе. Вы |
| Тип данных                                           | Переменная обязательно должна содержать значение |         |                        |
| 1 🗸 Массив 🗸                                         | Добавленные функции                              | +       | ×                      |
| Число                                                |                                                  | Округл  | ение                   |
| Число                                                |                                                  | Число г | прописью<br>Ј×         |
| Число                                                |                                                  |         | × f <sub>×</sub>       |
| 2 Булево 🗸                                           |                                                  |         | × f <sub>×</sub>       |
|                                                      | Сохранить                                        | Отмена  |                        |

Настройки переменной

Если отмечено, что переменная обязательно должна содержать значение, а пользователь в процессе не заполнил нужный параметр, документ сгенерирован не будет. Пользователю в таком случае можно снова отобразить параметры, обязательные для заполнения. Это позволит избежать ситуаций, когда документ не будет содержать важных данных.

Функции, доступные для форматирования:

| Тип данных, указанный в<br>настройках          | Функция                          | Пояснение к функции                                                                                                    |
|------------------------------------------------|----------------------------------|----------------------------------------------------------------------------------------------------|
| Строка                                         | Верхний регистр                  | Все буквы в значении из<br>параметра будут заглавными                                                                                                    |
|                                                | Нижний регистр                   | Все буквы в значении из<br>параметра будут строчными                                                                                                    |
|                                                | Заглавная буква                  | Первая буква из первого слова<br>в значении будет заглавной                                                                                                    |
|                                                | Сокращенное ФИО                  | Фамилия, имя, отчество будут<br>отображаться как Фамилия<br>И.О.                                                                                                    |
|                                                | Падеж                            | Значение будет изменено в<br>соответствии с выбранным<br>падежом                                                                                                    |
| Для параметров с типом<br>данных Дата в модели | Полный формат даты               | 20 декабря 2023 г                                                                                                    |
| документа                                      | Краткий формат даты              | 20.12.23                                                                                                    |
|                                                | Полный формат даты и<br>времени  | 20 декабря 2023 г. 12:11:34                                                                                                    |
|                                                | Краткий формат даты и<br>времени | 20.12.23 г. 12:11:34                                                                                                    |
| Число                                          | Округление                       | Число из значение будет<br>округлено до целого                                                                                                    |
|                                                | Падеж                            | Число из значения будет<br>прописано словами (целая и<br>дробная часть) в выбранном<br>падеже. После применения<br>этой функции к параметру<br>можно применить другие<br>функции, доступные для<br>строк, так как числовое<br>значение будет преобразовано<br>в строковое |

#### 10.3.7 Генерация ссылки

Генерация ссылки - действие на переходе, необходимое для того, чтобы была возможность приглашать другие роли в процесс по ссылке с ограниченным доступом, для этого требуется знать только идентификатор пользователя.

Для того чтобы узнать уникальный идентификатор пользователя, необходимо использовать действие на переходе - "Регистрация пользователя" (Подробно про "Регистрацию пользователя" описано в <u>разделе 6.3.10 Регистрация пользователя</u>).

Настройки генерации ссылки:

- 1. Указываем домен, в котором расположен продукт;
- 2. Указываем параметр, который содержит идентификатор пользователя, которому будем отправлять ссылку на заявку;
- 3. Указываем параметр из модели документа, куда будет сохранена ссылка;
- 4. Выбираем время жизни ссылки или признак одноразовости.

| генерировани      | е ссылки                         |           |
|-------------------|----------------------------------|-----------|
| Домен *           |                                  |           |
|                   |                                  | ~         |
| Куда будет записа | н ID пользователя *              |           |
|                   |                                  | ~         |
| Параметр из моде  | ли документа для записи ссылки * |           |
|                   |                                  | ~         |
| Время жизни ссыл  | ки *                             |           |
|                   | Дн. • Одноразова                 | ая ссылка |
|                   |                                  |           |

Настройки генерации ссылки

## 10.3.8 Добавление прав на доступ

Действие "Добавление прав на доступ" на переходе позволяет добавить доступ к заявке пользователю с конкретной ролью по конкретному условию. Если не указать роль и условие, то доступ никому не будет предоставлен. В опциях действия на переходе необходимо выбрать роль и задать условие, по которому будет выполняться действие.

| обавление прав на доступ 1           |     |     |
|--------------------------------------|-----|-----|
| Выберите роль                        |     | ▲ ~ |
| ловие для выполнения действия        |     |     |
| Где                                  | v v | v   |
| + Добавить условие + Добавить группу |     |     |
|                                      |     |     |
|                                      |     |     |
|                                      |     |     |
|                                      |     |     |
|                                      |     |     |
|                                      |     |     |
|                                      |     |     |
|                                      |     |     |
|                                      |     |     |
|                                      |     |     |
| Сохранить                            |     |     |
|                                      |     |     |

Настройки добавления прав на доступ

10.3.9 Отзыв прав на доступ

Действие "Отзыв прав на доступ" на переходе позволяет забрать доступ к заявке у пользователя с конкретной ролью по конкретному условию. Если не указать роль и условие, то забрать доступ не будет возможности.

В опциях действия на переходе необходимо выбрать роль и задать условие, по которому будет выполняться действие.

| )тзыв прав на доступ I               |   |   |
|--------------------------------------|---|---|
| Выберите роль                        |   | ~ |
| /словие для выполнения действия      |   |   |
| Где                                  | · | v |
| + Добавить условие + Добавить группу |   |   |
|                                      |   |   |
|                                      |   |   |
|                                      |   |   |
|                                      |   |   |
|                                      |   |   |
|                                      |   |   |
|                                      |   |   |
|                                      |   |   |
|                                      |   |   |
|                                      |   |   |
| Сохранить                            |   |   |
|                                      |   |   |

Настройки отзыва прав на доступ

10.3.10 Конвертация

Действие "Конвертация" на переходе предназначено конвертации данных из формата JSON в формат XML и наоборот, из XML в JSON. После добавления данного действия открывается окно, в котором необходимо указать входные данные, куда требуется сохранять файл и тип конвертации.

|                     | ×        |
|---------------------|----------|
| Конвертация         |          |
|                     |          |
| Входные данные      |          |
|                     | v        |
| Куда сохраняем файл |          |
|                     | *        |
| Тип конвертации     |          |
|                     | <b>v</b> |
|                     |          |
|                     |          |
|                     |          |
|                     |          |
|                     |          |
|                     |          |
|                     |          |
|                     |          |
|                     |          |
|                     |          |
|                     |          |
|                     |          |
|                     |          |
|                     |          |
| Сохранить           |          |
|                     |          |
|                     |          |

#### Настройки конвертации

10.3.11 Действие через код

Действие "Действие через код" на переходе предназначено для копирования экшенов других типов посредством редактирования lowcode-настроек. После добавления данного действия на переход открывается окно "Lowcode настройки" с вводом кода.

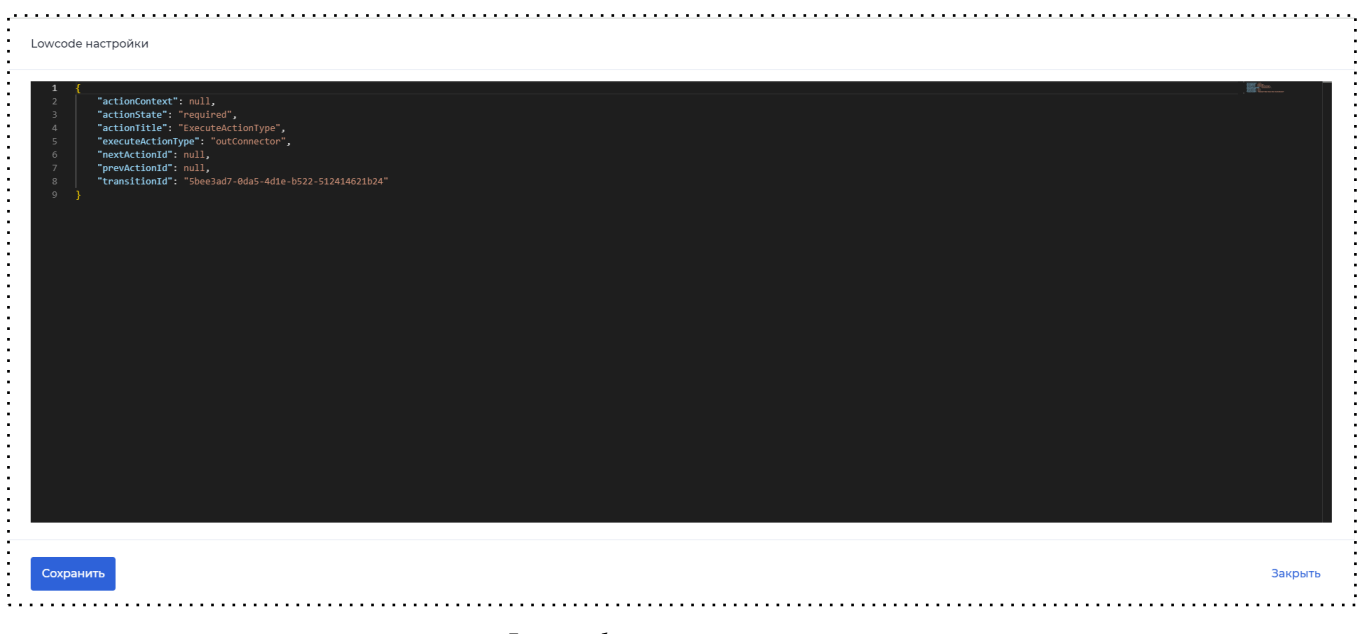

### Lowcode настройки

10.3.12 Ошибка

Действие "Ошибка" на переходе предназначен для блокировки перехода на следующий шаг. При прохождении процесса пользователем, попадая на переход с добавленным действием "Ошибка" пользователь остается на том же шаге, который был перед переходом.

Действие "Ошибка" требуется в процессе поиска и исправления ошибок или неполадок по процессу.

10.3.13 Регистрация пользователя

Регистрация пользователя — это действие, которое позволяет проводить регистрацию пользователя в нужном кабинете без его прямого участия.

| Действия на переходе      | ействия на переходе |  |  |
|---------------------------|---------------------|--|--|
| Тип действия *            |                     |  |  |
| Выберите значение 🔨       |                     |  |  |
| Ошибка                    |                     |  |  |
| Добавление прав на доступ |                     |  |  |
| Отзыв прав на доступ      |                     |  |  |
| Конвертация               | l                   |  |  |
| Действие через код        |                     |  |  |
| Регистрация пользователя  |                     |  |  |
| Цикл                      |                     |  |  |
| Цикл                      |                     |  |  |

Действие на переходе "Регистрация пользователя"

В рамках сценария может существовать шаг с формой, на которой клиент указывает данные об участнике, которого необходимо присоединить к процессу.

Поля настройки действия "Регистрация пользователя" связаны и соответствуют настройкам регистрации выбранного кабинета (поле "Кабинет для регистрации").

| ройка регистрации пользователя |                              |        |
|--------------------------------|------------------------------|--------|
| ентификатор пользователя *     | Кабинет для регистрации *    |        |
|                                | •                            | ~      |
| пи нового пользователя *       | Основная роль пользователя * |        |
|                                | •                            | ~      |
|                                |                              |        |
| я                              | Номер телефона               |        |
|                                | v                            | ~      |
| милия                          | Почта                        |        |
|                                | •                            | •      |
| ество                          |                              |        |
|                                | v                            |        |
| ин                             |                              |        |
|                                | •                            |        |
|                                |                              |        |
|                                |                              |        |
|                                |                              |        |
|                                |                              |        |
|                                |                              |        |
|                                |                              | Barray |

#### Настройка регистрации пользователя

Данное действие на переходе позволяет зарегистрировать пользователя по данным из модели документа, предоставить доступ к активной заявке (текущей) и направить уведомление о подключении пользователя к процессу со ссылкой на кабинет. Таким образом, новый участник процесса не проходил регистрацию самостоятельно, но уже сможет авторизоваться в системе и подключиться к процессу.

#### 10.3.14 Цикл

Действие "Цикл" на переходе используется для циклического повторения действий. В модели документа предварительно необходимо создать массив и объект, который будет хранить текущий элемент (массив и объект должны иметь одинаковую вложенность и содержать одинаковые поля). После добавления действия "Цикл" открывается окно "Настройки цикла", в котором необходимо зафиксировать в предложенных полях созданные ранее параметры из модели документа.

| • • |                              |   |                |
|-----|------------------------------|---|----------------|
| -   | Настройки цикла              | × | - ę -          |
| -   | Массив для обхода *          |   | 9 8 7          |
| -   | ■ Поле с текущим элементом * | · | 12 . 11 . 10   |
| -   | · · · · ·                    | • | 15 . 14 . 13   |
|     |                              |   | 18 . 17 . 16 . |
| -   |                              |   | 1 . 22 . 19 .  |
| -   |                              |   | 23 . 22 . 2    |
| -   |                              |   | 26 25 24       |
|     |                              |   | 28 27          |
| :   | Сохранить                    |   |                |
|     |                              |   |                |

#### Настройка цикла

После заполнения всех необходимых данных и сохранения появляется два действия на переходе: "Начало цикла" и "Конец цикла".

| ип действия *       |   |
|---------------------|---|
| Выберите значение   | ~ |
| + Добавить действие |   |
|                     |   |
| Начало цикла 1      |   |
| Включен*            |   |
| Массив.th           |   |
| Элемент.th          |   |
| Конец цикла 1       |   |
| Включен*            |   |
| Массив .th          |   |
| Элемент.th          |   |

Для того чтобы настроить повторение действия на переходе, необходимо создать данное действие и перенести его между действиями "Начало цикла" и "Конец цикла".

С помощью данного функционала возможна, например, отправка одного сообщения нескольким пользователям одновременно.

| Выберите значение  |     |
|--------------------|-----|
| blocpine snatenine |     |
|                    |     |
| + Добавить д       |     |
|                    |     |
|                    |     |
| Пачало цикла т     |     |
| Включен*           |     |
| Массив .th         |     |
| Элемент.th         |     |
|                    | o.] |
| смс-уведомлени     | ei  |
| Включен*           |     |
| И Настроить        |     |
|                    |     |
| Конец цикла 1      |     |
| Включен*           |     |
| Maccив.th          |     |
| Элемент th         |     |
| Shement at         |     |

Добавление действия на переходе в цикл

10.3.15 Маппинг из профиля в заявку / из заявки в профиль

Действие "Маппинг из профиля в заявку/из заявки в профиль" на переходе позволяет добавлять данные из профиля в заявку / из заявки в профиль.

Перед созданием маппинга нужно настроить схему роли, добавив в нее необходимые параметры.

| 🕳 abanking |              | Кабинеты Продукты                             | Роли Заявки                       | Пользователи     | Участники              | Admin Surname Admi | n Name 🗸 |
|------------|--------------|-----------------------------------------------|-----------------------------------|------------------|------------------------|--------------------|----------|
|            | Права        | Роли                                          |                                   |                  |                        | + Добавить роль    |          |
|            | Роли         | Это набор прав, котор<br>роли есть своя модел | рый предназначен для<br>пь данных | выполнения опред | еленной задачи. У кажд | ой                 |          |
|            | Группы ролей | Роль                                          |                                   |                  | Права                  | $\backslash 1$     |          |
|            |              | Клиент                                        |                                   | _                | Клиент                 | 7                  |          |
|            |              |                                               |                                   |                  | La Cxer                | ма                 |          |
|            |              |                                               |                                   |                  | 🖉 Ред.                 | актировать         |          |
|            |              |                                               |                                   |                  | 💼 Удал                 | лить               |          |

### Настройка схемы роли

Добавление параметров в схему роли происходит аналогично добавлению параметров

в модель документа (подробнее см. <u>п. 5 Настройка модели документа</u>): указывается тип, имя

### и подсказка.

| По | иск    |   |                            | Тип параметра | ~ |
|----|--------|---|----------------------------|---------------|---|
| 1  | Строка | ~ | Имя переменной на латинице | Подсказка     |   |
|    |        |   |                            |               |   |

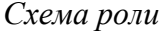

**Примечание:** параметры в схеме роли должны соответствовать параметрам в модели документа (иметь одинаковый тип, вложенность).

Для создания маппинга необходимо:

- 1. Добавить соответствующее действие на переходе.
- 2. Выбрать роль, для которой будет настроен маппинг.
- 3. Создать старый или новый маппинг, настроить его (смотреть разделы <u>6.3.1.1 Старый</u> маппинг и <u>6.3.1.2 Новый маппинг</u>).
- При необходимости заполнить данные в профиль другого пользователя, указав его идентификатор (если поле "Идентификатор пользователя" не будет заполнено, то данные запишутся в профиль текущего пользователя).

| юлнить документ значениями профиля                               |   |
|------------------------------------------------------------------|---|
| іерите роль                                                      |   |
|                                                                  | ~ |
| Создать старый маппинг                                           |   |
| юлнить профиль другого пользователя<br>нтификатор пользователя 🕐 |   |
|                                                                  | ~ |
|                                                                  |   |
|                                                                  |   |
|                                                                  |   |
|                                                                  |   |
|                                                                  |   |
| т                                                                |   |

Маппинг из профиля в заявку / из заявки в профиль

10.3.16 Поиск данных

Действие на переходе "Поиск данных" позволяет настроить поиск данных по заданным условиям из таблиц в кабинете администратора.

Найденные значения записываются в необходимый параметр из модели документа.

| Поиск ;  | данных              |     |      |    |   |                 |     |              |      | :       |
|----------|---------------------|-----|------|----|---|-----------------|-----|--------------|------|---------|
| Откуда б | ерем данные         |     |      |    |   |                 |     |              |      |         |
| Из та    | блиц провайдера     |     |      |    |   |                 |     | ~            |      |         |
| Таблица  |                     |     |      |    |   |                 |     |              |      |         |
| Сотру    | дники пример (КЭДО) |     |      |    |   |                 |     | ~            |      |         |
| Услови   | ие выборки          |     |      |    |   |                 |     |              |      |         |
|          | = •                 | Û   |      |    |   |                 |     |              |      |         |
|          | ΦΝΟ                 |     | ~ ≞  | == | ~ | creatorInfo.fio | ? × | Ē            |      |         |
| +        | Добавить            |     |      |    |   |                 |     |              |      |         |
| Резуль   | атат                |     |      |    |   |                 |     |              |      |         |
| 🗸 Взят   | ь первый элемент    |     |      |    |   |                 |     |              |      |         |
|          | Получаем            | В   |      |    |   |                 |     | ИЗ           |      |         |
| 1        | Строка              | × 1 | head |    |   |                 | ? × | Руководитель |      | 0 🙁 🗌 🛍 |
| Сохра    | энить               |     |      |    |   |                 |     |              | <br> |         |

Пример настройки поиска данных из справочника

10.3.17 Заполнение таблицы

Действие "Заполнение таблицы" на переходе необходимо для поддержания справочников в актуальном состоянии.

В таблицу можно добавить или перезаписать данные. Для этого необходимо:

- 1. Выбрать таблицу, в которую будут добавлены или перезаписаны данные;
- 2. Выбрать действие (перезаписать/добавить);
- 3. Выбрать массив данных, который необходимо записать в таблицу.

| ,                                   | × |
|-------------------------------------|---|
| Заполнение таблицы                  |   |
| Таблица *                           |   |
| Новая таблица                       | ~ |
| Действие *                          |   |
| Добавить                            | * |
| Массив данных из модели документа * |   |
|                                     | ~ |
|                                     |   |
|                                     |   |
|                                     |   |
|                                     |   |
|                                     |   |
|                                     |   |
|                                     |   |
|                                     |   |
|                                     |   |
|                                     |   |
|                                     |   |
| Сохранить                           |   |
| 1                                   |   |

Действие на переходе "Заполнение таблицы"

10.3.18 Объединение файлов в pdf

Действие "Объединение файлов в pdf" позволяет объединять вложенные файлы в один файл формата .pdf.

Для объединения файлов в формат .pdf можно использовать файлы форматов .jpg, .jpeg, .png, .bmp.

После добавления данного действия открывается окно, в котором необходимо выбрать параметр(-ы) из модели документа, файлы из которых нужно объединить в pdf, указать название файла и выбрать параметр для сохранения объединенного файла.

| Объединение файл    | лов в pdf                                                        |   |   |
|---------------------|------------------------------------------------------------------|---|---|
|                     |                                                                  |   |   |
| Для объединени      | ия в pdf можно использовать файлы форматов ipd. iped. pnd.       |   |   |
| bmp. Проверьте      | е ограничение выбранных параметров на форме заполнения           |   |   |
| выберите параметры  | ы из модели документа, файлы из которых нужно объединить в pdf * | ĸ |   |
|                     |                                                                  | ~ | ▣ |
| + Добавить          |                                                                  |   |   |
| ′кажите название фа | айла *                                                           |   |   |
|                     |                                                                  |   |   |
| выберите параметр д | для сохранения *                                                 |   |   |
|                     |                                                                  | ~ |   |
|                     |                                                                  |   |   |
|                     |                                                                  |   |   |
|                     |                                                                  |   |   |
|                     |                                                                  |   |   |
|                     |                                                                  |   |   |

Действие на переходе "Объединение файлов в pdf"

С помощью данного функционала при добавлении файлов пользователем будут объединены все вложения в один файл pdf, форматы которых позволяют это сделать.

## 10.4 Опции действий на переходе

10.4.1 Настроить через Lowcode

Опция "Настроить через Lowcode" позволяет перейти в окно редактора кода и настроить действие на переходе через lowcode.

10.4.2 Включить как необязательный

Опция "Включить как необязательный" позволяет действию на переходе быть необязательным для выполнения При включении данного свойства у него отключается

обязательность, что означает, что, ошибка не выполнится, и пользователь перейдет на следующий шаг.

10.4.3 Добавить условие

Опция "Добавить условие" позволяет настраивать условия для выполнения определенных действий на переходе.

При нажатии на "Добавить условие" появится окно, в котором настраивается условие для выполнения действия.

## 1. Несколько условий

На одной форме можно создать несколько условий, сочетание которых приведет к выполнению экшена.

Логические операторы для связи условий:

- И экшен сработает лишь при одновременном выполнении введенных условий
- ИЛИ экшен осуществится, если хотя бы одно из условий будет соблюдено

## 2. Группа условий

Также одно условие можно связать с группой условий, нажав на "Добавить группу". Используемые операторы:

- *И* экшен будет выполнен, если выполнено отдельное условие и условия внутри группы
- *ИЛИ* экшен сработает, если выполнено либо отдельное условие, либо условия из группы, либо и то, и то

Внутри группы нужно добавить условия, используя те же операторы

## 3. Настройка условия

Для добавления условия нужно заполнить три свободных поля:

- В первом поле нужно выбрать параметр модели документа, который будет проверяться по введенному условию
- Во втором поле нужно выбрать свойство параметра из предложенного списка:

а. *Пустое / непустое* — проверяет, заполнен ли параметр. При выборе этих свойств третье поле не заполняется

b. *Равно / неравно* — проверяет, совпадает ли значение этого параметра со значением, введенным в третьем поле. Если в первом поле выбран параметр с типом данных "Булево", во втором поле предлагаются только эти свойства

с. *Содержит / не содержит* — проверяет, есть ли в параметре значение, указанное в третьем поле

d. *Начинается с* - проверяет, является ли значение, указанное в третьем поле началом для выбранного параметра

е. Если в первом поле выбран параметр с типом данных "Число", во втором поле появятся свойства: 1) = ,  $\neq$ ; 2) >, <; 3) ≥, ≤; 4) = % от, > % от, < % от.

 В третьем поле нужно выбрать значение параметра. Его можно выбрать из выпадающего списка, который содержит в себе все параметры модели документа. Также здесь можно самостоятельно прописать нужное статическое значение

### 10.4.4 Включение/отключение экшенов

При тестировании собранного сценария можно отключать действия на переходах. Например, если система, в которую обращается коннектор на переходе, недоступна, администратор может отключить выполнение этого действия и продолжить тестировать сценарий.

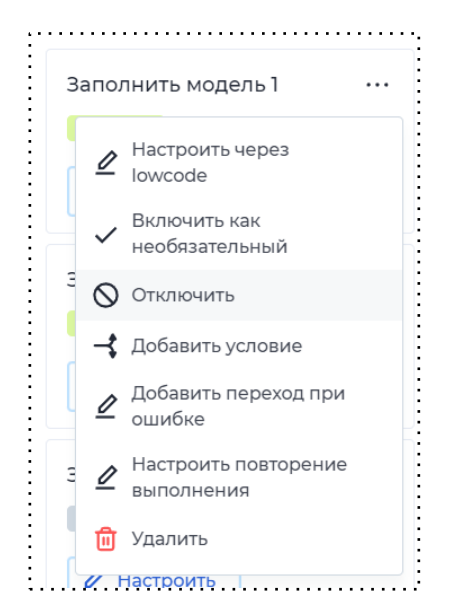

Отключение действия на переходе

10.4.5 Повторение экшенов

Есть возможность настроить повторение действия на переходе и условия для повторения либо прекращения повтора. Преимущество в том что, если действие выполнилось с ошибкой или не повлияло на клиента, то оно может повториться по указанному условию. То есть при неуспешном действии выполнится повторение через заданное количество времени заданное количество раз.

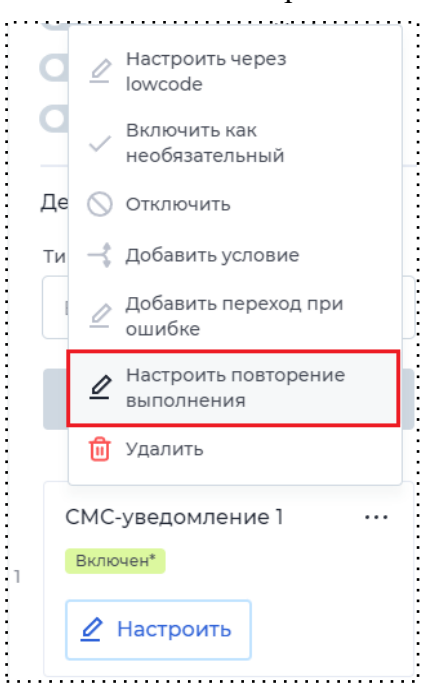

| Настройка повторения действия |      |         |
|-------------------------------|------|---------|
| Выполнить повторно через<br>• |      |         |
|                               | Дней | ~       |
| Количество попыток *          |      |         |
|                               |      |         |
|                               |      |         |
|                               |      |         |
|                               |      |         |
|                               |      |         |
|                               |      |         |
|                               |      |         |
| Сохранить                     |      | Удалить |
|                               |      |         |

Настройка повторения выполнения действия на переходе

Настройка повторения действия

10.4.6 Добавить переход при ошибке

Опция "Добавить переход при ошибке" позволяет настроить переход на необходимый шаг.

В предложенном поле необходимо выбрать шаг, на который будет осуществлен переход при выполнении действия на переходе. Список содержит все шаги, существующие в процессе.

### 10.4.7 Удалить

Опция "Удалить" позволяет навсегда удалить действие на переходе без возможности восстановления.

10.5 Последовательные и параллельные процессы

Функционал "Последовательные и параллельные процессы" несет в себе большую ценность для платформы, так как расширяет возможности сборки процессов. Позволяя тем самым собирать более сложные процессы и закрывать больше потребностей заказчиков.

#### 10.5.1 Последовательные процессы

Администратор имеет возможность переиспользовать ранее созданные процессы (продукты) - глобальные процессы. Это необходимо для того, чтобы была возможность использовать шаги из ранее реализованных процессов (продуктов), то есть не придется заново собирать формы, настраивать действия на переходах. Администратор может использовать шаги одного процесса в других процессах. У подпроцесса своя модель документа, для переиспользования данных необходимо использовать маппинг данных.

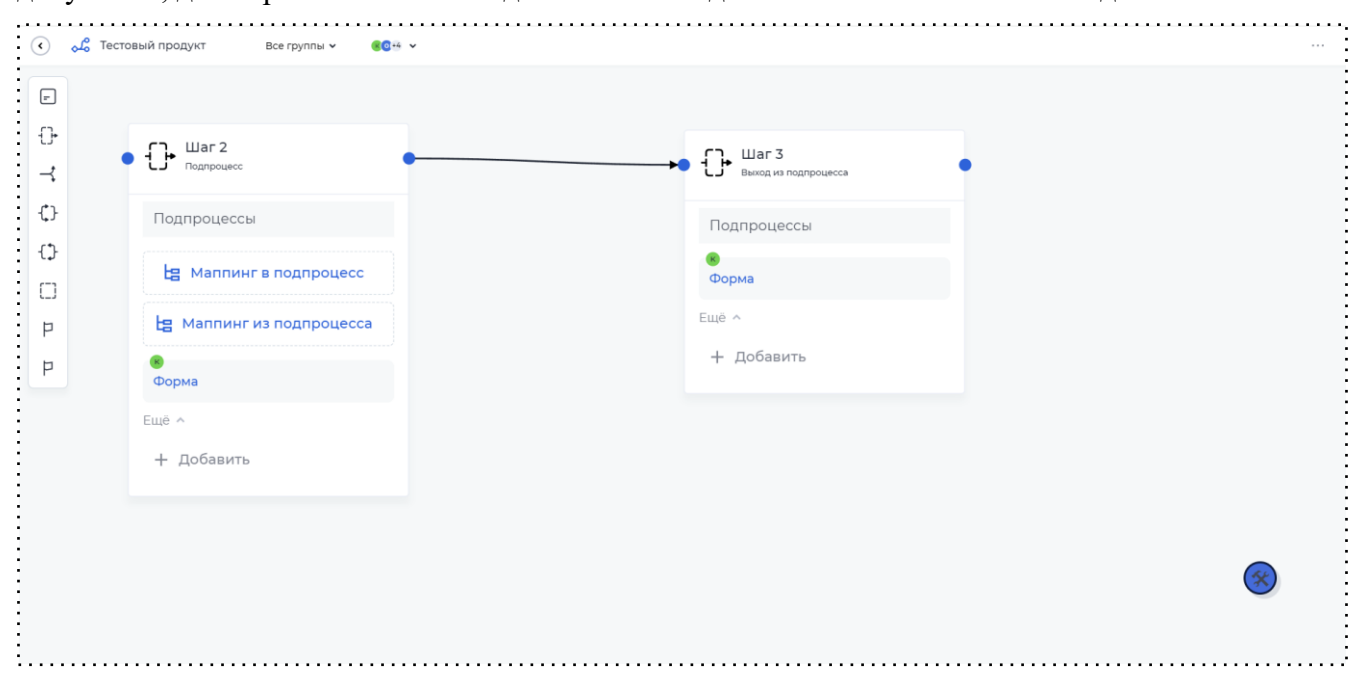

#### Глобальный подпроцесс

Также последовательные процессы поддерживают функционал создания дочерних (локальных) подпроцессов. Это позволяет упростить работу со сценарием, так как будет возможность вынести несколько шагов в отдельный подпроцесс. Исходя из этого сценарий станет более читаемым и понятным. Локальные подпроцессы отображаются при переходе в продукт в разделе "Подпроцессы".

| Письма (0)        | - | F | ~ |
|-------------------|---|---|---|
| SMS 0             | - | F | ~ |
| РІ коннекторы (0) | - | F | ~ |
| окументы 0        | - | F | ~ |
| Іодпроцессы (1)   | - | F | ~ |

### Раздел "Подроцессы"

При переходе на определенные подпроцессы открывается стандартная страница продукта. Модель документа соответствует модели документа основного процесса, используются одни и те же параметры.

Для настройки последовательных процессов в конструкторе сценария предусмотрен элемент:

- Подпроцесс элемент, с помощью которого администратор настраивает переход в подпроцесс. У данного элемента имеются следующие настройки:
  - а. Выбор типа подпроцесса (глобальный/локальный).
  - Выбор продукта. Если выбран глобальный отображаются все продукты, созданные на теннанте. Если выбран локальный - отображаются подпроцессы, которые созданы внутри основного.
  - с. Выбор начального шага. Администратор выбирает на каком шаге окажется пользователь при переходе в подпроцесс.
  - d. Выбор конечных шагов. Администратор выбирает шаги, после которых пользователь завершит прохождение подпроцесса

| 🖧 Тестовый продукт — Все группы 👻 🚳 📽 🕚 |                      |                    |
|-----------------------------------------|----------------------|--------------------|
| 1                                       |                      | War 2              |
| +                                       |                      | Подпроцессы        |
|                                         |                      | Тип подпроцесса 💿  |
|                                         | С. Шаг 3             | Продукт*           |
|                                         | Выход из подпроцесса |                    |
| 8                                       |                      | Начальный шаг *    |
| Форма                                   | Форма                |                    |
| Ещё ^                                   | Eщë ^                | Конечные шаги * 🧿  |
| + Добавить                              | + Добавить           |                    |
|                                         |                      | Сохранить          |
|                                         |                      | Переход при ошибке |
|                                         |                      | Приоритет форм     |
|                                         |                      | (*)                |
|                                         |                      | <b>U</b>           |
|                                         |                      |                    |

Настройка подпроцессов

## 10.5.2 Параллельные процессы

Параллельные процессы дают возможность администратору настраивать бизнеспроцесс таким образом, чтобы пользователи разных групп ролей могли одновременно работать с заявкой.

Когда заявка оказывается в начале параллельных процессов, у нее появляются дочерние заявки. В кабинете клиента в списке заявок отображается основная заявка с счетчиком дочерних заявок. Пользователи, которым доступны разные дочерние заявки, работают с ними независимо друг от друга, у каждой заявки свой процесс и различное наполнение шагов. Также прохождение сценария в одной заявке не влияет на состояние других заявок.

| Название продукта    | Статус заявки | Дата             |
|----------------------|---------------|------------------|
| <br>Тестовый продукт | Форма         | 21.12.2023 14:13 |

Дочерние заявки в кабинете клиента

Основная заявка ожидает завершения параллельных процессов. Только после того, как все дочерние заявки дойдут до последнего шага своего процесса, появится возможность продолжить работу с заявкой.

Для настройки параллельных процессов в конструкторе сценария предусмотрены элементы:

 Параллельность (начало) - элемент, с которого начинаются параллельные процессы. На переходах от этого элемента можно настроить условия, которые отличаются от обычных возможностей пройти сразу по всем или нескольким условиям. Пользователи будут проходить по тем параллельным процессам, условия к которым подошли (привязаны права к формам).

На элементе можно настроить форму. Пользователь, у которого есть доступ к основной заявке, останется на этом шаге ожидать завершения параллельных процессов.

- 2. Параллельность (конец) элемент, на котором заканчиваются параллельные процессы. От каждого последнего шага в параллельном процессе необходимо провести переход к этому элементу. Как только все дочерние заявки дойдут до последних шагов, основная заявка перейдет на этот элемент, появится возможность продолжить прохождения процесса по этой заявке.
- Область элемент, в котором настраивается параллельный процесс. В область можно добавить шаги, переходы между ними, можно использовать действия на переходах. Область можно растягивать для желаемого количества шагов. В сценарий необходимо добавить столько областей, сколько необходимо настроить параллельных процессов.

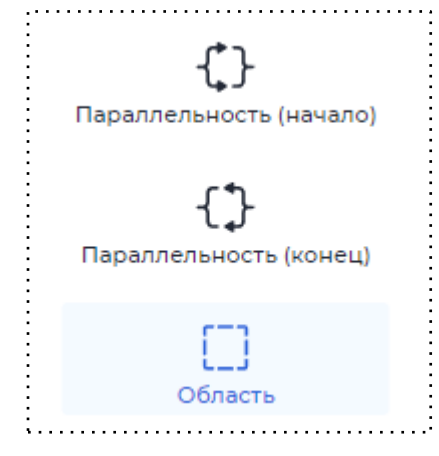

Элементы параллельных процессов

Для того чтобы добавить в бизнес-процесс (сценарий) параллельные процессы, необходимо:

1. Добавить элемент сценария - Параллельность (начало);

- Добавить необходимое количество элементов сценария Областей (количество желаемых параллельных процессов);
- 3. Добавить необходимое количество шагов на каждую область процессов, собрать сценарий внутри каждой области;
- 4. С элемента Параллельность (начало) добавить переходы к первым шагам каждой области и при необходимости на переходе:
  - а. Добавить условие перехода;
  - b. Действие на переходе;
  - с. Включить настройку "Создание заявок из массива", которая позволяет создать несколько заявок для каждого элемента массива, данный процесс аналогичен настройке цикла. В данном случае каждая заявка будет иметь свою собственную модель документа, которая полностью копирует значения основной заявки на момент создания дочерней заявки.
- 5. Добавить элемент сценария Параллельность (конец);
- С каждого последнего шага параллельных процессов сделать переходы к элементу -Параллельность (конец);

При создании параллельных процессов необходимо учитывать:

- Область с параллельными процессами должна содержать как минимум два шага.
- Для форм шагов "Параллельность начало" и "Параллельность конец" требуется привязать все права, которые будут добавлены на формы в параллельных областях.
- 7. Продолжить сборку сценария в обычном режиме.

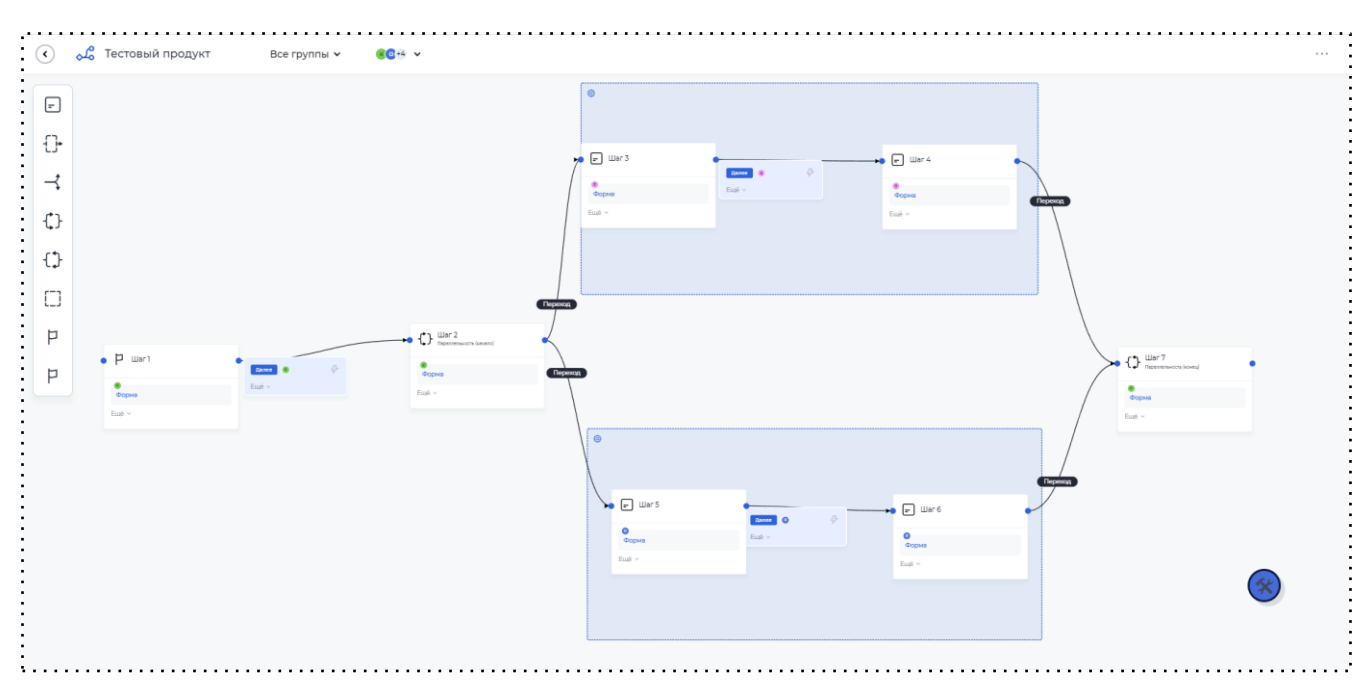

Пример реализованных параллельных процессов

## 11. Настройка формы

Для того чтобы клиент мог вводить свои данные, необходимо создать форму на каждом шаге сценария, нажав на кнопку "Добавить". Количество создаваемых форм на одном шаге не ограничено. После этого на шаге появится созданная форма, нажав на нее появляется возможность изменить название формы, привязать права, самостоятельно определить состав полей, которые необходимо отразить, задать правила заполнения и скорректировать их расположение (подробнее про настройку см. <u>п. 6.2 Настройка шага</u>). При нажатии на карандаш — откроется конструктор формы.

| в<br>Форма | 🗕 🖃 Шаг 7      |  |
|------------|----------------|--|
| Форма      | (K)            |  |
|            | Форма<br>Ешё А |  |

Шаг

|                                       | нструктор формы     |                 | конструктор просмотр Сохранить                      |
|---------------------------------------|---------------------|-----------------|-----------------------------------------------------|
| мпонент                               | 51                  |                 | Конструктор форм                                    |
| Тоиск                                 | Q                   | Заголовок формы | Параметры формы                                     |
| од                                    | ^                   |                 |                                                     |
| I<br>Поле ввода                       | Г                   |                 | Стандартная (12 Компактива (6                       |
| I *<br>ып. список с<br>вводом         | Поле ввода<br>Суммы |                 |                                                     |
| <b>У</b><br>Номер<br>телефона         | і≍≍<br>Пароль       |                 | Комбинированная<br>(В+4 колоноки)                   |
| ————————————————————————————————————— | Авторизация<br>Сбер |                 | Отображать кнопки из сценария Многостраничная форма |
| бор                                   | ^                   |                 | Сторражать<br>Свой текст кнопок                     |

## Конструктор формы

Форма имеет параметры, которые можно настроить с помощью боковой панели "Конструктор форм".

Параметры, которые можно настроить на форме:

- 1. **Формат.** Настройка необходима для задания нужной ширины экранной формы. Есть возможность выбрать 3 вида формата страницы: на 8 колонок, на 12 колонок и комбинированный вариант на 8+4 колонки.
- 2. Отображение кнопок-переходов. Данным переключателем администратор активирует отображение кнопок-переходов на экранной форме для их дальнейшей настройки. Также настройка отображения кнопок-переходов доступна в настройках сценария, при клике на необходимую форму.

Настройки для кнопок-переходов:

- Регулировка настроек отображения;
- Перенос кнопок-переходов в основную область настройки экранной формы с использованием компонента "Кнопка перехода";
- Выбор стиля для каждой кнопки (главная/второстепенная);
- Выравнивание кнопок-переходов на форме по левому краю / по центру / по правому краю;
- Настройка подсказок для кнопок-переходов, которые будут отображаться при наведении;
- Возможность добавить иконки в кнопки-переходы.

| Настройки Права    |   |
|--------------------|---|
| Опции              | ^ |
| Переход *          |   |
| Далее              | ~ |
| Стиль кнопки       |   |
| Главная            | ~ |
| Выравнивание       |   |
| По левому краю     | ~ |
| Подсказки          | ^ |
| Подсказка в иконке |   |
| Отображение иконки | ~ |
| Отображение кнопки | ^ |
| Только чтение      |   |

3. **Многостраничная форма.** На одной форме можно создать нужное количество подшагов и использовать их как отдельные экранные формы для пользователя.

| < 🖉 ка               | онструктор формы | 🖵 Все группы 🔻 🛛 📲 👻              | Конструктор Просмотр | Сохранить                         |
|----------------------|------------------|-----------------------------------|----------------------|-----------------------------------|
| омпонент             | ы                |                                   |                      |                                   |
| Поиск                | Q                | Многостраничная форма             |                      | Комбинированная<br>(8+4 колоноки) |
|                      |                  | 01 02 <b>03 Hoswit uar</b> 0.4 05 | +                    | Отображать кнопки из сценария     |
| ыбор                 | ^                |                                   |                      | Многостраничная форма             |
|                      |                  |                                   |                      | Отображать                        |
| Выбор                | Вып. список с    |                                   |                      | Отображение названия подшага      |
|                      | подстановкой     |                                   |                      | Только у активного                |
| Ľ                    | ۲                |                                   |                      | Расположение кнопок               |
| Множествен.<br>выбор | Переключатель    |                                   |                      | Слева                             |
| ۲                    | •                |                                   |                      | Свой текст кнопок                 |
| Единичный<br>выбор   | Мультивыбор      |                                   |                      | Отображение сетии                 |
|                      |                  |                                   |                      | Отображение сетки                 |
| ата                  | ~                |                                   |                      |                                   |

### Настройка многостраничной формы

Настройки многостраничной формы:

- Отображение названия подшага. Возможность выбора: только у активного, у всех, не отображать. При отсутствии названий у шагов будет отображаться только их номер.
- Расположение кнопок. Данный параметр отвечает за отображение кнопок-переходов многостраничной формы на странице. Возможность выбора: слева, справа, раздельно.

| 01.   | 02. | 03. Новый шаг | 04. | 05. | + |  |
|-------|-----|---------------|-----|-----|---|--|
| Зыбор |     |               |     |     |   |  |
|       |     |               |     |     |   |  |
|       |     |               |     |     |   |  |

Кнопки-переходы многостраничной формы

- Свой текст у кнопок. Имеется возможность настройки названия кнопок для предыдущего и следующего подшагов, по умолчанию кнопки называются "Назад" и "Далее".
- Название подшага. Для того чтобы изменить название подшага, необходимо нажать на три точки, появляющиеся при наведении курсора на нужный подшаг, нажать на "Изменить название" и ввести новое значение.

| 01.   | 02. | 03. Новый шаг | 04.      | 05.       | +  |
|-------|-----|---------------|----------|-----------|----|
|       |     |               | Измени   | ть назван | ие |
| Выбор |     |               | 💼 Удалит | Ь         |    |

#### Редактирование названия подшага

4. Отображение сетки. Данная настройка необходима для того, чтобы задать размер компонентам на форме. Колонки визуализируют возможную ширину элемента.

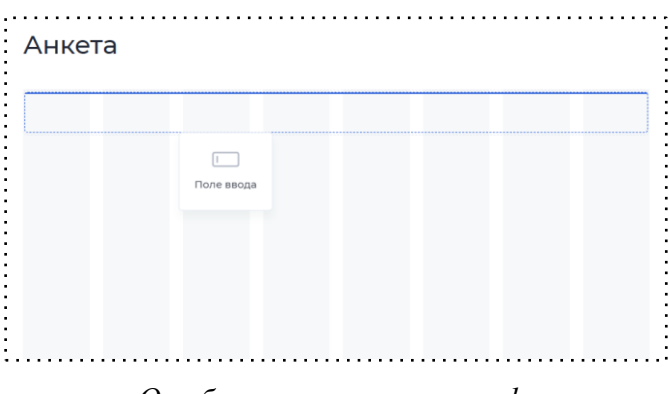

Отображение колонок на форме

Ограничение на ширину элементов: минимальная ширина элемента составляет 2 колонки. Общие принципы настройки формы

- 1. Чтобы добавить на форму компонент, его необходимо перенести из левой части экрана на белый лист формы.
- При добавлении компонента, справа появляются его свойства. Для каждого компонента формы необходимо вставить "Наименование" и выбрать "Параметр из модели документа", чтобы введенное значение можно было сохранить.

| понент               | ы                       |                 | Поле ввода                   |
|----------------------|-------------------------|-----------------|------------------------------|
| -                    | 1 *                     | Заголовок формы | Настройки Права              |
| ввода                | Вып. список с<br>вводом | Поле ввода      | 🖉 Маппинг                    |
|                      |                         |                 | Опции                        |
| оле                  | суммы                   |                 | Наименование                 |
| ствен.               | Переключатель           |                 | Поле ввода                   |
| бор                  |                         |                 | Параметр из модели документа |
| )<br>IЧНЫЙ           | выбор                   |                 |                              |
| iop                  |                         |                 | Только чтение                |
| •<br>исок с<br>ювкой | Выбор<br>периода        |                 | Подсказки                    |
| 4                    | .1.                     |                 | Подсказка в иконке           |
| даты                 | Загрузка<br>файла       |                 | Подсказка в поле             |
|                      | -                       |                 | Значение по умолчанию        |
| а для<br>вания       | Мультивыбор             |                 | Быстрая очистка              |
|                      | ××-                     |                 | Description                  |

### Конструктор формы, привязка компонента к модели документа

3. В заголовке формы стоит указывать название, которое поможет пользователю понять, на каком шаге он находится и какую форму необходимо заполнить. Чтобы ввести заголовок формы, необходимо нажать на листе формы на "Заголовок формы", переименовать и нажать на кнопку "Сохранить" рядом с полем для ввода названия. Если заголовок не требуется, его можно оставить пустым и нажать кнопку "Сохранить".

|--|--|

Ввод заголовка формы

4. В конструкторе есть возможность просматривать форму как в веб-версии, так и в мобильной. Для этого необходимо перейти на вкладку "Просмотр". Для смены веб-версии на мобильную необходимо нажать на иконку монитора в левом верхнем углу.

|      | Все группы 👻 | <u> «o</u> ~ | Конструктор | Просмотр |
|------|--------------|--------------|-------------|----------|
|      |              |              |             |          |
|      |              |              |             |          |
|      |              |              |             |          |
| A⊦   | ікета        |              |             |          |
|      |              |              |             |          |
| -    |              |              |             |          |
| Поле | 2 ввода      |              |             |          |
|      |              |              |             |          |
|      |              |              |             |          |
|      |              |              |             |          |
|      |              |              |             |          |
|      |              |              |             |          |
|      |              |              |             |          |
|      |              |              |             |          |
|      |              |              |             |          |
|      |              |              |             |          |
|      |              |              |             |          |
|      |              |              |             |          |
|      |              |              |             |          |
|      |              |              |             |          |
|      |              |              |             |          |
|      |              |              |             |          |
|      |              |              |             |          |
|      |              |              |             |          |
|      |              |              |             |          |
|      |              |              |             |          |

# Просмотр формы в веб-версии

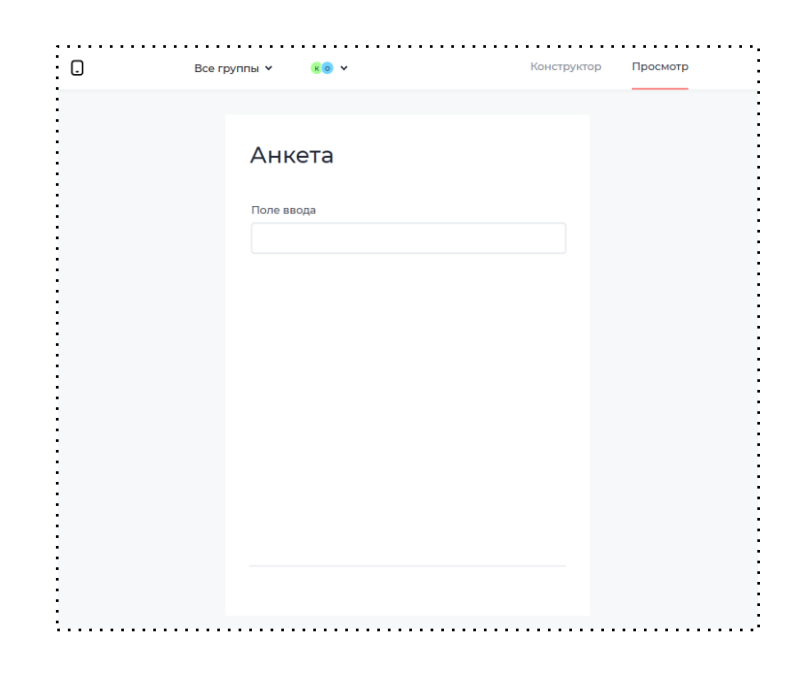

Просмотр формы в мобильной версии

5. Чтобы изменения в конструкторе сохранились, перед выходом необходимо обязательно сохранять форму. Для этого требуется нажать на кнопку — "Сохранить", в верхнем правом углу страницы конструктора. Если параметр модели для какого-то компонента не выбран, форма не сохранится.

## 11.1 Компоненты

Для каждого компонента можно определить свойства. Для этого необходимо нажать на добавленный в форму компонент, справа появится блок для редактирования свойств. В свойствах, есть как общие для всех компонентов, так и специфические для отдельных элементов.

Также есть возможность привязать права для каждого компонента, если этого требует процесс. Если же не привязывать никакое право → компонент будет доступен для просмотра на форме всем ролям, у которых есть права на форму.

| Поле ввода | ì     |   |
|------------|-------|---|
| Настройки  | Права |   |
| Оператор   |       |   |
|            |       | ~ |
| Клиент     |       |   |
|            |       | ~ |

Раздел "Права" на компонентах формы

Общие свойства компонентов:

1. Только чтение — при включении *свойства* пользователь при заполнении формы не сможет внести никаких изменений, а только увидеть уже заполненный элемент. Использовать данное *свойство* стоит в случаях, когда данные в форме заполняются автоматически или же, если менеджер проверяет заполненную анкету клиента.

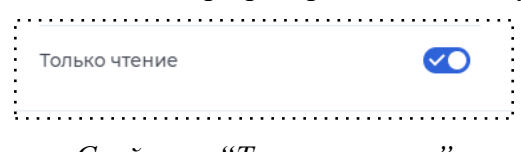

Свойство "Только чтение"

- **2.** Подсказки используются для того, чтобы показать пользователю, какую именно информацию он должен ввести:
  - Подсказка в иконке: при включении *свойства*, появляется поле для ввода сообщения.
     После ввода текста, в самой форме, рядом с названием компонента появится знак вопроса, при наведении на который отобразится подсказка.

|                     | Подсказка в иконке <         |  |
|---------------------|------------------------------|--|
|                     | Введите ваше полное имя      |  |
| Ce                  | зойство "Подсказка в иконке" |  |
| Введите ваше полное | имя ×                        |  |
| ФИО 🕖               |                              |  |

Отображение подсказки на форме

• Подсказка в поле — также при включении *свойства* появляется поле для ввода сообщения. Сама подсказка будет отображается внутри поля.

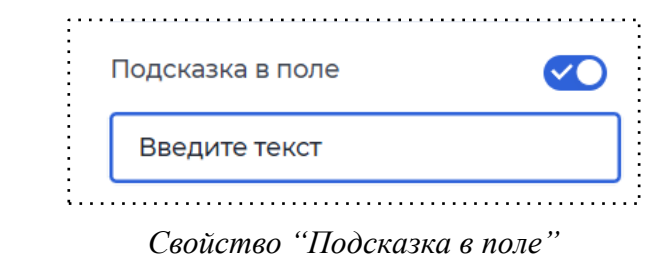

| lоле ввода    |  |  |  |
|---------------|--|--|--|
| Введите текст |  |  |  |

Отображение подсказки в поле на форме

 Значение по умолчанию — используется, если необходимо заполнить поле определенным значением. При включении *свойства*, также отображается поле для ввода значения, которое сразу отобразится в элементе на форме.

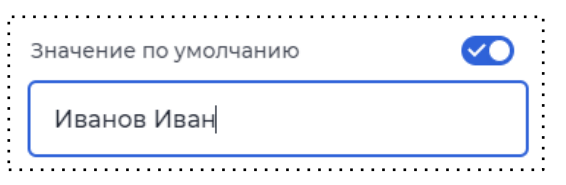

Свойство "Значение по умолчанию"

|   | ФИО         |   |
|---|-------------|---|
|   | Иванов Иван |   |
| - |             | 2 |

Отображение значения по умолчанию на форме

 Быстрая очистка - при ее включении в поле компонента будет появляться крестик, если введен хотя бы один символ. У пользователя будет возможность разом убрать весь введенный текст в поле, нажав на крестик.

| Быстрая очистка |  |
|-----------------|--|
|                 |  |

Свойство "Быстрая очистка"

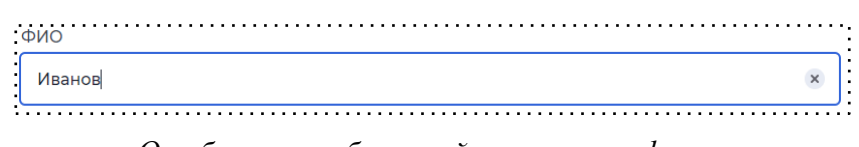

Отображение быстрой очистки на форме

- 3. Валидация используется для того, чтобы проверить данные, введенные пользователем:
  - Обязательное при включении *свойства* заполнение компонента будет обязательным, около этого компонента появится "звездочка", помечающая необходимость заполнения компонента. При попытке перехода на другой шаг в случае, если на форме есть невалидные поля, страница возвращается к первому из них.

Обязательное .....

Признак обязательности компонента

11.1.1 Зависимости

У компонентов можно настроить зависимости, чтобы исходя из значения, присвоенного компоненту, скрывать / отображать другие компоненты, делать их обязательными / необязательными для заполнения, нередактируемыми или очищать их.

Для того чтобы добавить зависимости, необходимо:

- Перенести на форму компоненты (минимум 2), между которыми необходимо настроить зависимости.
- 2. Нажать на кнопку "Настроить" в разделе "Зависимости" в правом меню компонента, от которого будут зависеть условия, примененных эффектов.

| 🔹 🖉 Ко                  | нструктор формі     | ы 🖵 8 кол 🔺 Все группы 🗸 <u>К 8 42</u> х | Конструктор | Просмотр                | Сохранить | ę۴ |
|-------------------------|---------------------|------------------------------------------|-------------|-------------------------|-----------|----|
| Компоненть<br>Поиск     | Q                   | 2                                        |             | Поле ввода<br>Настройки | Права     |    |
| Ввод                    | ^                   | Поле ввода                               |             |                         |           | _  |
| 1                       | I,                  |                                          |             | Подсказки               |           | ~  |
| Поле ввода              | Многостроч.<br>поле | Вып. список с вводом                     |             | Валидация               |           | ×  |
| 1 *                     | I P                 |                                          |             | Описание                |           | ~  |
| Вып. список с<br>вводом | Поле ввода<br>суммы |                                          |             | Заполнить из            | профиля   | Ý  |
| S                       | ××_                 |                                          |             | Зависимости             |           | ^  |
| Номер<br>телефона       | Пароль              |                                          |             | Кастрои                 | ТЬ        |    |

- 3. В версии сайд-эффектов указать "v2 (экспериментальный функционал)".
- 4. Нажать на появившуюся кнопку "Добавить зависимость".

| lастройка зависимостей виджета "Поле ввода" | > |
|---------------------------------------------|---|
| ерсия сайд-эффектов *                       |   |
| v2 (экспериментальный функционал)           | ~ |
| ависимости в данный момент отсутствуют      |   |
| + добавить зависимость                      |   |

Добавление зависимостей

- 5. Настроить условие. В первом поле необходимо выбрать свойство из предложенного списка:
  - Пустое / не пустое проверяется, заполнен или нет компонент. При выборе этих свойств, второе поле не заполняется;
  - Равно / не равно проверяется, совпадает или нет значение этого компонента со значением, введенным во втором поле;
  - Содержит проверяется, содержит ли значение выбранного компонента значение, введенное во втором поле;
  - Начинается с проверяется, является ли значение, введенное во втором поле, началом значения выбранного компонента;
  - Если зависимости настраиваются у компонента типа "Поле ввода суммы", то в первом поле появятся свойства =, >, < и тд.</li>

На одной форме можно создать несколько условий, сочетание которых приведет к выполнению действия. Их можно связать через оператор "И", тогда зависимость будет применена лишь при одновременном выполнении введенных условий, или через оператор "ИЛИ", тогда зависимость применится, если хотя бы одно из условий будет соблюдено.

Также одно условие можно связать с группой условий, используя те же операторы. Для этого на форме необходимо нажать "Добавить группу". Внутри группы требуется добавить условия, используя те же операторы "И", "ИЛИ". При использовании группы зависимость будет применена, если выполнено отдельное условие и условия внутри группы при использовании
оператора "И" или выполнено либо отдельное условие, либо условия из группы при операторе "ИЛИ".

Во втором поле нужно выбрать значение параметра. Его можно выбрать из выпадающего списка, который содержит в себе другие параметры - этот вариант подойдет, если значение выбранного компонента должно совпадать / не совпадать со значением какого-либо параметра из модели документа.

Также здесь можно самостоятельно прописать нужное значение, этот вариант применяется, если значение компонента должно содержать / не содержать конкретное слово, быть больше / меньше конкретного числа.

| версия сайд-эффектов *             |             |   |   |
|------------------------------------|-------------|---|---|
| v2 (экспериментальный функционал)  |             |   | ~ |
| сли значение виджета:              | ^           | ~ | Î |
| + Добавить условие + Добавить груп | Пустое      |   |   |
| 0                                  | Не пустое   | ~ |   |
| ·                                  | Равно       |   |   |
| + Добавить действие                | Не равно    |   |   |
|                                    | Содержит    |   |   |
| + Добавить зависимость             | Не содержит |   |   |
|                                    | Haussian    |   |   |

Настройка зависимостей

- 6. Настроить действие, выполняемое при условии:
  - Отображать / скрывать делает видимым или скрывает компонент, указанный во втором поле;
  - Сделать обязательным / сделать необязательным добавляет или убирает валидацию "Обязательно" для компонента, указанного во втором поле;
  - Сделать нередактируемым делает компонент, указанный во втором поле доступным только для чтения;
  - Очистить значение очищает значение компонента, указанного во втором поле;
  - Очистить собственное значение очищает значение выбранного компонента. При выборе этого свойства, второе поле не заполняется.

Можно создать несколько действий. Они связываются через оператор "И", при выполнении условия выполняются все действия.

Во втором поле необходимо выбрать компонент, к которому будет применена зависимость.

| астройка    | Отображать                    |     |
|-------------|-------------------------------|-----|
| астроика    | Скрывать                      |     |
| ерсия сайд  | Сделать обязательным          |     |
| v2 (экспері | Сделать необязательным        | ~   |
|             | Сделать нередактируемым       |     |
| сли значені | Очистить значение             |     |
| 🕂 Добави    | Очистить собственное значение |     |
| · [         | ^                             | · · |
|             | neŭcteve                      |     |
| 1 дозавить  | Acher Brie                    |     |
| + Лобавить  | зависимость                   |     |

Настройка действия, выполняемого при условии

#### 11.2 Типы компонентов

11.2.1 Группа текстовых компонентов для ввода

• Поле ввода — текстовое поле, которое используется для ввода небольшого текста. Возможно заполнение как буквенными, так и численными значениями. В модели документа

|     | <br> | <br> |  |
|-----|------|------|--|
| рио |      |      |  |
|     |      |      |  |
|     |      |      |  |
|     |      |      |  |

Доп. свойства:

• Количество символов. Если клиент должен ввести ограниченное количество символов в значении, их число указывается в данном *свойстве*.

| Количество символов |  |
|---------------------|--|
| 10                  |  |
|                     |  |

Свойство "Количество символов"

• Тип клавиатуры. При включении *свойства*, появляется возможность выбрать один тип из предложенных.

| Тип клавиатуры   |    |
|------------------|----|
|                  | ^  |
| Текст            |    |
| Десятичные числа |    |
| Численные        |    |
| Телефон          |    |
| Поиск            |    |
| Email            |    |
| Ссылка           |    |
| <u>а х "</u> т   | ,, |

Свойство "Тип клавиатуры"

• Многострочное поле. Используется, если необходимо оставить обширный комментарий.

В модели документа должен быть добавлен тип данных "строка".

| омментарий    |                                         |        | <br> |
|---------------|-----------------------------------------|--------|------|
| Connerrapin   |                                         |        |      |
| Введите текст |                                         |        |      |
|               |                                         |        |      |
|               |                                         |        |      |
|               |                                         |        | 0    |
|               | • • • • • • • • • • • • • • • • • • • • | •••••• | <br> |
|               |                                         |        |      |

Компонент "Многострочное поле"

Дополнительные свойства:

• Счетчик символов. Данное свойство изначально включено и показывает количество введенных пользователем символов, располагается в нижнем правом углу компонента.

| Счетчик си | мволов | <br>                                      |  |
|------------|--------|-------------------------------------------|--|
|            |        | <br>· · · · · · · · · · · · · · · · · · · |  |

Свойство "Счетчик символов"

• Поле ввода суммы. Используется для ввода денежных значений. Сразу установлено свойство "подсказка в поле". В модели документа должен быть добавлен тип данных "число".

| ·    |  |  |
|------|--|--|
| 0.00 |  |  |
| 0,00 |  |  |

Компонент "Поле ввода суммы"

Дополнительные свойства:

• Валюта. При включении *свойства* можно выбрать валюту, в которой пользователь будет вводить значение.

| $\checkmark$ |
|--------------|
| ^            |
|              |
|              |
|              |
|              |

Свойство "Валюта"

 Округлять до. Свойство определяет, до какого числа округлять значение: до целого вводиться будет целое число, до десятых — возможен ввод одной цифры после запятой, до сотых — ввод двух цифр после запятой. Без включения свойства, после запятой возможен неограниченный ввод цифр.

| Округлять до | $\bigcirc$ |
|--------------|------------|
| Целых        | ×          |
| 🗸 Целых      |            |
| Десятых      |            |
| Сотых        |            |

### Свойство "Округлять до"

- Копейки автоматически. Копейки выставляются автоматически, если не прописаны (к примеру, 0, 00).
- Номер телефона. Используется для указания номера телефона. В модели документа должен быть добавлен тип данных "строка".

Дополнительные свойства:

 Страна. Свойство предлагает выбрать, номер какой страны будет вводиться. Доступны страны: Россия, Украина, Беларусь, Казахстан. Без включения свойства заполнение поля невозможно.

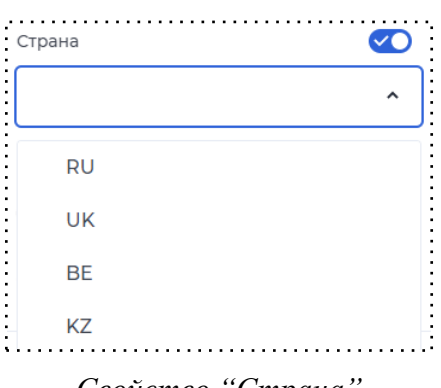

Свойство "Страна"

 Добавлять код страны. Код страны автоматически будет добавлен в начале поля, поэтому номер нужно вводить без кода. (При включении свойства выбора страны код уже подключается).

### 11.2.2. Группа выбор даты

• Выбор даты. С помощью компонента для выбора определенной даты, клиент может ввести дату сам или же выбрать нужную в раскрывающемся календаре. В модели документа должен быть добавлен тип данных "дата".

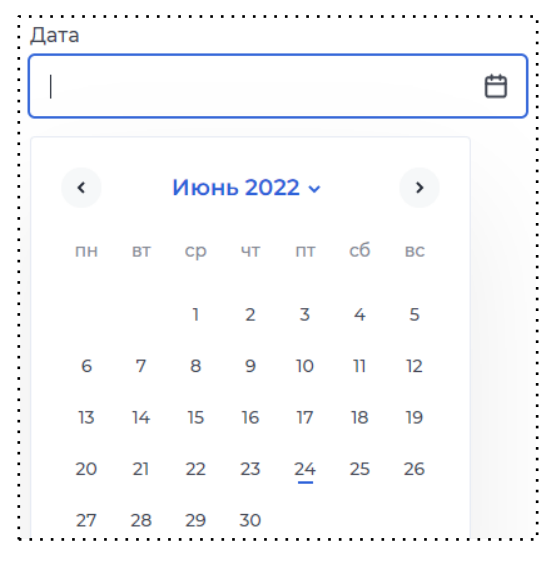

Компонент "Выбор даты"

Дополнительные свойства:

- Автозакрытие. Свойство установлено по умолчанию. При выборе даты, календарь закрывается сам.
- Минимальная дата. При включении *свойства* отображается календарь, где можно выбрать дату, с которой для пользователя будет отображаться календарь. Ему не будут доступны месяца, числа, которые идут раньше выбранной минимальной даты.
- Максимальная дата. При включении *свойства* отображается календарь, где можно выбрать дату, до которой пользователю будет доступен календарь. Ему не будут доступны месяца, числа, которые идут позже выбранной максимальной даты.
- При включении и минимальной, и максимальной дат, пользователю будет доступен выбранный период. При проставлении дат в *свойствах*, максимальная дата не может быть меньше минимальной даты.
- Выбор периода. Компонент, позволяющий выбрать временной период. Пользователь должен проставить две даты, второе число не может быть раньше первого. Для сохранения периода необходимо нажать на кнопку "Применить", которая находится под календарем.

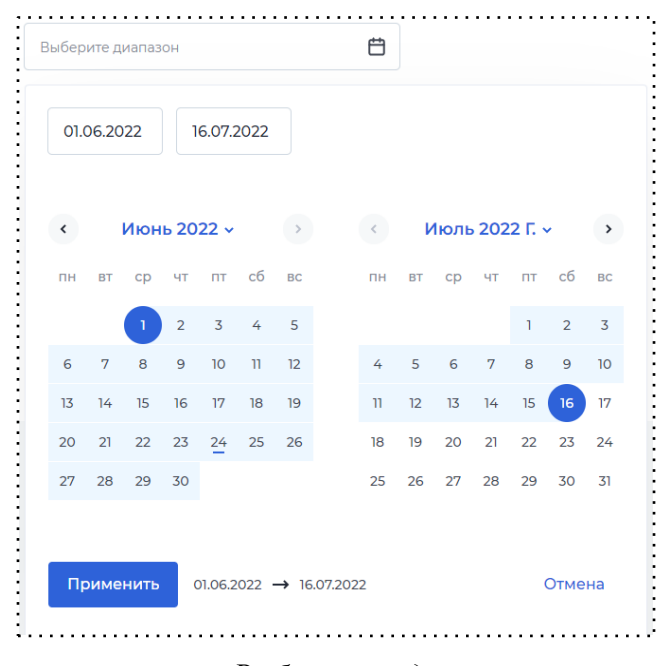

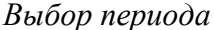

Дополнительные свойства:

- Минимальная дата. При включении *свойства* отображается календарь, где можно выбрать дату, с которой для пользователя будет отображаться календарь. Ему не будут доступны месяца, числа, которые идут раньше выбранной минимальной даты.
- Максимальная дата. При включении *свойства* отображается календарь, где можно выбрать дату, до которой пользователю будет доступен календарь. Ему не будут доступны месяца, числа, которые идут позже выбранной максимальной даты
- Ограничение периода. При включении *свойства* ограничивается продолжительность периода, который пользователь может выбрать.
  - 1. В первом поле выбирается сравнительный оператор: равно / не более / не менее;
  - 2. Во втором поле указывается количество срока;
  - 3. В третьем поле выбирается единица измерения срока: день / неделя / месяц / год.

При вводе некорректной продолжительности будет срабатывать валидация в виде уведомления (текст уведомления можно настроить в соответствующем поле), при этом пользователь не сможет перейти на следующий шаг.

Примечание: выбрать "Равно" и "Не менее" / "Не более" одновременно нельзя.

| ) 🖉 ка               | онструктор формы | ☐ Все группы ∨ об ч | Конструктор Просмотр | Сохранить                    | ţ        |
|----------------------|------------------|---------------------|----------------------|------------------------------|----------|
| омпонент             | ы                |                     |                      | Выбор периода                |          |
| Поиск                | Q                | Заголовок формы     |                      | Настройки Права              |          |
| Множествен.<br>выбор | Переключатель    | Выбор периода       |                      | Валидация                    | ^        |
| ۲                    | -                | Выберите диапазон   |                      | Обязательное                 |          |
| Единичный<br>выбор   | Мультивыбор      |                     |                      | Ограничение периода Не менее | <b>~</b> |
| ата                  | ^                |                     |                      | Дн.                          | •        |
| Ē                    | - A              |                     |                      | Не более                     | •        |
| Выбор даты           | Выбор<br>периода |                     |                      | Дн.                          | ~        |
|                      |                  |                     |                      | Текст ошибки *               |          |
| айлы                 | ^                |                     |                      | Введите текст                |          |
| $\triangle$          | =                |                     |                      |                              | 0        |
| Загрузка             | Файл для         |                     |                      | Добавить валидатор           | )        |

Установка ограничения периода

11.2.3 Логические

• Переключатель — это компонент для выбора одного варианта ответа из двух. В модели документа должен быть добавлен тип данных "булево".

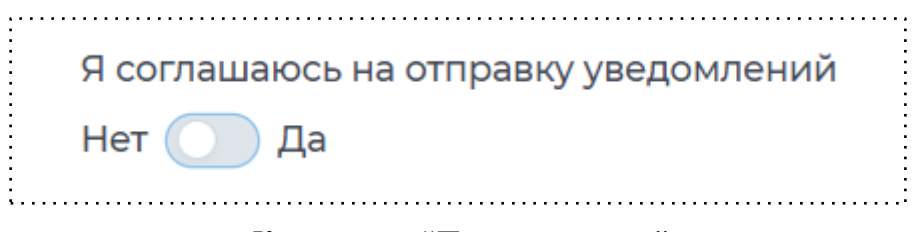

Компонент "Переключатель"

Дополнительные свойства:

- Текст слева/ Текст справа дополнительные опции, в которых указываются варианты ответа для переключения.
- Множественный выбор. Опция позволяет пользователю согласиться/ отказаться от предложения, подтвердить/отклонить правильность данных.

Я подтверждаю свое согласие на обработку данных

Компонент "Множественный выбор"

#### 11.2.4 Выбор из списка

• Выбор. Компонент представляет из себя поле с выпадающим списком, из которого клиент может выбрать только один вариант. В модели документа должен быть добавлен тип данных "объект селекта".

| Москва |  |
|--------|--|
| Казань |  |
| Рязань |  |

Компонент "Выбор"

Дополнительные свойства:

 Наполнение: при нажатии на кнопку "Наполнение" открывается модальное окно с текстовым блоком, в котором заполняется список. После заполнения необходимо нажать кнопку "Сохранить", и окно закроется. Лишнюю созданную строку можно удалить, для этого нужно нажать на значок корзины рядом.

| 1 | Малышева | Ē      |
|---|----------|--------|
| 2 | Гоголя   | Ē      |
| 3 | Ленина   | Ĩ      |
|   |          | Отмена |

Свойство "Наполнение"

• Выпадающий список с вводом. Компонент представляет из себя поле с выпадающим списком, из которого клиент может выбрать только один вариант. Необходимое значение из списка можно найти, вводя в поле нужное наименование. Если в списке отсутствует

нужный вариант, клиент может добавить свой собственный, также вводя нужное значение в поле.

| Екатеринбург | ^ |
|--------------|---|
| Москва       |   |
| Рязань       |   |
| Казань       |   |

Компонент "Выпадающий список с вводом"

Дополнительные свойства:

 Подсвечивать список. При включенном *свойстве*, при вводе символов в поле, в списке будут выделены совпадения.

| а               |  | ^ |
|-----------------|--|---|
| Москв <b>а</b>  |  |   |
| Ряз <b>а</b> нь |  |   |
| К <b>а</b> зань |  |   |

Свойство "Подсвечивать список"

 Выпадающий список с подстановкой. Компонент представляет из себя поле с выпадающим списком, из которого пользователь может выбрать только один вариант. Необходимое значение из списка можно найти, вводя в поле нужное наименование. Поле может быть заполнено только значением из выпадающего списка. В модели документа должен быть добавлен тип данных "объект селекта".

| Москва   | , |
|----------|---|
| 🗸 Москва |   |
| Казань   |   |
| Рязань   |   |

Компонент "Выпадающий список с подстановкой"

Дополнительные свойства:

 Тип интеграции с ДаДата. Свойство позволяет получать данные в зависимости от типа интеграции: ИНН, банки, название компании, адрес, кем выдан паспорт, электронная почта, фио. Пользователю необходимо начать вводить название организации/город/улицу/имя, выбрав из списка подходящий вариант. При включении свойства, компонент становится обязательным для заполнения.

 Уровень интеграции. Свойство позволяет указывать, с какой точностью необходимо отображать адрес. Например, если уровень детализации - регион, в подсказках будут отображаться значения, которые пройдут валидацию: области, края, республики и тд.

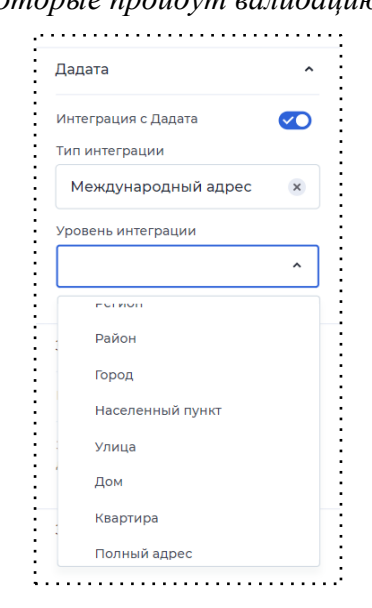

Свойство "Уровень интеграции"

Также есть возможность выбрать уровень детализации "Полный адрес". При данной детализации, если адрес указан не полный, то будет отображаться ошибка.

| Неполный адрес: нет дома            | ×   |   |
|-------------------------------------|-----|---|
| Вып. список с подстановкой 🛕        |     |   |
| Russia, Moscow city, ulitsa Malyshe | eva | ~ |
|                                     |     |   |

Ошибка при указании неполного адреса

• Текст ошибки. Свойство позволяет написать свое сообщение при возникновении какойлибо ошибки.

| Текст ошибки             |      |
|--------------------------|------|
| Введите корректный адрес |      |
| Свойство "Тексти         | <br> |

• Единичный выбор - свойство предполагает выбор одного варианта ответа из множества вариантов. В модели документа должен быть добавлен тип данных "объект селекта".

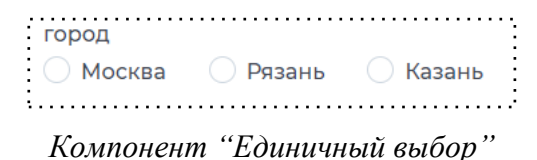

Дополнительные свойства:

• Тип отображения. В свойстве можно выбрать, как будут выстроены варианты ответов: колонкой или строкой.

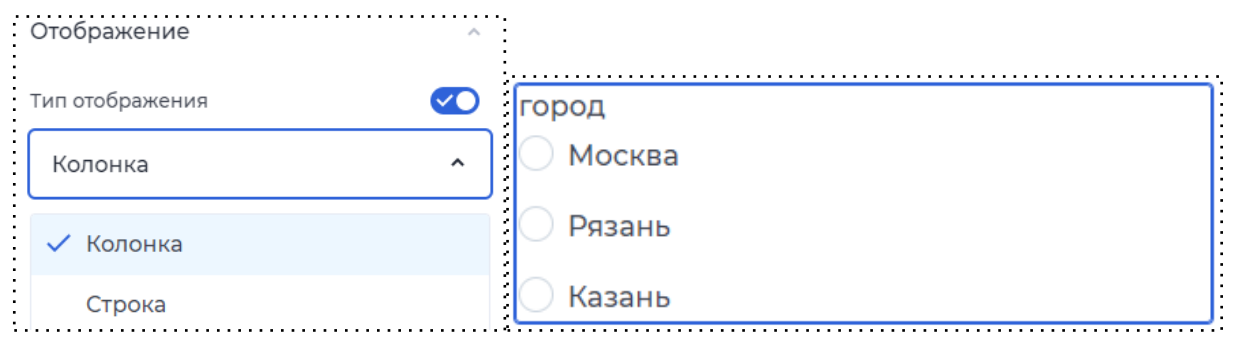

Свойство "Тип отображения"

 Мультивыбор. Компонент представляет из себя поле с выпадающим списком, из которого клиент может выбрать несколько или все значения. Возможно выбрать только те значения, которые есть в списке. В модели документа должен быть добавлен тип данных "массив мультиселекта".

Дополнительные свойства:

Показать "Выбрать все" - при включенном свойстве в список значений добавляется строка
 "Выбрать все", при нажатии отмечаются все значения из списка.

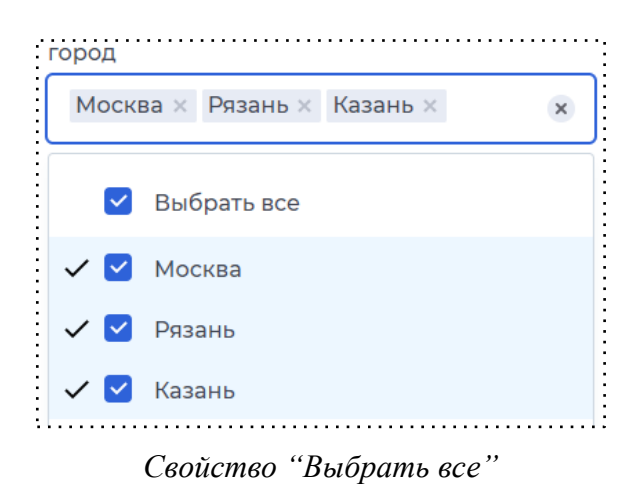

• Выбранные в начале - при включенном свойстве в начало списка будут вставать значения, которые уже выбраны, несмотря на встроенный порядок.

11.2.5 Файл

 Загрузка файла - пользователь может добавить на форму файл в том формате, который определен в свойствах компонента. Другие пользователи смогут посмотреть и скачать этот файл. В модели документа должен быть добавлен тип данных "файлы".

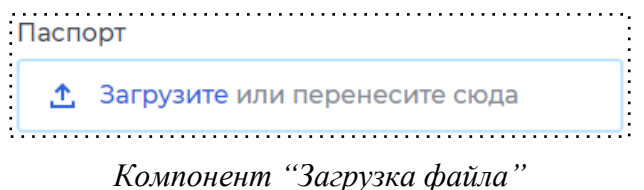

Дополнительные свойства:

• Где открыть файл. *Свойство* определяет, как будет открываться файл: на отдельной вкладке, в другом окне или будет сохранен.

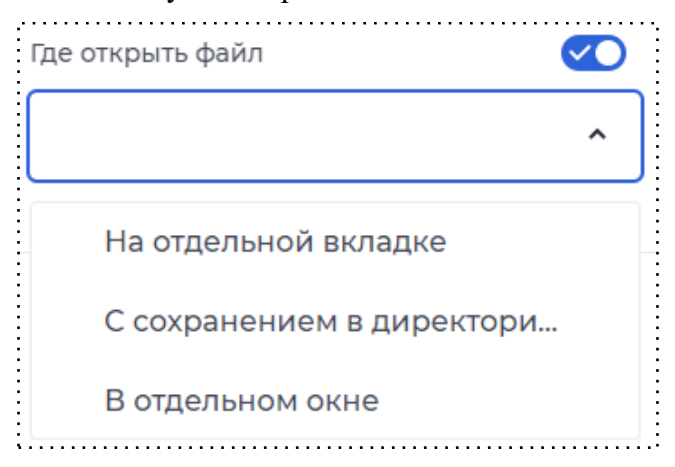

Свойство "Где открыть файл"

Формат файлов - пользователь сможет загружать только определенные форматы файлов.
 Выбрать можно из списка один или несколько форматов.

| Формат файлов    |             |
|------------------|-------------|
|                  | ^           |
| Выбрать все      |             |
| .txt             |             |
| .jpeg            |             |
| gqi.             |             |
| .png             |             |
| doc              |             |
| Сеойство "Формат | <br>файлов" |

• Несколько файлов - свойство, при котором у пользователя будет возможность загрузить не один, а несколько файлов.

| Несколько файлов |  |
|------------------|--|
|                  |  |

# Свойство "Несколько файлов

 Кроме указанных форматов - пользователь не сможет загружать форматы файлов, которые указаны выше.

| Рормат файлов |   |
|---------------|---|
| .jpg × .png × | × |
|               |   |
|               |   |

• Максимальный размер файла — 1000 MB.

| Ма | ксимальный размер файла | , 🔨 |
|----|-------------------------|-----|
| MB |                         |     |
|    |                         |     |
| 1  | 000                     |     |

Максимальный размер файла

 Файл для скачивания - компонент, с помощью которого пользователь имеет возможность скачать загруженный файл. Загружать файл необходимо через кнопку "Наполнение". В модели документа должен быть добавлен тип данных "файлы".

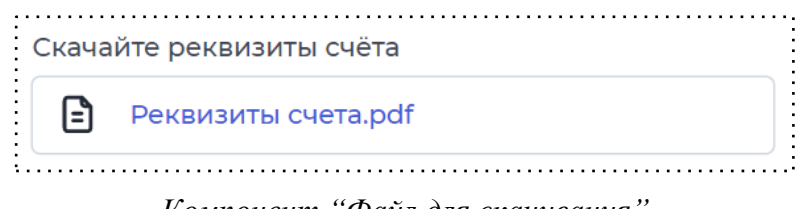

Компонент "Файл для скачивания"

• Заполнить с телефона - компонент, с помощью которого пользователь имеет возможность загрузить на форму файлы, которые находятся у него на телефоне, но нет на компьютере. Не нужно передавать эти файлы с телефона на компьютер, данный функционал ускоряет время заполнения формы для заявки. Перейти на форму можно с помощью смс или QR-кода.

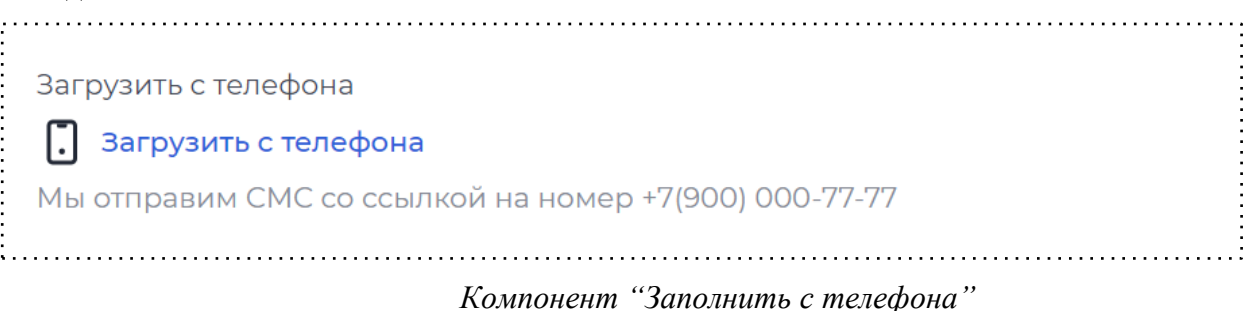

Дополнительные свойства:

- Наименование. Свойство определяет название блока с полем для заполнения.
- Текст кнопки. Свойство определяет, какой текст будет находится на кнопке.
- Текст под кнопкой. Свойство определяет, какой текст будет находится под кнопкой.

- Текст после отправки данных. Свойство определяет, какой текст будет отображаться пользователю после заполнения данных с телефона.
- Возможность отправки кода по sms. При выборе данного свойства ЛК отправляет смс с ссылкой на форму для загрузки.

Сообщение для пользователя: 79000007777, от vbank.ru. Текст сообщения: Откройте ссылку и заполните форму http://tempuri.org/api/forward/Nw0hQl Уведомление со ссылкой на форму

- Возможность отправки ссылки через QR-код. При выборе данного свойства ЛК отправляет QR-код с ссылкой на форму для загрузки.
- Номер телефона.
- Текст под QR-кодом. Свойство определяет какой текст увидит пользователь под QR-кодом.

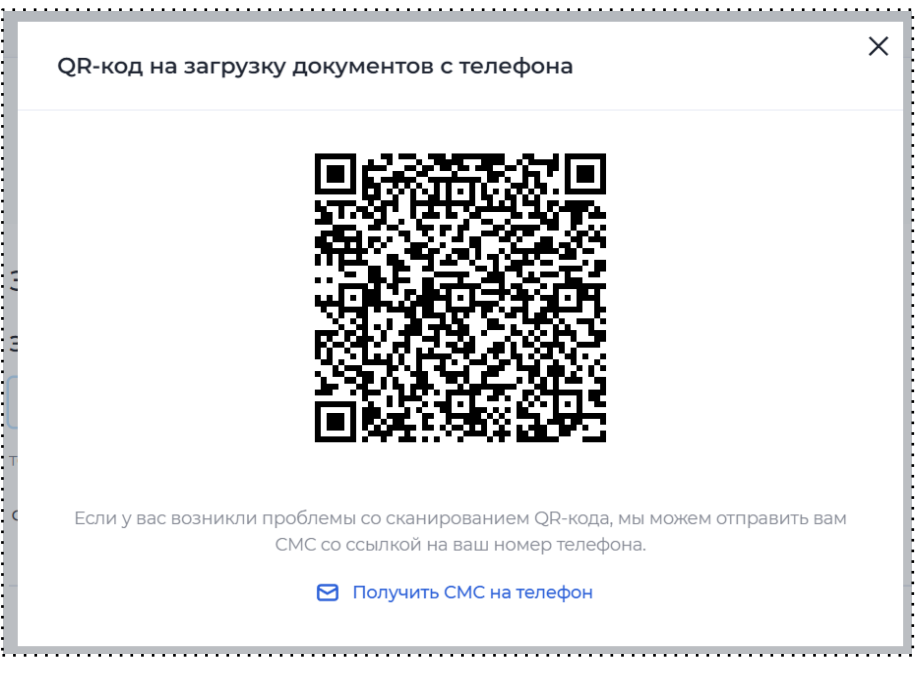

QR-код для загрузки документов

• Текст заголовка. Свойство определяет, какой текст увидит пользователь в заголовке формы с QR-кодом.

• Запретить изменение телефона. Свойство, с помощью которого есть возможность запретить пользователю изменять номер телефона для отправки сообщений.

### 11.2.6 Блок

Компонент "Блок" необходим для группировки информации.

Дополнительные свойства:

• Возможность свернуть группу: *свойство*, при котором данную группу информации можно будет свернуть при необходимости.

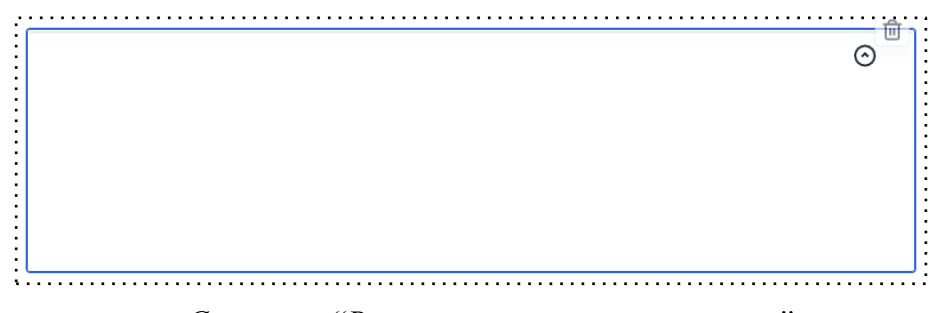

Свойство "Возможность свернуть группу"

### 11.2.7 Повторяющийся блок

Повторяющийся блок необходим для заполнения неопределенного количества идентичных полей. К данному компоненту необходимо привязать массив в модели документа.

Доп. свойства:

- Возможность свернуть группу. Позволяет пользователю свернуть блок.
- Максимальное количество копий. Регулирует количество дубликатов полей внутри блока.
- Возможность менять порядок расположения. При включении этого свойства, пользователь может менять порядок расположения элементов внутри блока.
- Первый элемент не обязателен. Позволяет пользователю не указывать первый элемент в блоке.

| Повторяющийся блок                       |  |  |
|------------------------------------------|--|--|
| Настройки Права                          |  |  |
| Отображение                              |  |  |
| Возможность свернуть группу              |  |  |
| Максимальное количество С                |  |  |
| Только чтение                            |  |  |
| Возможность менять порядок орасположения |  |  |
| Первый элемент не обязателен 🛛 🔘         |  |  |
|                                          |  |  |

Компонент "Повторяющийся блок"

# 11.2.8 Картинка

Картинка. Пользователь может отобразить какое-либо изображение в форме. Для того чтобы загрузить содержимое, необходимо перейти в наполнение и загрузить или перенести изображение.

|        | Картинка                   |    |
|--------|----------------------------|----|
| ><br>- | Настройки Права            |    |
|        | Иаполнение                 |    |
|        | Опции                      |    |
|        | Параметр из модели докумен | та |
|        |                            |    |
|        | Размер                     |    |
|        | Позиция                    |    |
|        | Повторение                 |    |
|        |                            |    |

Компонент "Картинка"

### 11.2.9 Уведомление

С помощью компонента "Уведомление" у пользователя есть возможность отобразить сообщение о дальнейших действиях, об успешной операции и т. д. Для этого необходимо добавить компонент "Уведомление" на форму и в настройках компонента нажать на кнопку "Редактировать". Откроется окно редактирования, в котором можно настроить заголовок, текст уведомления и добавить дополнительные блоки, такие как список, кнопки, ссылки.

| 🗆 Заголовок 🖌     | <b>(1)</b> |
|-------------------|------------|
| 🗀 Текст 🗸         | <b>~</b>   |
| + Добавить блок   |            |
| 🗂 Текст           |            |
| 🗔 Заголовок       |            |
| 12 Список         |            |
| 🕞 Кнопки и ссылки |            |
|                   |            |
|                   |            |

Редактирование уведомления

| 🗆 Текст 🗸        | <b>~ 1</b> |
|------------------|------------|
| екст уведомления |            |
|                  | LINK       |
|                  | Ссылка     |
|                  | ~g         |
|                  | Параметр   |
|                  | At         |
|                  | Перевод    |

Редактирование текста уведомления

Для того чтобы добавить ссылку в уведомление, необходимо нажать на компонент "Ссылка".

При нажатии на ссылку в тексте уведомления открывается окно, в котором можно указать саму ссылку и дать ей название. Также можно настроить, чтобы она открывалась в новой вкладке.

| Редактирование    |                  | Редактирование             |       |
|-------------------|------------------|----------------------------|-------|
| 🗆 Текст 🗸         | <b>~</b>         | Название ссылки *          |       |
| Текст уведомления |                  | Ссылка                     |       |
| Ссылка            | Ссылка           | Открывать в новой вкладке? |       |
|                   | ₽ <sup>7</sup> 2 | Ссылка *                   |       |
|                   | Параметр         | Введите текст              |       |
|                   | Перевод          |                            |       |
| 🗆 Заголовок 🖌     | <b>(1)</b>       |                            |       |
| Сохранить         | Отмена           | Сохранить                  | Отмен |

Добавление ссылки в текст уведомления Редактирование ссылки

Для того чтобы в уведомление вставить параметр из модели документа, необходимо нажать на компонент "Параметр".

При нажатии на сам параметр в тексте уведомления открывается окно, в котором можно выбрать нужный параметр, созданный ранее в модели документа.

| едактирование    | ×              | Параметр                |              |
|------------------|----------------|-------------------------|--------------|
| 🗁 Текст 🖌        | <b>(1)</b>     |                         |              |
| екст уведомления | :              | Выбрать                 | ^            |
| Параметр         | LINK           | additionalData          |              |
|                  | Ссылка         | Дополнительная инфо     | омация       |
|                  | <sup>7</sup> ي | .additionalData.progres | sPercent     |
|                  | Параметр       | Процент прогресса       |              |
|                  | Az             | .creatorInfo            |              |
|                  | Перевод        | Информация о создате    | ле документа |
| 🗆 Заголовок 🖌    | <b>(1</b> )    |                         |              |
|                  |                | Добавить                | Отмена       |
| Сохранить        | Отмена         |                         |              |

Добавление параметра в текст

уведомления

Выбор параметра в тексте

уведомления

В уведомление можно добавить маркированный или нумерованный список, в пункты списка также имеется возможность добавлять ссылки и параметры.

| Маркированный | ✓              |
|---------------|----------------|
| Пункт списка  | Очистить всё 📋 |
|               | ⇔≵A; +         |
|               |                |
|               |                |
|               |                |
|               |                |

Редактирование списка в уведомлении

Чтобы добавить кнопку в уведомление, необходимо добавить блок "Кнопки и ссылки", выбрать тип кнопки: основная или второстепенная, дать ей название и указать ссылку редиректа. Также можно указать, необходимо открывать ссылку в новой вкладке или нет.

| 1 | Основная кнопка | ~ | Ссылка                    | Ū |
|---|-----------------|---|---------------------------|---|
|   | https://        |   | Открыть в новой вкладке 🦳 |   |
| 2 | Новое действие  | ~ |                           |   |

Редактирование кнопок в уведомлении

Есть возможность настроить положение уведомления: горизонтальное или вертикальное.

| Положение      | ^            |
|----------------|--------------|
|                | ==           |
| Горизонтальный | Вертикальный |

Также можно добавить картинку в уведомление и настроить ее отображение: малое или большое. Изображение можно загрузить в формате svg, png или jpg.

| Картинка |           | ^ |
|----------|-----------|---|
| 💽 Малая  | 🔵 Большая |   |
| 0        |           |   |
|          |           |   |
|          |           |   |

Настройка картинки в уведомлении

Функционал позволяет настроить фон уведомления: заливка или градиент. Для заливки можно выбрать один из заготовленных цветов или настроить свой.

|                      | Фон ^                                         |
|----------------------|-----------------------------------------------|
|                      | <ul> <li>Заливка</li> <li>Градиент</li> </ul> |
|                      | Заготовленные цвета                           |
| Фон ^                | ^                                             |
| 🗿 Заливка 🦳 Градиент | Информация                                    |
| Заготовленные цвета  | Внимание                                      |
| ~                    | Успех                                         |
| ######               | Ошибка                                        |
|                      |                                               |

Настройка фона уведомления

### 11.2.10 Просмотр медиа

Компонент "Просмотр медиа" позволяет пользователю ознакамливаться с документами форматов: jpg, png, jpeg, pdf, docx в открытом модальном окне. Документ не нужно открывать в дополнительной вкладке браузера, также не обязательно его скачивать, чтобы посмотреть. Для просмотра документа необходимо в настройках компонента перейти в "редактирование" и добавить документ, привязав его из модели документа, или же загрузить сам документ.

| Редактирование                                |  |
|-----------------------------------------------|--|
| Добавить привязку к файлу из модели документа |  |
| Добавить привязку к загружаемому файлу        |  |
|                                               |  |

Настройки компонента "Просмотр медиа"

После привязки к файлу из модели документа, на форме появится возможность предпросмотра документа, для этого необходимо нажать на документ.

| 🛲 abanking digital office | ٤                                 | Vванов Иван Иванович 👒 |
|---------------------------|-----------------------------------|------------------------|
| 🤇 Главная                 |                                   |                        |
|                           | Кредитование                      |                        |
|                           | Документация                      |                        |
|                           | Доверенность на право подлиси,јрд |                        |
|                           |                                   |                        |
|                           |                                   |                        |
|                           | Далее                             |                        |
|                           |                                   |                        |
|                           |                                   | 8                      |
| 🛲 abanking 🛛 Bce права :  | защищены v.190                    |                        |

Компонент "Просмотр медиа" на форме

| abanking digital offic                                | Доверенность на право подписи.jpg                                                                                                    | ^ інов Иван Иванович → |
|-------------------------------------------------------|----------------------------------------------------------------------------------------------------|------------------------|
| <ul> <li>Фолкие адаа от</li> <li>С Главная</li> </ul> | Cipilian           Cipilian           Cipilian <t< th=""><th></th></t<> |                        |
|                                                       | Доверенность выдана без права передоверия сроком на                                                                                                    |                        |
| 🥏 abanking 🕬                                          |                                                                                                    | 8                      |

Внешний вид модального окна предпросмотра

# 11.2.11 Распознавание документа

Компонент "Распознавание документа" позволяет автоматически распознавать данные с загруженного файла. Для этого в модели документа необходимо создать сущность типа "Паспорт".

| Распознавание доку | иента    |                   |   |
|--------------------|----------|-------------------|---|
| Загрузите и        | пи перен | есите сюда        |   |
| Документ           |          |                   | ^ |
| Фамилия            |          |                   |   |
|                    |          |                   |   |
| Имя                |          |                   |   |
|                    |          |                   |   |
| Отчество           |          |                   |   |
| Сериа              |          | Чомер             |   |
| 0000               |          | 000000            |   |
| Кем выдан          |          |                   |   |
|                    |          |                   |   |
| Дата выдачи        |          | Код подразделения |   |
| 01-01-1980         | Ë        | 000-000           |   |
| Дата рождения      |          | Пол               |   |
| 01-01-1980         | Ë        | ~                 |   |
| Место рождения     |          |                   |   |
|                    |          |                   |   |
|                    |          |                   |   |

Компонент "Распознавание документа"

### 11.2.12 Распознавание документа 3

Компонент "Распознавание документа 3" позволяет автоматически распознавать данные с загруженного файла.

Отличие компонента "Распознавание документа 3" от компонента "Распознавание документа" в том, что при добавлении компонента "Распознавание документа 3" форма не заполняется компонентами с паспортными данными - провайдер добавляет их по необходимости, в зависимости от того, какие поля необходимо распознать в паспорте. Исключение составляет

компонент Загрузка файла - он есть в компоненте всегда. Все добавленные компоненты имеют настройки аналогичные настройкам вне компонента Распознавания документа.

| аспо | знавание документа 3          |  |
|------|-------------------------------|--|
| ₫    | Загрузите или перенесите сюда |  |
|      |                               |  |
|      |                               |  |

Компонент "Распознавание документа 3"

# 11.2.13 Проверки

Компонент "Проверки" отображают результат проверок ЮЛ, ФЛ, ИП для пользователя. Для начала нужно выбрать тип проверок.

| +                  | Настроить проверн                       | ки |
|--------------------|-----------------------------------------|----|
| Опции              |                                         | ^  |
| Наиме              | нование                                 |    |
|                    |                                         |    |
|                    |                                         |    |
| Тип пр             | оверок *                                |    |
| Тип пр             | оверок *                                | ^  |
| Тип про            | оверок *                                | ^  |
| Тип пр<br>Кр<br>Тр | оверок *<br>итические<br>ебуют внимания | ^  |

Настройки компонента "Проверки"

Далее нажать кнопку "Настроить проверки". Выбрать проверку из модели документа.

| астроики проверок   |        |
|---------------------|--------|
| роверка             | ^ Ē    |
| Проверка *          |        |
| Проверка            | ~      |
| + Добавить проверку |        |
| Company             | Отмена |

Настройка компонента "Проверки"

# И далее настроить условия проверки.

| Іроверка            |   | ^ Ē |
|---------------------|---|-----|
| Проверка * 🥐        |   |     |
| Проверка            |   | ×   |
| Если<br>проверка    | • | •   |
| Иначе               | ~ |     |
| + Добавить проверку |   |     |

Настройка компонента "Проверки"

### 11.2.14 Подписание (моки)

Компонент "Подписание (моки) используется для подписания КЭПом различных документов в тестовом режиме. Для этого в настройке компонента необходимо зайти в "наполнение" и выбрать файл из модели документа или загрузить файл.

| e                                |
|----------------------------------|
| язку к файлу из модели документа |
| язку к загружаемому файлу        |
| язку к загружаемому файлу        |

Настройки компонента "Подписание (моки)"

### 11.2.15 Подписание

Компонент "Подписание" используется для подписания документов с помощью КЭП. Настройка и описание данного компонента описана в разделе 6.3.2 Подписание документов.

При подписании на первом этапе пользователю отображается страница с выбором сертификата подписания.

| Выберите сертификат для подпис | и                          | × |
|--------------------------------|----------------------------|---|
| Хашим                          | Действителен до 12.05.2024 |   |
|                                |                            |   |
|                                |                            |   |
|                                |                            |   |
|                                |                            |   |
|                                |                            |   |

Выбор сертификата подписания

На платформе также предусмотрена проверка сертификата на принадлежность к компании. Для ее настройки необходимо привязать параметр ИНН в настройках компонента.

|                     | ~ |
|---------------------|---|
| Данные подписания * |   |
|                     | ~ |
| Проверка ИНН        |   |
|                     | ~ |

Настройки компонента "Подписание"

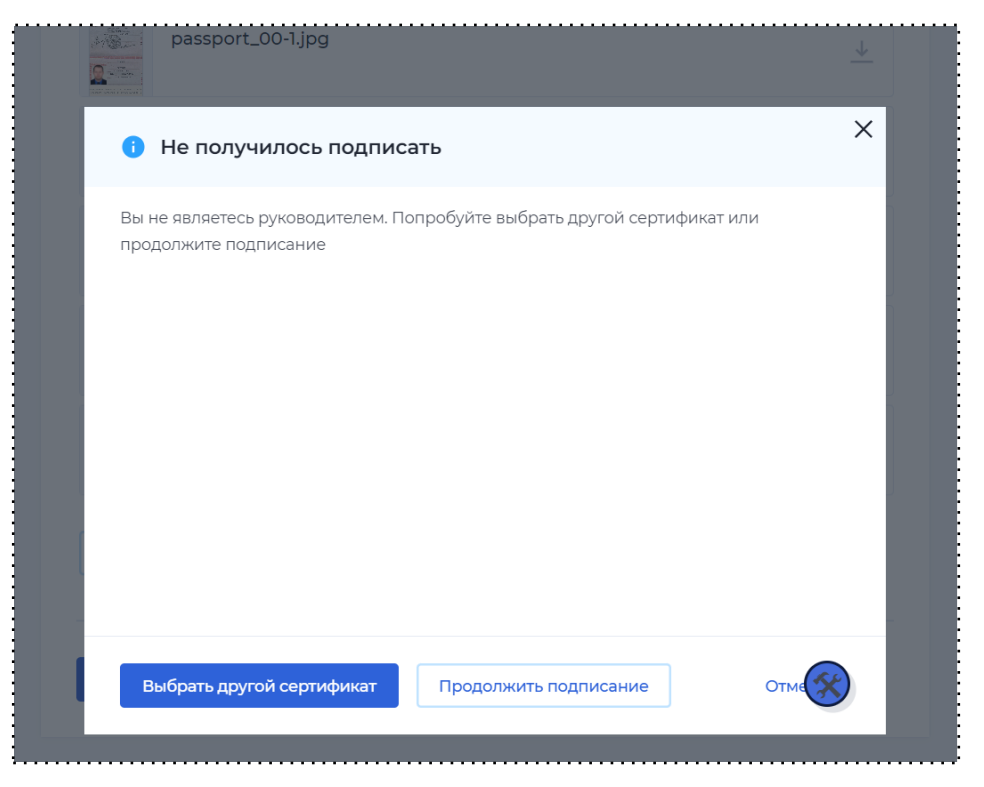

Проверка сертификата на принадлежность к компании

После успешного подписания под документом отображается надпись о том, что документ подписан и кнопка "Информация о подписи", перейдя по которой открывается полная информация о подписании.

| <br>Если обнаружены неточности или ошибки, нажмите на кнопку "Редактировать", чтобы<br>вернуться на шаг с загрузкой документов. |          |
|----------------------------------------------------------------------------------------------------|----------|
| Если документы корректны, нажмите Подписать.                                                                                    |          |
|                                                                                                    |          |
| раssport_00-1.jpg<br>Подписано                                                                                                  | <u> </u> |
| passport_00-1.sig                                                                                                    |          |
| Информация о подписи >                                                                                                    |          |

# Документ подписан

| Протокол подписания               |                                                                      |
|-----------------------------------|----------------------------------------------------------------------|
| Информация о подписи              | Подписан                                                             |
| Название файла                    | passport_00-1.jpg                                                    |
| Хеш файла                         | 23b5fb430f013f4b1985624f26183cf7f4b39<br>e18bfddf3f8e4f68864eaa722f7 |
| Идентификатор файла               | 4ade706f-6fd1-4501-8cf9-4bdb69954703                                 |
| Владелец сертификата, отправитель | Хашим                                                                |
| Серийный номер сертификата        | 7000000929F4DA6AF82BC987B000100<br>000092                            |
| Отпечаток сертификата             | C39436ECFBF8B7B00214CAC07D790A7C<br>B68101FD                         |
| Время подписания                  | 2023-09-26T09:23:01.03693Z                                           |
| ИНН подписанта                    | 231145012006                                                         |
| <b>ç</b> passport_00-1.jpg        | 4                                                                    |

Информация о подписи

# 11.2.16 Таблица

Таблица. Отображение данных в табличном виде. Для редактирования необходимо зайти в настройки компонента "Редактировать".

| lастройки таблицы         |                 |                        |                        |       |
|---------------------------|-----------------|------------------------|------------------------|-------|
| Шапка таблицы             |                 |                        |                        | 💌 Вкл |
| люч *<br>Название столбца |                 | Значение *<br>Название | е столбца со значением |       |
| Строки таблицы            |                 |                        |                        |       |
| Модель документа 🗸 🗸      | Параметр из мод | цели 🗸                 | Название строки        | 圃     |
| Своё 🗸                    | Значение        |                        | Название строки        | 圓     |
| + Добавить строку         |                 |                        |                        |       |
|                           |                 |                        |                        |       |
|                           |                 |                        |                        | -     |

Настройки компонента "Таблица"

На форме "Настройки таблицы" задается название столбцов, а также заполняются строки таблицы. Данные значения можно выбирать из модели документов или добавлять свои параметры и их значения.

11.2.17 Подтверждение

Подтверждение. Дает возможность пользователю вводить код подтверждения, полученный по e-mail или по номеру телефона.

| +7 ( | Подтвердить |
|------|-------------|
|------|-------------|

В опциях выбирается параметр из модели документа, который хранит значение номера телефона или почты, в зависимости от выбора способа подтверждения. Результат сохраняется в параметр, тип данных которого "Подтверждение" (для того, чтобы этот тип отображался в модели документа, необходимо добавить его в "Сущности", подробнее про добавление сущностей в <u>разделе 5.2.2</u>).

| Опции                   | ^       |
|-------------------------|---------|
| Параметр из модели доку | мента * |
|                         | ~       |
| Обязательное            |         |
| Способ подтверждения    |         |
| Номер телефона          | ~       |
| Сохранить результат в * |         |
|                         | ~       |

Настройки компонента "Подтверждение"

11.2.18 Отображение данных

Отображение данных - компонент, который позволяет отображать данные всей модели документа или конкретного набора параметров из модели документа.

Данный функционал позволяет выводить модель документа сразу оператору по конкретной заявке. Преимущество данного компонента в том, что имеется возможность выводить информацию по всей заявке, с учетом структуры этой информации (т.е. иерархии). Компонент выводит данные в соответствии со структурой JSON-файла, в котором они содержатся.

| Заявка на расчетный счет         Immersion         Immersion                                                                                                    |                                                                                                    | Sanska Ha backet Hinter         Second Hanter         Second Hanter <t< th=""><th>Заявки</th><th></th><th></th><th></th></t<>                                                                                                    | Заявки                    |                                    |                                                             |               |
|----------------------------------------------------------------------------------------------------|----------------------------------------------------------------------------------------------------|----------------------------------------------------------------------------------------------------|---------------------------|------------------------------------|-------------------------------------------------------------|---------------|
| Image: Amage: Amage:                                                                                                    | • • • • • • • • • • • • • • •                                                                                                    | • • • • • • • • • • • • • • •                                                                                                    | Заявка н                  | а расчетный                        | 1 СЧЕТ Заполните                                            | Заполнено 55% |
| Joint Striket Striket S                                                                                                    | JOHNED O LUMENTE       GL         I Di Dumente       GL/HICH[N-VICUE[N-VICUE[N-2542525dInk.         V House medolas       999999999         V Food       9         V Total       9         V Total       9         V                                                                                                    | JUHUNG DHUMUH       Image: standard marked bit with with with with with with with wi                                                                                                    | 1 Анкета                  | 2 Документы                        | З Созаёмщики — 4 Выдача ЭЦП — 5 Реквизиты                   |               |
| Nindoporaum<br>o cogarene<br>o cogarene<br>o | Nodoporations   0 coogarenes   0 Discoverra   0 Discoverra <td>Modophatalis  <ul> <li>O. Do uncertina</li> <li>O. Do uncertina</li> <li>O.</li></ul></td> <td>Данные о кли</td> <td>енте</td> <td></td> <td></td> | Modophatalis <ul> <li>O. Do uncertina</li> <li>O. Do uncertina</li> <li>O.</li></ul> | Данные о кли              | енте                               |                                                             |               |
| Douverna       434nkdfjnvkdfjv-vfdvdfjn-2342423sdfnk         • Howep renedoula       79999999999         • Fopola         • Topola         • Topola                                                                                                    | normeria         434nkdfjnvkdkjfv-vfskddjn-23424233dfnk.           *         Housey tenedouia         7999999999           *         Teppala           *         Toppala           *         Toppala                                                                                                    | Image: Discoverse       434nkdfjorkdgfjor23424233dfnk:         Image: Discoverse       999999999         Image: Discoverse       58         Image: Discoverse       58         Image: Discoverse <td>Информация<br/>о создателе</td> <td>&gt; ? Способ<br/>авторизации</td> <td>otp</td> <td></td>                                                                                                    | Информация<br>о создателе | > ? Способ<br>авторизации          | otp                                                         |               |
| • Номер телефона         7999999999           • Прода         58           • ? Номер телефона         58           • ? Поличента         58           • ? Поличента         58           • ? PhoneConfirmed         58           • ? PhoneConfirmed         58           • ? PhoneConfirmed         58           • ? PhoneConfirmed         58           • ? PhoneConfirmed         58           • ? PhoneConfirmed         58           • ? PhoneConfirmed         58           • ? PhoneConfirme                                                                                                    | • Howep ranedou 999999999   • Fopoal   • Discuence 58   • Topoal   • Topoal <t< td=""><td>• Howep random       7999999999         • Topoal       58         • ? Donwerra       58         • ? Donwerra       58</td><td>документа</td><td><ol> <li>ID клиента</li> </ol></td><td>434nkdfjnvkdjfv-vfdvdfjn-2342423sdfnk</td><td></td></t<>                                                                                                    | • Howep random       7999999999         • Topoal       58         • ? Donwerra       58         • ? Donwerra       58                                                                                                    | документа                 | <ol> <li>ID клиента</li> </ol>     | 434nkdfjnvkdjfv-vfdvdfjn-2342423sdfnk                       |               |
| • Popoa     • Popoa                                                                                                    | • Toppa       58         • ? Downerna       58         • ? Downerna       58         • ? D                                                                                                    | • food     • ? Downerra     58                                                            0      0     0     0     0     0     0     0     0     0     0     0     0     0     0     0     0     0     0     0     0     0     0     0     0     0     0     0     0     0     0     0     0     0     0     0     0     0     0     0     0     0     0     0     0     0     0     0 <td< td=""><td></td><td><ul> <li>Номер телефона</li> </ul></td><td>79999999999</td><td></td></td<>                                                                                                    |                           | <ul> <li>Номер телефона</li> </ul> | 79999999999                                                 |               |
| • • • • • • • • • • • • • • • • • • •                                                                                                    | • ? Douveens       58         • ? Hovep meeloos       58         • ? phoneConfirmed       58         • ? phoneConfirmed       58         • ? Douveens       58         • ? Douveens       58         • ? Douveens       58         • ? Douveens       58         • ? Douveens       58         • ? Douveens       58         • ? Douveens       58         • ? Douveens       58         • ? Douveens       58         • ? Douveens       58         • ? Douveens       58         • ? Douveens       58         • ? Douveens       58         • ? phoneConfirmed       true         • ? phoneConfirmed       true         • ? enailConfirmed       true         • ? enailConfirmed       true         • ? enailConfirmed       true         • ? enailConfirmed       true         • ? enailConfirmed       true         • ? enailConfirmed       true         • ? enailConfirmed       true         • ? enailConfirmed       true         • ? enailConfirmed       true         • ? enailConfirmed       true         • ? enailConfirme                                                                                                    | 58         • ? Ibunera       58         • ? Ibunera       59         • ? Ibunera       58         • ? Ibunera       58         • ? Ibunera       58                                                                                                    |                           | 🗸 Города                           |                                                             |               |
| • * ? Номер телефона       58         • * ? phoneConfirmed       58         • * fo       58         • * ? userName       58         • * ? userName       58         • * ? userName       58         • * ? userName       58         • * ? Downeername       58         • * ? Downeername       58         • * ? Downeername       58         • * ? PhoneConfirmed       58         • ? phoneConfirmed       58         • ? phoneConfirmed       58         • ? phoneConfirmed       58         • ? phoneConfirmed       58         • ? phoneConfirmed       58         • ? phoneConfirmed       58         • ? phoneConfirmed       58         • ? phoneConfirmed       58         • ? phoneConfirmed       58         • ? phoneConfirmed       58         • ? phoneConfirmed       58         • ? phoneConfirmed       59         • ? phoneConfirmed       52         • ? dara cozgalavia?       2022-11-23T20-20:04:53                                                                                                    | • (*) Howep revedored       58         • (*) phoneConfirmed       58         • (*) userName       58         • (*) userName       58         • (*) userName       58         • (*) userName       58         • (*) userName       58         • (*) userName       58         • (*) userName       58         • (*) userName       58         • (*) userName       58         • (*) userName       58         • (*) userName       58         • (*) userName       58         • (*) phoneConfirmed       58         • (*) phoneConfirmed       58         • (*) phoneConfirmed       58         • (*) phoneConfirmed       58         • (*) phoneConfirmed       58         • (*) phoneConfirmed       58         • (*) phoneConfirmed       58         • (*) phoneConfirmed       58         • (*) phoneConfirmed       59         • (*) phoneConfirmed       59         • (*) phoneConfirmed       502:11:23:20:00:4:3:                                                                                                    | 0       38         • ? phoneConfirmed       58         • mailConfirmed       58         • ? userName       58         • ? UserName       58         • ? UserName       58         • ? UserName       58         • ? UserName       58         • ? UserName       58         • ? UserName       58         • ? UserName       58         • ? UserName       58         • ? UserName       58         • ? UserName       58         • ? OpposeConfirmed       58         • ? emailConfirmed       true         • ? emailConfirmed       true         • ? emailConfirmed       true         • ? dama coagauns       2022-11-23T20-20-04-53                                                                                                    |                           | ♥ ? ID клиент.                     | 58                                                          |               |
| • • • • • • • • • • • • • • • • • • •                                                                                                    | i       i         i       i         i                                                                                                    | i       i         i       i         i                                                                                                    |                           | ♥ 🥐 Номер                          | телефона 58                                                 |               |
| Image: Confirmed of the construction of the construction of the constructio                                                                                                    | Image: Confirmed of the construction of the construction of the constructio                                                                                                    | Image: Confirmed of the contraction of the contraction of                     |                           | ♥ ?) ph                            | oneConfirmed 58                                             |               |
| Image: Provide rest     58       Image: Provide rest     58       Image: Provide rest     58   <                                                                                                    | • fo         58           • guerdamenta         58           • guerdamenta         5999999999           • guerdamenta         5921123120:20:04:53                                                                                                    | in     58       in     58       in     58       in     20034HH8       in     20034HH8       in     201       in     201       in     201       in     201       in     201       in     201       in     201       in     201       in     201       in     201                                                                                                    |                           | ~                                  | emailConfirmed 58                                           |               |
| Image: Set in the set in the set in th                                                                                                    | 6     58       Дата создания<br>документа     58       6     6       7     10 клиента       58     58       6     7       7     Нолер телефона       58       7     999999999       9     999999999       7     Дата создания<br>документа       2     7       8     7                                                                                                    | 58         Arra cozgarura       58         C       210 клиента       58         C       210 клиента       2022-11-23T20:20:04:53                                                                                                    |                           | ~                                  | fio 58                                                      |               |
| Image: Conductive Index of Conductive Index of Co                                                                                                    | Image: Addrago de diales     58       Image: Addrago de diales     58       Image: Addrago de diales <td>Image: Address of Same     58       Image: Address of Same     58       Image: Addresame<td></td><td></td><td>v 2 userName 58</td><td></td></td>                                                                                                    | Image: Address of Same     58       Image: Address of Same     58       Image: Addresame <td></td> <td></td> <td>v 2 userName 58</td> <td></td>                                                                                                    |                           |                                    | v 2 userName 58                                             |               |
| • ? D KUNKHYA     58       • ? phoneConfirmed     58       • ? phoneConfirmed     58       • ? phoneConfirmed     true       • ? phoneConfirmed     true       • ? mailConfirmed     true       • generation     7999999999       • Jara cozgasiwa     2022-11-23T20:20:04:53                                                                                                    | Image: Constraint of the constraint of the constraint of the                                                                                                    | Image: Image:             |                           |                                    | Дата создания 58 документа 58                               |               |
| Image: Select Select                                                                                                    | S8          • ? phoneConfirmed           • ? phoneConfirmed           • ? phoneConfirmed           • ? phoneConfirmed           • ? emailConfirmed           • ? emailConfirmed           • ? genaulConfirmed           • ? emailConfirmed           • ? genaulConfirmed           • ? genaulConfirmed           • ? genaulConfirmed           • ? genaulConfirmed           • ? genaulConfirmed           • ? genaulConfirmed                                                                                                    | Image: Select in the select in the select in the             |                           |                                    | ♥ ⑦ ID клиента 58                                           |               |
| • ? phoneConfirmed         true           • ? emailConfirmed         true           userName         7999999999           ? Дата создания<br>документа         2022-11-23T20:20:04:53                                                                                                    | V (?) Howep Tenedonia         58           > (?) phoneConfirmed         true           > (?) emailConfirmed         true           userName         7999999999           (?) Дата создания<br>документа         2022-11-23T20:20:04:53                                                                                                    | > ? phoneConfirmed         true           > ? emailConfirmed         true           userName         7999999999           ? Дата создания<br>документа         2022-11-23T20:20:04:53                                                                                                    |                           |                                    | v (?) phoneConfirmed 58                                     |               |
| > ? phoneConfirmed     true       > ? emailConfirmed     true       userName     79999999999       ? Dara costpainers     2022-11-23T20:20:04:53                                                                                                    | image: provide and image: provide and image: provide                                                                                                    | image: product on firmed     true       image: product on firmed     true       image: product on firmed     79999999999       image: product on firmed     79999999999       image: product on firmed     2022-11-23T20:20:04:53                                                                                                    |                           |                                    | <ul> <li>Эномер телефона</li> <li>Номер телефона</li> </ul> |               |
| У ? emailConfirmed         true           userName         7999999999           ? Дата создания<br>документа         2022-11-23T20:20:04:53                                                                                                    | ()         ()         emailConfirmed         true           userName         7999999999         7999999999         7999999999           ()         Дата создания<br>документа         2022-11-23T20:20:04:53         2022-11-23T20:20:04:53                                                                                                    | 7. ставасоплатиче         true           userName         7999999999           7. Дата создания<br>документа         2022-11-23T20:20:04:53                                                                                                    |                           | > ? phoneConfirmed                 | true                                                        |               |
| Operation         7555555555           (7)         Дата создания<br>документа         2022-11-23T20:20:04:53                                                                                                    | Орана         79999999999           Орана         2022-11-23T20:20:04:53                                                                                                    | Одата создания<br>документа         2022-11-23T20:20:04:53                                                                                                    |                           | > (?) emailConfirmed               | true                                                        |               |
| докумонта 2022-11-2312012004-35                                                                                                    | Донумента                                                                                                    | Документа                                                                                                    |                           | <ul> <li>Дата создания</li> </ul>  | 55555555555555555555555555555555555555                      |               |
|                                                                                                    |                                                                                                    |                                                                                                    |                           | документа                          | 2022-11-2312012010-133                                      |               |
|                                                                                                    |                                                                                                    |                                                                                                    | < Назад                   | Далее                              |                                                             | Отмена        |
| < Назад Далее Отмена                                                                                                    | < Назад Далее Отмена                                                                                                    | К Назад Отмена.                                                                                                    |                           |                                    |                                                             |               |
| К Назад Далее Отмена                                                                                                    | К Назад Далее Отмена                                                                                                    | К Назад Далее Отмена                                                                                                    |                           |                                    |                                                             |               |

Компонент "Отображение данных" на форме

# 11.2.19 Кнопка помощи

Компонент "Кнопка помощи" позволяет выполнять выбранную операцию (действие) по нажатию кнопки. Основная цель, выполняемая "Кнопкой помощи" - отправка уведомления (СМС / Е-mail). Для работы компонента необходимо предварительно настроить действие с отправкой уведомления, после чего указать действие (операцию) в настройках компонента на форме.

| Кнопка помощи                |
|------------------------------|
| Настройки Права              |
| Настройки                    |
| Опции                        |
| Параметр из модели документа |
| Текст внутри кнопки *        |
| Консультация                 |
| Операция                     |
| Предзаполнение номера        |
| телефона *                   |
|                              |
| Только чтение                |
| Заполнить из профиля         |
| Зависимости                  |
|                              |

Компонент "Кнопка помощи"

Компонент позволяет настраивать текст, выводимый в модальном окне при нажатии на него клиентом (или иным участником процесса). Текст может быть дополнен параметрами модели документа или ссылками. По нажатию на "Кнопку помощи", пользователю отобразится модальное окно с указанным текстом и полем ввода для указания номера телефона. Номер телефона может быть предзаполнен и перезаписан (с учетом настроек компонента).

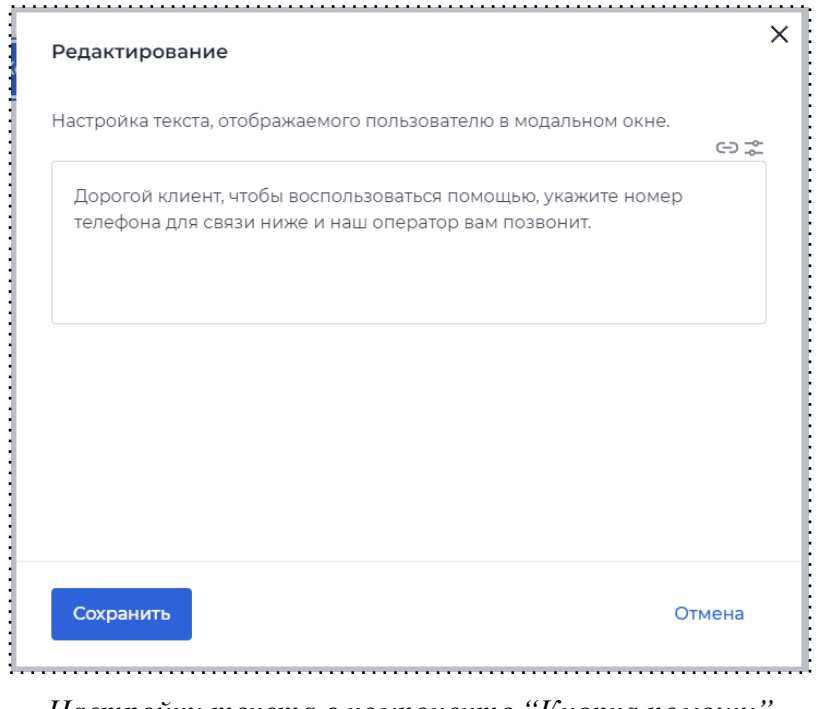

Настройки текста в компоненте "Кнопка помощи"

11.2.20 Тарифы

Компонент "Тарифы" необходим в первую очередь для предоставления информации клиентам о различных тарифах и программах продукта. Пользователь может ознакомиться с кратким описанием каждого тарифа, его преимуществами и выбрать подходящий для себя.
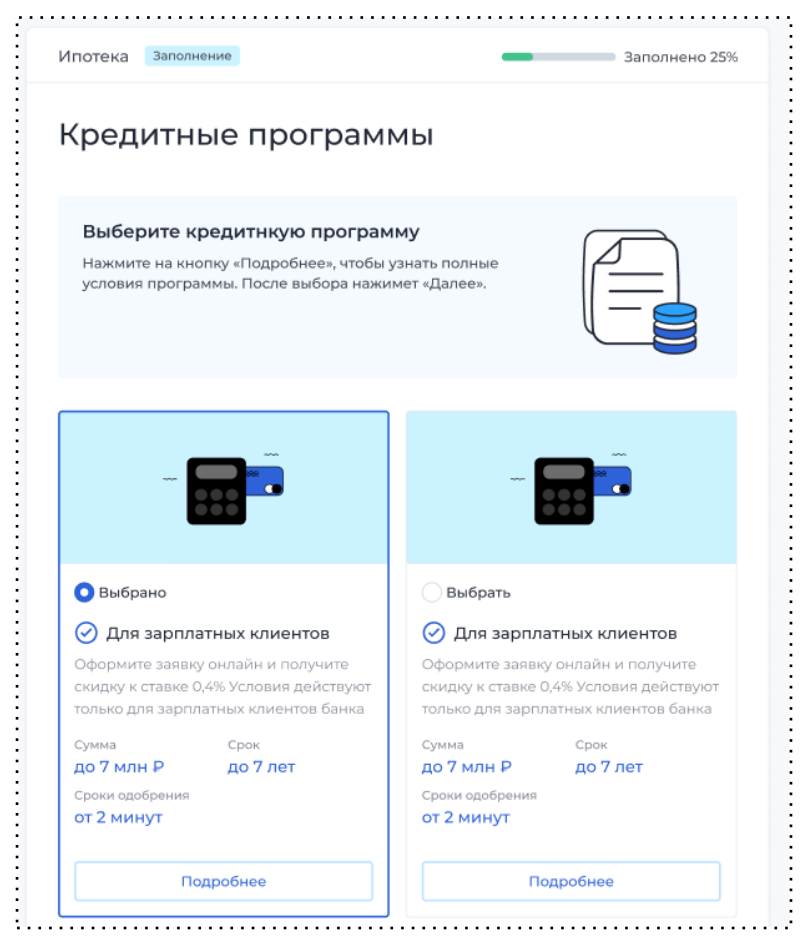

Компонент "Тарифы" на форме

Тип данных для данного компонента "Объект селекта", это следует учитывать при добавлении параметра в модель документа.

Гибкие настройки позволяют пользователю проще ориентироваться при настройке компонента, так как все интуитивно-понятно и разделено на блоки.

| Настройка тарифа           | 2      |
|----------------------------|--------|
| Название *                 |        |
| 054635446                  |        |
| Введите текст              |        |
|                            | 0      |
| 2= Характеристики тарифа 🖌 |        |
| 🕞 Кнопки и ссылки 🖌        |        |
| 🔀 Стиль карточки 🐱         |        |
|                            |        |
|                            |        |
|                            |        |
|                            |        |
|                            |        |
| Сохранить                  | Отмена |

Настройки тарифа

В настройках тарифа имеется возможность выбрать положение тарифов: горизонтальное или вертикальное. Также присутствует возможность ручного/динамического наполнения тарифов. При выборе динамического наполнения список тарифов будет отображаться согласно заданному шаблону. При добавлении множества тарифов в настройках присутствует пагинация.

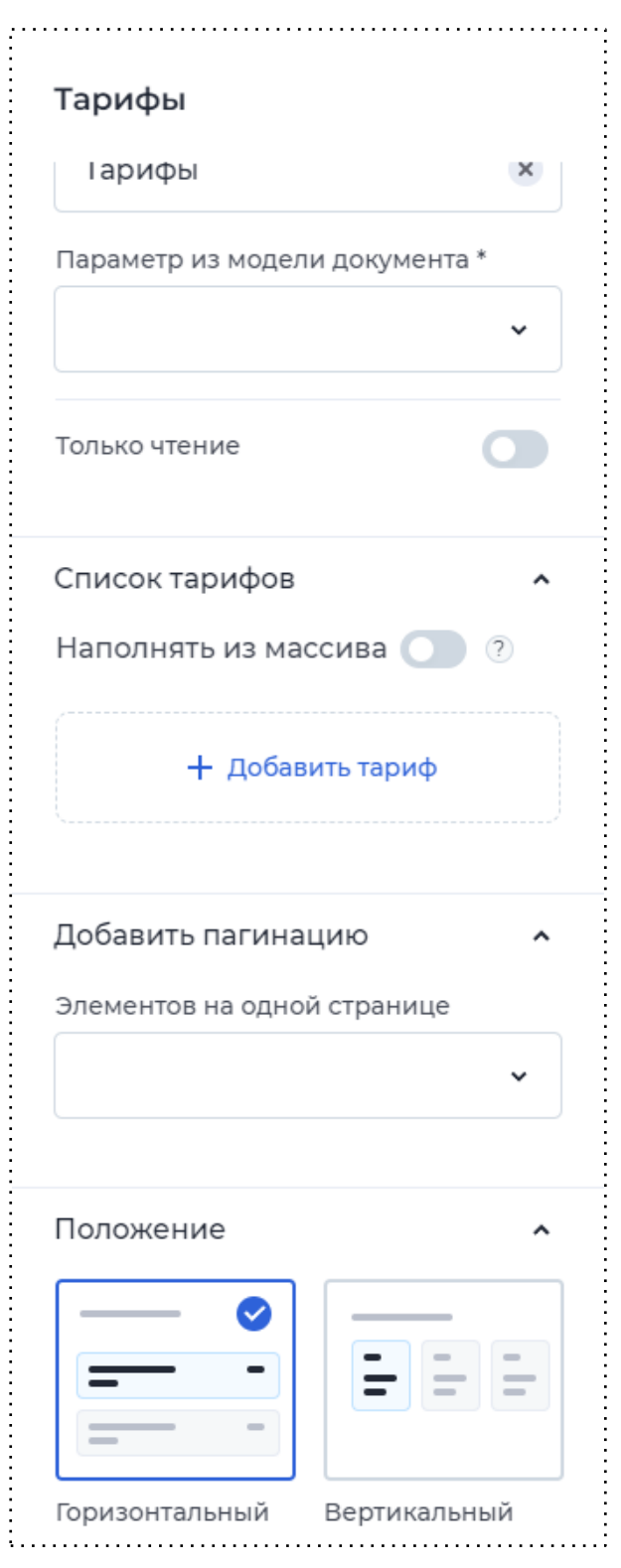

Настройки компонента "Тарифы"

11.2.21 Тарифы Мультивыбор

Отличие компонента "Тарифы Мультивыбор" от обычного компонента "Тарифы" в том, что в данных тарифах пользователь может выбрать несколько или все предложенные тарифы.

Тип данных для данного компонента "Массив мультиселекта", это следует учитывать при добавлении параметра в модель документа.

Настройки компонента точно такие же, как и у обычного компонента "Тарифы":

- Есть возможность ручного наполнения, когда администратор сам заполняет и настраивает тарифы, и динамического наполнения, когда компонент заполняется данными, полученными из внешней системы;
- 2. Настройка пагинации, то есть разделение тарифов на страницы, если их большое количество;
- 3. Расположение тарифов, горизонтальное (тарифы располагаются друг под другом по одному) и вертикальное (тарифы располагаются в ряд).

Если пользователю необходимо отобразить на последующих шагах уже выбранные тарифы, то необходимо добавить компонент на шаг и привязать его к тому же параметру из модели документа.

| ) 🖉 Ко                         | нструктор формы 📮 8                 | кол 🔺 adob | ynin anon 👻 Не выбрано 👻                                                                        | Конструктор Просмотр | Сохранить                                                                |
|--------------------------------|-------------------------------------|------------|-------------------------------------------------------------------------------------------------|----------------------|--------------------------------------------------------------------------|
| <b>омпоненть</b><br>Поиск      | a                                   |            | Заголовок формы                                                                                 |                      | Тарифы мультивыбор<br>Настройки Права                                    |
| вод                            | ^                                   |            | Дополнительные услуги *                                                                         |                      | Опции                                                                    |
| Г                              | і<br>Многостроч.<br>поле            |            | Страхование багажа<br>Получите компенсацию за потерю багажа<br>Страховая сумма Стоимость        | Выбрано              | Наименование<br>Дополнительные услуги<br>Параметр из модели документа *  |
| і т<br>Вып. список с<br>вводом | ГР<br>Поле ввода<br>суммы           |            | 5000P 800P                                                                                      |                      | tariff                                                                   |
| Номер<br>телефона              | як.<br>Пароль                       |            | Отмена поездки<br>Получити компенсацию в случае отмены поездки<br>Страховая сумма<br>9000P 750P | Выбрано              | Только чтение<br>Список тарифов                                          |
| бор                            | ^                                   |            | < 1 2 >                                                                                         | ]                    | Наполнять из массива<br>Страхование багажа<br>Получите компенсацию за по |
| <br>Выбор                      | от<br>Вып. список с<br>подстановкой |            |                                                                                                 |                      | Отмена поездки 🗊                                                         |
| Кножествен.<br>выбор           | <br>Переключатель                   |            |                                                                                                 |                      | страхуем дом                                                             |
| Единичный                      | -<br>Мультивыбор                    |            |                                                                                                 |                      | + Добавить тариф                                                         |

Настройка компонента "Тарифы Мультивыбор"

# 12. Экспорт/импорт продуктов

Любые кабинеты с процессами можно экспортировать и импортировать. Для этого на платформе предусмотрена возможность создать бэкап.

В интерфейсе предусмотрены статусы создания бэкапов:

- 1. Полностью создан бэкап бэкап сохранился полностью.
- Частично создан бэкап бэкап сохранился, но частично (отсутствуют некоторые компоненты). Процесс создать получилось, но он не полный, считается, что бэкап применился, но частично.

У бэкапов есть возможность истории применений на стенде.

| abanking | Кабинеты Про,                                                         | дукты Роли Заявки Поль              | зователи Участники | Открытие расчетного счета                                                                                                    |        |
|----------|-----------------------------------------------------------------------|-------------------------------------|--------------------|----------------------------------------------------------------------------------------------------|--------|
|          | <ul> <li>Кабинеты</li> <li>Бэкапы процессов</li> <li>Поиск</li> </ul> | 0                                   |                    | Группы ролей 📀 Бэкап «Открытие расчетного счета» применен.<br>Дата создания 9:15, 23.08.2023<br>Статус создания Полностью создан<br>О Завершить создание 🖉 Переименовать 🖞 Экспортировать <table-cell></table-cell> | Удалит |
|          | Название                                                              | Группы ролей                        | Дата создания      | Применения                                                                                                    |        |
|          | Открытиче расчетного счета                                            | Оператор                            | 21.08.2023         | 1<br>Дата применения 9:15, 23.08.2023                                                                                                    |        |
|          | Открытиче расчетного счета                                            | Оператор                            | 21.08.2023         | Статус применения Полностью применен Способ применения справиников Способ применения справиников Способ применения                                                                                                  |        |
|          | Открытиче расчетного счета                                            | Оператор                            | 21.08.2023         | Группы ролей                                                                                                    |        |
|          | Открытиче расчетного счета                                            | Клиент, поручитель,<br>залогодатель | 21.08.2023         | Бэкап Применение                                                                                                    |        |
|          | Открытиче расчетного счета                                            | Оператор                            | 21.08.2023         | Клиент Кабинет клиента Оператор Кабинет оператора                                                                                                    |        |
|          | Открытиче расчетного счета                                            | Оператор                            | 21.08.2023         |                                                                                                    |        |
|          | Открытиче расчетного счета                                            | Оператор                            | 21.08.2023         | 2<br>дата применения 9:15, 23.08.2023                                                                                                    |        |
|          | Открытиче расчетного счета                                            | Оператор                            | 21.08.2023         | Статус применения Полностью применен<br>Способ применения справчников Соединеие                                                                                                    |        |
|          | Открытиче расчетного счета                                            | Оператор                            | 21.08.2023         | Группы ролей                                                                                                    |        |
|          |                                                                       |                                     |                    | Бэкап Применение                                                                                                    |        |
|          |                                                                       |                                     |                    | Оператор Кабинет оператора                                                                                                    |        |
|          | 🛲 abanking Все права защищены                                         |                                     |                    |                                                                                                    |        |

Интерфейс бэкапов процессов

Необходимый ряд действий по созданию бэкапа:

- 1. Переходим в кабинет Администратора, в котором необходимо сделать бэкап процесса.
- 2. В кабинете Администратора нажимаем на профиль и выбираем в выпадающем списке

| 🗲 abanking | Кабинеты Г                                      | родукты Роли Заявки | Пользователи Участники Операции | <b>Q</b> Иванов Иван                                                                                                    |
|------------|-------------------------------------------------|---------------------|---------------------------------|----------------------------------------------------------------------------------------------------|
|            | Мои кабинеты                                    |                     | создано 1 из 100 возможных 🕇 С  | <ul> <li>Дрофиль</li> <li>Профиль и настройки</li> <li>Ад Локализация</li> </ul>                                                                                                    |
|            | Кабинет нового пользователя<br>ССО Опубликовано | 69                  | +<br>Новый кабинет              | <ul> <li>Расширения</li> <li>Справочники</li> <li>Коллекции<br/>коннекторов</li> <li>Сущности</li> <li>Бакапы продуктов</li> <li>Шаблоны документов</li> <li>Сертификаты</li> </ul> |
|            |                                                 |                     |                                 | -Э Выход                                                                                                    |
|            |                                                 |                     |                                 |                                                                                                    |

пункт «Бэкапы продуктов».

Переход в раздел "Бэкапы продуктов"

3. На странице раздела «Бэкапы продуктов» нажимаем на кнопку "Добавить" и в выпадающем списке выбираем пункт «Новый».

| 🛲 abanking | Кабинеты Про                                | дукты Роли Заявки Польз      | зователи Участники | Операции                                                | 🞗 Иванов Иван 🗸 |
|------------|---------------------------------------------|------------------------------|--------------------|---------------------------------------------------------|-----------------|
|            | • Кабинеты                                  |                              |                    |                                                         |                 |
|            | Бэкапы процессов                            |                              |                    | + Добавить                                              |                 |
|            | Поиск                                       |                              |                    | <ul> <li>+ Новый</li> <li>Загрузить из файла</li> </ul> |                 |
|            | Название                                    | Группы ролей                 | Дата создания Ст   | гатус                                                   |                 |
|            | Продукт 1                                   | Клиентская, Операторская, Ан | 20.12.2023         | астично создан                                          |                 |
|            | Тестовый продукт                            | Клиентская, Операторская, Ан | 20.12.2023         | астично создан                                          | :               |
|            |                                             |                              |                    |                                                         |                 |
|            |                                             |                              |                    |                                                         |                 |
|            |                                             |                              |                    |                                                         |                 |
|            |                                             |                              |                    |                                                         |                 |
|            |                                             |                              |                    |                                                         |                 |
|            |                                             |                              |                    |                                                         |                 |
|            | <b>æ abanking</b> Все права защищены © v.22 | 0                            |                    |                                                         |                 |

#### Создание нового файла бэкапа

- 4. В появившемся окне необходимо:
  - ввести название бэкапа (лучше использовать название продукта, бэкап которого создается).
  - b. Выбрать продукт из предложенного списка (все продукты на теннанте).
  - с. Выбрать группу ролей, которую необходимо сохранить вместе с продуктом.

| 🛲 abanking | Кабинеты                          | Продукты                                            | Роли Заяв                            | ки Пользователи             | Участники | Операции | 🞗 Иванов Иван 🗸 |
|------------|-----------------------------------|-----------------------------------------------------|--------------------------------------|-----------------------------|-----------|----------|-----------------|
|            | 🔇 Кабинеты 🕻 Бэкапы продуктов     |                                                     |                                      |                             |           |          |                 |
|            |                                   |                                                     |                                      |                             |           |          |                 |
|            |                                   |                                                     | Новы                                 | ій бэкап                    |           |          |                 |
|            |                                   | <ul> <li>Выберите прод<br/>участвующие в</li> </ul> | дукт, по которому<br>в этом продукте | / хотите сохранить бэкап и  | роли,     |          |                 |
|            |                                   | Название *                                          |                                      |                             |           |          |                 |
|            |                                   | Тестовый проду                                      | укт                                  |                             | ×         |          |                 |
|            |                                   | Лучше применить назв                                | вание, которое буде                  | т давать информацию о проду | кте       |          |                 |
|            |                                   | Тестовый проду                                      | укт                                  |                             | ×         |          |                 |
|            |                                   | Группа ролей *                                      |                                      |                             |           |          |                 |
|            |                                   | Клиентская × 0                                      | Операторская                         | × Анонимная ×               | ×         |          |                 |
|            |                                   |                                                     |                                      |                             |           |          |                 |
|            |                                   | Сохранить                                           |                                      |                             | Отмена    |          |                 |
|            |                                   |                                                     |                                      |                             |           |          |                 |
|            |                                   |                                                     |                                      |                             |           |          | (AL)            |
|            |                                   |                                                     |                                      |                             |           |          |                 |
|            | 🛲 abanking 🛛 Все права защищены 🕻 | v. 2.2.0                                            |                                      |                             |           |          |                 |
|            |                                   |                                                     |                                      |                             |           |          |                 |

Создание нового бэкапа

5. После сохранения в таблице должен появиться новый пункт с бэкапом. Для того чтобы его скачать, выбираем в таблице необходимую запись и нажимаем на три точки. В выпадающем списке выбираем пункт "Экспортировать в файл".

| abanking |                     | Кабинеты Пр  | одукты Роли | Заявки        | Пользователи      | Участники | Операции           | 2          | Иванов Иван |
|----------|---------------------|--------------|-------------|---------------|-------------------|-----------|--------------------|------------|-------------|
|          | • Кабинеты          |              |             |               |                   |           |                    |            |             |
|          | Бэкапы проце        | ссов         |             |               |                   |           |                    | + Добавить |             |
|          | Поиск               | (            | ٦           |               |                   |           |                    |            |             |
|          | Название            |              | Группы роле | й             | Дата созда        | ния       | Статус             |            |             |
|          | Тестовый продукт    |              | Клиентская  | я, Операторсі | кая, А 22.12.2023 |           | Полностью создан   |            |             |
|          |                     |              |             |               | ~                 |           | 🗸 Применить        |            |             |
|          |                     |              |             |               |                   |           | 🖉 Переименовать    |            |             |
|          |                     |              |             |               |                   | X         | 🖞 Экспортировать в | файл       |             |
|          |                     |              |             |               |                   |           | <u> Уд</u> алить   |            |             |
|          |                     |              |             |               |                   |           |                    |            |             |
|          | 🕳 abanking Bce прав | а защищены © | v. 2.2.0    |               |                   |           |                    |            |             |
|          |                     |              |             |               |                   |           |                    |            |             |

- 6. После того как файл бэкапа успешно экспортирован, переходим в кабинет администратора, в котором необходимо применить данный бэкап. Делаем по аналогии пункту 2.
- 7. На странице раздела «Бэкапы продуктов» нажимаем на кнопку "Добавить" и в выпадающем списке выбираем пункт «Загрузить из файла».
- В появившемся окне вводим "Название" и загружаем файл бэкапа. Нажимаем на кнопку "Сохранить".

| 🕳 abanking Кабине          | <b>г</b> ы Продукты Роли Заявки Пользователи                         | Участники Операции | Q Иванов Иван 👻  |
|----------------------------|----------------------------------------------------------------------|--------------------|------------------|
| Кабинеты 🤇 Бэкалы продукто | Новый бэкап                                                          |                    |                  |
|                            | Название *                                                           |                    |                  |
|                            | Продукт 1                                                            |                    |                  |
|                            | Лучше применить название, которое будет давать информацию о продукте |                    |                  |
|                            | Загрузите или перенесите сюда                                        |                    |                  |
|                            | ee4a3a61acc555133103896968a96832.bak                                 | <u> </u>           |                  |
|                            | Допустимый формат: bak                                               |                    |                  |
|                            | Сохранить                                                            | Отмена             |                  |
|                            |                                                                      |                    |                  |
|                            |                                                                      |                    |                  |
|                            |                                                                      |                    |                  |
|                            |                                                                      |                    |                  |
|                            |                                                                      |                    |                  |
|                            |                                                                      |                    | $(\mathfrak{S})$ |
|                            |                                                                      |                    |                  |
| Ece права защищен          | ы Ф v. 2.2.0                                                         |                    |                  |

#### Загрузка файла бэкапа

9. После сохранения в таблице должен появиться новый пункт с бэкапом.

Для того чтобы его применить, выбираем в таблице эту запись и нажимаем на три точки.

В выпадающем списке выбираем пункт «Применить».

| 💳 abanking | Кабинеты                  | Продукты | Роли      | Заявки    | Пользователи                      | Участники | Операции         | ደ          | Иванов Иван \vee |
|------------|---------------------------|----------|-----------|-----------|-----------------------------------|-----------|------------------|------------|------------------|
| Кабине     | ЭТЫ                       |          |           |           |                                   |           |                  |            |                  |
| Бэкапі     | ы процессов               |          |           |           |                                   |           |                  | + Добавить |                  |
| Поиск      |                           | Q        |           |           |                                   |           |                  |            |                  |
| Название   |                           | Груг     | пы ролей  |           | Дата соз,                         | дания     | Статус           |            |                  |
| Тестовыї   | й продукт                 | Кли      | иентская, | Операторс | кая, А 22.12.202                  | 23        | Полностью создан |            |                  |
|            |                           |          |           |           |                                   | 10-       | 🗸 Применить      |            |                  |
|            |                           |          |           |           |                                   |           | 🖉 Переименова    | ть         |                  |
|            |                           |          |           |           |                                   |           | 🖞 Экспортирова   | ть в файл  |                  |
|            |                           |          |           |           |                                   |           | <u> </u> Удалить |            |                  |
|            |                           |          |           |           |                                   |           |                  |            | au               |
|            |                           |          |           |           |                                   |           |                  |            |                  |
| 🛲 abank    | king Все права защищены © | v. 2.2.0 |           |           |                                   |           |                  |            |                  |
| •••••      |                           |          |           |           | • • • • • • • • • • • • • • • • • |           |                  |            |                  |

Применение бэкапа

- 10. В появившемся окне выбираем группы ролей. Активируем чек-бокс "Восстановить тесты сценария", если это требуется (подробнее про тестирование сценария см. в п. 11.3 <u>Тестирование сценария</u>). Если же в процессе присутствовали справочники, можно настроить как они будут добавляться:
  - Соединить объединить данные справочников;
  - Создать, если не существует ничего не делать если справочник существует, создать, если не существует;
  - Перезаписать перезаписать текущий каталог данными каталога из бэкапа;
  - Копировать полное копирование каталога.

Нажимаем кнопку «Применить». Необходимо подождать, пока процесс выполнится до конца, это может занять до 3-5 минут, так как в экспортируемом процессе много элементов и зависимостей.

| Применить бэкап                                                |   |
|----------------------------------------------------------------|---|
| Способ применения справочников *                               |   |
| Соединить                                                      | ~ |
| Восстановить тесты сценария                                    |   |
| Группы ролей                                                   |   |
| Сопоставьте с группами ролей, которые будут применены в бэкапе |   |
| Группа клиентов *                                              |   |
|                                                                | ~ |

Настройки при применении бэкапа

11. После применения бэкапа все элементы добавятся автоматически.

# 13. Копирование

#### 13.1 Копирование контента шагов

Копирование на шагах используется, чтобы вручную не переносить компоненты с одного шага на другой.

Чтобы скопировать шаг, необходимо:

1. Открыть режим LowCode на двух шагах: тот, который необходимо скопировать и пустой шаг. Для того чтобы перейти в данный режим, в конструкторе шага необходимо нажать на надпись "Конструктор формы".

| И к                           | онструктор форм                     | ы 🖵 8 кол 🔨 | Кон                                                              | нструктор Просмотр                               |  |
|-------------------------------|-------------------------------------|-------------|------------------------------------------------------------------|--------------------------------------------------|--|
| мпонент                       | ы                                   |             |                                                                  |                                                  |  |
| I<br>Поле ввода               | [+]<br>Вып. список с                |             | Новая заявка                                                     |                                                  |  |
| і<br>Многостроч.<br>поле      | вводом<br>[]<br>Поле ввода<br>суммы |             | Заявка отправлена<br>Для подтверждения заявки с Вами и<br>банка. | указанными участниками заявки свяжется сотрудник |  |
| Единичный                     | Переключатель                       |             | Условия кредитования                                             |                                                  |  |
| выбор                         |                                     |             | Стоимость недвижимости                                           | application.objectSum                            |  |
| Множествен.<br>выбор          | Выбор                               |             | Процентная ставка                                                | application.interestRate                         |  |
| Q. •                          | e                                   |             | Первоначальный взнос                                             | .application.PrimarySum                          |  |
| Вып. список с<br>подстановкой | Выбор<br>периода                    |             | Ежемесячный платеж                                               | .application.monthlyPayment                      |  |
| (±                            | 土                                   |             | Удобный офис банка                                               | .application.Division                            |  |

Переход в LowCode режим

2. Скопировать весь лоукод с заполненного шага и полностью заменить лоукод на пустом шаге, сохранить.

| ) 🖉   | 🖉 Конструктор формы 🖵                          | Сохранить |
|-------|------------------------------------------------|-----------|
| - {   |                                                |           |
| "ve   | version": "v2",                                |           |
| - "co | common": {                                     |           |
|       | "name": "Проверьте анкету и заполните данные", |           |
|       | "formType": "singleStep",                      |           |
|       | "rootContainerType": "twelve"                  |           |
| 3.    |                                                |           |
| - "sc | schemalist": [                                 |           |
| - (   |                                                |           |
|       | "id": "664f9841-ea8a-dcb4-afeb-7406059ba65b".  |           |
|       | "name": "root".                                |           |
|       |                                                |           |
|       | "type": "column".                              |           |
|       | "width": 12.                                   |           |
| -     | "children": [                                  |           |
|       |                                                |           |
|       | "id": "58cfabb7-0e59-4d1b-efdb-41b39942aae5".  |           |
|       | "name": "mainContainer".                       |           |
|       |                                                |           |
|       | "type": "container".                           |           |
|       | "with": 12.                                    |           |
|       | "children": [                                  |           |
|       |                                                |           |
|       | "id": "131af1h2-50f7-807c-025h-98h75826a82e".  |           |
|       | "name": "YBEDOMDEHNE".                         |           |
|       | "level": 2                                     |           |
|       | "type": "message".                             |           |
|       | "width" 12.                                    |           |
| *     | "ontions": {                                   |           |
| -     | "ontions": {                                   |           |
|       | "version": "v2".                               |           |
|       | "canclose"; false.                             |           |
|       | "nosition": "horizontal".                      |           |
|       | "blacktick", f                                 |           |

### Режим LowCode

#### 13.2 Копирование модели документа

Копирование модели документа используется, чтобы вручную не переносить параметры с одного продукта на другой.

 1.
 Открыть режим LowCode в двух моделях документа: модель документа, которую необходимо

 необходимо
 скопировать и модель документа, в которую нужно перенести параметры. Для открытия

 открытия
 режима
 LowCode
 необходимо
 кликнуть
 на
 переключатель.

| Модель до | окумента |        |             |      |              | 5 C | LowCode    | Сохранить |
|-----------|----------|--------|-------------|------|--------------|-----|------------|-----------|
|           |          |        |             |      |              |     |            |           |
|           | 1        | Строка | ~           | bik  | бик          |     | Ū          |           |
|           | 2        | Строка | *           | kpp  | кпп реквы    |     | Û          | mico      |
|           | . 3      | Строка | · · · · · · | bank | филиал банка |     | . <b>⊕</b> | miro      |

Переход в LowCode режим

2. Скопировать jsonSchema с заполненной модели документа и полностью заменить параметр jsonSchema во второй модели документа, сохранить.

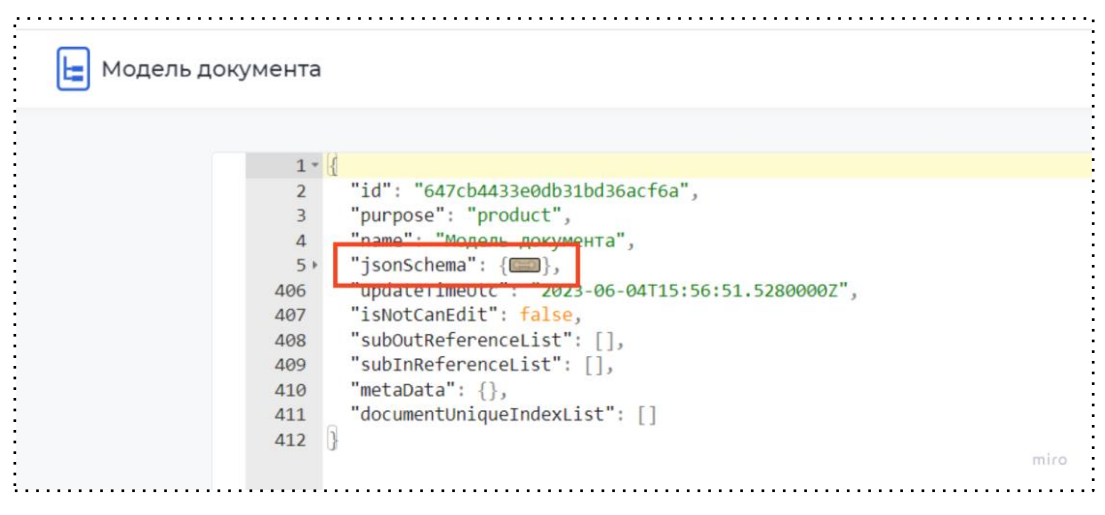

jsonSchema документа

#### 13.3 Копирование условий

Копировать можно как условия на экшенах, так и условия на переходах в сценарии.

 Открыть режим LowCode на двух условиях: на том, которое необходимо скопировать и на пустом. Чтобы открыть данный режим необходимо зайти в условие и нажать на текст "Условия перехода", предварительно заполнив поля любыми данными.

| Условие п |                               |           |   |
|-----------|-------------------------------|-----------|---|
| Гле       | value                         | ? × Равно | 0 |
| Це        |                               |           | 5 |
| 🕂 Добаві  | ить условие 🕂 Добавить группу |           |   |
|           |                               |           |   |

2. Полностью скопировать лоукод с заполненного условия и заменить весь лоукод на пустом условии, сохранить.

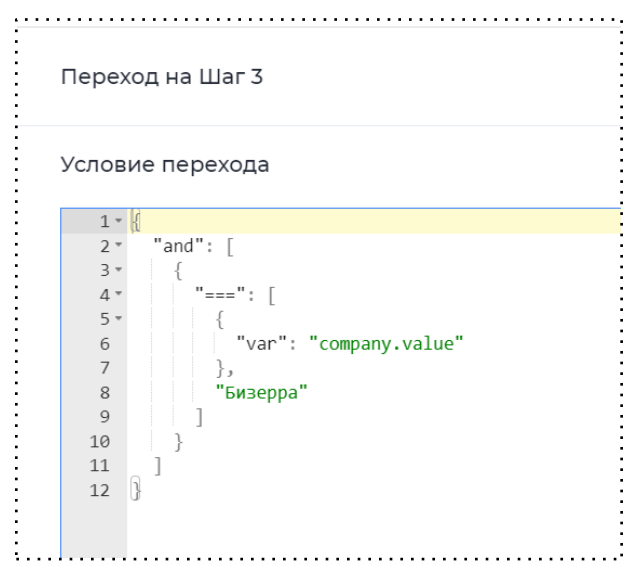

Режим LowCode

## 13.4 Копирование коннектора

Копирование коннектора используется для того, чтобы вручную не переносить заполненные данные с одного продукта на другой.

В конструкторе коннектора для переноса используются следующие опции при наличии следующих условий:

- Создать копию при условии, что коннектор создан;
- Экспортировать в.bak2 при условии, что коннектор создан;
- Загрузить в.bak2 отображается при любых условиях.

Для того, чтобы перенести настройки коннектора в необходимый продукт, необходимо:

- 1. Перейти в ранее созданный в продукте коннектор или создать новый.
- 2. В настройках коннектора открыть меню с помощью нажатия на три точки и выбрать пункт "Создать копию".

|                                                                                                   | Конструкто         | рр Тест           |          |            | Сохранить            |
|---------------------------------------------------------------------------------------------------|--------------------|-------------------|----------|------------|----------------------|
|                                                                                                   |                    |                   |          |            | 🗇 Создать копию      |
| астройки коннектора                                                                               |                    |                   |          | $\bigcirc$ | Экспортировать в .ba |
|                                                                                                   |                    |                   |          |            | 🛧 Загрузить из .bak2 |
| GET 🗸                                                                                             |                    |                   |          | C          |                      |
| ontent-type                                                                                       | Тип ответа         | Выбор сертификата |          |            |                      |
| application/json                                                                                  | ✓ Content-type     | ∨ Стандартный     |          | ~          |                      |
|                                                                                                   |                    |                   |          |            |                      |
| иегу параметры Переменные                                                                         | в адресе Заголовки |                   | e        |            |                      |
| uery параметры Переменные                                                                         | в адресе Заголовки |                   | ß        |            |                      |
| uery параметры Переменные<br>Request Query параметры<br>Отправляем в                              | в адресе Заголовки | ИЗ                | ß        |            |                      |
| сиегу параметры Переменные<br>Request Query параметры<br>Отправляем в<br>1 Строка •               | в адресе Заголовки | ИЗ                | <b>·</b> |            |                      |
| tuery параметры Переменные<br>Request Query параметры<br>Отправляем в<br>1 Строка ч<br>+ Добавить | в адресе Заголовки | ИЗ                | <b>v</b> | ≻<br Ш     |                      |

Создание копии настроек коннектора

 Откроется форма "Создание копии", в которой необходимо указать продукт, в который требуется скопировать коннектор и название коннектора, которое будет отображаться в продукте.

| C03        | дание копии                                                                                                    |     |
|------------|----------------------------------------------------------------------------------------------------|-----|
| 0          | Чтобы создать копию коннектора в другом продукте, выберите продукт, в<br>котором будет создана копия, и придумайте для неё название. |     |
| <b>Выб</b> | ерите продукт *<br>азвание продукта                                                                                                  | ~   |
| Назв       | зание коннектора *                                                                                                    |     |
| Ha         | азвание копии                                                                                                    |     |
| Сс         | оздать Отмо                                                                                                    | ена |

#### Копирование коннектора

 После заполнения данных администратор нажимает кнопку "Создать", коннектор копируется в продукт, если копирование совершено успешно, то администратору отображается соответствующее уведомление.

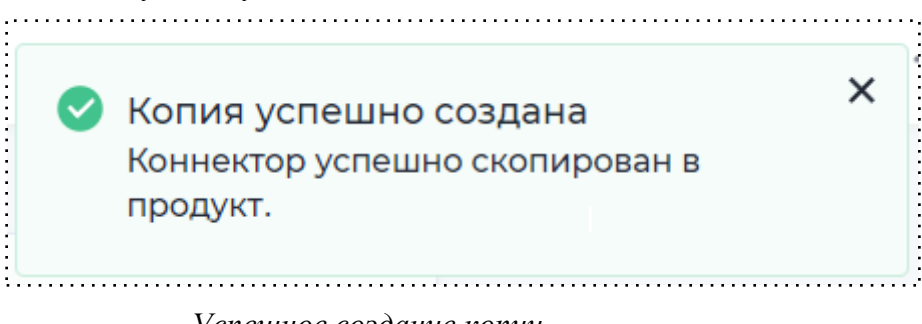

Успешное создание копии

Для того, чтобы выгрузить настройки коннектора в файл, необходимо:

- 1. Перейти в ранее созданный в продукте коннектор или создать новый.
- 2. В настройках коннектора открыть меню с помощью нажатия на три точки и выбрать пункт "Экспортировать в .bak2".

|                                  | Конструн       | тор Тест |                   |   |     | Сохранить            |
|----------------------------------|----------------|----------|-------------------|---|-----|----------------------|
|                                  |                |          |                   |   |     | 🗇 Создать копию      |
| Астройки концектора              |                |          |                   |   | (2) | Экспортировать в .ba |
|                                  |                |          |                   |   | 0   | 📩 Загрузить из .bak2 |
| GET 🗸                            |                |          |                   |   | C   |                      |
| Content-type                     | Тип ответа     |          | Выбор сертификата |   |     |                      |
| application/json                 | ✓ Content-type | ~        | Стандартный       |   | ~   |                      |
| учегу параметры Переменные в адр | ресе Заголовки |          |                   |   |     |                      |
| Request Query параметры          |                |          |                   | G |     |                      |
| Отправляем в                     |                | NЗ       |                   |   |     |                      |
| Строка 🗸                         |                |          |                   | • | Û   |                      |
| + Добавить                       |                |          |                   |   |     |                      |
|                                  |                |          |                   |   |     |                      |

Экспортирование настроек коннектора в файл

 После нажатия сформируется файл формата .bak2, произойдет автоматическое скачивание файла и администратору отобразится уведомление об успешном экспортировании.

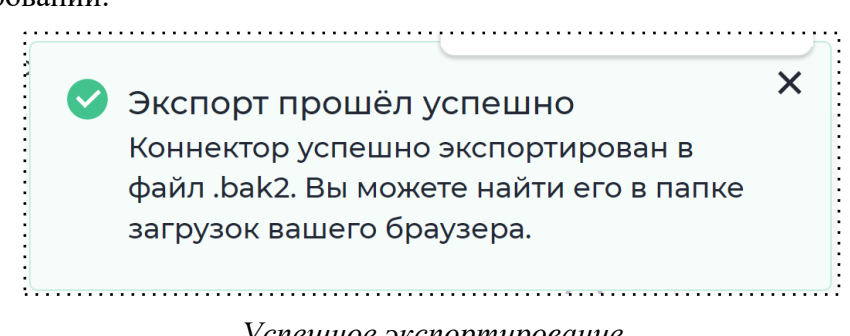

Успешное экспортирование

Для того чтобы загрузить файл с настройками коннектора в продукт, необходимо:

- 1. Перейти в ранее созданный в продукте коннектор или создать новый.
- 2. В настройках коннектора открыть меню с помощью нажатия на три точки и выбрать пункт "Загрузить из .bak2".

|                                                                                                    | Констр           | руктор Тест |                   |        |            | Сохранить              |
|----------------------------------------------------------------------------------------------------|------------------|-------------|-------------------|--------|------------|------------------------|
|                                                                                                    |                  |             |                   |        |            | 🗇 Создать копию        |
| астройки коннектора                                                                                 |                  |             |                   |        | $\bigcirc$ | ይ Экспортировать в .ba |
|                                                                                                    |                  |             |                   |        |            | 🛧 Загрузить из .bak2   |
| GET 🗸                                                                                               |                  |             |                   |        | C          |                        |
| ontent-type                                                                                         | Тип ответа       |             | Выбор сертификата |        |            |                        |
| application/json                                                                                    | ✓ Content-type   | ~           | Стандартный       |        | ~          |                        |
|                                                                                                    |                  |             |                   |        |            |                        |
| uery параметры Переменные в а                                                                       | адресе Заголовки |             |                   |        |            |                        |
| uery параметры Переменные в а                                                                       | адресе Заголовки |             |                   | e      |            |                        |
| uery параметры Переменные в а<br>equest Query параметры<br>Отправляем в                             | адресе Заголовки | из          |                   | ß      |            |                        |
| uery параметры Переменные в а<br>equest Query параметры<br>Отправляем в<br>1 Строка ч               | адресе Заголовки | ИЗ          |                   | ج<br>۲ |            |                        |
| uery параметры Переменные в а<br>equest Query параметры<br>Отправляем в<br>1 Строка ч<br>+ Добавить | адресе Заголовки | ИЗ          |                   | •      |            |                        |

# Загрузка настроек коннектора из файла

3. Открывается окно загрузки файла, в котором необходимо загрузить файл и указать название загружаемого коннектора.

| Заг        | рузка из файла                                                                                                    |
|------------|----------------------------------------------------------------------------------------------------|
|            |                                                                                                    |
| •          | Чтобы загрузить коннектор из внешнего файла, прикрепите в поле загрузки<br>файл с нужным коннектором и придумайте его название. |
|            | После окончания загрузки вы сможете продолжить его настройку.                                                                   |
| Назв       | ание коннектора                                                                                                    |
| Назе<br>На | ание коннектора<br>звание копии                                                                                                 |
|            |                                                                                                    |
|            | здать Отмена                                                                                                    |
|            |                                                                                                    |

#### Загрузка файла

- После выбора файла и указания названия коннектора необходимо нажать на кнопку "Создать".
- 5. При копировании или экспорте коннектора в модели документа продукта, куда сохранится скопированный/выгруженный коннектор, будут созданы новые параметры, чтобы не нарушались настройки коннектора. Если в модели документа уже есть параметры с таким же названием и типом данных, которые использовались в шаблоне коннекторы, новые параметры создаваться не будут.

# 14. Авторегистрация

Авторегистрация применяется, когда пользователь должен сначала заполнить анкету, а потом пройти процедуру регистрации/авторизации. Для этого необходимо:

- 1. В кабинете создать анонимную роль и необходимый продукт.
- 2. В модели документа добавить поле с типом данных "Булево".
- Создать сценарий, который пользователь должен пройти в неавторизованной зоне, привязывая шаги к анонимной роли. На форму можно добавить поля, которые необходимы для регистрации пользователя (ФИО, номер, почта), они привязываются к соответствующим полям из объекта creatorInfo.
- 4. На переход поле шага, где находится компонент, привязанный к creatorInfo.phone, добавляем коннектор, который проверяет, был ли ранее зарегистрирован номер телефона.

#### Настройка коннектора

URL: http://profile-api/api/v1/public/user/check-exist

Query параметры: В userIdentifier отправляем значение из creatorInfo.phone.

#### **Response:**

- 1. Выбираем тип Булево;
- 2. Созданный параметр из модели документа с таким типом данных;
- 3. Ответ получаем из параметра isExist.

| URL внешне  | ей системы *      |                                    |              |                   |     |     |
|-------------|-------------------|------------------------------------|--------------|-------------------|-----|-----|
| http://pro  | ofile-api/api/v1/ | /public/user/check-exist           |              |                   |     |     |
| Тип запроса | 9                 | Content-type                       |              | Выбор сертификата |     |     |
| GET         |                   | <ul> <li>application/js</li> </ul> | son 🗸        | Стандартный       | *   |     |
| Требу       | уется авториза    | ация                               |              |                   |     |     |
| Режи        | м тестирован      | ия                                 |              |                   |     |     |
|             |                   |                                    |              |                   |     |     |
|             |                   |                                    |              |                   |     |     |
| Query n     | араметры          | Переменные в адре                  | се Заголовки |                   |     |     |
| (           | Отправляем        | в                                  |              | ИЗ                |     |     |
| 1           | Строка            | ✓ userIdentifier                   |              | Номер телефона    | ? 🗙 | ) ( |
| + ,         | Добавить          | Открыть Lowcod                     | е Удалить    |                   |     |     |
|             |                   |                                    |              |                   |     |     |
| Doctoonco   |                   |                                    |              |                   |     |     |
| Response    |                   | учаем                              |              |                   |     |     |
| JSON        | File              |                                    |              |                   |     |     |
|             | Получаем          | в                                  |              | ИЗ                |     |     |
| 1           | Булево            | • проверка                         | ? ×          | isExist           |     | ) t |
| + ,         | Добавить          |                                    | е Улалить    |                   |     |     |
|             |                   | Orkparts Lowcou                    | е здалить    |                   |     |     |

Пример коннектора

- 4. Когда все шаги, которые пользователь должен пройти в неавторизованной зоне будут добавлены, необходимо добавить шаг "Условие": в зависимости от того, был ли ранее зарегистрирован номер телефона, пользователь будет попадать либо на шаг с регистрацией, либо на шаг с авторизацией.
  - 4.1 Добавить шаг "Условие" и два шага после него.

|                            |                                   | م         | 📰 War 3                                    |  |
|----------------------------|-----------------------------------|-----------|--------------------------------------------|--|
|                            |                                   | 4         | <ul> <li>В</li> <li>Авторизация</li> </ul> |  |
| P Warl                     | •                                 | Условие 1 | + Добавить                                 |  |
| <ul> <li>Данные</li> </ul> | <b>Далее ® </b> <i>4</i><br>Ещё ∽ |           | 🖃 War 4                                    |  |
| Eule *                     |                                   |           | Вегистрация                                |  |
|                            |                                   |           | нце ^<br>+ Добавить                        |  |

Реализация процесса "Авторегистрация" в сценарии

4.2 В первом условии указать, что номер телефона не найден - коннектор вернул значение false. И на форму шага добавить компонент "Регистрация", привязать его к объекту creatorInfo.

| ловие пе | ерехода  |           |               |   |
|----------|----------|-----------|---------------|---|
| де       | проверка | ? 🗙 Равно | 🗸 🛛 Не выбран | ~ |

Настройка первого условия

|                    | Регистрация                  |
|--------------------|------------------------------|
|                    | Настройки Права              |
| егистрация         | Опции                        |
|                    | Наименование                 |
| милия *            | Регистрация                  |
|                    | Параметр из модели документа |
| •                  |                              |
| Man tagehous *     | Только чтение                |
| -7 (               | Скрыть кнопку                |
| nail *             | Коннектор                    |
|                    | Заполнить из профиля         |
| Зарегистрироваться | Зависимости                  |

# Компонент "Регистрация"

# 4.3 Во втором условии указать, что номер телефона не найден - коннектор вернул

| 1ереход на  | Шаг 4    |           |          |   |
|-------------|----------|-----------|----------|---|
| /словие пер | рехода   |           |          |   |
| Где         | проверка | ? 🗙 Равно | • Выбран | * |

Настройка второго условия

|                | Авториз    | ация                |
|----------------|------------|---------------------|
|                | Настройн   | и Права             |
| вторизация     | Опции      |                     |
| •              | Наименов   | ание                |
| мер телефона   | Автори     | зация               |
| +7 (           |            |                     |
| роль           | Параметр   | из модели документа |
| Введите пароль | hyd        |                     |
|                | Только чте | ние                 |
|                |            |                     |
|                | Заполнит   | ъ из профиля        |
|                | Зависими   | ости                |

Компонент "Авторизация"

5. Переход в авторизованную зону произойдет автоматически после того, как пользователь зарегистрируется / авторизуется. Чтобы не возникло ошибки при переходе, необходимо те же самые шаги с регистрацией, авторизацией привязать к роли "Клиент". Тогда в авторизованной зоне пользователь увидит новое наполнение шага.

#### Важно:

- Компоненты Регистрация, Авторизация не меняются в конструкторе форм. Наполнение можно изменить в настройках кабинета в разделе Авторизация. Когда пользователь окажется на шаге Регистрация/Авторизация, он увидит поля, которые выбраны в тех настройках.
- 2. Чтобы пользователь мог приступить к работе с заявкой как в неавторизованной зоне, так и в авторизованной, необходимо добавить анонимную группу ролей.

# 15. Тестирование

Получение documentId

Для тестирования понадобится идентификатор модели документа (documentId), его можно получить на странице заявок. Для этого необходимо открыть конкретную заявку и скопировать id из ссылки.

| htt    | ps:// <b>testst.digitaloffice.ru</b> /cabi       | net/orders/detailed?id= | ba64b7da-9675-47fa-9dff-1db0735297c7 |           |
|--------|--------------------------------------------------|-------------------------|--------------------------------------|-----------|
|        |                                                  |                         | <u> </u>                             |           |
| ng dig | gital office                                     |                         | Мои кабинеты Заявки ?                | Участники |
|        | <ul> <li>Заявки</li> <li>Информация с</li> </ul> | заявке                  | , ,                                  |           |
|        | Mutonuouuraaa                                    |                         |                                      |           |
|        | оздателе докуме<br>нта                           | Способ автор<br>изации  | otp                                  |           |
|        |                                                  | Айди клиент<br>а        | d9e845a0-14b5-4e1c-883b-939097539a91 |           |
|        |                                                  | Номер телеф<br>она      | 79453453452                          | miro      |

Konupoвaние documentId

Также documentId можно скопировать из ссылки в кабинете клиента. Для этого требуется перейти на шаг продукта и скопировать id из адреса страницы.

| abanking digital office | K                           | 🞗 Захарова Ел | зна Юрьевна 🗸 |
|-------------------------|-----------------------------|---------------|---------------|
| 🔹 Главная               |                             |               |               |
|                         |                             |               |               |
|                         | Заявление на отпуск         |               |               |
|                         | Укажите данные 16 Июня 2023 |               |               |
|                         |                             |               |               |
|                         | Укажите даты                |               |               |
|                         | Выберите юр. лицо           |               |               |
|                         |                             | *             |               |
|                         | Укажите даты отпуска        |               |               |
|                         |                             | ÷             |               |
|                         |                             |               |               |
|                         |                             |               |               |

Konupoвaние documentId

## 15.1 Тестирование условий

Для тестирования условий необходимо нажать на шаг условия и нажать справа на надпись "Шаг \*номер\*". Откроется страница тестирования условий.

|         |               | Шаг 2              |
|---------|---------------|--------------------|
|         |               | Документов: 0      |
|         |               | Переход при ошибке |
|         |               |                    |
|         |               |                    |
|         | Авторизация   |                    |
| ,       | Ещё ~         |                    |
| Условие |               |                    |
| -       |               |                    |
| Условие | 2 <b>9</b>    |                    |
|         |               |                    |
|         |               |                    |
|         | В Регистрация |                    |
|         | Emê v         |                    |
|         |               |                    |

Переход на страницу тестирования

На странице тестирования условий есть следующие возможности:

- посмотреть, чем заполнены параметры из модели документа в конкретной заявке кнопка "getDocument";
- проверить каждое условие по отдельности кнопка "test";
- перевести заявку на шаг после условия (если true) кнопка "go";
- проверить сразу все условия кнопка "test all";
- в зависимости от того, прошел выбранный набор данных условие или нет, рядом с каждым условием будет написано "true" или "false".

| Данные документа                                                                       | ~              | documentId                       | getDocu                                         |
|----------------------------------------------------------------------------------------|----------------|----------------------------------|-------------------------------------------------|
| Ука                                                                                    | зать ld заявки | Получить данные                  | заявки                                          |
|                                                                                        |                |                                  |                                                 |
|                                                                                        |                | Переве                           | сти на шаг посл<br>(если true)                  |
|                                                                                        |                | Переве                           | сти на шаг посл<br>(если true)                  |
| Далее Шаг 2 (Проверьте маршрут)Условие 1:                                              | Про            | Перевестировать одно условие 🛛 🗕 | сти на шаг посли<br>(если true)                 |
| Далее Шаг 2 (Проверьте маршрут)Условие 1:<br>Далее Шаг 3 (Проверьте маршрут)Условие 2: | Про            | Перевес                          | сти на шаг посли<br>(если true)<br>test<br>test |

Форма тестирования условий

### 15.2 Тестирование коннектора

Для коннектора конструкторе тестирования В коннекторов предусмотрена самостоятельная вкладка "Тест". Данная вкладка содержит аналогичные данные как на вкладке "Коннектор" (подробные описания см. п. 6.3.4 Коннекторы)

После заполнения данных на вкладке "Конструктор" и входных данных на вкладке "Тест" администратору необходимо нажать на кнопку "Запустить тестирование". После этого администратору отобразится результат работы API-коннектора.

→ Если API-коннектор вернул успешный ответ, то отображается окно зеленого цвета с

| Pea | зультаты тестирования          |          |
|-----|--------------------------------|----------|
| •   | Тест коннектора прошел успешно |          |
|     | Status: 200 ok Time: 1600 ms   | Size: 0B |
|     |                                |          |

Тест коннектора прошел успешно

| 🕗 Тест к | инектора прошел успешно                                                                                           |                                                                                                    |
|----------|----------------------------------------------------------------------------------------------------|----------------------------------------------------------------------------------------------------|
| Status   | 200 ok Time: <b>398 ms</b> Size: <b>0B</b>                                                                        |                                                                                                    |
| 1 {      |                                                                                                    |                                                                                                    |
|          | "request": null,                                                                                                  | R.S.Wear as successor a                                                                                                    |
|          | "response": [                                                                                                    |                                                                                                    |
|          |                                                                                                    | E all derivers and the contraction                                                                                                    |
|          | "userId": 1,                                                                                                    | ATRIANSOCIATION AND AND A                                                                                                    |
|          | "id": 1,                                                                                                    | · 新元初日初日1日1日 · · · · · · · · · · · · · · · · ·                                                                                                    |
|          | "title": "sunt aut facere repellat provident occaecati excepturi optio reprehenderit",                            |                                                                                                    |
|          | "body": "quia et suscipit\nsuscipit recusandae consequuntur expedita et cum\nreprehenderit molestiae ut ut quas   | CONTRACTOR AND A STREET AND A STREET                                                                                                    |
|          | totam\nnostrum rerum est autem sunt rem eveniet architecto"                                                       | St. 201 Mar Valland and a server                                                                                                    |
|          |                                                                                                    | an and an or other second                                                                                                    |
|          |                                                                                                    |                                                                                                    |
| 11       | "userId": 1,                                                                                                    | AND THE REAL PROPERTY OF THE REAL PROPERTY OF THE PROPERTY OF THE PROPERTY OF |
| 12       | "id": 2,                                                                                                    | Rannarowenser                                                                                                    |
| 13       | "title": "aui est esse".                                                                                          |                                                                                                    |
| 14       | "body": "est rerum tempore vitae\nsegui sint nihil reprehenderit dolor beatae ea dolores negue\nfugiat blanditiis | MARY WARVERWARD                                                                                                    |
|          | voluptate porro vel nihil molestiae ut reiciendis\ngui aperiam non debitis possimus qui negue nisi nulla"         | E 1000 William and which and                                                                                                    |
|          |                                                                                                    | The second second                                                                                                    |
|          |                                                                                                    |                                                                                                    |
| 17       | "userId": 1.                                                                                                    |                                                                                                    |
| 17       | "userId": 1,                                                                                                    | Externation<br>Winner                                                                                                    |
| Э Запус  | тить тестирование                                                                                                 |                                                                                                    |
|          |                                                                                                    |                                                                                                    |

→ Если АРІ-коннектор вернул ответ отличный от успешного, то отображается окно красного

цвета с результатом ответа.

|   | · ·                   |              |          |  |
|---|-----------------------|--------------|----------|--|
| A | Тест коннектора прош  | ел неуспешно |          |  |
|   | Status: 403 forbidden | Time: 390 ms | Size: 0B |  |

Тест коннектора прошел неуспешно

| Тест коннектора прошел неуспешно                                                         |         |
|------------------------------------------------------------------------------------------|---------|
| Status: Time: 145 ms Size: 0B                                                            |         |
| 4 5                                                                                      | Bilane, |
| <pre>1  1  2  "request": {}, 3  "response": {}, 4  "successDocumentModelPatch": {}</pre> |         |
|                                                                                          |         |
|                                                                                          |         |
|                                                                                          |         |
|                                                                                          |         |
|                                                                                          |         |
|                                                                                          |         |
|                                                                                          |         |
|                                                                                          |         |
|                                                                                          |         |

#### Ответ неуспешного тестирования

#### 15.3 Тестирование сценария

Функционал "Тестирование процессов" требуется для внутреннего тестирования процессов на платформе. Тестирование необходимо для обеспечения качества и надежности бизнес-процессов, разработанных с использованием платформы.

Для тестирования процессов в конструкторе сценариев предусмотрена кнопка "Тестирование".

| •      | Открытие расчетного счета | Все группы 👻 — 1 1 😌 💌        |                  |           |
|--------|---------------------------|-------------------------------|------------------|-----------|
|        |                           |                               |                  | 📆 История |
| D<br>P | Старл                     | Шаг 1     Длеее ★ 0     Ещё ∨ | ۲<br>هوه<br>Eure | Финиш     |
|        |                           |                               |                  |           |

Тестирование в сценарии

После нажатия данной кнопки открывается страница тестирования сценария, где есть возможность просмотреть уже созданные тесты, создать новые с помощью кнопки "Создать", найти требующиеся тесты с помощью атрибута "Поиск".

На странице тестирования сценария отображаются все созданные тесты сценария с отображением статуса тестирования. Ниже представлен список всех возможных статусов:

- *Новый* тест, который создали, но еще не запускали. Также к этому статусу относятся тесты, в которые внесли изменения, но еще не запускали. Например, удалили переход или форму.
- Ошибка тестирование завершилось с одной или несколькими ошибками.
- *Прерван* процесс тестирования прерван администратором и не завершился. В таком случае администратору доступен к просмотру результат тестирования только той области процесса, которая успела выполниться.
- Ожидание тестирование процесса запущено, но не завершено.
- Выполнено тестирование завершилось успешно. В процессе тестирования не произошло ошибок.

| естирование          |   | 4         |
|----------------------|---|-----------|
| Поиск                | Q | + Создать |
| o <mark>1</mark> +2  |   |           |
| Новый тест           |   |           |
| Новый                |   |           |
| o <mark>11</mark> +2 |   |           |
| Новый тест           |   |           |
| Выполнено            |   |           |
| o <mark>n</mark> +2  |   |           |
| Новый тест           |   |           |
| Прерван              |   |           |
| o <mark>n</mark> +2  |   |           |
| Новый тест           |   |           |
| Ошибка               |   |           |
| o <mark>(1</mark> +2 |   |           |
| Новый тест           |   |           |
| Ожидание             |   |           |

## Статусы тестов

Для того чтобы создать новый тест, необходимо нажать на кнопку "Создать", открывается страница настроек теста, в которой требуется:

1. Указать группу ролей;

| • Тестирование           | >               |
|--------------------------|-----------------|
| Новый тест               |                 |
| Выбор группы ролей — 2 Н | Частройка теста |
| Группа ролей *           |                 |
|                          |                 |

2. Нажать на кнопку "Далее" и перейти на вкладку "Настройка теста";

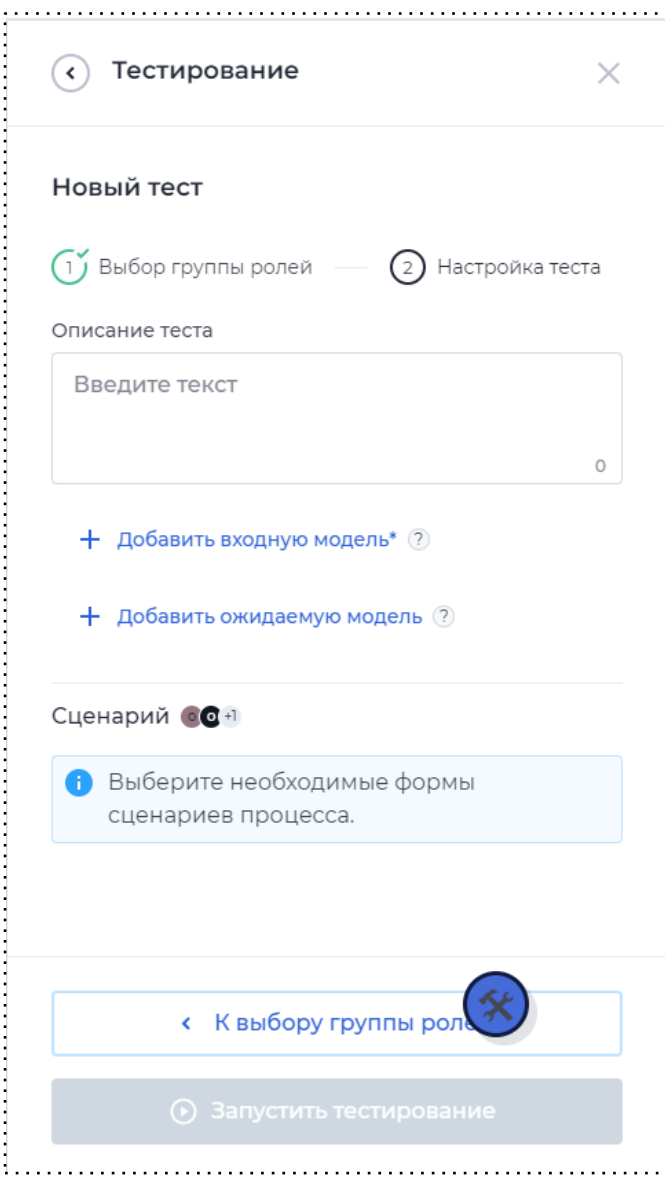

Настройки теста

- 3. Указать описание теста (необязательное поле);
- 4. Добавить параметры входной модели документа. Обязательное для заполнения поле, в котором требуется заполнить параметры, использующиеся в ходе для тестирования.

| Параметры модели доку | мент                                               |                                              |
|-----------------------|----------------------------------------------------|----------------------------------------------|
|                       |                                                    | <                                            |
| поставить             | В                                                  | значение                                     |
| 1 Строка              | <ul> <li>Параметр во внутренней системе</li> </ul> | <ul> <li>Параметр внешней системы</li> </ul> |
| + Добавить            |                                                    |                                              |
|                       |                                                    |                                              |
|                       |                                                    |                                              |

#### Добавление входной модели

 Добавить параметры ожидаемой модели документа (необязательное поле). Ожидаемая модель необходима для сравнения ожидаемой модели документа с полученной после тестирования моделью документа.

| Параме <sup>.</sup> | тры модели документ |   |                                |    |                          | × |
|---------------------|---------------------|---|--------------------------------|----|--------------------------|---|
|                     |                     |   |                                |    |                          |   |
|                     | поставить           |   | В                              | 31 | начение                  |   |
| 1                   | Строка              | ~ | Параметр во внутренней системе |    | Параметр внешней системы | Û |
| + д                 | Іобавить            |   |                                |    |                          |   |
|                     |                     |   |                                |    |                          |   |

Добавление ожидаемой модели

 Выбрать необходимые шаги сценариев процесса, которые требуется протестировать. В сценарии будут отображаться шаги и переходы только те, которые привязаны к выбранному праву в настройках.

При выборе перехода, у которого добавлено действие на переходе администратору доступна настройка статусов для каждого действия. Список статусов:

- Обязательный. Действие будет выполняться обязательно, следовательно, если произошла ошибка, то процесс тестирования не пойдет дальше.
- Необязательный. Действие необязательное, следовательно, если произошла ошибка, то процесс тестирования пройдет на следующий шаг или действие продолжит выполнение.
- Условное выполнение. Данный статус доступен только для действий на переходе: APIконнектор и позволяет заполнить ожидаемый ответ в раздел Response.

• Отключенный. Действие не будет выполняться, следовательно не будет результата его выполнения.

| <      | Тестирование                               |   |
|--------|--------------------------------------------|---|
| Сце    | нарий я                                    |   |
| -      | War 1                                      |   |
| -<br>& | Переход «Далее» \land                      |   |
|        | СМС-уведомление                            |   |
|        | Обязательный                               | * |
|        | Генерация файла                            |   |
|        | Необязательный                             | ~ |
|        | Выдать группе роли                         |   |
|        | Отключенный                                | ~ |
|        | Коннектор                                  |   |
|        | Условное выполнение                        | * |
|        | 🖉 построить                                |   |
|        | < К выбору группы рол                      |   |
|        | <ul> <li>Запустить тестирование</li> </ul> |   |

Настройка статусов для действий на переходе

#### Важно:

- 1. Выбранный сценарий не должен начинается/заканчиваться условием или параллельным процессом.
- 2. Если удаление формы или условия было в середине выбранного процесса, то правая часть процесса перестанет отображаться (останется только левая).
- 3. Для одного теста может быть только одна входная модель документа и одна ожидаемая модель документа.

4. Если администратор выбрал для тестирования основной процесс, значит не может выбрать в рамках этого теста параллельные процессы (параллельные процессы можно протестировать отдельно). Соответственно, если администратор выбрал для тестирования параллельный процесс, значит не может выбрать в рамках этого теста основной сценарий.

После заполнения всех данных для тестирования необходимо нажать кнопку "Запустить тестирование".

По результатам тестирования есть возможность ознакомиться с JSON схемой, а также посмотреть конфликты входной и ожидаемой модели, данный функционал позволяет администратору сравнить две модели документа в одном окне.
```
.....
   Модель документа
   1
           "documentData": {
   2
   3
               "name": "1",
               "creatorInfo": {
   4
                   "fio": "Test Nocode User",
   5
                  "name": "Nocode",
   6
                  "email": "NYHM1A74K2@nocode.email",
"phone": "7621157565891",
   7
   8
                  "surname": "Test",
   9
                  "clientId": "d5cf2c3c-b616-41f4-9b9d-627606b22cd0",
  10
                  "userName": "8MLK4IOQ24",
  11
                  "documentId": "666303115250718592a1aec6",
  12
                  "patronymic": "User",
  13
  14
                  "customField": {
                      "userAccountData": {
  15
                         "fio": "Test Nocode User",
  16
                          "name": "Nocode",
  17
                          "email": "NYHM1A74K2@nocode.email",
  18
                         "phone": "7621157565891",
  19
                          "surname": "Test",
  20
  21
                          "clientId": "d5cf2c3c-b616-41f4-9b9d-627606b22cd0",
                         "userName": "8MLK4IOQ24",
  22
                         "patronymic": "User",
  23
  24
                          "creationDate": "2024-06-07T12:54:41.6065105Z",
                          "emailConfirmed": true,
  25
  26
                         "phoneConfirmed": true,
                          "registrationDate": "2024-06-07T12:54:41.3989424Z"
  27
  28
  29
                  }.
                  "cabinetAlias": "shared",
"creationDate": "2024-06-07T12:54:42.1280467Z",
  30
  31
                  "emailConfirmed": true,
  32
                  "phoneConfirmed": true,
  33
  34
                  "registrationDate": "2024-06-07T12:54:41.398942Z"
               },
  35
  36
               "additionalData": {
                  "stepId": "4d09be47-f55b-420d-b8bf-1ba50ced05d6",
  37
                   "documentId": "f13a0f72-5553-4d3c-a746-fd037558b203",
  38
  39
                  "documentNumber": 38242795,
                 "progressPercent": 0
  40
40
```

JSON схема

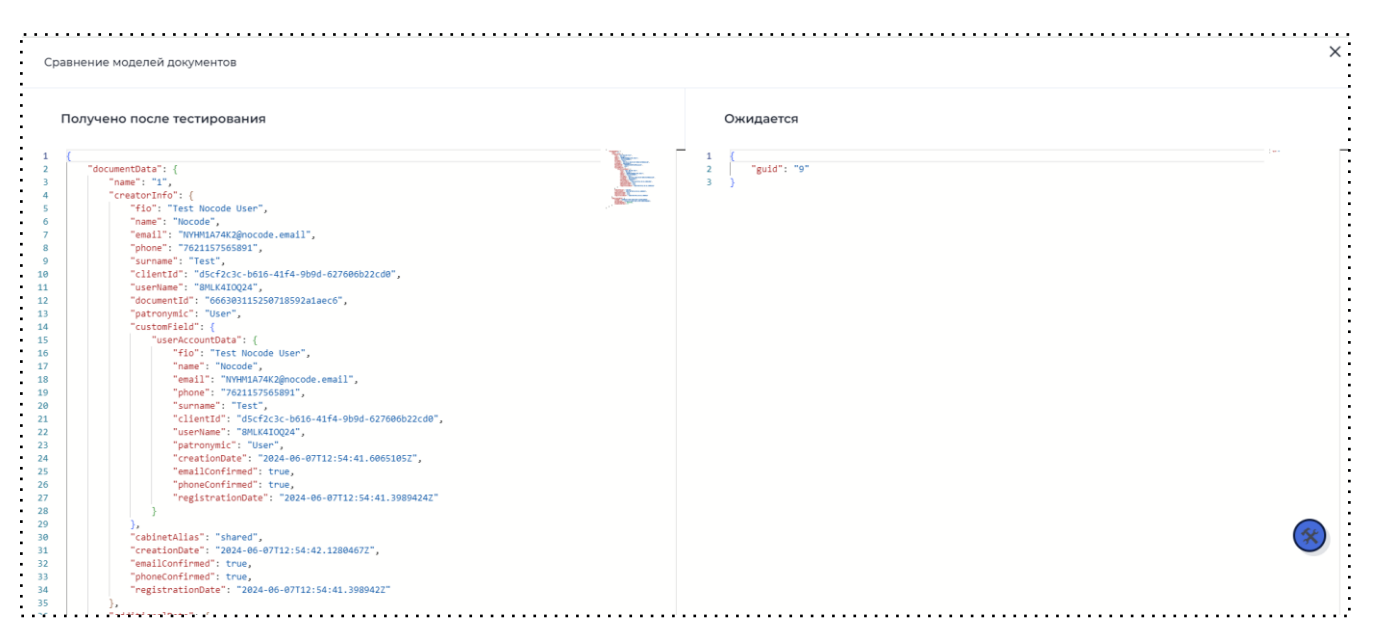

### Сравнение моделей документов

Если в процессе тестирования были выявлены ошибки, то в результате отобразится кнопка "Скопировать TraceId" с помощью которого можно посмотреть логи в Grafana.

## 15. Настройки

Функционал "Настройки" предусмотрен для настраивания отправки SMS, emailуведомлений или уведомлений через webhook.

Для того чтобы настроить отправку уведомлений, необходимо открыть раздел "Настройки" в меню.

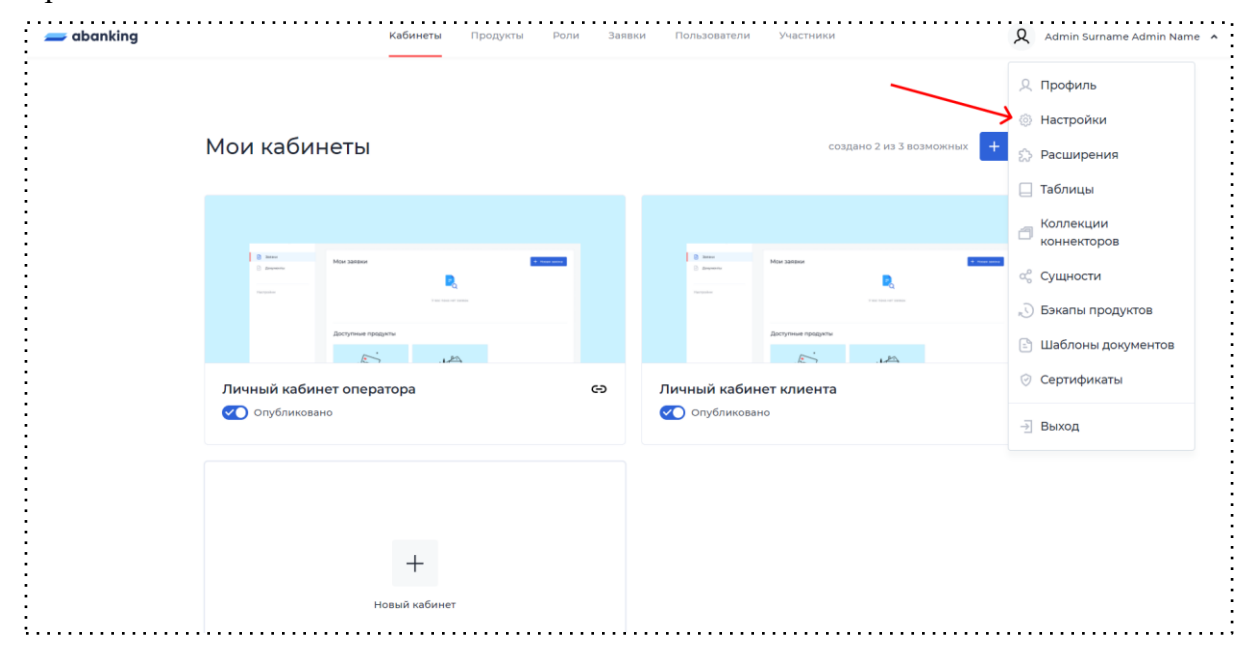

| abanking | Кабинеты Продукты Роли Заявки Пользователи Участники | Admin Surname Admin Name 🧹 |
|----------|------------------------------------------------------|----------------------------|
|          | 💽 Кабинеты                                           |                            |
|          | Настройки                                            |                            |
|          | Уведомления                                          |                            |
|          | Настройки отправки SMS v                             |                            |
|          | Настройки отправки email-уведомлений v               |                            |
|          | Настройки отправки уведомлений через webhook         |                            |
|          | Настройки времени информирования 🗸                   |                            |

#### Настройки в меню

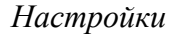

### 15.1 Настройки отправки SMS

Для того чтобы настроить отправку SMS, необходимо открыть соответствующий раздел, нажать на чек-бокс "Включить" и указать имя отправителя, хост sms-шлюза, логин и пароль. Также можно проверить отправку уведомления, указав номер телефона, на который придет SMS. Если необходимо проверить отправку для нескольких номеров, можно добавить их, нажав на соответствующую кнопку.

|                    | 5           |        |  |
|--------------------|-------------|--------|--|
| 🖌 Включить         |             |        |  |
| імя отправителя    |             |        |  |
| ост sms-шлюза      |             |        |  |
| Іогин              | Пароль      |        |  |
|                    |             | 2744 C |  |
| Іроверить отправку | уведомления |        |  |
| +7 (               |             |        |  |
| + Добавить         |             |        |  |
|                    |             |        |  |

Настройки отправки SMS

#### 15.2 Настройки отправки email-уведомлений

Для того чтобы настроить отправку email-уведомлений, необходимо открыть соответствующий раздел, нажать на чек-бокс "Включить" и указать хост и порт почтового сервиса, имя отправителя, режим SSL (none / auto / sslOnConnect / startTls / startTlsWnehAvailbale), логин и пароль. После этого необходимо нажать на кнопку "Протестировать настройки" и в случае корректных настроек получить успешное уведомление.

Проверить отправку уведомления можно, указав почту в соответствующем поле. Если необходимо проверить отправку для нескольких email, можно добавить их, нажав на соответствующую кнопку. Также предусмотрен чекбокс, чтобы сделать отправку уведомлений анонимной.

| Настройки отправки email-уведоі | млений |                        | ^ |
|---------------------------------|--------|------------------------|---|
| 🗸 Включить                      |        | Анонимно               |   |
| Хост почтового сервиса          |        | Порт почтового сервиса |   |
| user.ru                         |        | 500                    |   |
| Имя отправителя                 |        | Режим SSL              |   |
| user                            |        | auto                   | ~ |
| Логин                           | Пароль |                        |   |
| user@user.ru                    |        | Сохранить              |   |
| Протестировать настройки        |        |                        |   |
| Проверить отправку уведомл      | тения  |                        |   |
|                                 |        |                        |   |
|                                 |        |                        |   |
| + Добавить                      |        |                        |   |
| Отправить                       |        |                        |   |

Настройки отправки email-уведомлений

#### 15.3 Настройки отправки уведомлений через webhook

Для того чтобы настроить отправку уведомлений через webhook, необходимо открыть соответствующий раздел, нажать на чек-бокс "Включить" и указать имя отправителя и адрес перенаправления. При необходимости можно включить перенаправление смс на вебхук.

| Настройки отправки уведомлений через webhook | ^ |
|----------------------------------------------|---|
| 🗹 Включить                                   |   |
| Перенаправлять ли смс на вебхук              |   |
| Имя отправителя                              |   |
| User                                         |   |
| Адрес перенаправления                        |   |
| https://user.ru                              |   |
| Сохранить                                    |   |
| <b></b>                                      |   |

Настройки отправки уведомлений через webhook

#### 15.4 Настройки времени информирования

Также предусмотрена возможность настройки времени для отправки уведомлений. Для этого необходимо открыть соответствующий раздел, нажать на чек-бокс "Установить временной промежуток отправки уведомлений", указать границы временного промежутка и часовой пояс.

| Установить вре | менной промежуток отпра | вки уведомлений |  |
|----------------|-------------------------|-----------------|--|
| *              | До *                    | Часовой пояс *  |  |
| ЧЧ:ММ          | ЧЧ:ММ                   |                 |  |

Настройки времени информирования

## 16. Расширения

#### 16.1 Модуль комментариев

Часто клиенту требуется уточнить вопрос у других участников заявки или загрузить дополнительные документы, для этого существует модуль комментариев/чаты.

Для того чтобы настроить модуль комментариев, необходимо:

1. Перейти в меню в правом верхнем углу кабинета администратора и выбрать вкладку "Расширения".

| 🞗 Профиль                |
|--------------------------|
| 💮 Настройки              |
| 🏠 Расширения             |
| 📃 Таблицы                |
| Коллекции<br>коннекторов |
| 😪 Сущности               |
| 🔊 Бэкапы продуктов       |
| 🗈 Шаблоны документов     |
| 🔗 Сертификаты            |
| -Э́ Выход                |

Переход в раздел "Расширения"

2. Нажать на кнопку "Редактировать".

| Ongarne cars -                    | 🖵 Комментарии к заявке | Þ |  |
|-----------------------------------|------------------------|---|--|
| ter terrer berge                  |                        |   |  |
| 1                                 | Departuporate          |   |  |
| * Anno 1997 (State of Concession) | Редактировато          |   |  |

Расширение "Комментарии к заявке"

3. Далее пользователь видит форму настройки модуля комментариев.

| Добавить группу                 |                |                                                                   |   |   |
|---------------------------------|----------------|-------------------------------------------------------------------|---|---|
|                                 |                |                                                                   |   |   |
| Настройки чата                  |                |                                                                   |   | ~ |
| Пекущие настройки группы р      | аботают для вс | ех заявок, созданных с 31 мая 2023 г. в 19:17                     |   |   |
| Название группы                 |                |                                                                   |   |   |
| Настройки чата                  |                |                                                                   |   |   |
| Роли                            |                |                                                                   |   |   |
| Оператор ЮЛ                     | ~              | Право прикреплять файл к сообщению × Право отправлять сообщения 🗙 | × | Ē |
| Клиент                          | ~              | Право прикреплять файл к сообщению 🗴 Право отправлять сообщения 🗴 | × | Ē |
| + Добавить роль                 |                |                                                                   |   |   |
| 🕶 Возможность отправлять фа     | йлы            |                                                                   |   |   |
| Форматы допустимые для отправки |                |                                                                   |   |   |
| Выбрано: 27                     |                |                                                                   |   | × |
| Иаксимальный размер файла       |                | Максимальное количество файлов в одном отправлении                |   |   |
| 5 МБ                            | *              | 5                                                                 |   | ~ |
|                                 |                |                                                                   |   |   |

Настройка модуля комментариев

• Кнопка "Добавить группу". Добавляет новый чат, который можно настроить.

• Название группы. Меняет название чата, которое отображается у клиента и администратора.

• Добавить роль. Позволяет добавить роль, у которой будет доступ к этому чату. Требуется выдать права каждой из ролей (Право прикреплять файл к сообщению, Право отправлять сообщения).

• Возможность отправлять файлы. Для того чтобы пользователь мог отправлять файлы, требуется перевести переключатель в правое положение и выбрать допустимые форматы файлов для отправки: максимальный размер одного файла и максимальное количество файлов в одном сообщении.

Далее требуется сохранить изменения.

Теперь, создав новую заявку, пользователь увидит вкладку с чатом, в котором ему будет доступна отправка сообщений.

|      | комментарии   |               |   |
|------|---------------|---------------|---|
|      |               |               |   |
|      |               |               |   |
|      |               |               |   |
|      |               |               |   |
|      |               |               |   |
|      |               |               |   |
|      |               | 12-12         |   |
|      |               |               |   |
|      |               |               |   |
|      |               | ~             |   |
|      |               | Здесь ещё нет |   |
|      |               | комментариев  |   |
|      |               |               |   |
|      |               |               |   |
|      |               |               |   |
|      |               |               |   |
|      |               |               |   |
|      |               |               |   |
|      |               |               |   |
|      |               |               |   |
|      |               |               |   |
|      |               |               |   |
|      |               |               |   |
|      |               |               |   |
| Введ | ите сообщение |               |   |
| Введ | ите сообщение |               |   |
| Введ | ите сообщение |               |   |
| Влед | ите сообщение |               |   |
| Влед | ите сообщение |               | 4 |

#### Модуль комментариев

#### 16.2 Статусы продуктов

Расширение дает больше возможностей управлять продуктом и заявками в ЛК пользователя: добавить ограничения на создание, просмотр и редактирование заявок. Для разных кабинетов можно применять статусы с разным набором прав, ограничивая или расширяя работу с заявкой.

Расширение применяется, например, когда необходимо ограничить доступ к созданию заявки по конкретному продукту, но сохранить все заявки, созданные ранее.

Для того, чтобы добавить статус, необходимо:

- 1. Перейти в раздел "Расширения" "Статусы продуктов";
- 2. Нажать "Добавить";
- Ввести данные статуса: название, цвет и права. В правах указывается, какие возможности будут у пользователя в рамках работы с продуктом. Доступные права:

- Редактирование заявки позволяет пользователю редактировать старую заявку, менять данные заявки, переводить заявку на следующий шаг. Если данное право не выбрано, то поля у созданных заявок будут в режиме read-only.
- b. Создание заявки возможность создавать новую заявку по нашему продукту.
- с. Отображение заявки в списке заявок при отключении данного права заявка не будет отображаться в списке заявок пользователя.
- d. Получение данных по заявке возможность получения информации о значениях заявки из параметров модели документа. Обязательное право.

| Название стату          | 'ca *                         |
|-------------------------|-------------------------------|
| Цвет статуса<br>#CAF2FF | 6                             |
| Права                   |                               |
| 🖉 Редакт                | гирование заявки              |
| + Создан                | ние заявки                    |
| 💿 Отобра                | ажение заявки в списке заявок |
| 🕒 Получе                | ение данных по заявке         |

Настройки "Статусы продуктов"

- 4. Перейти в настройки продукта → раздел "Статус".
- 5. Выбрать необходимый статус в поле "Текущий статус продукта".

Если в продукте несколько ролей, то появится поле "Выбор роли", для которой будет применяться статус.

|                  | Статус                             |
|------------------|------------------------------------|
| арточка продукта |                                    |
| Статус           | Выбор роли                         |
| Общее            | клиент                             |
|                  | Текущий статус продукта            |
|                  | отображения 🗸                      |
|                  | Информация о правах статусов       |
|                  | Права                              |
|                  | Отображение заявки в списке заявок |
|                  | 🕒 Получение данных по заявке       |
|                  | Сохранить Сбросить                 |

Добавление статуса в настройках продукта

Если продукт снимается с публикации, то вне зависимости от установленного статуса, продукт в кабинете отображаться не будет.

### 16.3 История изменений по заявке

Функционал данного расширения позволяет пользователю просматривать историю конкретных шагов (редирект на новую страницу), на которых данные отображаются в режиме "Только чтение".

Есть возможность просмотреть истории других ролей. Таким образом, оператор может просматривать шаги клиента при необходимости.

Визуальное отображение истории изменений содержит полностью информацию о пользователе: ФИО, дату завершения, шаги.

| Pe      | езервирование счета — 17 авг 20                                                                                                    |         |   |  |
|---------|----------------------------------------------------------------------------------------------------|---------|---|--|
|         | Анкета История из                                                                                                    | менений |   |  |
| (       | Оператор                                                                                                    |         | ~ |  |
| Ce      | годня, 5 мая 2023                                                                                                    |         |   |  |
| •       | 11:43                                                                                                    |         |   |  |
|         | Резервирование счета                                                                                                    |         |   |  |
|         | Оператор                                                                                                    |         |   |  |
|         | •                                                                                                    |         |   |  |
|         | Иванов Иван                                                                                                    |         |   |  |
| Вч      | ера, 4 мая 2023                                                                                                    |         |   |  |
| Bч      | ера, 4 мая 2023<br>13:30                                                                                                    |         |   |  |
| Bч      | ера, 4 мая 2023<br>13:30<br>Доработка                                                                                                    |         |   |  |
| вч      | ера, 4 мая 2023<br>13:30<br>Доработка<br>Оператор                                                                                                    |         |   |  |
| вч      | ера, 4 мая 2023<br>13:30<br>Доработка<br>Оператор<br>Иванов Иван                                                                                                    |         |   |  |
| Bu      | ера, 4 мая 2023<br>13:30<br>Доработка<br>Оператор<br>Иванов Иван                                                                                                    |         |   |  |
| Bu      | <ul> <li>Иванов Иван</li> <li>ера, 4 мая 2023</li> <li>13:30</li> <li>Доработка</li> <li>Оператор</li> <li>Иванов Иван</li> <li>12:15</li> <li>Отчет по проверкам ЮЛ.</li> </ul>                                                                        |         |   |  |
| Bu      | ера, 4 мая 2023<br>13:30<br>Доработка<br>Оператор<br>Иванов Иван<br>12:15<br>Отчет по проверкам ЮЛ<br>Оператор                                                                                                    |         |   |  |
| Вч<br>° | <ul> <li>Иванов Иван</li> <li>ера, 4 мая 2023</li> <li>13:30</li> <li>Доработка</li> <li>Оператор</li> <li>Иванов Иван</li> <li>12:15</li> <li>Отчет по проверкам ЮЛ</li> <li>Оператор</li> <li>Иванов Иван</li> </ul>                                  |         |   |  |
| Bu      | изанов Иван<br>ера, 4 мая 2023<br>13:30<br>Доработка<br>Оператор<br>Иванов Иван<br>12:15<br>Отчет по проверкам ЮЛ<br>Оператор<br>Иванов Иван                                                                                                    |         |   |  |
| B4      | <ul> <li>Иванов Иван</li> <li>ера, 4 мая 2023</li> <li>13:30</li> <li>Доработка</li> <li>Оператор</li> <li>Иванов Иван</li> <li>12:15</li> <li>Отчет по проверкам ЮЛ</li> <li>Оператор</li> <li>Иванов Иван</li> <li>11:45</li> </ul>                   |         |   |  |
| Bu      | <ul> <li>Иванов Иван</li> <li>ера, 4 мая 2023</li> <li>13:30</li> <li>Доработка</li> <li>Оператор</li> <li>Иванов Иван</li> <li>12:15</li> <li>Отчет по проверкам ЮЛ</li> <li>Оператор</li> <li>Иванов Иван</li> <li>11:45</li> <li>Проверка</li> </ul> |         |   |  |

Визуальное представление Истории изменений

Для того чтобы включить данное расширение, необходимо:

- 1. Перейти в раздел "Расширения" → "История изменений по заявке";
- С помощью переключателя, который находится под названием нужной роли, необходимо включить доступ к просмотру истории изменений, если необходимо, чтобы данная роль могла проваливаться в шаг и просматривать данные;
- 3. При включении истории изменений для конкретной роли, появляется переключатель, позволяющий настроить отображение истории других ролей.

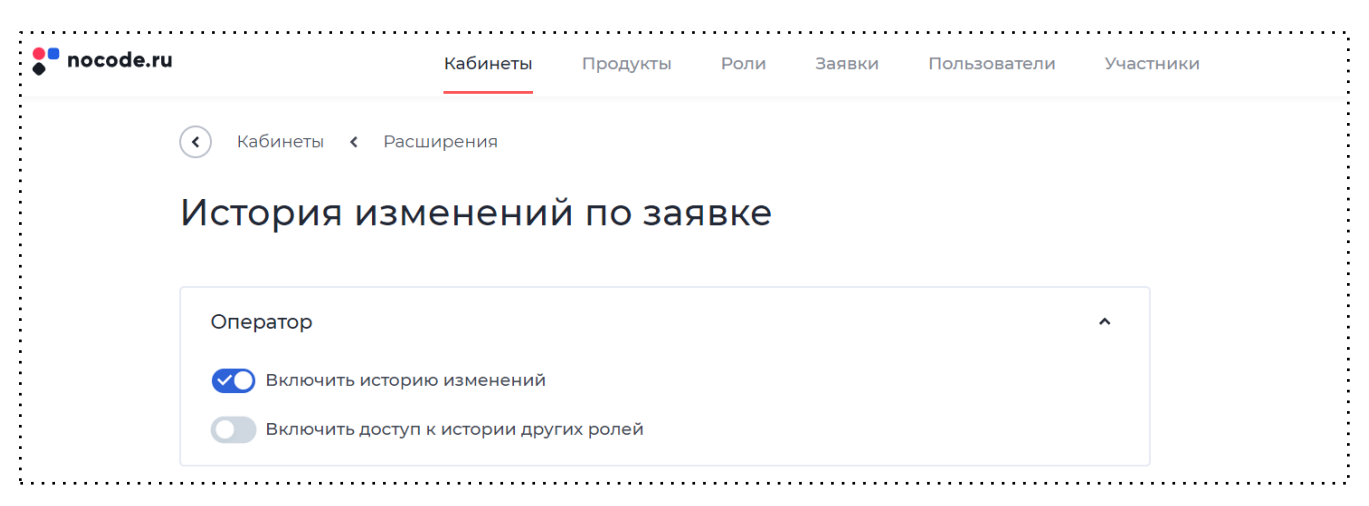

Настройки расширения История изменений по заявке

### 17. Коллекции коннекторов

#### SOAP - коннекторы

Для расширения возможностей интеграции с внешними системами доступны SOAPконнекторы, помимо имеющихся REST-интеграций. Настройка и загрузка SOAP-коннекторов производится через выпадающее меню в разделе "Коллекции коннекторов" в кабинете администратора.

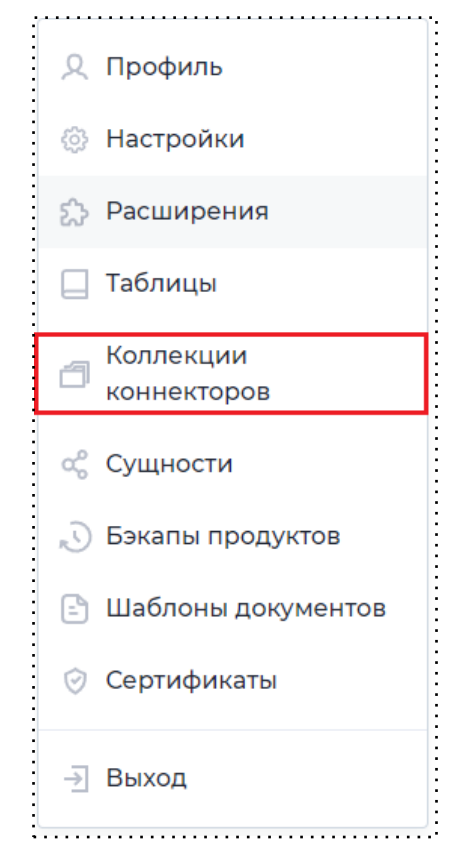

Переход в раздел "Коллекции коннекторов"

Как добавить коллекцию коннекторов?

- 1. Выбрать пункт в выпадающем меню "Коллекции коннекторов";
- 2. Нажать на кнопку "Добавить";
- 3. Ввести все необходимые данные для коллекции;
- 4. Коллекцию можно загрузить файлом формата .wsdl либо ссылкой;

При загрузке коллекции из файла появляется возможность загрузить схемы, на которые есть ссылки в файле (схемы загружаются в том случае, если есть какие-либо

ссылки именно на файл, если ссылок нет - схемы загружать не требуется). Схемы добавляются в форматах .xsd, .xml.

| < Эагрузить коллекцию из файла 🕐                     |  |
|------------------------------------------------------|--|
| Загрузите файл со списком методов *                  |  |
| Загрузите или перенесите сюда                        |  |
| 🗈 логин.xml                                          |  |
| Из файла будет загружен список методов из коллекции. |  |
| 🔵 Загрузить схемы                                    |  |
|                                                      |  |

# Загрузка коллекции из файла

# 5. Нажать на кнопку "Загрузить коллекцию".

|                                        | Коллекция коннекто                                 | ров            |
|----------------------------------------|----------------------------------------------------|----------------|
|                                        | Придумайте название и загрузите новую колле        | кцию по ссылке |
| Название кол                           | лекции *                                           |                |
| Уникальное н                           | азвание коллекции * 🕐                              |                |
| Описание кол                           | ллекции ③                                          |                |
|                                        |                                                    |                |
| <ul><li>Нужно</li><li>Загруз</li></ul> | ли хранить состояние 💿<br>ить коллекцию из файла 🔞 |                |
| Ссылка на спи                          | ісок методов *                                     |                |
| По ссылке будет                        | загружен список методов из коллекции.              |                |
| ↓ Загрузи                              | пъ коллекцию                                       | Отмена         |

Создание коллекции коннекторов

6. Теперь при переходе в саму коллекцию будет доступен список всех загруженных методов, которые есть возможность либо скрыть, либо создать коннектор на основе выбранного

| ия коннекторов                                           |                                                                                                    |                                                                                                    |
|----------------------------------------------------------|----------------------------------------------------------------------------------------------------|----------------------------------------------------------------------------------------------------|
| банка                                                    |                                                                                                    | Меню ~                                                                                                    |
| Список методов                                           |                                                                                                    | О Показать скрытые                                                                                                    |
| Название                                                 | Описание                                                                                                    |                                                                                                    |
| public/soap-connector/Ab_SOA                             | P_soap/end                                                                                                    |                                                                                                    |
| public/soap-connector/Ab_SOA                             | P_soap/endAll                                                                                                    | <ul> <li>Создать коннектор</li> <li>Скрыть</li> </ul>                                                                                                    |
| public/soap-<br>connector/Ab_SOAP_soap/getC<br>Report    | ompanyShort                                                                                                    |                                                                                                    |
| public/soap-<br>connector/Ab_SOAP_soap/getC<br>dedReport | ompanyExten                                                                                                    |                                                                                                    |
|                                                          | 19 коннекторов<br>Банка<br>Список методов<br>Название<br>public/soap-connector/Ab_SOA<br>public/soap-connector/Ab_SOA<br>public/soap-connector/Ab_SOAP_soap/getC<br>Report<br>public/soap-<br>connector/Ab_SOAP_soap/getC<br>dedReport | 19 КОННЕКТОРОВ<br>Банка<br>Список методов<br>Название Описание<br>public/soap-connector/Ab_SOAP_soap/end<br>public/soap-connector/Ab_SOAP_soap/endAll<br>public/soap-<br>connector/Ab_SOAP_soap/getCompanyShort<br>Report<br>public/soap-<br>connector/Ab_SOAP_soap/getCompanyExten<br>dedReport |

Созданная коллекция коннекторов

7. При создании коннектора из метода необходимо ввести название коннектора и выбрать

продукт, для которого будет создан коннектор.

| Создание коннектора                                                   |  |
|-----------------------------------------------------------------------|--|
| Настройте основные параметры                                          |  |
| Название *                                                            |  |
|                                                                       |  |
| URL внешней системы *                                                 |  |
| http://soap-retranslator-api/api/v1/public/soap-connector/Ab_SOAP_soa |  |
| Выберите продукт *                                                    |  |
| ~                                                                     |  |
|                                                                       |  |
| Создать коннектор                                                     |  |
|                                                                       |  |
|                                                                       |  |

# 18. Таблицы

Таблица - распределение данных по однотипным строкам и столбцам. Таблицы нужны для хранения статической и динамической информации. Из таблицы можно извлечь значение(я) из определенной колонки, чтобы предзаполнять параметры на формах.

Пример использования: на шаге подтянуть номер телефона определенного сотрудника из таблицы.

В данном разделе представлено описание переработанных справочников, которые представлены в табличных формах.

На главной странице отображаются все созданные таблицы, также есть возможность добавить новую таблицу.

Для ранее созданных таблиц предусмотрены следующие действия:

- *Редактировать* с помощью данной функции администратор может перейти в созданную таблицу и добавить новые данные или отредактировать уже имеющиеся.
- *Создать доступ* с помощью данной функции администратор имеет возможность выдать доступ к таблице другому администратору.
- Удалить с помощью данной функции администратор может безвозвратно удалить требующиеся таблицы.

| аблицы         | Поиск           | Q <b>+</b> Добавить |
|----------------|-----------------|---------------------|
| Название       | Дата обновления |                     |
| Новая          | 05.06.2024      |                     |
| Новая          | 05.06.2024      | 🖉 Редактировать     |
| Таблица из CSV | 05.06.2024      | ° Создать доступ    |
| Таблица        | 05.06.2024      | 🔟 Удалить           |

#### Главная страница раздела "Таблицы"

Для того чтобы добавить новую таблицу, необходимо на главном экране нажать кнопку "Добавить", откроется страница с выбором добавления таблицы.

|                         | Новая таблица  |                     |
|-------------------------|----------------|---------------------|
| +                       | <u>↑</u>       | <u>↑</u>            |
| Создать с чистого листа | Загрузить файл | Загрузить по ссылке |
|                         | В формате CSV  |                     |

Раздел "Таблицы"

Таблицу можно либо создать с чистого листа, загрузить из файла в формате CSV, либо загрузить по ссылке.

|                         | Новая таблица  |                     |
|-------------------------|----------------|---------------------|
| +                       | .↑.            | .↑.                 |
| Создать с чистого листа | Загрузить файл | Загрузить по ссылке |
|                         | В формате CSV  |                     |

## Создание таблицы

В конструкторе таблиц есть возможность добавлять неограниченное количество строк и столбцов, давать названия столбцам, заполнять ячейки, настраивать уникальность значений, связывать с данными из другой таблицы, удалять строки и удалять столбцы.

| Колонка | Калонка | Колонка |   |            |
|---------|---------|---------|---|------------|
| 1       |         |         | + |            |
| 2       |         |         |   |            |
| 3       |         |         |   |            |
|         | +       |         |   |            |
|         |         |         |   |            |
|         |         |         |   |            |
|         |         |         |   |            |
|         |         |         |   |            |
|         |         |         |   |            |
|         |         |         |   |            |
|         |         |         |   |            |
|         |         |         |   |            |
|         |         |         |   |            |
|         |         |         |   |            |
|         |         |         |   |            |
|         |         |         |   |            |
| < 1 >   |         |         |   | 15 строк 💌 |
|         |         |         |   |            |
|         |         |         |   |            |
|         |         |         |   |            |

## Созданная таблица

В правом верхнем углу находится меню с действиями, которые можно выполнять с данной таблицей:

• Экспортировать - с помощью данного действия у администратора есть возможность выгрузить данные из таблицы в форматах csv, excel, json, xml.

| Настройка экспор  | та       |         |
|-------------------|----------|---------|
| Выберите форму вы | грузки * |         |
| Формат            | ^        |         |
| CSV               |          |         |
| xlsx              |          | Отмена  |
| JSON              |          | Officia |
| xml               |          |         |

### Настройка экспорта таблицы

• Дополнить данные из CSV - с помощью данного действия у администратора есть возможность импорта дополнительных данных из файла csv.

| Настройка импорта дополнительных данных | ×  |
|-----------------------------------------|----|
| Разделитель в файле *                   |    |
| ,                                       |    |
| Имеется ли определение колонок          |    |
| <b>Импортировать</b> Отмен              | на |
|                                         |    |

# Настройка импорта дополнительных данных

• *Создать доступ* - с помощью данного действия администратор имеет возможность выдать доступ к таблице другому администратору.

| Выберите провайдеров, которые видят таблицу | * |
|---------------------------------------------|---|
|                                             | ~ |
|                                             |   |
|                                             |   |
|                                             |   |
|                                             |   |

# Создание доступа

• Очистить все - с помощью данного действия администратор имеет возможность полностью очистить таблицу.

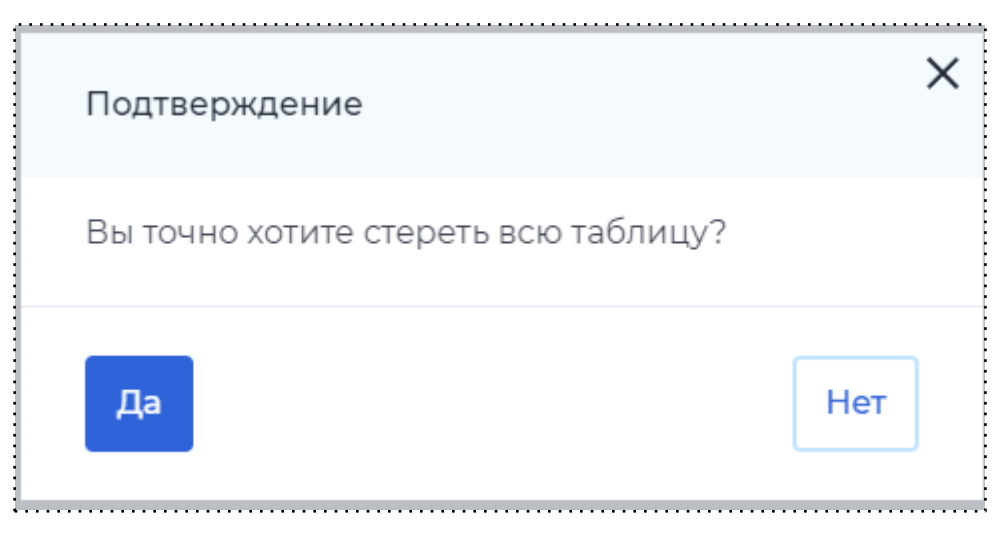

Окно подтверждения при очищении таблицы

При создании связи с данными из другой таблицы открывается окно "Создание связи", в котором необходимо:

- 1. Указать название родительской таблицы;
- 2. Указать название колонки;
- 3. Указать колонки, отображаемые в подсказке;
- 4. Если требуется перенести все значения с родительского столбцы в столбец дочерней таблица, то установить флаг в чек-боксе "Перенести значения родительского столбца";
- 5. Если требуется удаление строки со значением в дочерней таблице, в случае, когда удалили строку со значением в родительской таблице, то установить флаг в чек-боксе "Удалять строку со значением, удаленным в родительской таблице".

Если внести изменения в родительскую таблицу, то изменения автоматически применяются и в дочерней таблице.

# 19. Сервер лицензирования

Функционал "Сервер лицензирования" предусмотрен только для продукта "Регистрация бизнеса" и отображается в кабинете администратора, только если в нем есть процесс регистрации бизнеса.

Настроить и загрузить лицензии можно в выпадающем меню в кабинете администратора, там добавлено новое поле "Лицензии".

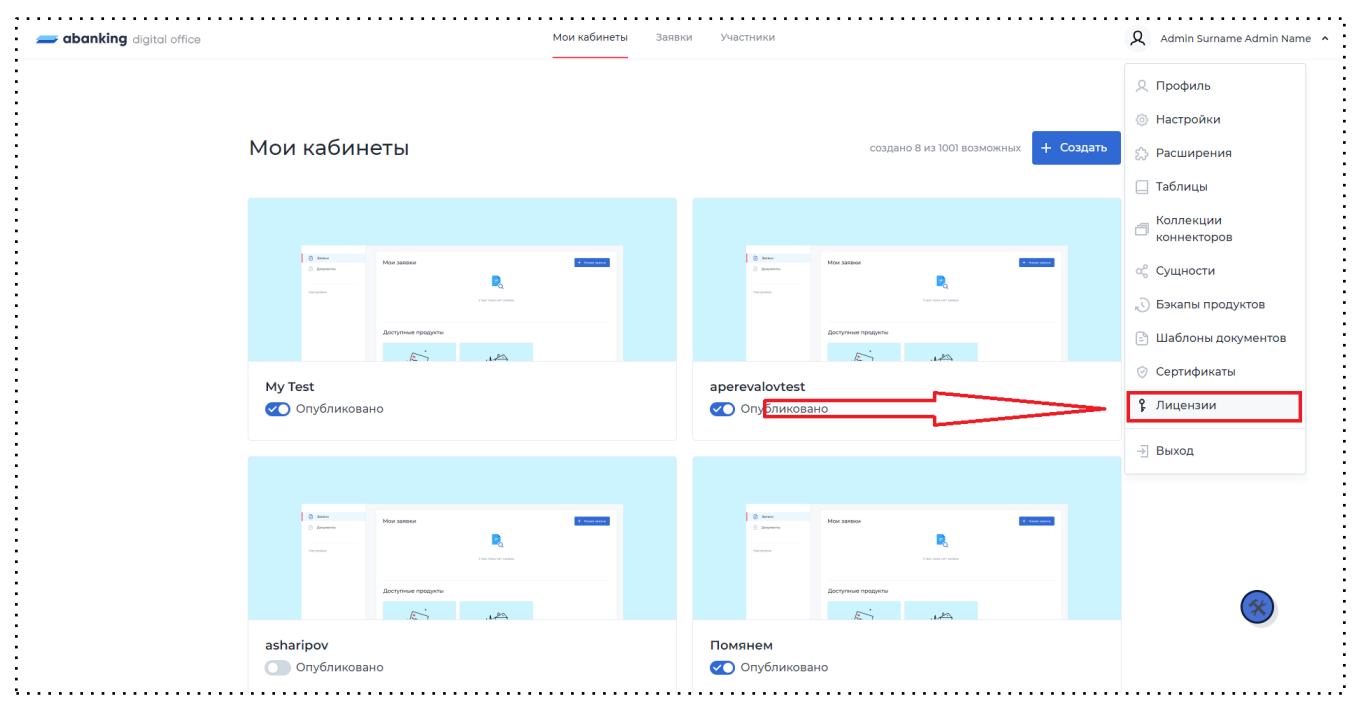

Переход в раздел "Лицензии"

После покупки N регистрационных действий банк получает файл лицензии, который сможет загрузить в кабинете администратора, чтобы процесс работал. С истекшей лицензией или с истекшим числом регистрационных действий прохождение процесса невозможно. При каждом прохождении процесса будет списываться одно предоплаченное действие.

После загрузки файла лицензии отображается полная информация по загруженной лицензии, которая включает такие поля как:

- 1. Тип лицензии;
- 2. Всего действий, доступных для продукта "Регистрации бизнеса";
- 3. Совершено действий, в рамках продукта "Регистрации бизнеса";
- 4. Начало действия лицензии;

#### 5. Окончание действия лицензии.

| abanking digital office | Мои кабинеты                             | Заявки Участники              | Q Admin Surname Admin Name |
|-------------------------|------------------------------------------|-------------------------------|----------------------------|
|                         | Регистрация бизнеса                      | + Загрузить файл лицензии     |                            |
|                         | Состояние лицензии Настройка уведомлений |                               |                            |
|                         | 🔟 Скачать отчет с истор                  | ией лицензированных действий  |                            |
|                         | Тип лицензии                             | Учет регистрационных действий |                            |
|                         | Всего действий                           | 186                           |                            |
|                         | Совершено действий                       | 72                            |                            |
|                         | Начало действия лицензии                 | 28.10.2022                    |                            |
|                         | Окончание действия лицензии              | 15.11.2029                    |                            |
|                         |                                          |                               | -                          |

#### Информация по лицензиям

У администратора также предусмотрена возможность настройки уведомлений по лицензии. Данный функционал позволяет администратору настроить уведомления по email и sms при приближении к сроку истечения лицензии, или при приближении к концу доступных действий.

| ing algital office |                                                 |                                                                                                    | S 70                     | :nex |
|--------------------|-------------------------------------------------|----------------------------------------------------------------------------------------------------|--------------------------|------|
|                    | Регистрация                                     | бизнеса                                                                                                    | + Загрузить файл лицензи | 111  |
|                    | Состояние лицензии                              | Настройка уведомлений                                                                                        |                          |      |
|                    | Уведомлять о события                            | ix .                                                                                                    |                          |      |
|                    | Превышение лимит<br>Квота лимита приобретеннь   | а приобретенных лицензий (определить квоту остатка для уведомлен<br>х действий, оповещение заранее (в шт.) * | ия)                      |      |
|                    | 10                                              |                                                                                                    |                          |      |
|                    | Количество регистраций, че                      | рез которое будет повторяться уведомление (штук) *                                                           |                          |      |
|                    | 1                                               |                                                                                                    |                          |      |
|                    | Приближение срока<br>Квота приближения срока об | а обновления лицензий (определить срок уведомления)<br>бновления лицензий, оповещение заранее (в днях) *     |                          |      |
|                    | 10                                              |                                                                                                    |                          |      |
|                    | Количество дней, через кото                     | рое будет повторяться уведомление (дней) *                                                                   |                          |      |
|                    | 1                                               |                                                                                                    |                          |      |
|                    | Получатели уведомле                             | ний                                                                                                    | + Добави                 | ть   |
|                    | Email                                           |                                                                                                    |                          |      |
|                    | asolonitsyn@abanking.r                          | u                                                                                                    |                          |      |
|                    |                                                 |                                                                                                    |                          | -    |

#### Настройка уведомлений

В разделе "Состояние лицензии" перед таблицей с информацией по загруженной лицензии у администратора есть возможность скачивания отчета по истории лицензированных действий, он скачивается в зашифрованном виде.

### 20. Регистрация как продукт

Процесс регистрации клиента становится отдельным продуктом (но не отображается у клиента в разделе продукты). Такой продукт отличается от других (чтобы не отображать в общем списке продуктов). Процесс может редактироваться администратором.

Настройка персонализированной регистрации

Для того чтобы настроить персонализированную регистрацию, необходимо:

- 1. Зайти в кабинет, для которого необходимо настроить регистрацию (В кабинете обязательно должна присутствовать анонимная роль).
- 2. В разделе "Продукты" выбрать категорию "Регистрация" и нажать на кнопку "Создать".

| 🛲 abanking | Кабинеты Продукты Роли Заявки Пользователи Участники 🞗        | Admin Surname Admin Name \vee |
|------------|---------------------------------------------------------------|-------------------------------|
| Ka         | бинеты                                                        |                               |
| Лич        | ный кабинет клиента                                           |                               |
|            | тубликовано                                                   |                               |
| Проду      | кты Пользователи Настройки                                    |                               |
| Прод       | цукты и услугиегистрация создано 2 из 100 возможных + Создать |                               |
|            | Здесь будут ваши продукты или услуги                          |                               |
|            |                                                               |                               |
|            |                                                               |                               |
| 🚍 ab       | <b>anking</b> Все права защищены Ф v.212                      |                               |

Создание продукта "Регистрация"

3. На странице создания продукта необходимо выбрать шаблон "Базовая регистрация".

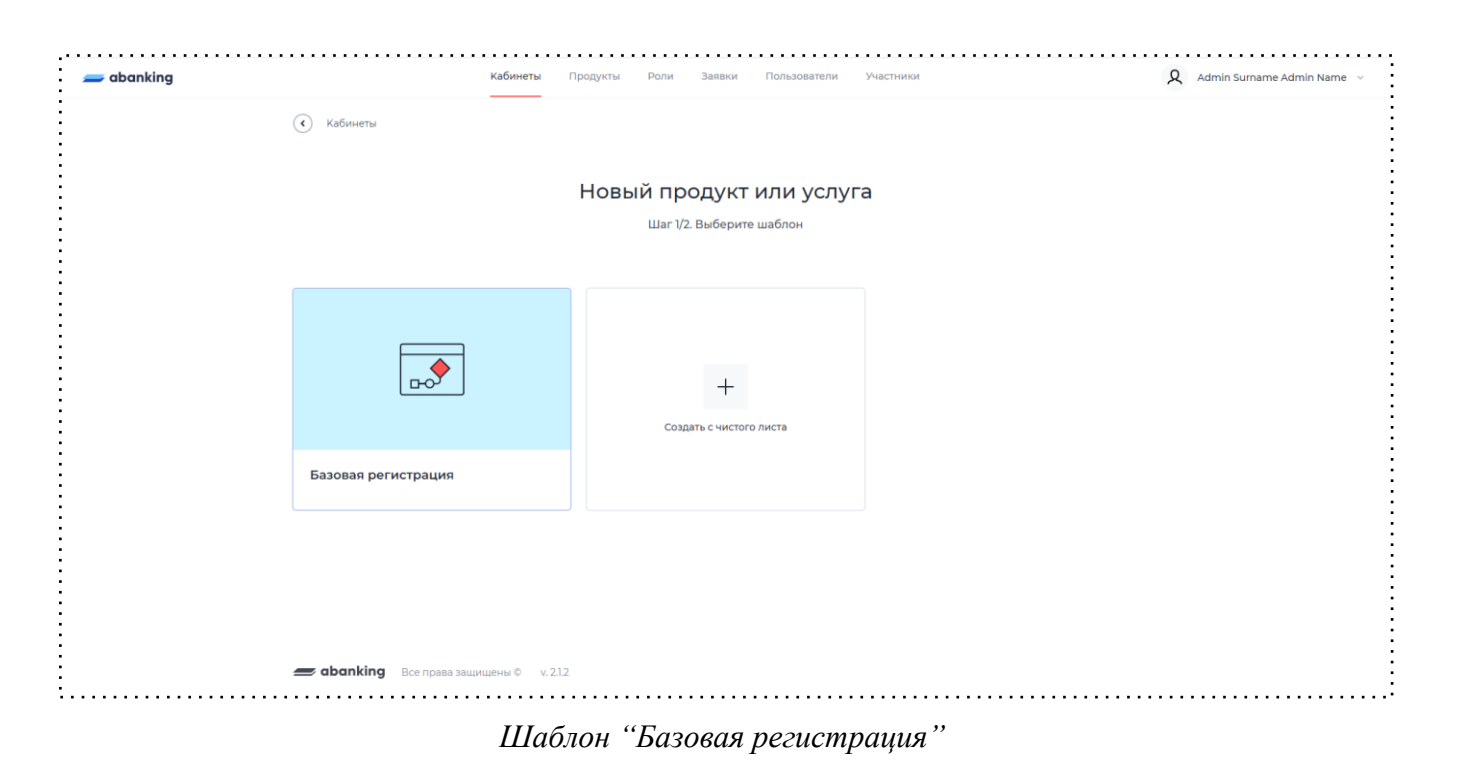

4. Создаем продукт "Регистрация" с привязкой анонимного права, остальное аналогично созданию обычного продукта (подробнее см. <u>п. 2.3 Создание нового продукта</u>).

|                         | Новый продукт                                            |   |
|-------------------------|----------------------------------------------------------|---|
|                         | Настройте основные параметры                             |   |
| Название услуги/продукт | ra *                                                     |   |
| Регистрация             |                                                          |   |
| Категория               |                                                          |   |
| Регистрация             |                                                          | ~ |
| Привязать право *       |                                                          |   |
| Аноним                  |                                                          | ~ |
| Тип доступа *           |                                                          |   |
| Доступны документ       | ы, созданные пользователем                               | ~ |
|                         | Заявки                                                   |   |
|                         | й вид, добавить описание можно будет позже, в настройках |   |

Создание продукта "Регистрация"

5. Далее необходимо перейти в сценарий созданного продукта и привязать права анонимной роли к формам регистрации, авторизации и кнопке-перехода, которые уже созданы в сценарии.

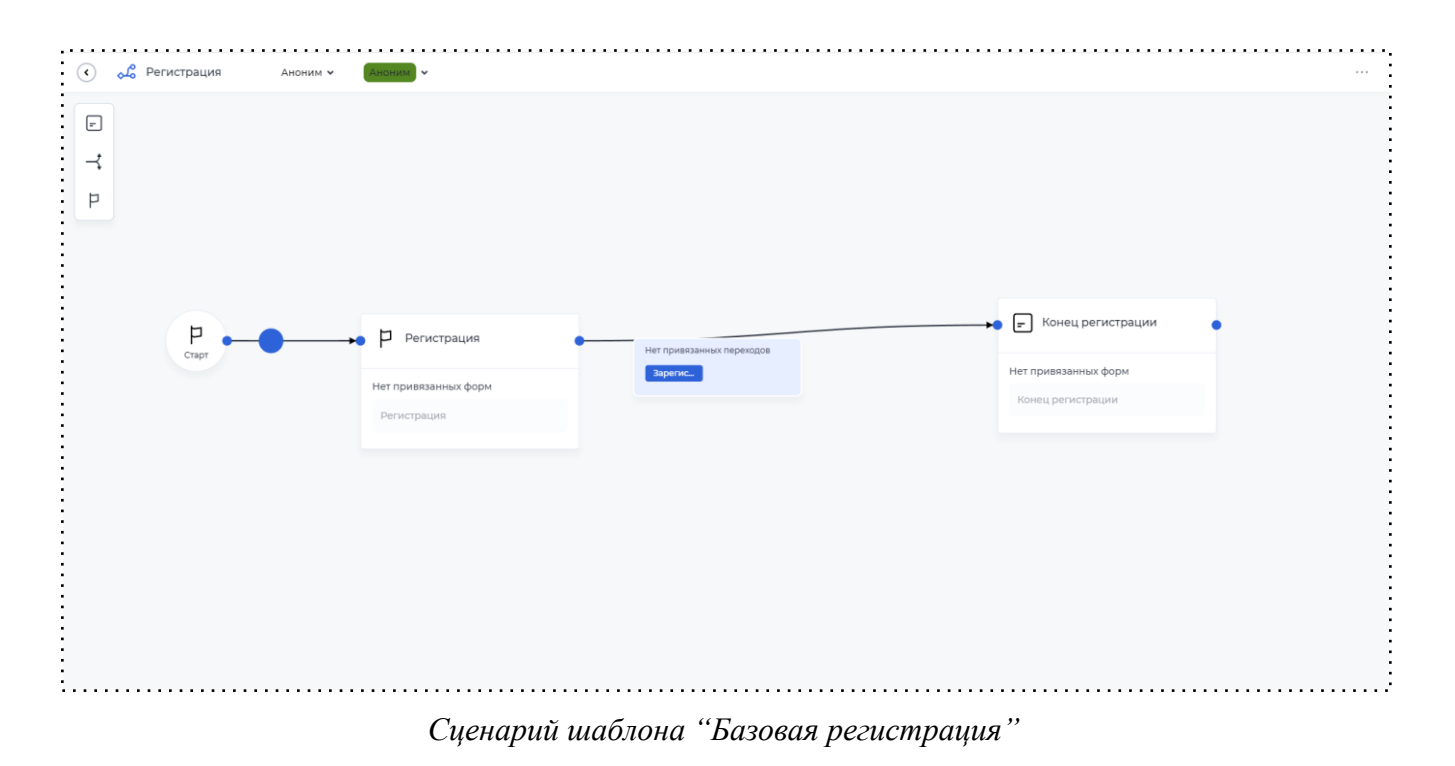

# 6. Переходим на форму "Регистрация" и скрываем кнопку у компонента "Регистрация".

| ) 🖉 Ка               | нструктор формы                   | 🖵 8 кол 🛧 — А | ноним • Аконим • | Конструктор Просмотр |                  |
|----------------------|-----------------------------------|---------------|------------------|----------------------|------------------|
| омпоненть            | 4                                 |               |                  |                      | Регистрация      |
| іоиск                | ۵                                 |               | Регистрация      |                      | Настройки П      |
| зод                  | ^                                 |               | Фамилия *        |                      | Опции            |
| Г<br>оле ввода       | Г.,                               |               | Имя*             |                      | Паименование     |
|                      | поле                              |               |                  |                      | Параметр из моде |
|                      |                                   |               | Номер телефона * |                      | personalInfo     |
| вводом               | суммы                             |               | +7 (             |                      | Только чтение    |
| Номер<br>телефона    | ≍≍_<br>Пароль                     |               | E-mail *         |                      | Скрыть кнопку    |
|                      |                                   |               |                  |                      | Коннектор        |
| бор                  | ^                                 |               |                  |                      | Зависимости      |
|                      | Q •                               |               |                  |                      |                  |
| Выбор                | Вып. список с<br>подстановкой     |               |                  |                      |                  |
| Множествен.<br>выбор | <ul> <li>Переключатель</li> </ul> |               |                  |                      |                  |
|                      |                                   |               |                  |                      |                  |

# Компонент "Регистрация"

- 7. Если при регистрации необходимо запрашивать у клиента дополнительные данные (*например ИНН*), необходимо:
  - 7.1 Добавить параметры в схему роли продукта "Регистрация".

|                      |              |                       | ኑ ታ ሮ 🔵 🗆 |
|----------------------|--------------|-----------------------|-----------|
|                      |              |                       |           |
| Поиск                |              | Тип параметра         | ~         |
| 1 🗸 Объект 🗸         | personalInfo | Данные о пользователе | Û         |
| 2 Строка 👻           | secretCode   | Подсказка             | Û         |
| 3 🔺 Объект селекта 👻 | inn          | Подсказка             | Ē         |
| Строка               | * name       | Подсказка             |           |
| Строка               | * value      | Подсказка             |           |
| + Добавить           |              |                       |           |
|                      |              |                       |           |
| + Добавить           |              |                       |           |

Схема роли

### 7.2 Добавить требующиеся компоненты на форму.

|                                  |                               |                 |                 | <br>          |         |                                                                                       |       |
|----------------------------------|-------------------------------|-----------------|-----------------|---------------|---------|---------------------------------------------------------------------------------------|-------|
| < 🖉 Ka                           | онструктор форм               | ты 🖵 8 кол 🛧 Ан | оним • Аноним • | Конструктор П | росмотр | Сохран                                                                                | ить 🕏 |
| Компонент                        | ы                             |                 |                 |               |         | Вып. список с подстано                                                                | вкой  |
| вы                               | α 🙁                           |                 | Регистрация     |               |         | Настройки Права                                                                       |       |
| Ввод                             | ^                             |                 | ИНН             |               | 7       | Наполнение                                                                            |       |
| I т<br>Вып. список с             |                               |                 |                 | <br>~         |         | Наполнение из масс                                                                    | сива  |
| вводом                           |                               |                 | Фамилия *       |               | _       | Опции                                                                                 | ^     |
| Выбор                            | ^                             |                 | Имя *           |               |         | Наименование                                                                          |       |
|                                  | Q •                           |                 |                 |               | _       | Параметр из модели документ                                                           | та* ? |
| выоор                            | вып. список с<br>подстановкой |                 | +7 (            |               |         | inn                                                                                   | ×     |
| Множествен.<br>выбор             | Единичный<br>выбор            |                 | E-mail *        |               |         | Только чтение                                                                         |       |
| -                                |                               |                 |                 |               |         | Подсказки                                                                             | ^     |
| Мультивыбор                      |                               |                 |                 |               |         | Подсказка в иконке                                                                    |       |
| Дата                             | ^                             |                 |                 |               |         | Подсказка в поле                                                                      |       |
| (                                | ÷                             |                 |                 |               |         | Значение по умолчанию                                                                 |       |
| мулынавоор<br>Дата<br>Выбор даты | л<br>выбор                    |                 |                 |               |         | Подсказка в иконке<br>Подсказка в поле<br>Значение по умолчанию<br>Подсвечивать поиск |       |

# 7.3 Привязать к компонентам на форме параметры из схемы роли.

Добавленный компонент "Поле для ввода ИНН"

7.4 Для того чтобы использовать введенное значение в основной заявке, необходимо воспользоваться действием на переходе "Маппинг из заявки в профиль", а уже в самом продукте, в который необходимо передать значение воспользоваться

функцией "Маппинг из профиля в заявку" (Более подробно про маппинг описано в разделе 6.3.13).

| Заполнить профиль значениями документа |  |
|----------------------------------------|--|
| Выберите роль                          |  |
| Аноним                                 |  |
| Открыть Mapping                        |  |
| Маппинг из заявки в профиль            |  |
| Заполнить документ значениями профиля  |  |
| Выберите роль                          |  |
| Клиент                                 |  |
| Открыть Mapping                        |  |
|                                        |  |

Маппинг из профиля в заявку

 Далее необходимо добавить действия на переходе, такие как "Регистрация" (Указывается параметр из схемы роли .personalInfo и путь до секретного ключа .secretCode) и "Добавить группу ролей" (Указывается группа ролей, под которой будет авторизован пользователь после регистрации).

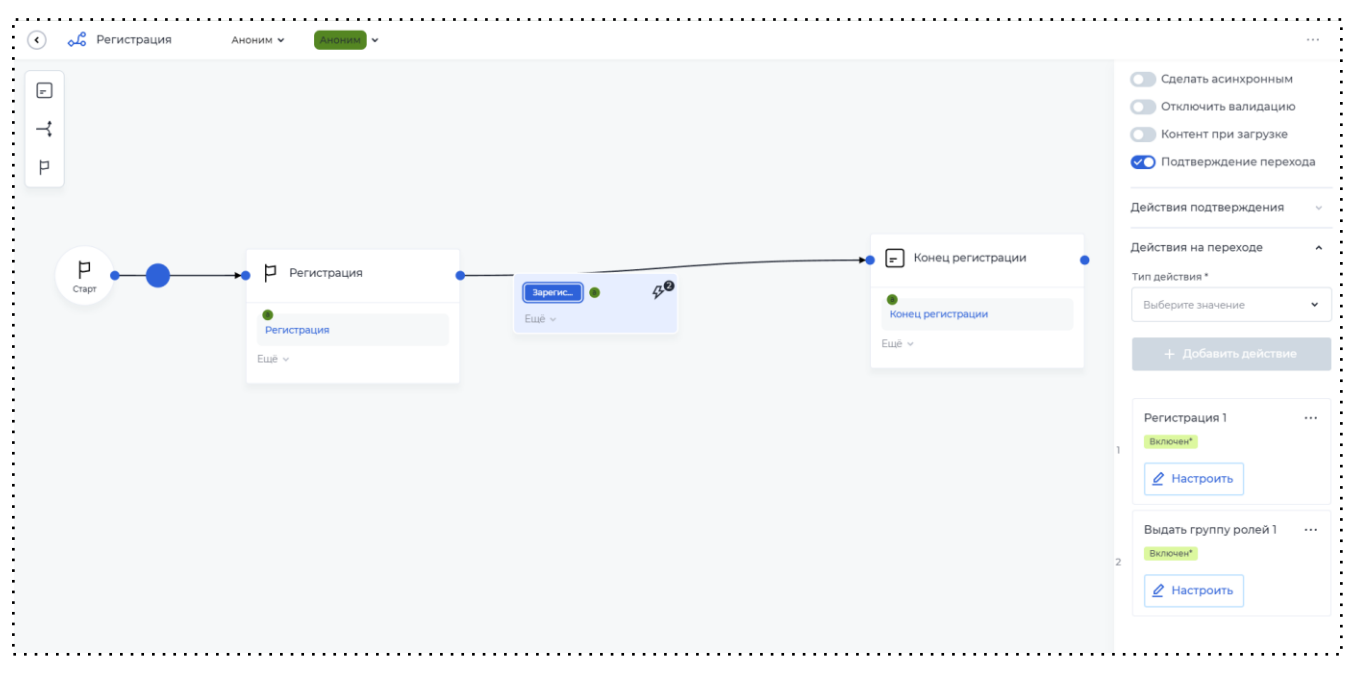

Добавленные действия на переходе

 Теперь необходимо настроить отправку СМС-уведомления с кодом подтверждения для регистрации пользователя. Для этого необходимо добавить действие подтверждения "СМС-уведомление" в настройках кнопки-перехода.

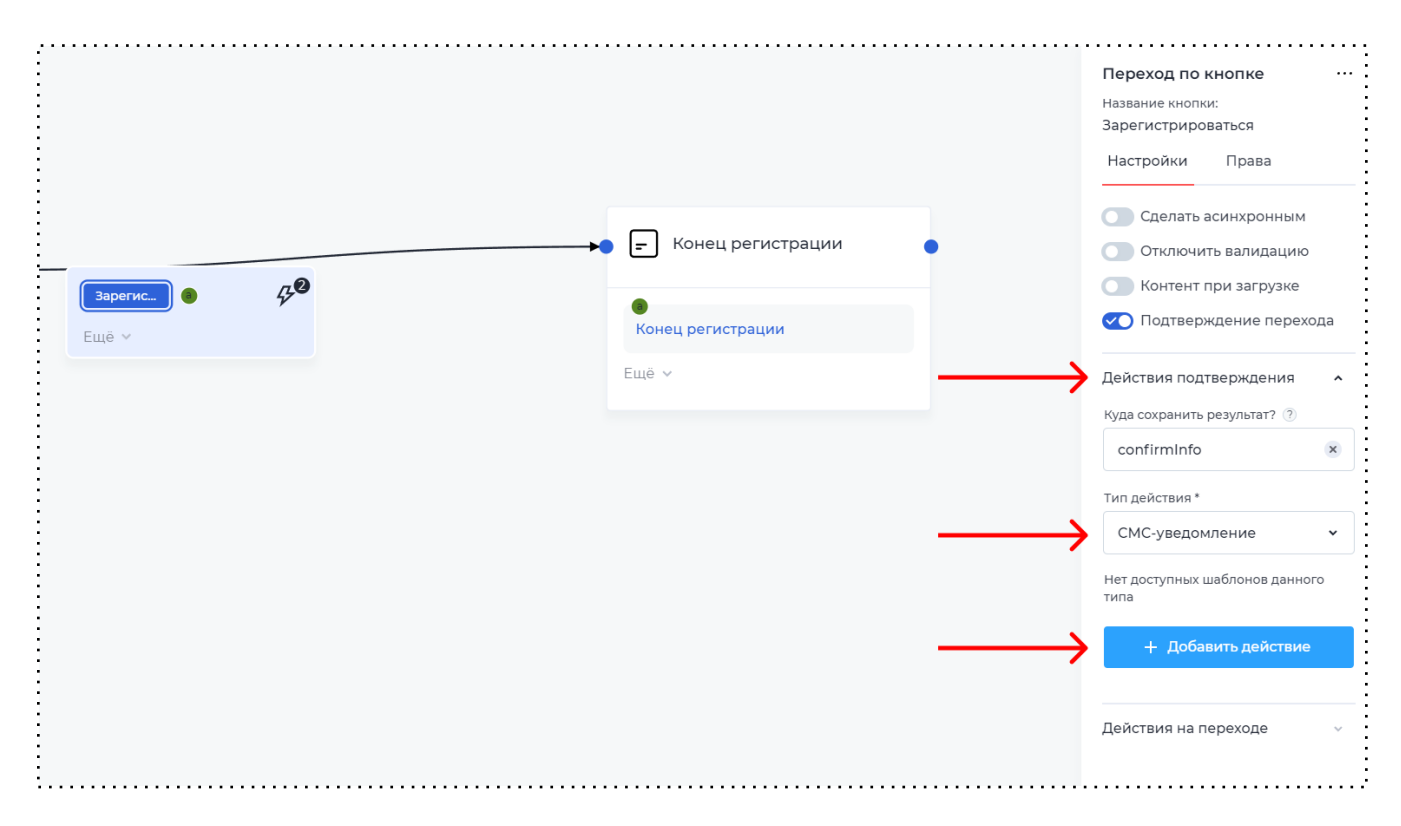

Добавление "Действия подтверждения"

10. Необходимо настроить шаблон СМС-уведомления, в тексте сообщения указываем "Код подтверждения: {CODE}". Настраиваем параметр, в котором содержится номер телефона, на который будет отправляться СМС с кодом подтверждения.

| 🔹 🖉 Шаблон СМС   |                           | Сохранить                     |
|------------------|---------------------------|-------------------------------|
| Компоненты       |                           | Настройки                     |
| -d               |                           | Кому отправлять *             |
| јска<br>Параметр |                           | На указанный из модели доку 👻 |
|                  | Код подтверждения: [CODE] | Номер телефона 💿 🙁            |
|                  |                           | Сохранить                     |
|                  |                           |                               |

Настройка шаблона СМС-уведомления

# 21. История изменений

Функционал позволяет хранить разные версии бизнес-процессов, которые используются в личных кабинетах, быстро менять пользовательские сценарии без потери данных. Например, если вы заметили, что ваш процесс, который сейчас используют клиенты, не до конца оптимизирован, имеет узкие места, вы можете создать новую версию процесса и протестировать его на пользователях. После сбора метрик по прохождению процесса, принять решение, какая версия процесса является самой удачной и применить её на пользователях.

Создание новой версии

Для создания новой версии необходимо проделать следующие шаги:

- 1. Войти в настройки процесса личного кабинета;
- 2. Выбрать вкладку "История изменений";

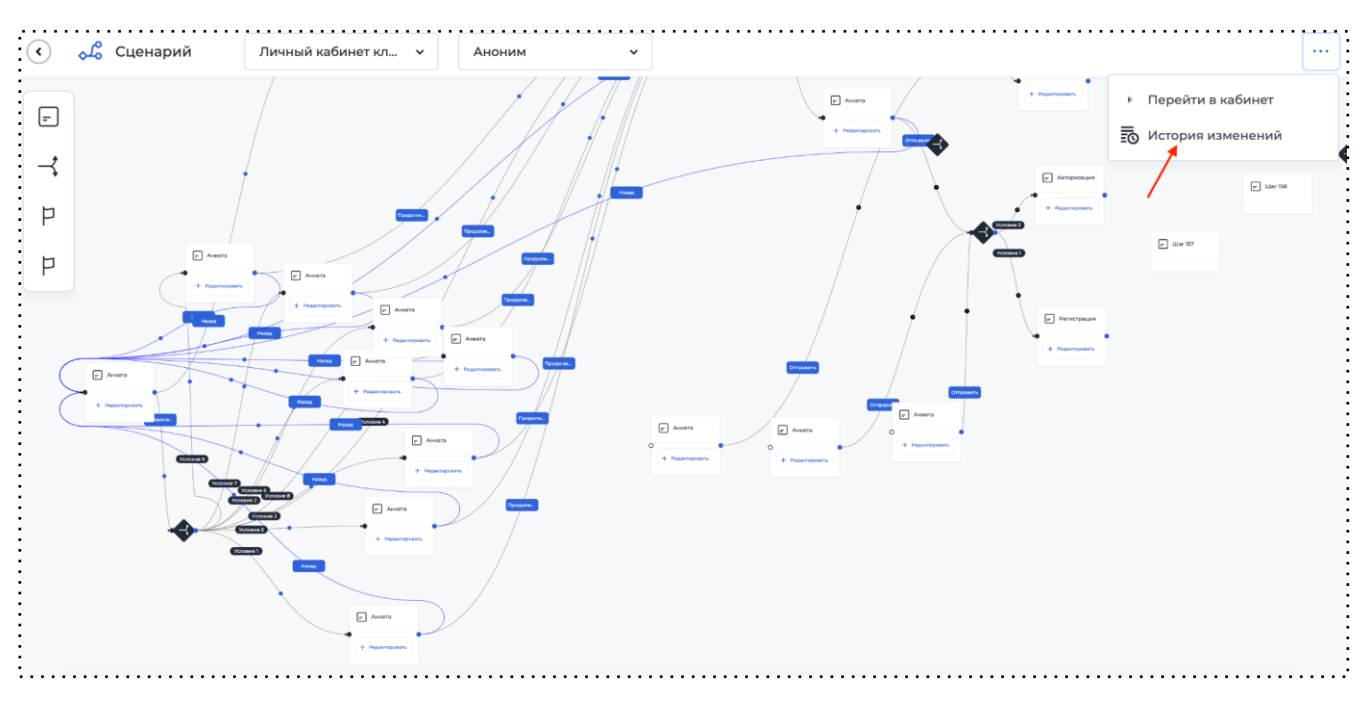

#### История изменений

3. Нажать на кнопку "Добавить версию";

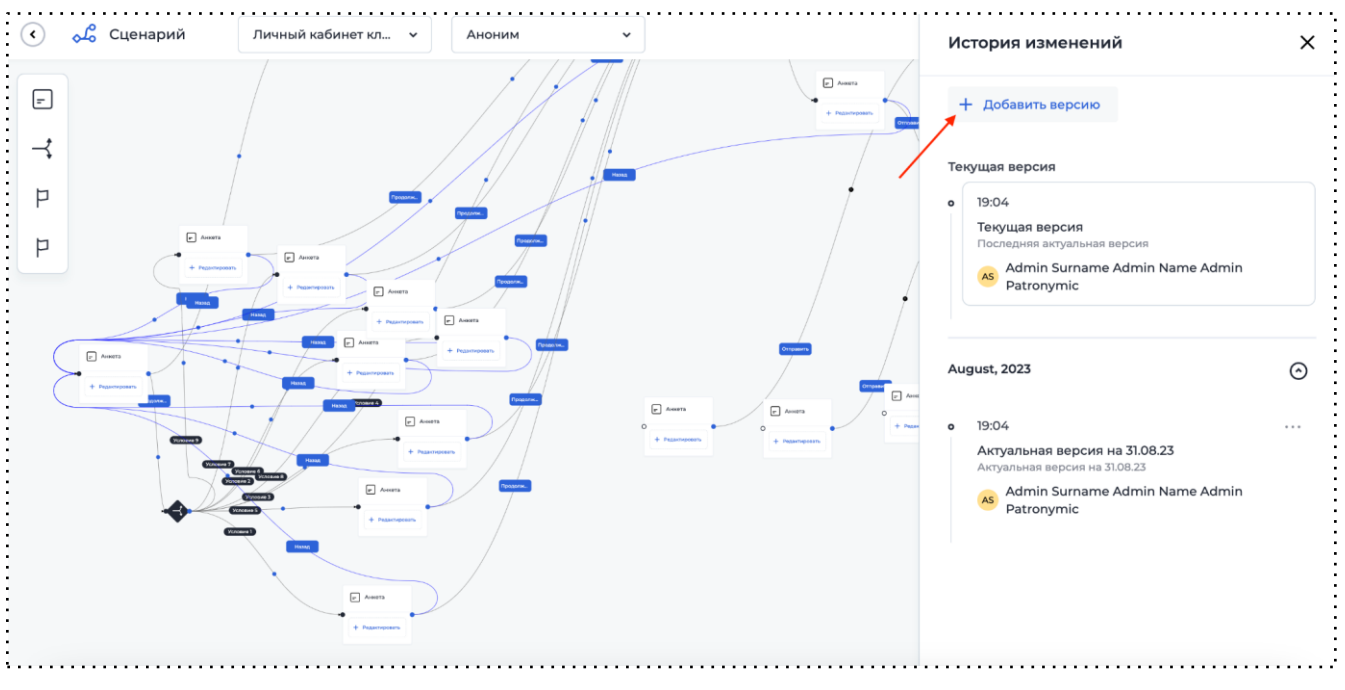

Добавление версии в историю изменений

4. Заполнить поля "Название версии", "Описание";

| <       | 🖧 Сценарий | Личный кабинет кл 🗸      | Аноним 🗸          |          | История изменений                                                                                       | × |
|---------|------------|--------------------------|-------------------|----------|----------------------------------------------------------------------------------------------------|---|
| ₽<br>-≺ | ,          |                          |                   | • heree  | + Добавить версию<br>Текущая версия                                                                     |   |
| P       |            | Printer                  | Создать версию    | ×        | • 19:04                                                                                                 |   |
| P       | Anners     | e Ausers                 | Название версии * |          | Текущая версия<br>Последняя актуальная версия<br>Admin Surname Admin Name Admin<br>Patronymic           |   |
|         |            | * Pegamupoarn            | Описание *        |          |                                                                                                    |   |
|         |            | Aners +<br>+ Pageragenth | Введите текст     | 160 E Mm | August, 2023                                                                                            | Θ |
|         |            |                          |                   | + Pres   | <ul> <li>19:04</li> <li>Актуальная версия на 31.08.23</li> <li>Актуальная версия на 31.08.23</li> </ul> |   |
|         |            |                          | Сохранить         | Отмена   | Admin Surname Admin Name Admin Patronymic                                                               |   |
|         |            | Promi                    |                   |          |                                                                                                    |   |
|         |            | + Pezzongezen            |                   |          |                                                                                                    |   |
| :       |            |                          |                   |          |                                                                                                    |   |

# Создание версии

5. Нажать на кнопку "Сохранить".

#### Восстановление версии

Для восстановления версии необходимо проделать следующие шаги:

- 1. Администратор раскрывает элемент версии.
- 2. Администратор нажимает на кнопку "Восстановить".

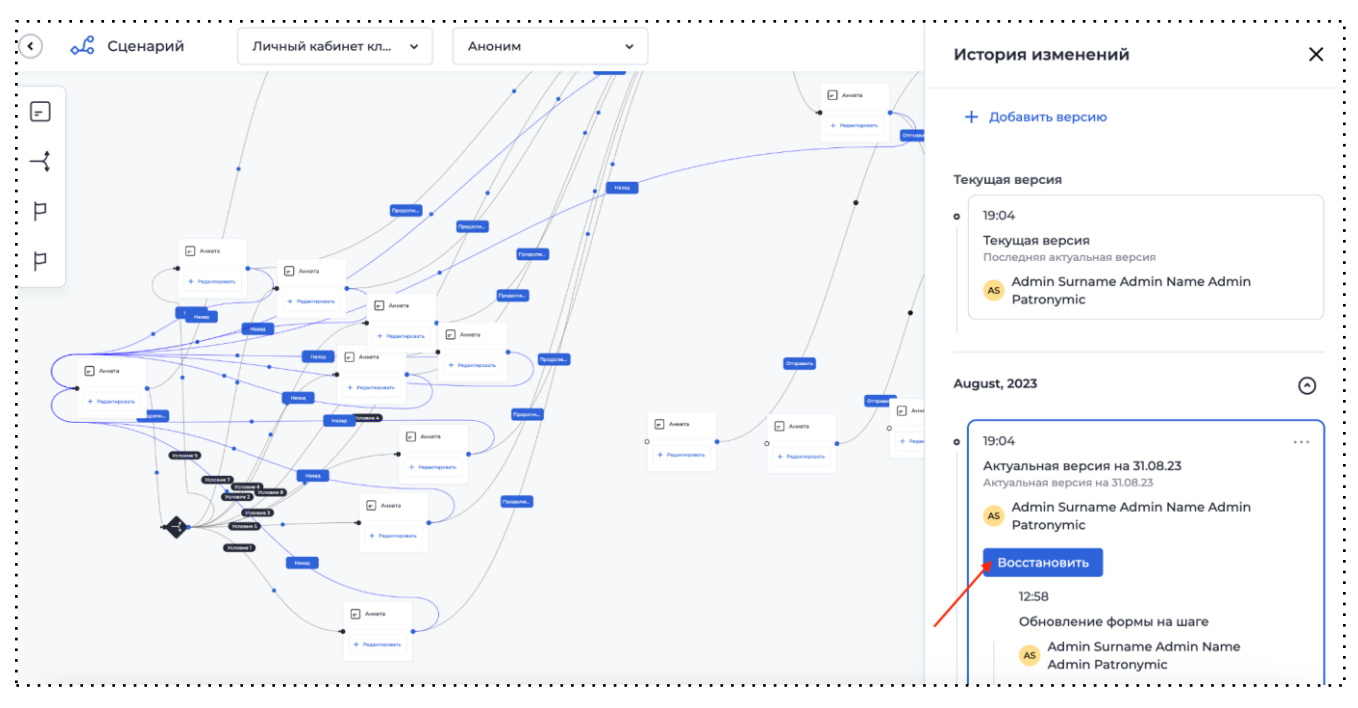

Восстановление версии

- 3. Личный Кабинет производит возвращение к выбранной версии.
- 4. Личный Кабинет отображает лоадер в рабочей области конструктора, если время выполнения запроса превышает 2 секунды.

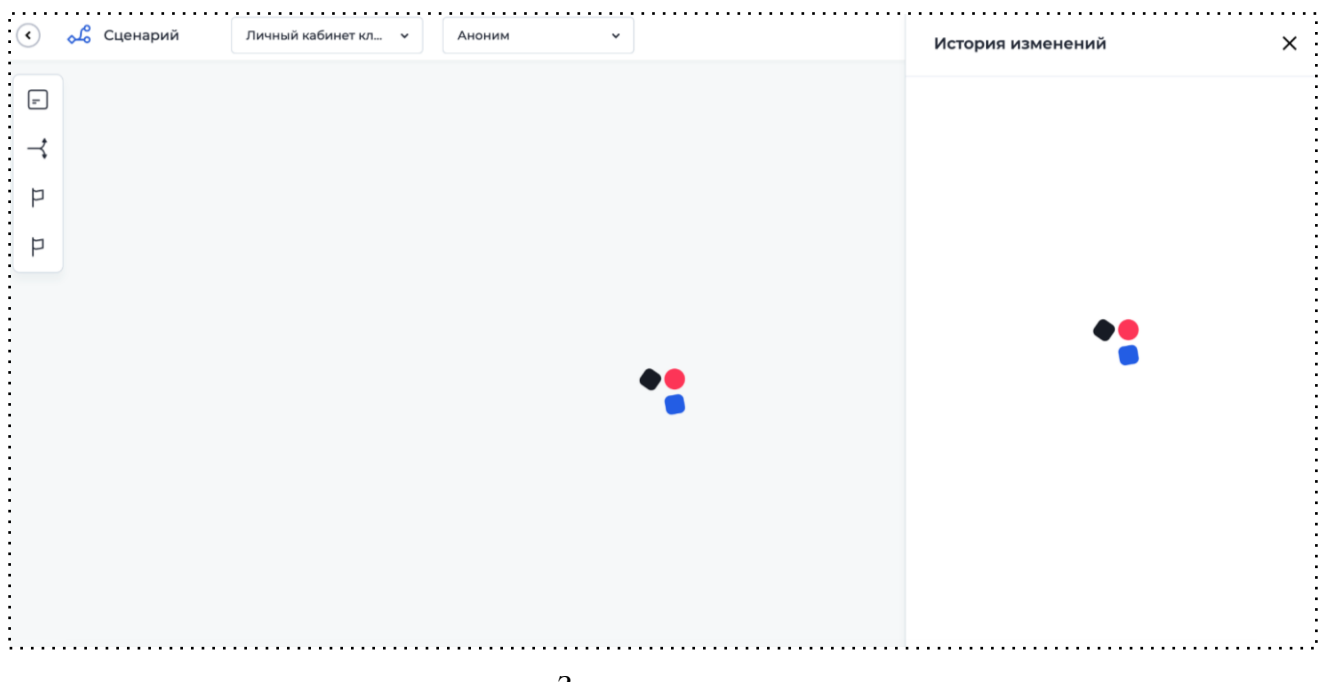

### Загрузка версии

- 5. Личный Кабинет отображает версии, к которой было возвращение как к текущей.
- 6. Личный Кабинет сохраняет в список версий версию, которая до этого была текущей со всеми изменениями.

# 22. Ключи авторизации для OpenApi

Для интеграции платформы со сторонними системами используются запросы, содержащие токен внешней авторизации в заголовке Authorization. Для создания токена внешней авторизации необходимо отправить запрос, в котором должны быть переданы:

- Schema
- Parameter
- workflowId
- documentId
- stepId
- roleGroupId (опционально)

Чтобы минимизировать количество данных, которые нужно вводить пользователю для отправки каждого запроса, предусмотрен функционал выпуска ключей авторизации. С помощью данного функционала также можно создавать ограничения на получение информации из запросов.

Для того чтобы создать ключ авторизации для OpenApi, необходимо:

- 1. Открыть вкладку "Ключи авторизации" в меню администратора.
- 2. Нажать на кнопку "Добавить".

| 🕳 abanking |               | Кабинеты Продукты Роли                                            | Заявки Пользователи Участник                           | и               | Q undefined undefined   |
|------------|---------------|-------------------------------------------------------------------|--------------------------------------------------------|-----------------|-------------------------|
|            | • Кабинеты    |                                                                   |                                                        | 2               | . Профиль               |
|            | Ключи внешней | й авторизации                                                     |                                                        | +               | Добавить 🛞 Настройки    |
|            |               |                                                                   |                                                        | _               | Ад Локализация          |
|            | Поиск         | Q                                                                 |                                                        |                 | 🔅 Расширения            |
|            |               |                                                                   |                                                        |                 | 📃 Таблицы               |
|            | Наименование  | Ключ                                                              | Дата создания                                          | Дата завершения |                         |
|            | 3             | UzVVSklEVkZENDJGMjIOOUNRWDICNE<br>Q1kyWkg2MlozVUtVOVVwOEIBOUNTSi2 | EPQR1VIUDVCRkI2<br>ZXWJk2NEVHMU 19.02.2024, 13:10:26   | Нет даты        | 1 Коллекции коннекторов |
|            | 2             | UZg3MkIMT0xER1NUMzBUMEIDR0JESE<br>N0hVUVE0QUFUWk0wOUI2NEpOMEJE    | VYT1ZLTzU3VEY5<br>BVIBJTJIONEcWTF 19.02.2024, 13:10:20 | Нет даты        |                         |
|            | 1             | RIY3SEVLWTA5MUtTUEgyVURLODVQQ<br>czQ1UwOVFUVINQR1NHVU1IMEFPMDZ0   | 0ZXVDMwUEcyVT<br>GREQ0MjdZTjEy 19.02.2024, 13:10:12    | Нет даты        | «° Сущности             |

Добавление ключа авторизации

3. Ввести название ключа, указать срок действия (если не указать дату, ключ будет бессрочный).

| Название ключа *                                                        |         |
|-------------------------------------------------------------------------|---------|
| Срок действия                                                           |         |
| Выберите                                                                | Ħ       |
| Ключ будет бессрочный в случае отсутствия даты истечения срока действия |         |
| Информация о параметрах и запросах                                      |         |
| Ограничение по запросу                                                  | $\odot$ |
| //Здесь будет сгенерированный ключ                                      |         |
|                                                                         |         |
|                                                                         |         |
|                                                                         |         |
|                                                                         |         |
|                                                                         |         |

Создание ключа авторизации

- 4. При необходимости ограничить доступ пользователя к каким-либо данным. Для этого требуется включить "Ограничение по запросу" и добавить необходимые параметры:
  - UserId идентификатор пользователя. Ключ с данным ограничением позволяет получать информацию только по конкретному пользователю.

*Где найти*: перейти на таб "Заявки" в кабинете администратора, нажать на заявку от нужного пользователя, в информации о заявке найти "Идентификатор создателя документа".

| -         | abanking     | Кабинеты Продукты                  | Роли Заявки | Пользователи | Участники | Q undefined undefined ∨ |
|-----------|--------------|------------------------------------|-------------|--------------|-----------|-------------------------|
|           | Заявки       |                                    | /1          |              | Поиск     | Q                       |
| $\rangle$ | Номер заявки | Клиент                             | Прод        | укт          | Статус    |                         |
| - \       | 64159043     | dsf adfasfas dfasdf<br>74356358754 | 1348        | 3            | war 2     |                         |
|           | 65174046     | dsf adfasfas dfasdf<br>74356358754 | 1348        | 3            | war 2     |                         |
|           | 60523957     | dsf adfasfas dfasdf<br>74356358754 | 1348        | 3            | war 2     |                         |

Заявки в кабинете администратора
| abanking                                                  | Кабинеты Про                       | дукты Р | оли За | явки Пол | 1ьзователи | Участники | Х | undefined undefined v |
|-----------------------------------------------------------|------------------------------------|---------|--------|----------|------------|-----------|---|-----------------------|
| • Заявки                                                  |                                    |         |        |          |            |           |   |                       |
| Информация о за                                           | аявке                              |         |        |          |            |           |   |                       |
| <ul> <li>Данные о создателе</li> <li>документа</li> </ul> |                                    |         |        |          |            |           |   |                       |
| ΦΝΟ                                                       | dsf adfasfas dfasdf                |         |        |          |            |           |   |                       |
| Имя                                                       | adfasfas                           |         |        |          |            |           |   |                       |
| Номер телефона                                            | 74356358754                        |         |        |          |            |           |   |                       |
| Фамилия                                                   | dsf                                |         |        |          |            |           |   |                       |
| Идентификатор<br>создателя документа                      | cc548293-903b-452b<br>825801946368 | a2cb-   |        |          |            |           |   |                       |

Идентификатор создателя документа

• **DocumentId** — идентификатор документа, который присваивается в момент создания пользователем новой заявки в ЛК. Ключ с данным ограничением позволяет получать информацию только по конкретной заявке.

Где найти: перейти на таб "Заявки" в кабинете администратора, нажать на нужную

заявку, в информации о заявке найти "Идентификатор модели документа".

| -   | abanking     | Кабинеты Г                        | Тродукты | Роли | Заявки | Пользователи | Участни | ки     | ዖ | undefined undefined 🗸 |
|-----|--------------|-----------------------------------|----------|------|--------|--------------|---------|--------|---|-----------------------|
|     |              |                                   |          | /1   |        |              |         |        |   |                       |
| 3   | Заявки       |                                   |          |      |        |              |         | Поиск  |   | Q                     |
| 2   | Номер заявки | Клиент                            |          |      | Проду  | /кт          |         | Статус |   |                       |
| - 1 | 64159043     | dsf adfasfas dfasc<br>74356358754 | lf       |      | 13483  |              |         | шаг 2  |   |                       |
|     | 65174046     | dsf adfasfas dfasc<br>74356358754 | lf       |      | 13483  | i i          |         | шаг 2  |   |                       |
|     | 60523957     | dsf adfasfas dfasc<br>74356358754 | lf       |      | 13483  |              |         | шаг 2  |   |                       |

Заявки в кабинете администратора

| abanking                                      | Кабинеты Про                         | дукты Роли | Заявки | Пользователи | Участники | Q undefined u | indefined v |
|-----------------------------------------------|--------------------------------------|------------|--------|--------------|-----------|---------------|-------------|
| • Заявки                                      |                                      |            |        |              |           |               |             |
| Информация о                                  | заявке                               |            |        |              |           |               |             |
| Данные о создателе<br>документа               |                                      |            |        |              |           |               |             |
| <ul> <li>Дополнительные<br/>данные</li> </ul> |                                      |            |        |              |           |               |             |
| Идентификатор шага<br>документа               | c1824e81-0ecb-4faa-9<br>7adb7d25d510 | f8c-       |        |              |           |               |             |
| Идентификатор                                 | a084550c-4b2a-4b36                   | b32e-      |        |              |           |               |             |

## Идентификатор модели документа

• Alias — название кабинета. Ключ с данным ограничением позволяет получать информацию только по конкретному кабинету.

Выбирается из списка всех кабинетов, созданных на теннанте.

• WorkflowId — идентификатор продукта. Пользователю с ключом, имеющим данное ограничение, будет доступна информация только по конкретному продукту.

Выбирается из списка всех продуктов, созданных на теннанте.

• StepId — идентификатор шага, который добавлен в сценарий продукта. Пользователю с ключом, имеющим данное ограничение, будет доступна информация только по определенному шагу конкретного продукта.

*Выбирается* из списка шагов продукта (для отображения списка шагов необходимо выбрать продукт в поле workflowId).

|     | Ограничение по запросу                                 | $\checkmark$ | $\odot$  |
|-----|--------------------------------------------------------|--------------|----------|
|     | Параметры                                              |              |          |
|     | () Указанные значения будут применены ко всем запросам |              |          |
| 1   | workflowId ③                                           |              |          |
|     | Банковские продукты для ФЛ                             | ×            | <u>ا</u> |
| - 2 | stepId                                                 |              |          |
|     | $\rightarrow$                                          | ^            | ₪        |
|     | War 7                                                  |              |          |
|     | Шаг 66                                                 |              |          |
|     | Шаг 67                                                 |              |          |
|     | Шаг 45                                                 |              |          |
|     | Шаг 9                                                  |              |          |

• **RoleGroupId** — идентификатор группы ролей. Данное ограничение позволяет получать информацию только по конкретной группе ролей.

Выбирается из списка всех групп ролей, созданных на теннанте.

Указанные значения будут применены ко всем запросам.

| Параметры            |                                    |  |
|----------------------|------------------------------------|--|
| і Указанные значения | я будут применены ко всем запросам |  |
| + Добавить значение  | параметра                          |  |
| userId               |                                    |  |
| documentId           | дет сгенерированныи ключ           |  |
| alias                |                                    |  |
| workflowId           |                                    |  |
| stepId               |                                    |  |
| rele Creveld         |                                    |  |

Добавление ограничений по запросу

5. Нажать на кнопку "Сгенерировать ключ".

Сгенерированный ключ можно скопировать, нажав на иконку, появляющуюся при наведении на ключ в списке "Ключи внешней авторизации".

| abanking              | Кабинеты  | Продукты | Роли Заяв | ки Пользовател | и Участники | ደ            | undefined undefined |
|-----------------------|-----------|----------|-----------|----------------|-------------|--------------|---------------------|
| 🔇 Кабинеты            |           |          |           |                |             |              |                     |
| Ключи внеш            | іней авто | оризац   | ии        |                |             |              | + Добавить          |
|                       |           |          |           |                |             |              |                     |
| Dever                 |           |          |           |                |             |              |                     |
| Поиск                 |           | Q        |           |                |             |              |                     |
| Поиск<br>Наименование | Клк       | Q        |           | Дата соз       | дания Д.    | ата завершен | ия                  |

Копирование ключа авторизации

Посмотреть информацию о параметрах и запросах можно, нажав на кнопку-ссылку с

соответствующим названием либо на кнопку, находящуюся в правом верхнем углу.

| Название ключа *                                                        |         |  |
|-------------------------------------------------------------------------|---------|--|
|                                                                         |         |  |
| Срок действия                                                           |         |  |
| Выберите                                                                | Ħ       |  |
| Ключ будет бессрочный в случае отсутствия даты истечения срока действия |         |  |
| 💛 (ј) Информация о параметрах и запросах                                |         |  |
| Ограничение по запросу                                                  | $\odot$ |  |
| //Злесь булет сгенерированный ключ                                      |         |  |

Информация о параметрах и запросах

## 23. Константы

Константы — это инструмент, позволяющий использовать какое-либо постоянное значение в разных частях процесса / теннанта. При изменении значения константы новое значение будет использоваться во всех используемых сущностях.

Константы могут быть двух типов:

- Глобальные. На данную константу может ссылаться любой продукт на теннанте.
- На уровне продукта. На данную константу может ссылаться только отдельный продукт, указанный при создании константы.

Для того чтобы создать константу, необходимо:

- 1. Перейти в раздел "Константы" в меню администратора.
- 2. Нажать на кнопку "Добавить".

| <del> abanking</del> |                                                 | Кабинеты Продукты Роли 3        | аявки Пользователи Участники |                      | A undefined undefined                            |
|----------------------|-------------------------------------------------|---------------------------------|------------------------------|----------------------|--------------------------------------------------|
|                      | <ul> <li>Кабинеты</li> <li>Константы</li> </ul> |                                 |                              | 2 + добавить         | <ul> <li>Д Профиль</li> <li>Вастройки</li> </ul> |
|                      | Поиск                                           | Q                               |                              |                      | Ад Локализация<br>☆ Расширения                   |
|                      | Название                                        | Значение                        | Уровень                      | ID                   | 🔲 Таблицы                                        |
|                      | чсм                                             | ЧСМ                             | Продукт<br>fieldrename       | 2db7715f-0c8e-460 🗇  | Коллекции<br>коннекторов<br>Ключи авторизации    |
|                      | 3                                               | 3                               | Продукт<br>fieldrename       | bd6907ff-fa6f-45c9 🗇 | « <sup>0</sup> Сущности Э С Константы            |
|                      | Константа Саши продукт                          | DEMOfd59d3f29836e4cefef2591f52b | Продукт                      | b9a31a04-acf7-4f1b 🗇 | Э Бэкапы продуктов                               |

Добавление константы

- 3. Указать название и значение константы (константа может хранить любой из типов: int, double, string, bool), выбрать уровень применения: глобальная или в продукте (в этом случае также необходимо указать продукт, в котором будет использоваться константа).
- 4. Нажать на кнопку "Сохранить".

| Создание константы                                                                     |   |
|----------------------------------------------------------------------------------------|---|
| Название *                                                                             |   |
| Введите название                                                                       |   |
| Значение *                                                                             |   |
|                                                                                        |   |
| Введите значение                                                                       |   |
| Введите значение<br>Уровень применения * ⑦                                             |   |
| Введите значение<br>Уровень применения * ⑦<br>Глобальная О Продукт                     |   |
| Введите значение<br>Уровень применения * ⑦<br>Глобальная О Продукт<br>Выберите продукт |   |
| Введите значение<br>Уровень применения * ⑦<br>Глобальная О Продукт<br>Выберите продукт | ~ |

Создание константы

## 24. Перенос заявок в архив (фильтрация)

Данный функционал предназначен для того, чтобы переносить заявки в архив и отображать их отдельно от активных.

Для того чтобы создать фильтрацию архивных заявок, необходимо:

#### 1. Настроить сценарий

State — параметр модели документа, хранящий в себе состояние заявки (например: Архив, Закрытые, Дубликат) и определяющий необходимость переноса заявки из общего списка. Находится в объекте additionalData.

| Объект | ~ | additionalData | Дополнительные данные |
|--------|---|----------------|-----------------------|
| Строка | ~ | state          | Состояние             |

Параметр state в модели документа

Данный параметр можно заполнить одним из двух способов:

#### 1. Действие на переходе

Для этого необходимо добавить действие на переходе с типом "Заполнить модель документа" (подробнее см. <u>п. 6.3 Действия на переходе</u> и <u>п. 6.3.1 Заполнение модели</u>). В настройках события необходимо выбрать параметр *state* и заполнить его нужным значением (например, Архив).

| Состояние             | ? × | Архив | × |
|-----------------------|-----|-------|---|
| .additionalData.state |     |       |   |
| Состояние             |     |       |   |

Изменение состояния заявки

#### 2. Событие на шаге

Для этого необходимо добавить событие на шаге (подробнее см. <u>п.6.2 Настройки</u> <u>шага</u>). На вкладке "Действия" выбрать тип "Заполнить модель документа", в поле "Что заполнить" указать параметр *state* и заполнить его нужным значением.

| цее Действия Условие               |     |       |   |
|------------------------------------|-----|-------|---|
|                                    |     |       |   |
|                                    |     |       |   |
| заполнить модель документа 🖍       |     |       |   |
| Действие *                         |     |       |   |
| Заполнить модель документа         |     |       |   |
| Состояние                          | ? 🗙 | Архив | × |
| .additionalData.state<br>Состояние |     |       |   |
| Сохранить                          |     |       |   |
|                                    |     |       |   |
| Условие                            |     |       |   |
| Сохранить условие                  |     |       |   |
|                                    |     |       |   |

Изменение состояния заявки

### 3. Настроить отображение фильтрации в кабинете

Настройка списка заявок осуществляется отдельно для каждой группы ролей, добавленной в кабинет. У администратора есть возможность настроить разные фильтры для каждой группы ролей.

Для того чтобы отображались только отфильтрованные заявки, необходимо:

1. Перейти в настройки кабинета во вкладку "Заявки".

| родукты Пользователи | Настройки                                                                           |       |  |
|----------------------|-------------------------------------------------------------------------------------|-------|--|
| 2000/01              | Задени                                                                              |       |  |
| заявки               | Заявки                                                                              |       |  |
| Общее                | Настроика отображения заявок для групп ролеи                                        |       |  |
| Авторизация          | Клиент                                                                              |       |  |
| руппы ролей          | параллельные процессы                                                               |       |  |
| Авторизация 2.0      | 🔵 Включить фильтрацию по статусу                                                    |       |  |
| Цвета                | Включить поиск по списку заявок                                                     |       |  |
| Бренд                | 1 🖾 Название продукта                                                               | ~     |  |
| родукты              |                                                                                     | ~     |  |
| абинет               |                                                                                     |       |  |
| аркетплейс           | 3 💾 Дата создания заявки                                                            | ~     |  |
| ведомления           | + Добавить значение                                                                 |       |  |
| Опции                |                                                                                     |       |  |
|                      | Сохранить                                                                           |       |  |
|                      |                                                                                     |       |  |
|                      | Фильтрация                                                                          |       |  |
|                      | 🕢 Отображать пользователю                                                           |       |  |
|                      | Настроенные названия и порядок фильтров будут отображаться аналогично в кабинете кл | иента |  |
|                      | Название Сохранить Отмена                                                           | Вкл 🗸 |  |
|                      |                                                                                     |       |  |

#### Фильтрация заявок

# 2. В разделе "Фильтрация" включить "Отображать пользователю".

|   | Настроенные названия и порядок фильтров будут отображаться аналогично в кабинете клиента |       |
|---|------------------------------------------------------------------------------------------|-------|
|   | Название Сохранить Отмена                                                                | Вкл 🗸 |
| 1 | <ul> <li>Отображать пользователю ?</li> <li>Условие Не заполнено</li> </ul>              |       |
|   |                                                                                          |       |

Настройка фильтрации заявок

- 3. Указать название фильтра, нажать на кнопку "Сохранить".
- 4. Настроить условие, определяющее, какие заявки будут отображены в данном фильтре:
  - В первом поле выбирается логический оператор: И / ИЛИ;
  - Во втором поле выбирается условие сравнения:
    - о Равно;

- Не равно;
- о Больше;
- о Меньше;
- Пустое;
- Не пустое;
- Содержит;
- Не содержит.

Во этом поле также можно выбрать И / ИЛИ, чтобы настроить группу условий.

• В третьем и четвертом полях выбрать параметры, которые необходимо сравнить. Параметры можно выбрать из модели документа, либо указать статические значения ("Примитивное значение").

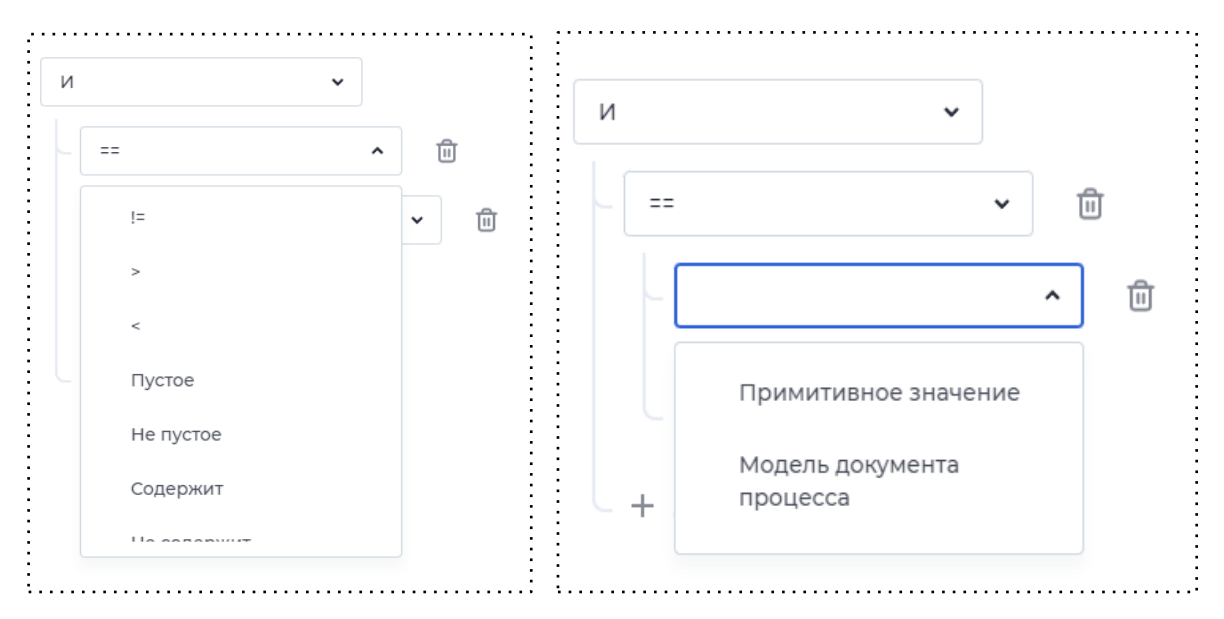

Настройка условия

| астройка условий |            |    |          |        |        |            |
|------------------|------------|----|----------|--------|--------|------------|
|                  |            |    |          |        | ரு Очи | істить все |
| И                | ~          |    |          |        |        |            |
| ==               | ✓ III      |    |          |        |        |            |
| Состояние        | ? × 🛍      | == | ~ Строка | a 🗸 Aj | рхив   | Ū          |
| .additiona       | Data.state |    |          |        |        |            |

Пример настройки условия

- 5. Чекбокс "Отображать пользователю" предназначен для того, чтобы клиент сам мог выбрать этот фильтр.
  - Если данный чек-бокс выбран, пользователю будут отображаться все заявки и компоненты выбора фильтра (выпадающий список).

| Мои заявки       |                     | + Новая заявка       |
|------------------|---------------------|----------------------|
| Bce ^            |                     |                      |
| ✓ Bce            | Статус заявки       | Дата создания заявки |
| Нераспределённые | Архивная заявка     | 26.02.2024 09:57     |
| Архив            | Основная информация | 26.02.2024 09:57     |
| формление карты  | Новая заявка        | 26.02.2024 09:57     |

Отображение заявок, если чек-бокс "Отображать пользователю" выбран

| Мои заявки<br><sub>Архив</sub> • |                 | + Новая заявка       |
|----------------------------------|-----------------|----------------------|
| Название продукта                | Статус заявки   | Дата создания заявки |
| Оформление карты                 | Архивная заявка | 26.02.2024 09:57     |
|                                  |                 |                      |

Отображение заявок, соответствующих фильтру "Архив"

 Если чек-бокс не выбран, пользователю будут отображаться только заявки, соответствующие этому фильтру, но компонент выбора фильтра отображаться не будет.

| Мои заявки        |                 | + Новая заявка       |
|-------------------|-----------------|----------------------|
| Название продукта | Статус заявки   | Дата создания заявки |
| Оформление карты  | Архивная заявка | 26.02.2024 09:57     |
|                   |                 |                      |
|                   |                 |                      |

Отображение заявок, если чек-бокс "Отображать пользователю" не выбран

6. Нажать на кнопку "Сохранить".

# 25. Реестр блоков

| Название блока          | Описание блока               |
|-------------------------|------------------------------|
| iterable_block          | Блок итерации                |
| operation_block         | Блок для создания операций   |
| text_block              | Текстовый блок               |
| accordion_block         | Блок аккордеона              |
| accordion-item_block    | Блок итема аккордеона        |
| accordion-header_block  | Блок заголовка аккордеона    |
| accordion-content_block | Блок контента аккордеона     |
| icon_block              | Блок изображения             |
| button_block            | Блок кнопка                  |
| layout_block            | Блок контейнера              |
| tabs_nav_block          | Блок табов                   |
| tab_nav_block           | Блок конкретного таба внутри |
| outlet_block            | Блок страницы                |
| money_block             | Блок отображения денег       |
| table_block             | Блок таблицы                 |
| table-cell_block        | Блок ячейки таблицы          |

| date_block         | Блок отображения даты      |
|--------------------|----------------------------|
| html_block         | Блок отображения HTML-кода |
| number_block       | Блок отображения чисел     |
| tile_block         | Блок плашки                |
| section_list_block | Блок секции                |
| data_list_block    | Блок списка                |
| collapse_block     | Выпадающий блок            |